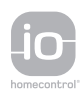

# ELIXO 500 io Sliding Gate Opener

- **FR** MANUEL D'INSTALLATION
- **DE** INSTALLATIONSANLEITUNG
- **EN** INSTALLATION MANUAL
- NL INSTALLATIEHANDBOEK

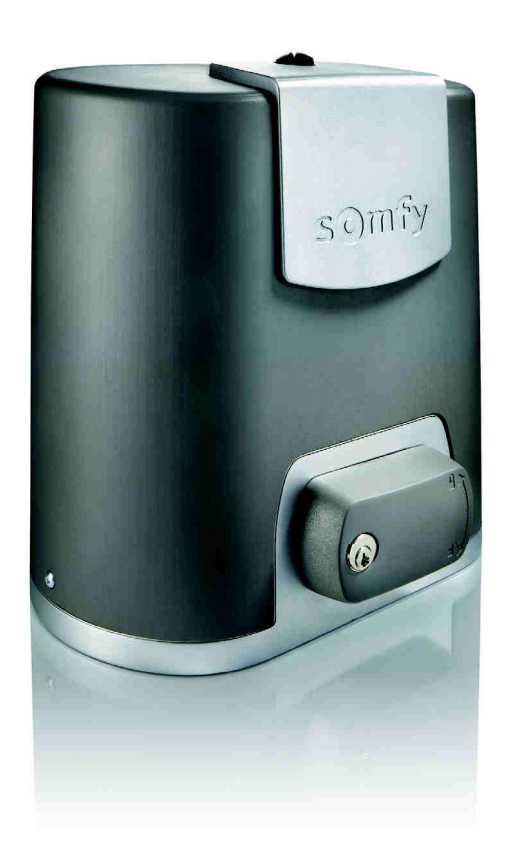

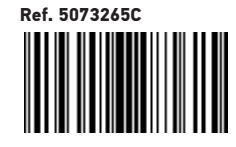

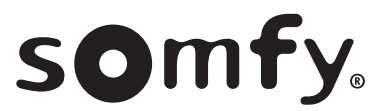

### Version originale du manuel

### SOMMAIRE

| CONSIGNES DE SÉCURITÉ                                                           | 2  |
|---------------------------------------------------------------------------------|----|
| DESCRIPTION DU PRODUIT                                                          | 5  |
| Domaine d'application                                                           | 5  |
| Composition du kit standard                                                     | 5  |
| Description de la motorisation                                                  | 6  |
| Description de l'interface                                                      | 6  |
| Encombrement général du moteur                                                  | 6  |
| Vue générale d'une installation type                                            | 7  |
| INSTALLATION                                                                    | 7  |
| Assemblage de la poignée de déverrouillage manuel                               | 7  |
| Déverrouillage de la motorisation                                               | 7  |
| Installation de la motorisation                                                 | 7  |
| MISE EN SERVICE RAPIDE                                                          | 9  |
| Mémoriser les télécommandes Keygo io pour le fonctionnement en ouverture totale | 9  |
| Auto-apprentissage                                                              | 9  |
| ESSAI DE FONCTIONNEMENT                                                         | 10 |
| Fonctionnement en ouverture totale                                              | 10 |
| Fonctionnement de la détection d'obstacle                                       | 10 |
| Fonctionnement des cellules photoélectriques                                    | 10 |
| Fonctionnement de la barre palpeuse (fermeture uniquement)                      | 10 |
| Fonctionnements particuliers                                                    | 10 |
| PLAN DE CÂBLAGE GÉNÉRAL                                                         | 11 |
| RACCORDEMENT DES PÉRIPHÉRIQUES                                                  | 12 |
| Description des différents périphériques                                        | 12 |
| PARAMÉTRAGE AVANCÉ                                                              | 15 |
| Navigation dans la liste des paramètres                                         | 15 |
| Affichage des valeurs de paramètre                                              | 15 |
| Signification des différents paramètres                                         | 15 |
| MÉMORISATION DES TÉLÉCOMMANDES                                                  | 18 |
| Informations générales                                                          | 18 |
| Mémorisation des télécommandes Keygo io                                         | 18 |
| Mémorisation des télécommandes Keytis io                                        | 19 |
| Mémorisation des télécommandes 3 touches (Telis io, Telis Composio io, etc.)    | 21 |
| EFFACEMENT DES TÉLÉCOMMANDES ET DE TOUS LES RÉGLAGES                            | 22 |
| Effacement individuel d'une touche de télécommande Keytis io ou Keygo io        | 22 |
| Effacement des télécommandes mémorisées                                         | 22 |
| Ré-initialisation générale d'une télécommande Keytis io                         | 22 |
| Effacement de tous les réglages                                                 | 22 |
| VERROUILLAGE DES TOUCHES DE PROGRAMMATION                                       | 22 |
| DIAGNOSTIC                                                                      | 23 |
| Affichage des codes de fonctionnement                                           | 23 |
| Affichage des codes de programmation                                            | 23 |
| Affichage des codes erreurs et pannes                                           | 24 |
| Accès aux données mémorisées                                                    | 24 |
| CARACTÉRISTIQUES TECHNIQUES                                                     | 25 |

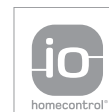

io-homecontrol® repose sur une technologie avancée, sécurisée et sans-fil, facile à installer. Les produits io-homecontrol® communiquent entre eux pour offrir plus de confort, de sécurité et d'économies d'énergie.

www.io-homecontrol.com

### **CONSIGNES DE SÉCURITÉ**

Ce symbole signale un danger dont les différents degrés sont décrits ci-dessous.

### DANGER

Signale un danger entraînant immédiatement la mort ou des blessures graves

**AVERTISSEMENT** 

Signale un danger susceptible d'entraîner la mort ou des blessures graves

#### PRÉCAUTION

Signale un danger susceptible d'entraîner des blessures légères ou moyennement graves

ATTENTION

Signale un danger susceptible d'endommager ou de détruire le produit

### DANGER

La motorisation doit être installée et réglée par un installateur professionnel de la motorisation et de l'automatisation de l'habitat, conformément à la réglementation du pays dans lequel elle est mise en service. Pour satisfaire aux exigences des normes EN 13241-1, EN 12445 et EN 12453, il doit suivre les instructions de ce manuel tout au long de la mise en œuvre de l'installation.

Le non respect de ces instructions pourrait gravement blesser des personnes, par exemple écrasées par le portail.

#### 1.1 Mise en garde - Instructions importantes de sécurité

**AVERTISSEMENT** 

Il est important pour la sécurité des personnes de suivre toutes les instructions car une installation incorrecte peut entraîner des blessures graves. Conserver ces instructions.

L'installateur doit impérativement former tous les utilisateurs pour garantir une utilisation en toute sécurité de la motorisation conformément au manuel d'utilisation.

Le manuel d'utilisation et le manuel d'installation doivent être remis à l'utilisateur final. L'installateur doit explicitement expliquer à l'utilisateur final que l'installation, le réglage et la maintenance de la motorisation doivent être réalisés par un professionnel de la motorisation et de l'automatisation de l'habitat.

#### **1.2 Introduction**

#### > Informations importantes

Ce produit est une motorisation pour un portail coulissant, en usage résidentiel tel que défini dans la norme EN 60335-2-103, à laquelle il est conforme. Ces instructions ont notamment pour objectif de satisfaire les exigences de la dite norme et ainsi d'assurer la sécurité des biens et des personnes.

**AVERTISSEMENT** 

Toute utilisation de ce produit hors du domaine d'application décrit dans ce manuel est interdite (voir paragraphe «Domaine d'application» du manuel d'installation).

L'utilisation de tout accessoire de sécurité non validé par Somfy est interdit.

Somfy ne peut pas être tenu pour responsable des dommages résultant du non respect des instructions de ce manuel.

Si un doute apparaît lors de l'installation de la motorisation ou pour obtenir des informations complémentaires, consulter le site internet www.somfv.com.

Ces instructions sont susceptibles d'être modifiées en cas d'évolution des normes ou de la motorisation.

#### 1.3 Vérifications préliminaires

#### > Environnement d'installation

**ATTENTION** 

Ne pas projeter d'eau sur la motorisation.

Ne pas installer la motorisation dans un milieu explosif.

#### > État du portail à motoriser

Avant d'installer la motorisation, vérifier que :

le portail est en bonne condition mécanique

- le portail est correctement équilibré
- les structures supportant le portail permettent de fixer la motorisation solidement. Les renforcer si nécessaire.
- le portail se ferme et s'ouvre convenablement avec une force inférieure à 150 N.

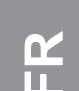

#### 1.4 Installation électrique

### 

L'installation de l'alimentation électrique doit être conforme aux normes en vigueur dans le pays où est installée la motorisation et doit être faite par un personnel qualifié.

- La ligne électrique doit être exclusivement réservée à la motorisation et dotée d'une protection constituée :
- d'un fusible ou disjoncteur calibre 10 A,
- et d'un dispositif de type différentiel (30 mA).
- Un moyen de déconnexion omnipolaire de l'alimentation doit être prévu.

L'installation d'un parafoudre est conseillée (tension résiduelle d'un maximum de 2 kV obligatoire).

#### > Passage des câbles

Les câbles enterrés doivent être équipés d'une gaine de protection de diamètre suffisant pour passer le câble du moteur et les câbles des accessoires. Les câbles basse tension soumis aux intempéries doivent être au minimum de type RNF. Pour les câbles non enterrés, utiliser un passe-câble qui supportera le passage des véhicules (réf. 2400484).

#### 1.5 Consignes de sécurité relatives à l'installation

### 

Ne pas raccorder la motorisation à une source d'alimentation (secteur, batterie ou solaire) avant d'avoir terminé l'installation.

### 

S'assurer que les zones dangereuses (écrasement, cisaillement, coincement) entre la partie entraînée et les parties fixes environnantes dues au mouvement d'ouverture de la partie entraînée sont évitées ou signalées sur l'installation (voir le paragraphe «Prévention des risques»).

Fixer à demeure les étiquettes de mise en garde contre l'écrasement à un endroit très visible ou près des dispositifs de commande fixes éventuels.

### 

Il est strictement interdit de modifier l'un des éléments fournis dans ce kit ou d'utiliser un élément additif non préconisé dans ce manuel.

Surveiller le portail en mouvement et maintenir les personnes éloignées jusqu'à ce que l'installation soit terminée. Ne pas utiliser d'adhésifs pour fixer la motorisation.

### 

Faire attention en utilisant le dispositif de déverrouillage manuel. Le déverrouillage manuel peut entraîner un mouvement incontrôlé du portail.

Fixer à demeure l'étiquette concernant le dispositif de débrayage manuel près de son organe de manœuvre.

#### ATTENTION

Installer tout dispositif de commande fixe à une hauteur d'au moins 1,5 m et en vue du portail mais éloigné des parties mobiles.

Après installation, s'assurer que :

- le mécanisme est correctement réglé
- le dispositif de déverrouillage manuel fonctionne correctement
- la motorisation change de sens quand le portail rencontre un objet de 50 mm positionné à mi-hauteur du vantail.
  - > Dispositifs de sécurité

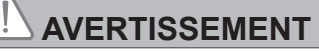

Dans le cas d'un fonctionnement en mode automatique ou d'une commande hors vue, il est impératif d'installer des cellules photoélectriques. La motorisation automatique est celle qui fonctionne au moins dans une direction sans activation intentionnelle de l'utilisateur.

Dans le cas d'un fonctionnement en mode automatique ou si le portail donne sur la voie publique, l'installation d'un feu orange peut être exigée, conformément à la réglementation du pays dans lequel la motorisation est mise en service.

#### > Précautions vestimentaires

Enlever tous bijoux (bracelet, chaîne ou autres) lors de l'installation.

Pour les opérations de manipulation, de perçáge et de soudure, porter les protections adéquates (lunettes spéciales, gants, casque antibruit, etc.).

#### 1.6 Réglementation

Somfy SAS déclare que le produit décrit dans ces instructions lorsqu'il est utilisé conformément à ces instructions, est conforme aux exigences essentielles des Directives Européennes applicables et en particulier à la Directive Machine 2006/42/EC et à la Directive Radio 2014/53/EU.

Le texte complet de la déclaration CE de conformité est disponible à l'adresse internet suivante : www.somfy.com/ce. Christian REY, Responsable réglementation, Cluses

#### 1.7 Assistance

Vous rencontrez peut être des difficultés dans l'installation de votre motorisation ou des questions sans réponses. N'hésitez pas à nous contacter, nos spécialistes sont à votre disposition pour vous répondre. Internet : www.somfy.com

#### **1.8 Prévention des risques**

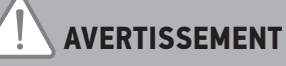

#### Prévention des risques - Motorisation de portail coulissant à usage résidentiel

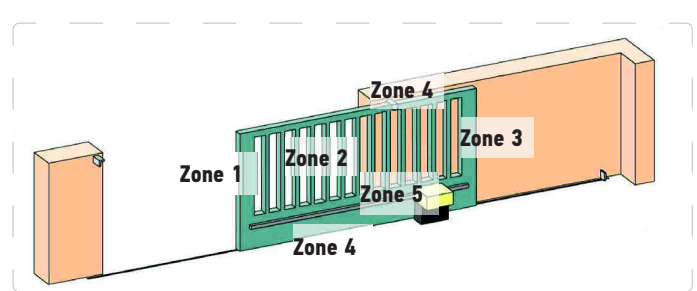

> Zones à risque : quelles mesures prendre pour les éliminer ?

| RISQUES                                                                                        | SOLUTIONS                                                                                                    |
|------------------------------------------------------------------------------------------------|----------------------------------------------------------------------------------------------------|
| ZONE 1<br>Risque d'écrasement à la fermeture                                                   | Détection d'obstacle intrinsèque à la motorisation. Valider<br>impérativement que la détection d'obstacle est conforme à l'annexe A<br>de la norme EN 12 453<br>Dans le cas de fonctionnement à refermeture automatique installer<br>des cellules photoélectriques, voir manuel d'installation |
| ZONE 2<br>Risque de coincement et de cisaillement à la<br>surface du tablier                   | Détection d'obstacle intrinsèque à la motorisation. Valider<br>impérativement que la détection d'obstacle est conforme à l'annexe A<br>de la norme EN 12 453<br>Supprimer tout jour de dimension ≥ 20 mm                                                                                       |
| ZONE 3<br>Risque d'écrasement avec une partie fixe<br>attenante à l'ouverture                  | Détection d'obstacle intrinsèque à la motorisation. Valider<br>impérativement que la détection d'obstacle est conforme à l'annexe A<br>de la norme EN 12 453<br>Protection par des distances de sécurité (voir figure 1)                                                                       |
| ZONE 4<br>Risque de coincement puis d'écrasement<br>entre les rails de roulement et les galets | Supprimer tous les bords coupants des rails de guidage<br>Supprimer tout jour $\ge 8$ mm entre les rails et les galets                                                                                                    |
| ZONE 5<br>Risque d'entraînement puis d'écrasement au                                           | Supprimer tout jour ≥ 8 mm entre le pignon et la crémaillère                                                                                                    |

niveau de la liaison pignon/crémaillère

Aucune protection n'est requise si le portail est à commande maintenue ou si la hauteur de la zone dangereuse est supérieure à 2,5 m par rapport au sol ou à tout autre niveau d'accès permanent.

Figure 1 - Distance de sécurité

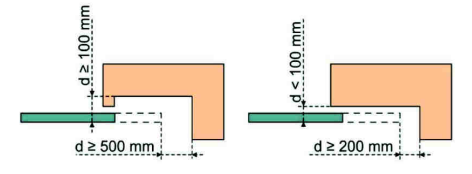

### **DESCRIPTION DU PRODUIT**

### **Domaine d'application**

io

La motorisation ELIXO 3S est prévue pour motoriser un portail coulissant jusqu'à 8 m et 500 kg.

Pour garantir la sécurité des biens et des personnes, observer les indications données dans le tableau :

| Pour un portail de | utiliser                                     | Réf.    |
|--------------------|----------------------------------------------|---------|
| 0 à 300 kg         | un bord caoutchouc passif en bout de portail | 9014597 |
| 300 à 500 kg       | un bord caoutchouc passif en bout de portail | 9014598 |

Dans le cas de l'utilisation d'un bord caoutchouc autre que ceux cités ci-dessus, s'assurer de la conformité de l'installation aux réglementations en vigueur.

### Composition du kit standard

| 1      | Moteur Elixo 24 V                         | x 1 |  |  |
|--------|-------------------------------------------|-----|--|--|
| 2      | Télécommande Keygo io                     |     |  |  |
| Kit de | e fixation au sol :                       |     |  |  |
| 3a     | Tire-fond                                 | x 4 |  |  |
| 3b     | Écrou                                     | x 8 |  |  |
| 3c     | Rondelle                                  | x 8 |  |  |
| 3d     | Cheville                                  | x 4 |  |  |
| 4      | Ensemble poignée de déverrouillage manuel | x 1 |  |  |
| 5      | Clé de verrouillage de la poignée         | x 2 |  |  |
| 6      | Patte de fins de course                   | x 2 |  |  |
| 7      | Gabarit de perçage x 1                    |     |  |  |

Le modèle et le nombre de télécommandes peut varier selon les packs

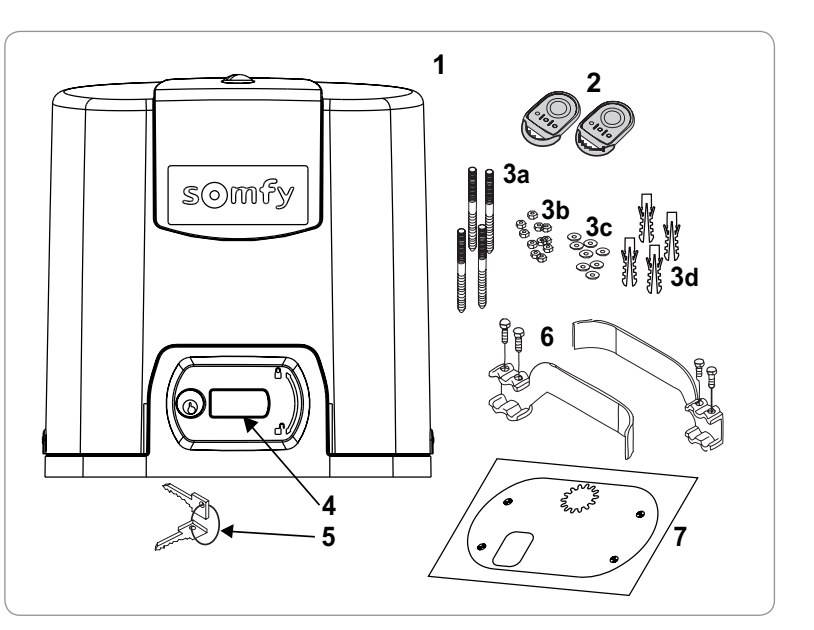

### Description de la motorisation

| 1  | Vis sur-capot                                                  |                                         |  |  |  |  |
|----|----------------------------------------------------------------|-----------------------------------------|--|--|--|--|
| 2  | Su                                                             | r-capot                                 |  |  |  |  |
| 3  | Ca                                                             | pot                                     |  |  |  |  |
| 4  | Мо                                                             | teur 24V                                |  |  |  |  |
| 5  | Ré                                                             | ducteur                                 |  |  |  |  |
| 6  | Gro                                                            | oupe fins de course électromécanique    |  |  |  |  |
| 7  | Pig                                                            | non                                     |  |  |  |  |
| 8  | Mé                                                             | canisme de déverrouillage manuel        |  |  |  |  |
| 9  | Unité de commande                                              |                                         |  |  |  |  |
| 10 | Pa                                                             | ck batterie (en option, ref. 9016732) : |  |  |  |  |
|    | а                                                              | 2 batteries de secours                  |  |  |  |  |
|    | b Base porte-batteries                                         |                                         |  |  |  |  |
|    | c Carte de gestion de l'alimentation des batteries             |                                         |  |  |  |  |
| 11 | Batterie (en option, réf. 9001001)                             |                                         |  |  |  |  |
| 12 | Fusible (250 V/5 A) de protection de la sortie éclairage 230 V |                                         |  |  |  |  |
| 13 | Fusible (250 V/5 A) de rechange                                |                                         |  |  |  |  |

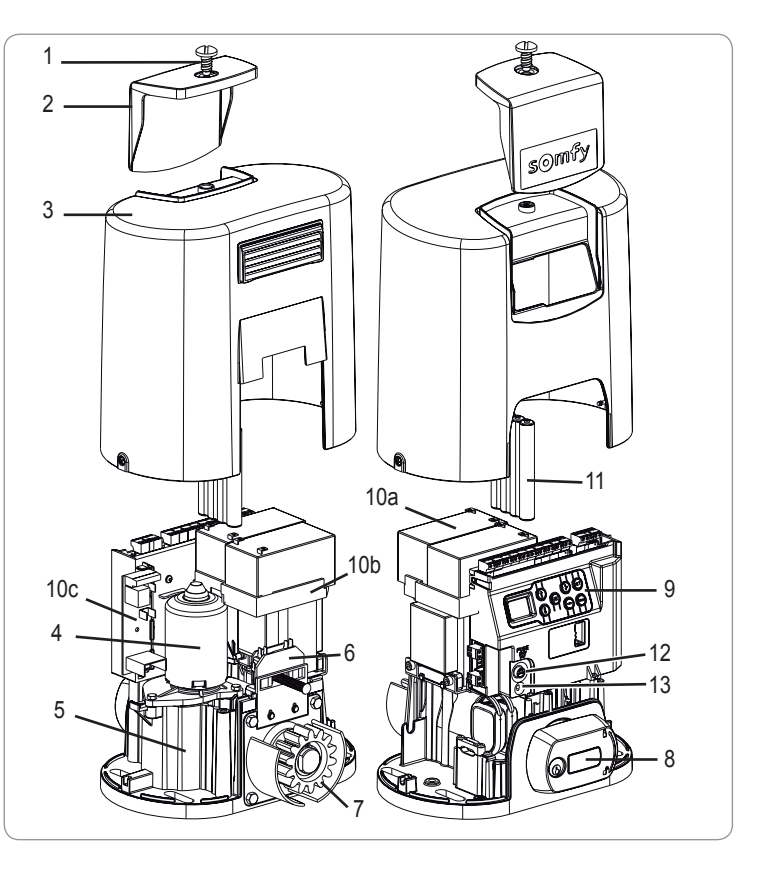

### Description de l'interface

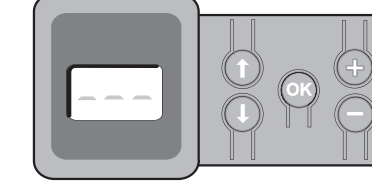

#### Ecran LCD 3 digits

Affichage des paramètres, codes (fonctionnement, programmation, erreurs et pannes) et données mémorisées.

- Affichage des valeurs de paramètre :
  - . fixe = valeur sélectionnée/auto-ajustée
  - . clignotant = valeur sélectionnable du paramètre

| Touche | Fonction                                                                                                    | Touche | Fonction                                                                                                    |
|--------|----------------------------------------------------------------------------------------------------|--------|----------------------------------------------------------------------------------------------------|
|        | <ul> <li>Navigation dans la liste des paramètres et des codes :</li> <li>appui bref = défilement paramètre par paramètre</li> <li>appui maintenu = défilement rapide des paramètres</li> </ul>                              | SET    | <ul> <li>Appui 0,5 s : entrée et sortie du menu de paramétrage</li> <li>Appui 2 s : déclenchement de l'auto-apprentissage</li> <li>Appui 7 s : effacement de l'auto-apprentissage et des paramètres</li> <li>Interruption de l'auto-apprentissage</li> </ul> |
| ОК     | <ul> <li>Lancement du cycle auto-apprentissage</li> <li>Validation de la sélection d'un paramètre</li> <li>Validation de la valeur d'un paramètre</li> </ul>                                                                | PROG   | <ul> <li>Appui 2 s : mémorisation des télécommandes</li> <li>Appui 7 s : suppression des télécommandes</li> </ul>                                                                                                    |
| + -    | <ul> <li>Modification de la valeur d'un paramètre</li> <li>appui bref = défilement paramètre par paramètre</li> <li>appui maintenu = défilement rapide des paramètres</li> <li>Utilisation du mode marche forcée</li> </ul> |        |                                                                                                    |

### Encombrement général du moteur

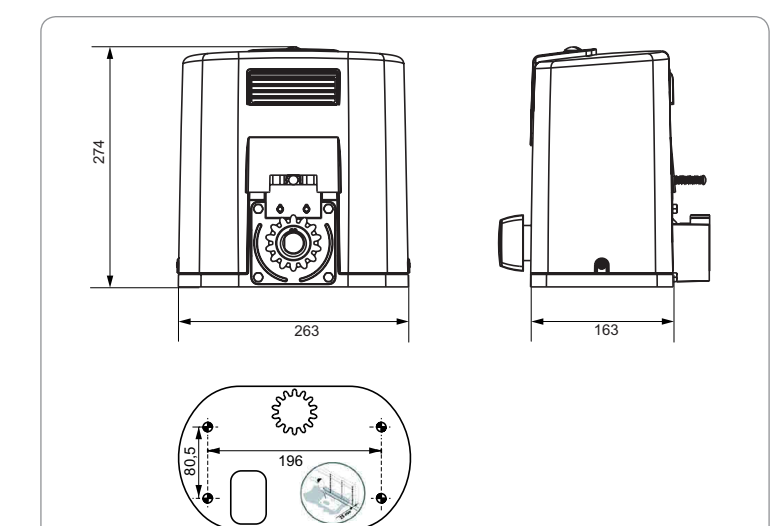

### Vue générale d'une installation type

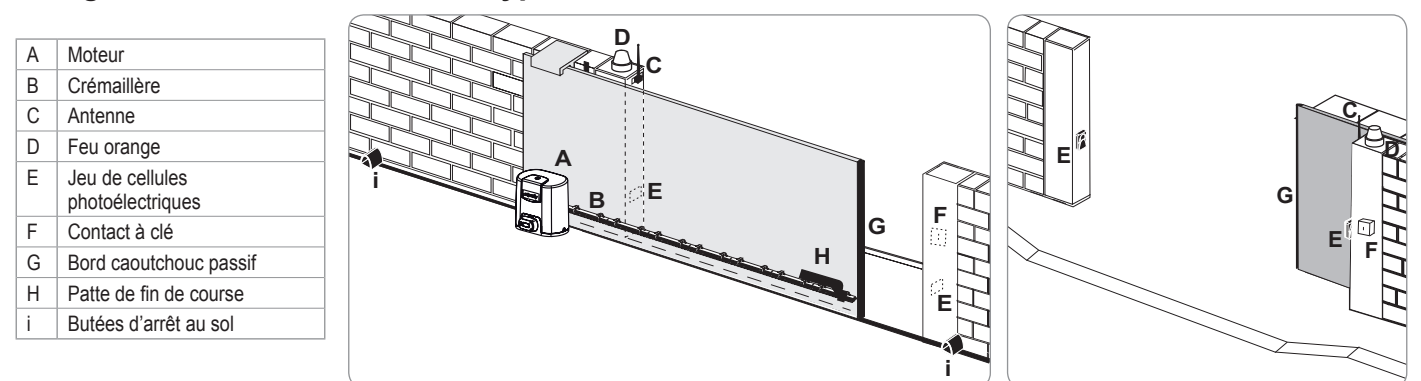

### INSTALLATION

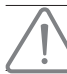

La motorisation doit être débrayée pendant son installation.

### Assemblage de la poignée de déverrouillage manuel

- [1]. Insérer la poignée de déverrouillage dans le logement spécial du moteur.
- [2]. Visser la poignée de déverrouillage.
- [3]. Mettre le cache-vis.

#### Déverrouillage de la motorisation

- [1]. Tourner la clé d'un quart de tour vers la gauche.
- [2]. Tourner la poignée de déverrouillage vers la droite.

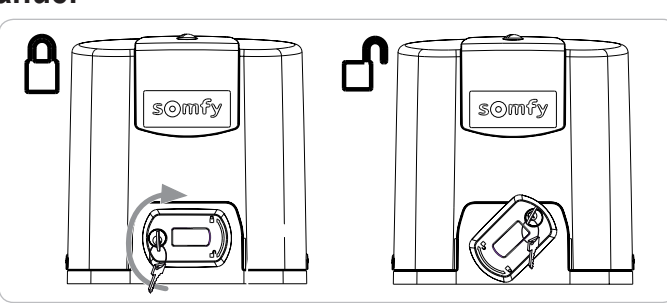

Ne pas pousser le portail violemment. Accompagner le portail tout au long de sa course lors des manoeuvres manuelles.

### Installation de la motorisation

#### Montage du système de fixation

Le kit de fixation du moteur fourni est prévu pour une embase béton. Pour tout autre type de support, utiliser des fixations adaptées.

- [1]. Positionner le gabarit :
  - parallèlement au portail,
  - en orientant le symbole du pignon vers le portail,
  - en la décalant de 25 mm par rapport à l'aplomb avant de la crémaillère (si la crémaillère est équipée d'un cache, réaliser la mesure à partir de l'aplomb de la crémaillère et non du cache),
  - de façon à ne pas gêner le passage et à assurer l'ouverture et la fermeture totale du portail.
- [2]. Marquer les emplacements des fixations au sol .
- [3]. Percer sur une profondeur de 85 mm.
- [4]. Enfoncer les chevilles.
- [5]. Visser les tire-fond sur :
  - la partie filetée pour une hauteur de crémaillère entre 120 et 130 mm,
  - la partie filetée + non filetée pour une hauteur de crémaillère entre 100 et 110 mm.
  - 85 mm pour un montage au sol\* sur une surface bétonnée plane.

Pour faciliter le vissage des tire-fond, utiliser 2 écrous pour faire "écrou contre écrou".

- [6]. Visser un écrou et une rondelle sur chaque tire-fond.
- \* Dans le cas d'un montage au sol, après la fixation du moteur, monter une crémaillère avec des trous de fixation oblongs pour permettre le réglage du jeu crémaillère-pignon.

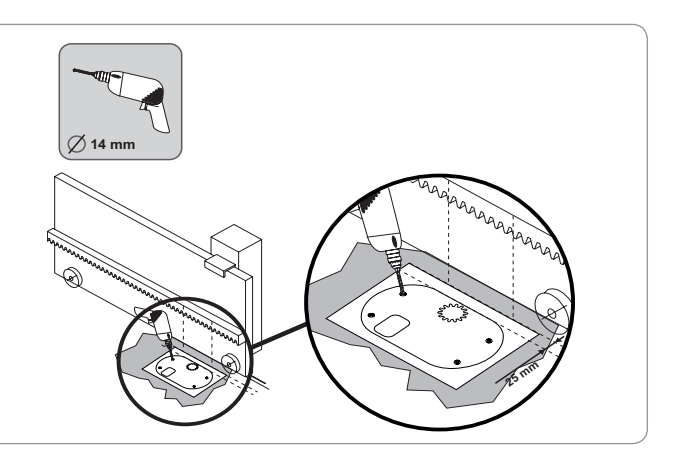

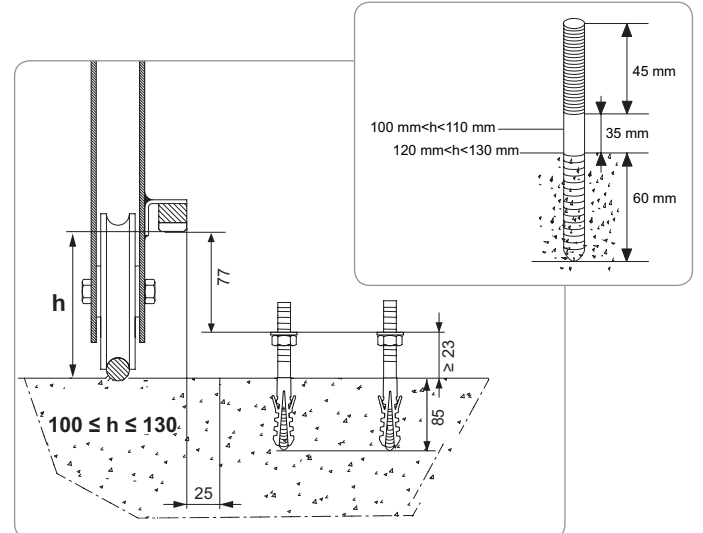

#### Fixation du moteur

- [1]. Positionner le moteur sur les tire-fond, l'enfoncer puis le pousser vers le portail.
- [2]. S'assurer que le pignon soit correctement positionné sous la crémaillère.
- [3]. Régler la hauteur du moteur et/ou de la crémaillère pour assurer un jeu crémaillèrepignon d'environ 2 mm. Ce réglage est important afin d'éviter une usure prématurée du pignon et de la crémaillère ; le pignon ne doit pas supporter le poids du portail.
- [4]. Vérifier que :
  - · les écrous de réglage sont tous en contact avec le fond du moteur,
  - le moteur est bien de niveau,
  - · le portail coulisse correctement,
  - · le jeu crémaillère-pignon ne varie pas de trop sur toute la course du portail.
- [5]. Visser une rondelle puis un écrou sur chaque tire-fond pour fixer le moteur.

#### Fixation des pattes de fins de course

- [1]. Manoeuvrer manuellement le portail pour le mettre en position ouverte.
- [2]. Positionner une patte sur la crémaillère de façon à ce qu'elle actionne le contact de fin de course du moteur.
- [3]. Visser la patte sur la crémaillère.
- [4]. Manoeuvrer manuellement le portail pour le mettre en position fermée puis répéter les étapes 2 et 3 de la procédure pour fixer la seconde patte sur la crémaillère.

#### Raccordement à l'alimentation

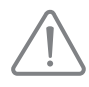

Utiliser un câble 3x1,5 mm<sup>2</sup> pour un usage extérieur (type H07RNF minimum). Utiliser impérativement les serre-câbles fournis.

Pour tous les câbles basse tension, s'assurer qu'ils résistent à une traction de 100 N. Vérifier que les conducteurs n'ont pas bougés lorsque cette traction est appliquée.

Raccorder la phase (L) sur la borne 1 du moteur.

Raccorder le neutre (N) sur la borne 2 du moteur.

Raccorder le fil de terre à la borne de terre de l'embase du moteur.

Le fil de terre doit toujours être plus long que la phase et le neutre de sorte qu'il soit le dernier à être déconnecté en cas d'arrachement. Le transformateur est câblé sur les bornes 3 et 4. Ne pas modifier ce raccordement.

Mettre l'installation sous tension avant de commencer la mise en service.

#### Avant de commencer la mise en service rapide

- [1]. Vérifier la propreté du rail.
- [2]. Manoeuvrer le portail manuellement pour le mettre en position intermédiaire.

#### Ré-embrayer la motorisation

- [1]. Tourner la poignée de déverrouillage vers la gauche.
- [2]. Manoeuvrer le portail manuellement jusqu'à ce que le dispositif d'entraînement vienne se reverrouiller.
- [3]. Tourner la clé d'un quart de tour vers la droite.

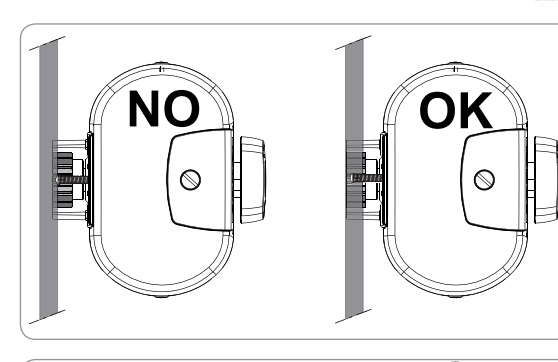

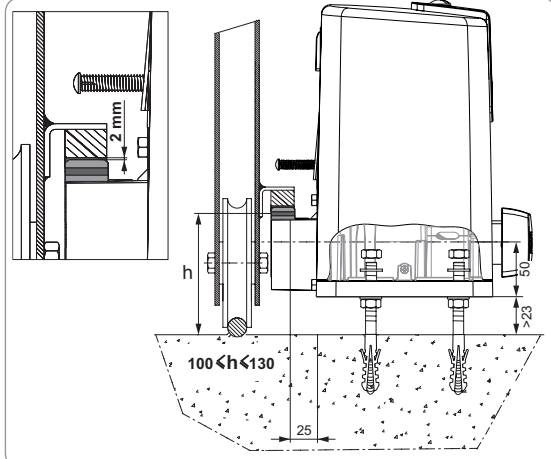

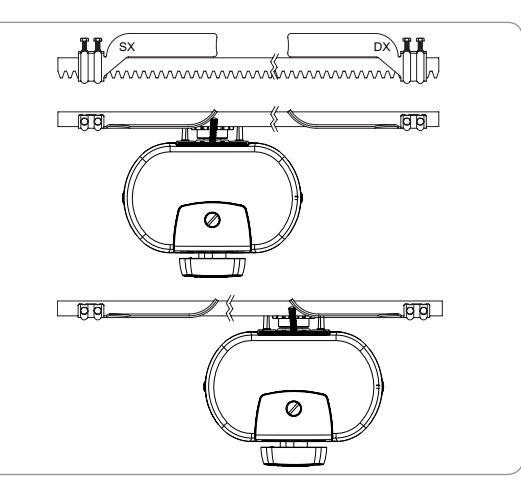

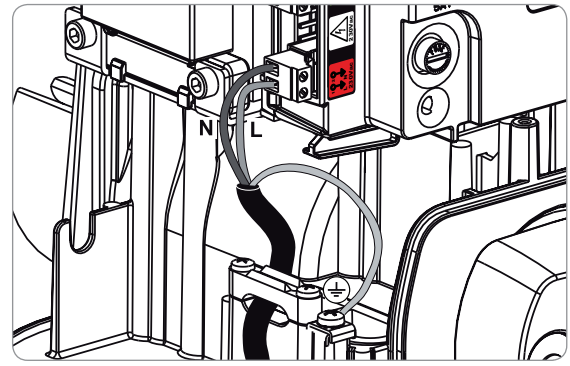

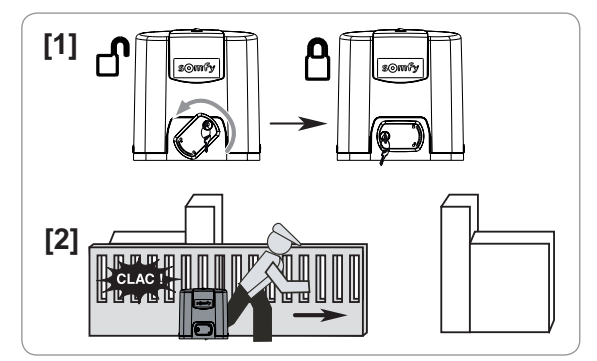

### **MISE EN SERVICE RAPIDE**

#### Mémoriser les télécommandes Keygo io pour le fonctionnement en ouverture totale

L'exécution de cette procédure par un canal déjà mémorisé provoque l'effacement de celui-ci.

- [1]. Appuyer sur la touche "**PROG**" (2 s) de l'interface de programmation. L'écran affiche "F0".
- [2]. Appuyer simultanément sur les touches extérieures gauche et droite de la télécommande. Le voyant de la télécommande clignote.
- [3]. Appuyer sur la touche de la télécommande qui commandera l'ouverture totale du portail. L'écran affiche "Add".

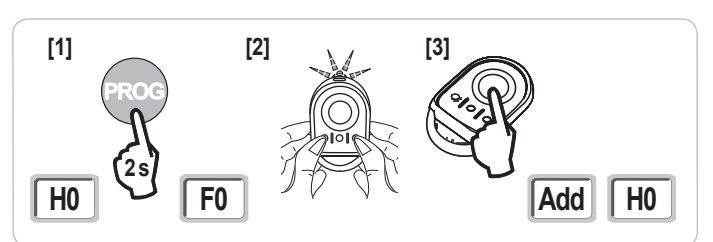

#### Auto-apprentissage

L'auto-apprentissage permet d'ajuster la vitesse, le couple maximum et les zones de ralentissement du portail.

- L'auto-apprentissage de la course du portail est une étape obligatoire dans la mise en service de la motorisation.
- Le portail doit être en position intermédiaire avant de lancer l'auto-apprentissage.
- Pendant l'auto-apprentissage, la fonction de détection d'obstacle n'est pas active. Enlever tout objet ou obstacle et empêcher toute personne d'approcher ou de se placer dans le rayon d'action de la motorisation.

- Pour effectuer un arrêt d'urgence pendant l'auto-apprentissage, utiliser une télécommande mémorisée ou appuyer sur une des touches de l'interface.

#### Lancer l'auto-apprentissage

- [1]. Appuyer sur la touche "SET" (2 s). Relâcher la touche quand l'écran affiche "H1".
- [2]. Appuyer sur "OK" pour lancer l'auto-apprentissage. L'auto-apprentissage doit commencer par une ouverture du portail. Le portail effectue deux cycles Ouverture / Fermeture complets.

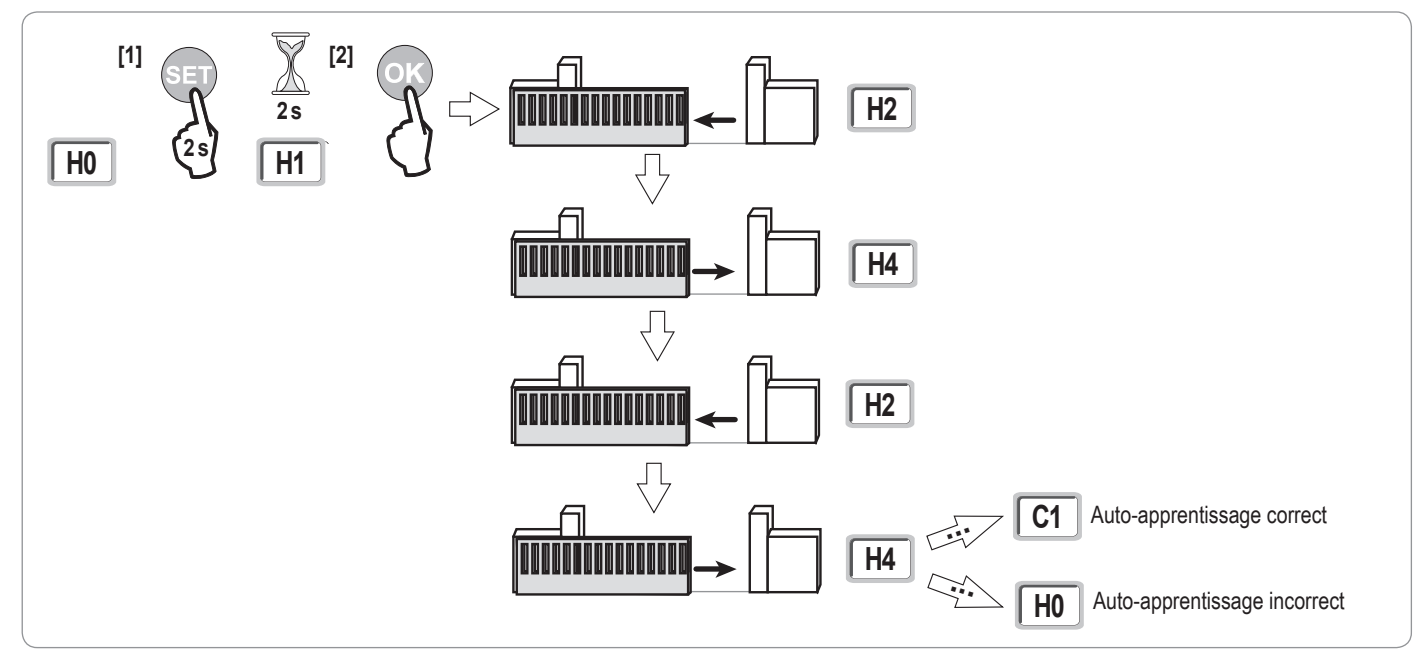

- Si l'auto-apprentissage commence par une fermeture du portail, arrêter l'autoapprentissage en cours (appui sur une touche de commande : électronique moteur, télécommande mémorisée, point de commande câblé, etc.), basculer le curseur indiqué ci-contre puis relancer un auto-apprentissage.
- · Si l'auto-apprentissage est correct, l'afficheur indique "C1".
- Si le cycle d'auto-apprentissage ne s'est pas déroulé correctement, l'afficheur indique "H0".

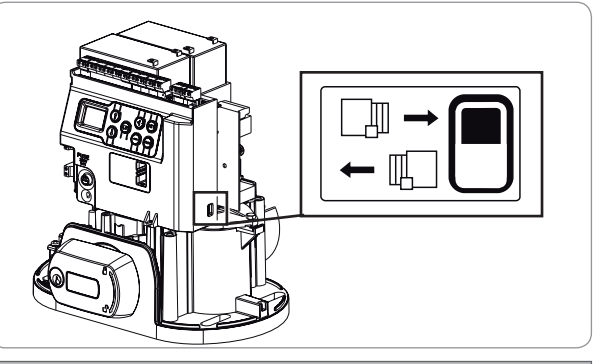

#### 

A la fin de l'installation, vérifier impérativement que la détection d'obstacle est conforme à l'annexe A de la norme EN 12 453.

L'auto-apprentissage peut être interrompu par :

- · l'activation d'une entrée de sécurité (cellules photoélectriques, etc.)
- l'apparition d'un défaut technique (protection thermique, etc.)
- l'appui sur une touche de commande (électronique moteur, télécommande mémorisée, point de commande câblé, etc.).

En cas d'interruption, l'afficheur indique "H0", la motorisation revient en mode "Attente de réglage".

En mode "Attente de réglage", les commandes radio fonctionnent et le mouvement du portail s'effectue à vitesse très réduite. Ce mode ne doit être utilisé que pendant l'installation. Il est impératif de réaliser un auto-apprentissage réussi avant l'utilisation normale du portail. Pendant l'auto-apprentissage, si le portail est à l'arrêt, un appui sur "SET" permet de sortir du mode auto-apprentissage.

Nota : Il est possible d'accéder au mode auto-apprentissage à tout moment y compris lorsque le cycle d'auto-apprentissage a déjà été effectué et que l'afficheur indique "C1".

### **ESSAI DE FONCTIONNEMENT**

#### Fonctionnement en ouverture totale

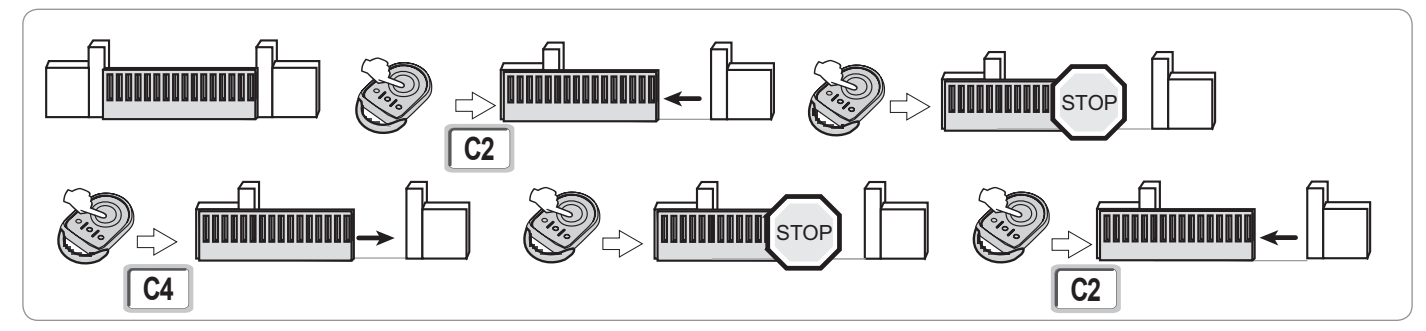

### Fonctionnement de la détection d'obstacle

Détection d'obstacle à l'ouverture = arrêt + retrait.

Détection d'obstacle à la fermeture = arrêt + réouverture totale.

#### Fonctionnement des cellules photoélectriques

#### Avec cellules photoélectriques connectées au contact sec./Cell (bornes 19-20) et paramètre Entrée de sécurité cellules P07 = 1.

Occultation des cellules portail ouvert = aucun mouvement du portail n'est possible jusqu'au passage en mode de fonctionnement homme mort (au bout de 3 minutes).

Occultation des cellules à l'ouverture = état des cellules pas pris en compte, le portail continu son mouvement.

Occultation des cellules à la fermeture = arrêt + réouverture totale.

#### Fonctionnement de la barre palpeuse (fermeture uniquement)

Activation de la barre palpeuse à la fermeture = arrêt + réouverture totale.

#### **Fonctionnements particuliers**

Voir livret utilisateur.

#### Formation des utilisateurs

Former tous les utilisateurs à l'usage en toute sécurité de ce portail motorisé (utilisation standard et principe de déverrouillage) et aux vérifications périodiques obligatoires.

L L L L L

## PLAN DE CÂBLAGE GÉNÉRAL

io

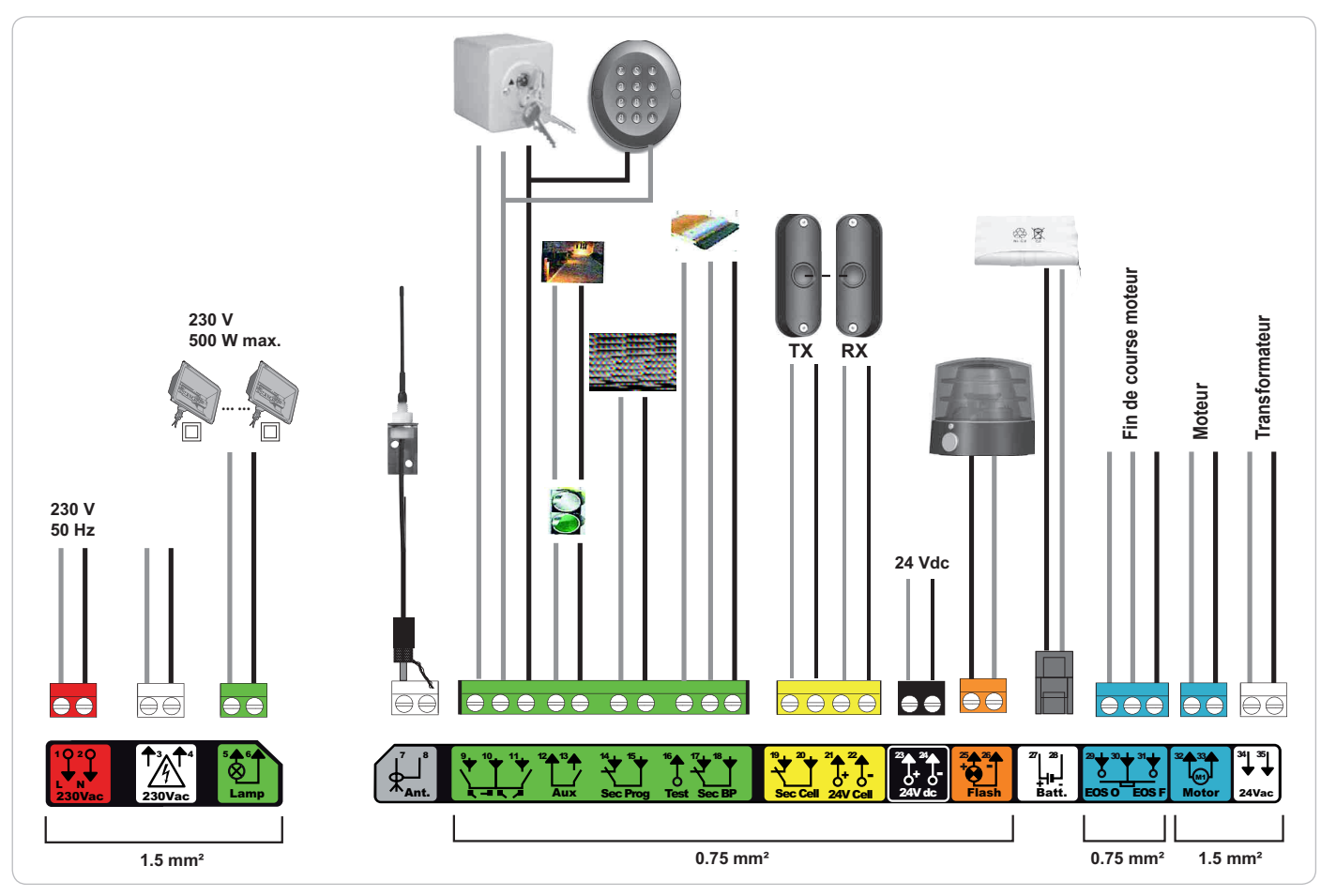

| Bornes               | Indications<br>borniers          | Raccordement                                                            | Commentaire                                                                                                    |
|----------------------|----------------------------------|-------------------------------------------------------------------------|----------------------------------------------------------------------------------------------------|
| 1<br>2               | L<br>N                           | Alimentation 230 V                                                      | Nota : Connexion à la terre disponible sur la carcasse du moteur                                                                                            |
| 3<br>4               | L<br>N                           | Sortie alimentation primaire transformateur                             |                                                                                                    |
| 5<br>6               | N<br>L                           | Sortie éclairage 230 V                                                  | Puissance max. 500 W<br>Protégée par fusible 5A retardé                                                                                                    |
| 7<br>8               | Âme<br>Tresse                    | Antenne                                                                 |                                                                                                    |
| 9<br>10<br>11        | Contact<br>Commun<br>Contact     | Entrée commande PIETON / OUVERTURE<br>Entrée commande TOTAL / FERMETURE | Programmable cycle PIETON / OUVERTURE<br>Programmable cycle TOTAL / FERMETURE                                                                               |
| 12<br>13             | Commun<br>Contact                | Sortie contact auxiliaire                                               | Coupure 24 V, 1,2 A<br>Très Basse Tension de Sécurité (TBTS)                                                                                                |
| 14<br>15             | Contact<br>Commun                | Entrée sécurité 3 - programmable                                        |                                                                                                    |
| 16                   | Contact                          | Sortie test sécurité                                                    |                                                                                                    |
| 17<br>18             | Contact<br>Commun                | Entrée sécurité 2 - barre palpeuse                                      | Compatible barre palpeuse contact sec uniquement                                                                                                    |
| 19<br>20<br>21<br>22 | Contact<br>Commun<br>24 V<br>0 V | Entrée sécurité 1 - Cellules<br>Alimentation sécurités                  | Compatible BUS (voir tableau de paramètre)<br>Utilisée pour connexion cellule RX<br>Permanent si auto-test non sélectionné, piloté si auto-test sélectionné |
| 23<br>24             | 24 V<br>0 V                      | Alimentation 24 V accessoires                                           | 1,2 A max pour l'ensemble des accessoires sur toutes les sorties                                                                                            |
| 25<br>26             | 24 V - 15 W<br>0 V               | Sortie feu orange 24 V - 15 W                                           |                                                                                                    |
| 27<br>28             | 9 V - 24 V<br>0 V                | Entrée alimentation basse tension 9V ou 24V                             | Compatible batteries 9,6V et 24V<br>En 9 V, fonctionnement dégradé<br>En 24 V, fonctionnement normal                                                        |
| 29<br>30<br>31       | EOS O<br>Commun<br>EOS F         | Fin de course moteur                                                    |                                                                                                    |
| 32<br>33             | 1 2                              | Moteur                                                                  |                                                                                                    |
| 34<br>35             | 24VAC                            | Transformateur                                                          |                                                                                                    |

### **RACCORDEMENT DES PÉRIPHÉRIQUES**

### Description des différents périphériques

#### Cellules photoélectriques (Fig. 1)

Il est possible de faire trois types de raccordement :

- A : Sans auto test : programmer le paramètre "P07" = 1.
- B: Avec auto test : programmer le paramètre "P07" = 3.

Permet d'effectuer un test automatique du fonctionnement des cellules photoélectriques à chaque mouvement du portail.

Si le test de fonctionnement se révèle négatif, aucun mouvement du portail n'est possible jusqu'au passage en mode de fonctionnement homme mort (au bout de 3 minutes).

C: BUS: programmer le paramètre "P07" = 4. Il est nécessaire de refaire un auto-apprentissage suite au raccordement BUS des cellules.

Si suppression des cellules, il est impératif de faire le pont entre les bornes 19 et 20.

L'installation de cellules photoélectriques est obligatoire si :

- le pilotage à distance de l'automatisme (sans visibilité de l'utilisateur) est utilisé,
- la fermeture automatique est activée (P01 = 1, 3 ou 4).

L'installation de cellules photoélectriques AVEC AUTO-TEST (P07 = 3 ou 4) est indispensable dans le cas de l'utilisation d'un boîtier Tahoma pour la commande de l'automatisme.

#### Cellule photoélectrique Reflex (Fig. 2)

- Sans auto test : programmer le paramètre "P07" = 1.
- Avec auto test : programmer le paramètre "P07" = 2.

Permet d'effectuer un test automatique du fonctionnement de la cellule photoélectrique à chaque mouvement du portail.

Si le test de fonctionnement se révèle négatif, aucun mouvement du portail n'est possible jusqu'au passage en mode de fonctionnement homme mort (au bout de 3 minutes).

L'installation de cellules photoélectriques AVEC AUTO-TEST (P07 = 2) est indispensable dans le cas de l'utilisation d'un boîtier Tahoma pour la commande de l'automatisme.

#### Feu orange (Fig. 3)

Programmer le paramètre "P12" en fonction du mode de fonctionnement désiré :

• Sans préavis avant mouvement du portail : "P12" = 0.

- Avec préavis de 2 s avant mouvement du portail : "P12" = 1.
- Raccorder le câble d'antenne aux bornes 7 (âme) et 8 (tresse).

Clavier à code filaire (Fig. 4)

Antenne (Fig. 5)

#### Barre palpeuse (Fig. 6)

Active en fermeture uniquement (pour une barre palpeuse active en ouverture, utiliser l'entrée de sécurité programmable et programmer le paramètre "P10" = 1). Avec auto test : programmer le paramètre "P08" = 2.

Permet d'effectuer un test automatique du fonctionnement de la barre palpeuse à chaque mouvement de la porte.

Si le test de fonctionnement se révèle négatif, aucun mouvement du portail n'est possible jusqu'au passage en mode de fonctionnement homme mort (au bout de 3 minutes).

Si suppression de la barre palpeuse, il est impératif de faire le pont entre les bornes 17 et 18.

#### Batterie 24 V (Fig. 7)

[1]. Positionner et visser la carte de gestion de l'alimentation des batteries.

[2]. Positionner les batteries.

[3]. Effectuer les raccordements.

Pour plus de détails, voir la notice de la batterie 24V.

Fonctionnement normal : vitesse nominale, accessoires fonctionnels.

Autonomie : 3 cycles / 24h

#### Batterie 9,6 V (Fig. 8)

Fonctionnement dégradé : vitesse réduite et constante (pas de ralentissement en fin de course), accessoires 24 V inactifs (y compris cellules). Autonomie : 3 cycles / 24h

#### Éclairage de zone (Fig. 9)

Pour un éclairage de classe I, raccorder le fil de terre à la borne de terre de l'embase.

*Nota :* En cas d'arrachement, le fil de terre doit toujours être plus long que la phase et le neutre. Plusieurs éclairages peuvent être raccordés sans dépasser une puissance totale de 500 W.

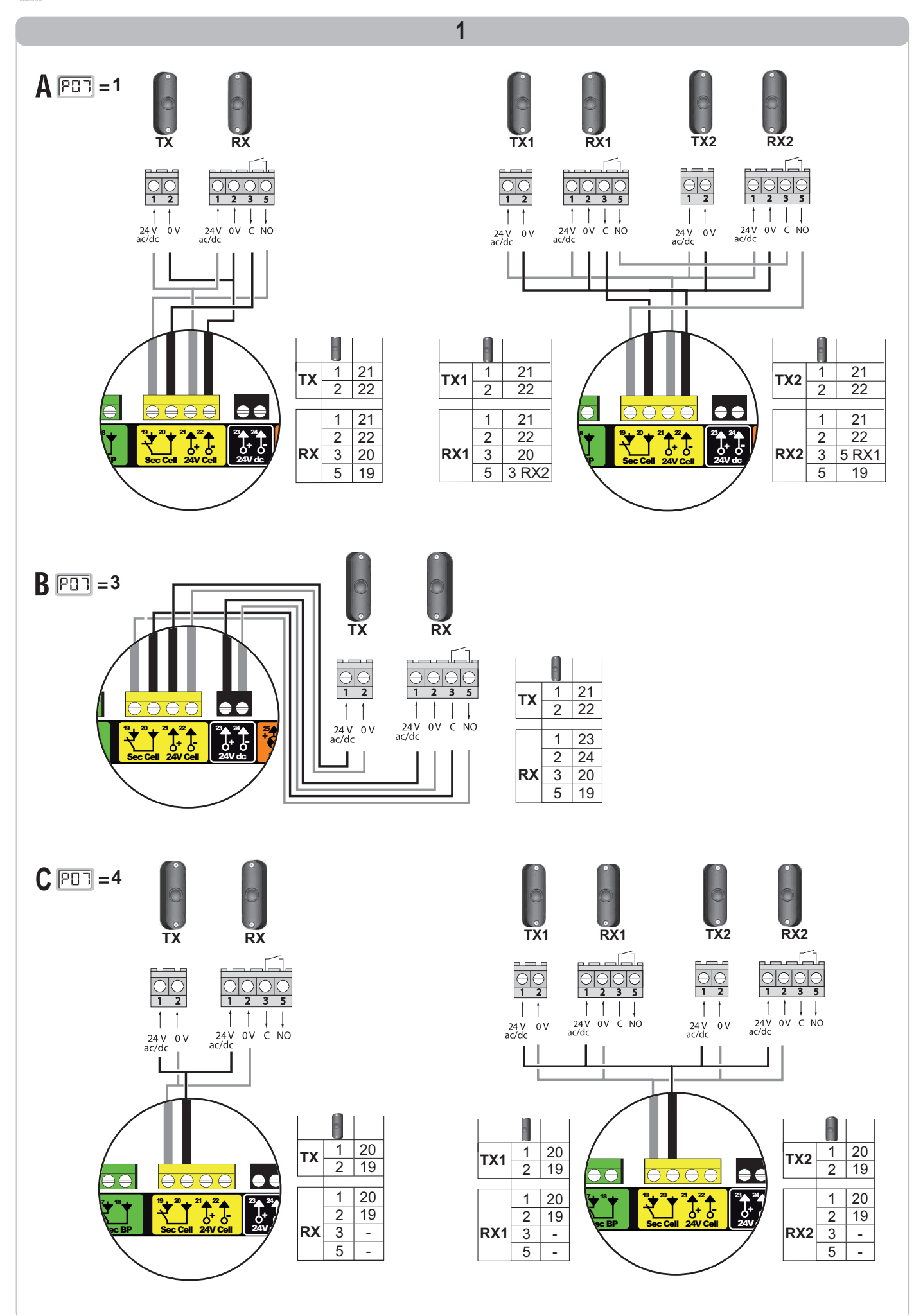

Copyright © 2012 Somfy SAS. All rights reserved.

io

Ц Ц

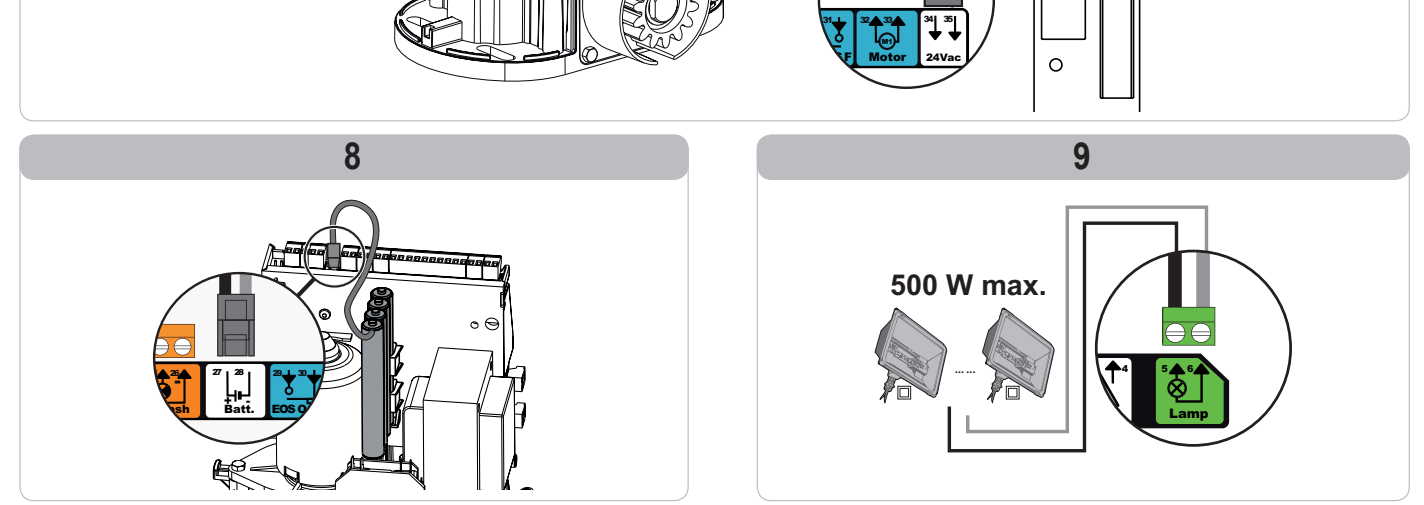

Ц Ц

### **PARAMÉTRAGE AVANCÉ**

### Navigation dans la liste des paramètres

|                                             | Appui sur | pour                                                                                                    |  |  |  |
|---------------------------------------------|-----------|----------------------------------------------------------------------------------------------------|--|--|--|
| SET Entrer et sortir du menu de paramètrage |           |                                                                                                    |  |  |  |
|                                             |           | Naviguer dans la liste des paramètres et des codes :<br>. appui bref = défilement normal paramètre par paramètre<br>. appui maintenu = défilement rapide des paramètres |  |  |  |
|                                             | ОК        | Valider :<br>. la sélection d'un paramètre<br>. la valeur d'un paramètre                                                                                                |  |  |  |
|                                             | +         | Augmenter/diminuer la valeur d'un paramètre<br>. appui bref = défilement normal paramètre par paramètre<br>. appui maintenu = défilement rapide des paramètres          |  |  |  |

### Affichage des valeurs de paramètre

Si l'affichage est fixe, la valeur affichée est la valeur sélectionnée pour ce paramètre.

Si l'affichage est clignotant, la valeur affichée est une valeur sélectionnable pour ce paramètre.

### Signification des différents paramètres

| Code | Désignation                                                          | Valeurs (gras = par défaut)                                  | Réglage<br>réalisé | Commentaires                                                                                                    |                                                                                                    |
|------|----------------------------------------------------------------------|--------------------------------------------------------------|--------------------|----------------------------------------------------------------------------------------------------|----------------------------------------------------------------------------------------------------|
| P01  | Mode de<br>fonctionnement cycle<br>total                             | 0 : séquentiel                                               |                    | Chaque appui sur la te<br>(position initiale : porta<br>ouverture                                                                                                    | ouche de la télécommande provoque le mouvement du moteur<br>ail fermé) selon le cycle suivant : ouverture, stop, fermeture, stop,                                                                                                    |
|      |                                                                      | 1 : séquentiel + temporisation de<br>fermeture               |                    | Le fonctionnement<br>en mode fermeture<br>automatique n'est<br>autorisé que<br>si des cellules<br>photoélectriques sont<br>installées.<br>C'est à dire P07=1<br>à 4. | En mode séquentiel avec temporisation de fermeture<br>automatique :<br>- la fermeture du portail se fait automatiquement après la durée<br>de temporisation programmée au paramètre " <b>P02</b> ",<br>- un appui sur la touche de la télécommande interrompt le<br>mouvement en cours et la temporisation de fermeture (le<br>portail reste ouvert).                                                                                                    |
|      |                                                                      | 2 : semi-automatique                                         |                    | En mode semi-automa<br>- un appui sur la touch<br>- un appui sur la touch<br>réouverture.                                                                            | atique :<br>le  de la télécommande pendant l'ouverture est sans effet,<br>le  de la télécommande pendant la fermeture provoque la                                                                                                    |
|      |                                                                      | 3 : automatique                                              |                    | Le fonctionnement<br>en mode fermeture<br>automatique n'est<br>autorisé que<br>si des cellules<br>photoélectriques sont<br>installées.<br>C'est à dire P07=1<br>à 4. | En mode fermeture automatique :<br>- la fermeture du portail se fait automatiquement après la durée<br>de temporisation programmée au paramètre " <b>P02</b> ",<br>- un appui sur la touche de la télécommande pendant<br>l'ouverture est sans effet,<br>- un appui sur la touche de la télécommande pendant la<br>fermeture provoque la réouverture,<br>- un appui sur la touche de la télécommande pendant la<br>temporisation de fermeture relance la temporisation (le portail<br>se fermera à l'issue de la nouvelle temporisation).<br>Si un obstacle est présent dans la zone de détection des<br>cellules, le portail ne se ferme pas. Il se fermera une fois<br>l'obstacle enlevé. |
|      |                                                                      | 4 : automatique + blocage cellule                            |                    | fonctionnement<br>sont incompatibles<br>avec un pilotage à<br>distance à partir d'un<br>boîtier TaHoma                                                               | Après l'ouverture du portail, le passage devant les cellules<br>(sécurité fermeture) provoque la fermeture après une<br>temporisation courte (2 s fixe).<br>Si le passage devant les cellules n'est pas réalisé, la fermeture<br>du portail se fait automatiquement après la temporisation de<br>fermeture programmée au paramètre " <b>P02</b> ".<br>Si un obstacle est présent dans la zone de détection des<br>cellules, le portail ne se ferme pas. Il se fermera une fois<br>l'obstacle enlevé.                                                                                                    |
|      |                                                                      | 5 : homme mort (filaire)                                     |                    | En mode homme mor<br>- le pilotage du portail<br>uniquement,<br>- les commandes radio                                                                                | t filaire :<br>se fait par action maintenue sur une commande filaire<br>o sont inactives.                                                                                                    |
| P02  | Temporisation de<br>fermeture automatique<br>en fonctionnement total | 0 à 30 (valeur x 10 s = valeur<br>temporisation)<br>2 : 20 s |                    | Si la valeur 0 est séle                                                                                                    | ctionnée, la fermeture automatique du portail est instantanée.                                                                                                    |

Appuyez sur SET pour sortir du menu de

Ц Ц

| Code | Désignation                                                            | Valeurs (gras = par défaut)                                                                                                    | Réglage<br>réalisé | Commentaires                                                                                                    |                                                                                                    |
|------|------------------------------------------------------------------------|----------------------------------------------------------------------------------------------------|--------------------|----------------------------------------------------------------------------------------------------|----------------------------------------------------------------------------------------------------|
| P03  | Mode de<br>fonctionnement cycle                                        | 0 : identique au mode de<br>fonctionnement cycle total                                                                                                    |                    | Le mode de                                                                                                    | Le mode de fonctionnement cycle piéton est identique au<br>mode de fonctionnement cycle total sélectionné.                                                                                                    |
|      | piéton                                                                 | 1 : sans fermeture automatique                                                                                                    |                    | cycle piéton est<br>paramétrable a<br>seulement si P01 =<br>0 à 2 L<br>Le mode de a<br>fonctionnement P03 C<br>= 2 est incompatible<br>avec un pilotage à<br>distance à partir d'un<br>boîtier TaHoma.                                                                                         | Si P01=1, la fermeture du portail ne se fait pas automatiquement après une commande d'ouverture piétonne.                                                                                                    |
|      |                                                                        | 2 : avec fermeture automatique                                                                                                    | _                  |                                                                                                    | Le fonctionnement en mode fermeture automatique n'est<br>autorisé que si des cellules photoélectriques sont installées.<br>C'est à dire P07=1 à 4.<br>Quelle que soit la valeur de P01, la fermeture du portail se fait<br>automatiquement après une commande d'ouverture piétonne.<br>La temporisation de fermeture automatique peut être<br>programmée au paramètre " <b>P04</b> " (durée de temporisation<br>courte) ou au paramètre " <b>P05</b> " (durée de temporisation<br>longue). |
| P04  | Temporisation courte de fermeture automatique en cycle piéton          | 0 à 30 (valeur x 10 s = valeur<br>temporisation)<br>2 : 20 s                                                                                                  |                    | Si la valeur 0 est sélec                                                                                                    | tionnée, la fermeture automatique du portail est instantanée.                                                                                                    |
| P05  | Temporisation<br>longue de fermeture<br>automatique en cycle<br>piéton | 0 à 99 (valeur x 5 min = valeur<br>temporisation)<br>0 : 0                                                                                                    |                    | La valeur 0 doit être sé<br>automatique en cycle p                                                                                                    | ectionnée, si c'est la temporisation courte de fermeture<br>piéton qui prévaut.                                                                                                    |
| P06  | Amplitude ouverture<br>piétonne                                        | 1 à 9<br><b>1 : 80 cm</b>                                                                                                    |                    | 1 : ouverture piétonne                                                                                                    | minimale                                                                                                    |
| P07  | Entrée de sécurité<br>cellules                                         | 0 : inactive<br>1 : active<br>2 : active avec auto-test par sortie<br>test<br>3 : active avec auto-test par<br>commutation d'alimentation<br>4 : cellules bus |                    | <ul> <li>0 : l'entrée de sécurité</li> <li>1 : dispositif de sécurité</li> <li>1 : dispositif de sécurité</li> <li>1 : dusto test du dispos<br/>application cellule r</li> <li>3 : l'auto test du dispos<br/>commutation d'alim</li> <li>4 : application cellules</li> </ul>                   | n'est pas prise en compte.<br>é sans auto test, il est impératif de tester tous les 6 mois le bon<br>dispositif.<br>itif s'effectue à chaque cycle de fonctionnement par sortie test,<br>eflex avec auto-test.<br>sitif s'effectue à chaque cycle de fonctionnement par<br>entation de la sortie alimentation cellules (bornes 21 et 22).<br>bus.                                                                                                    |
| P08  | Entrée de sécurité<br>barre palpeuse                                   | 0 : inactive<br>1 : active<br>2 : active avec auto-test                                                                                                    |                    | 0 : l'entrée de sécurité<br>1 : dispositif de sécurit<br>2 : l'auto test du dispos                                                                                                    | n'est pas prise en compte.<br>é sans auto test.<br>itif s'effectue à chaque cycle de fonctionnement par sortie test.                                                                                                    |
| P09  | Entrée de sécurité<br>programmable                                     | 0 : inactive<br>1 : active<br>2 : active avec auto-test par sortie<br>test<br>3 : active avec auto-test par<br>commutation d'alimentation                     |                    | 0 : l'entrée de sécurité<br>1 : dispositif de sécurit<br>2 : l'auto test du dispos<br>3 : l'auto test du dispos<br>commutation d'alim                                                                                                    | n'est pas prise en compte.<br>é sans auto test.<br>sitif s'effectue à chaque cycle de fonctionnement par sortie test.<br>sitif s'effectue à chaque cycle de fonctionnement par<br>entation de la sortie alimentation cellules (bornes 21 et 22).                                                                                                    |
| P10  | Entrée de sécurité<br>programmable -<br>fonction                       | <b>0 : active fermeture</b><br>1 : active ouverture<br>2 : active fermeture + ADMAP<br>3 : tout mouvement interdit                                            |                    | <ul> <li>0: l'entrée de sécurité</li> <li>1: l'entrée de sécurité</li> <li>2: l'entrée de sécurité</li> <li>activée, l'ouverture</li> <li>3: application arrêt d'u<br/>mouvement du port</li> </ul>                                                                                            | programmable est active seulement en fermeture.<br>programmable est active seulement en ouverture.<br>programmable est active seulement en fermeture et si elle est<br>du portail est impossible.<br>Irgence; si l'entrée de sécurité programmable est activée, aucun<br>ail n'est possible.                                                                                                    |
| P11  | Entrée de sécurité<br>programmable - action                            | 0 : arrêt<br>1 : arrêt + retrait<br><b>2 : arrêt + réinversion totale</b>                                                                                     |                    | 0 : application arrêt d'u<br>interdit si une barre<br>1 : recommandé pour u<br>2 : recommandé pour u                                                                                                    | Irgence, obligatoire si P10=3<br>palpeuse est connectée sur l'entrée de sécurité programmable.<br>une application barre palpeuse.<br>une application cellule.                                                                                                    |
| P12  | Préavis du feu orange                                                  | <ul> <li>0 : sans préavis</li> <li>1 : avec préavis de 2 s avant<br/>mouvement</li> </ul>                                                                     |                    | Si le portail donne sur<br>P12=1.                                                                                                    | la voie publique, sélectionner obligatoirement avec préavis :                                                                                                    |
| P13  | Sortie éclairage de<br>zone                                            | 0 : inactive<br>1 : fonctionnement piloté<br>2 : fonctionnement automatique<br>+ piloté                                                                       |                    | <ul> <li>0 : la sortie éclairage d</li> <li>1 : le pilotage de l'écla</li> <li>2 : le pilotage de l'écla</li> <li>2 : le pilotage de l'écla</li> <li>portail est à l'arrêt</li> <li>+ l'éclairage de zon<br/>mouvement et reste<br/>temporisation progr</li> <li>P13=2 est obligato</li> </ul> | le zone n'est pas prise en compte.<br>irage de zone s'effectue avec une télécommande.<br>irage de zone s'effectue avec une télécommande lorsque le<br>le s'allume automatiquement lorsque le portail est en<br>e allumé à la fin du mouvement pendant la durée de<br>ammée au paramètre "P14".<br>bire pour un fonctionnement en mode automatique.                                                                                                    |
| P14  | Temporisation éclairage de zone                                        | 0 à 60 (valeur x 10 s = valeur<br>temporisation)<br>6 : 60 s                                                                                                  |                    | Si la valeur 0 est sélec<br>mouvement du portail.                                                                                                    | tionnée, l'éclairage de zone s'éteint tout de suite après la fin du                                                                                                    |

io

Ц

| Code | Désignation                                            | Valeurs (gras = par défaut)                                                                                                    | Réglage<br>réalisé                                                                               | Commentaires                                                                                                    |
|------|--------------------------------------------------------|----------------------------------------------------------------------------------------------------|--------------------------------------------------------------------------------------------------|----------------------------------------------------------------------------------------------------|
| P15  | Sortie auxiliaire                                      | <ul> <li>0 : inactive</li> <li>1 : automatique : témoin de portail<br/>ouvert</li> <li>2 : automatique : bistable temporisé</li> <li>3 : automatique : impulsionnel</li> <li>4 : piloté : bistable (ON-OFF)</li> <li>5 : piloté : impulsionnel</li> <li>6 : piloté : bistable temporisé</li> </ul> |                                                                                                  | <ul> <li>0 : la sortie auxiliaire n'est pas prise en compte.</li> <li>1 : le témoin de portail est éteint si le portail est fermé, clignote si le portail est en mouvement, est allumé si le portail est ouvert.</li> <li>2 : sortie activée au début du mouvement, pendant le mouvement puis désactivée à la fin de la temporisation programmée au paramètre "P16".</li> <li>3 : impulsion sur contact au début du mouvement.</li> <li>4 : chaque appui sur la touche mémorisée du point de commande radio provoque le fonctionnement suivant : ON, OFF, ON, OFF</li> <li>5 : impulsion sur contact par un appui sur la touche mémorisée du point de commande radio.</li> <li>6 : sortie activée par un appui sur la touche mémorisée du point de commande radio puis désactivée à la fin de la temporisation programmée au paramètre "P16".</li> </ul> |
| P16  | Temporisation sortie auxiliaire                        | 0 à 60 (valeur x 10 s = valeur<br>temporisation)<br>6 : 60 s                                                                                                    |                                                                                                  | La temporisation sortie auxiliaire est active seulement si la valeur sélectionnée pour P15 est 2 ou 6.                                                                                                    |
| P19  | Vitesse en fermeture                                   | 1 : vitesse la plus lente<br>à<br>10 : vitesse la plus rapide<br>Valeur par défaut : 5                                                                                                    |                                                                                                  |                                                                                                    |
| P20  | Vitesse en ouverture                                   | 1 : vitesse la plus lente<br>à<br>10 : vitesse la plus rapide<br>Valeur par défaut : 5                                                                                                    |                                                                                                  |                                                                                                    |
| P21  | Zone de ralentissement<br>en fermeture                 | 1 : zone de ralentissement la plus<br>courte<br>à<br>5 : zone de ralentissement la plus<br>longue<br>Valeur par défaut : 1                                                                                                    |                                                                                                  | Si un des paramètres de vitesse ou de zone de ralentissement est modifié,<br>l'installateur doit impérativement vérifier que la détection d'obstacle est<br>conforme à l'annexe A de la norme EN 12 453.<br>Le non respect de cette consigne pourrait gravement blesser des personnes,<br>par exemple écrasées par le portail.                                                                                                    |
| P22  | Zone de ralentissement<br>en ouverture                 | 1 : zone de ralentissement la plus<br>courte<br>à<br>5 : zone de ralentissement la plus<br>longue<br>Valeur par défaut : 1                                                                                                    |                                                                                                  |                                                                                                    |
| P25  | Limitation du couple<br>fermeture                      | 1 : couple minimum<br>à<br>10 : couple maximum<br><b>Ajustée à l'issue auto-apprentissage</b>                                                                                                    |                                                                                                  |                                                                                                    |
| P26  | Limitation du couple<br>ouverture                      | 1 : couple minimum<br>à<br>10 : couple maximum<br>Ajustée à l'issue auto-apprentissage                                                                                                    |                                                                                                  | Si un des paramètres de limitation du couple est modifié, l'installateur doit<br>impérativement vérifier que la détection d'obstacle est conforme à l'annexe A<br>de la norme EN 12 453                                                                                                    |
| P27  | Limitation du couple<br>ralentissement en<br>fermeture | 1 : couple minimum<br>à<br>10 : couple maximum<br>Ajustée à l'issue auto-apprentissage                                                                                                    |                                                                                                  | Le non respect de cette consigne pourrait gravement blesser des personnes,<br>par exemple écrasées par le portail.<br>Si le couple est trop faible, il existe un risque de détections d'obstacle intempestives.                                                                                                    |
| P28  | Limitation du couple<br>ralentissement en<br>ouverture | 1 : couple minimum<br>à<br>10 : couple maximum<br>Ajustée à l'issue auto-apprentissage                                                                                                    | Si le couple est trop élevé, il existe un risque de non conformité de l'installation a<br>norme. |                                                                                                    |
| P33  | Sensibilité de la<br>détection d'obstacle              | 0 : très peu sensible<br>1 : peu sensible<br><b>2 : standard</b><br>3 : très sensible                                                                                                    |                                                                                                  | AVERTISSEMENT           Si le paramètre «Sensibilité de la détection d'obstacle» est modifié, l'installateur doit impérativement vérifier que la détection d'obstacle est conforme à l'annexe A de la norme EN 12 453.           Le non respect de cette consigne pourrait gravement blesser des personnes, par exemple écrasées par le portail.                                                                                                    |
| P37  | Entrées de commande filaire                            | <b>0 : mode cycle total - cycle piéton</b><br>1 : mode ouverture - fermeture                                                                                                    |                                                                                                  | 0 : entrée borne 9 = cycle piéton, entrée borne 11 = cycle total<br>1 : entrée borne 9 = ouverture seulement, entrée borne 11 = fermeture seulement                                                                                                    |
| P40  | Vitesse d'accostage en<br>fermeture                    | 1 : vitesse la plus lente<br>à<br>4 : vitesse la plus rapide<br><b>Valeur par défaut : 2</b>                                                                                                    |                                                                                                  | AVERTISSEMENT<br>Si un des paramètres de vitesse d'accostage est modifié, l'installateur doit                                                                                                    |
| P41  | Vitesse d'accostage en<br>ouverture                    | 1 : vitesse la plus lente<br>à<br>4 : vitesse la plus rapide<br><b>Valeur par défaut : 2</b>                                                                                                    |                                                                                                  | Imperativement verifier que la détection d'obstacle est conforme à l'annexe A de la norme EN 12 453.<br>Le non respect de cette consigne pourrait gravement blesser des personnes, par exemple écrasées par le portail.                                                                                                    |

### MÉMORISATION DES TÉLÉCOMMANDES

#### Informations générales

#### Types de télécommande

Il existe deux types de télécommande :

- · monodirectionnelles : Keygo io, Situo io, Smoove io
- bidirectionnelles avec fonction retour d'information (les télécommandes signalent le mouvement en cours et confirment la bonne exécution en retour) : Keytis io, Telis 1 io, Telis Composio io, Impresario Chronis io

#### Mémorisation des télécommandes

La mémorisation d'une télécommande peut être effectuée de deux façons possibles :

- Mémorisation à partir de l'interface de programmation.
- · Mémorisation par recopie d'une télécommande déjà mémorisée.
- La mémorisation s'effectue individuellement pour chaque touche de commande.
- La mémorisation d'une touche déjà mémorisée provoque l'effacement de celle-ci.

#### Signification des codes affichés

| Code | Désignation                                                           |
|------|-----------------------------------------------------------------------|
| Add  | Mémorisation réussie d'une télécommande monodirectionnelle            |
|      | Mémorisation réussie d'une télécommande bidirectionnelle              |
| dEL  | Effacement d'une touche déjà mémorisée                                |
| rEF  | Mémorisation refusée d'une télécommande bidirectionnelle              |
| FuL  | Mémoire pleine (seulement pour les télécommandes monodirectionnelles) |

### Mémorisation des télécommandes Keygo io

#### Mémorisation à partir de l'interface de programmation

Commande ouverture TOTALE

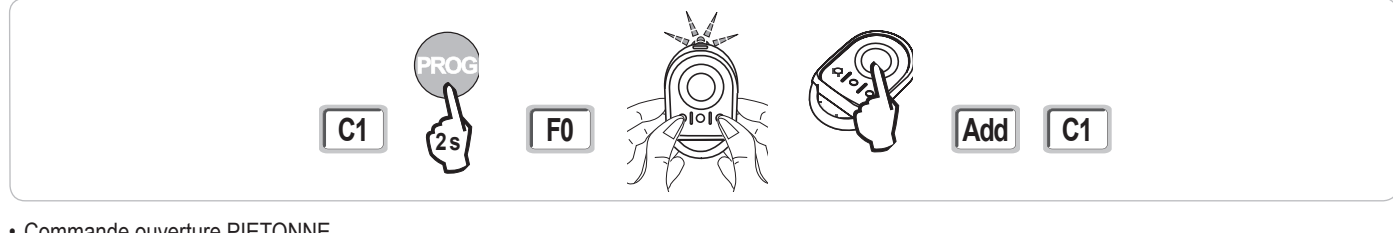

#### Commande ouverture PIETONNE

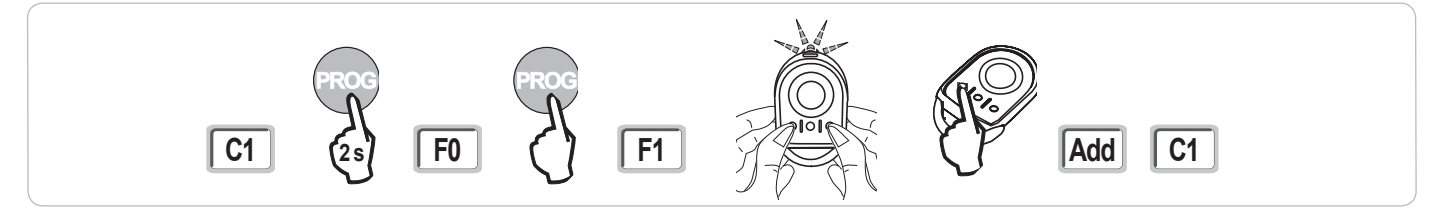

Commande ÉCLAIRAGE

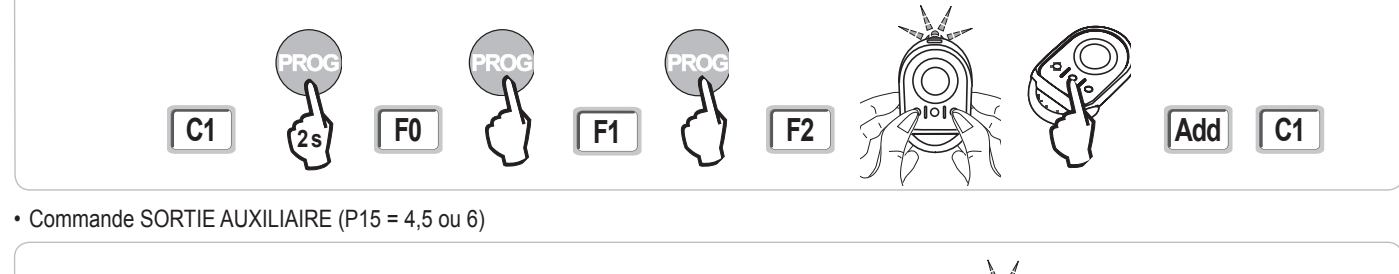

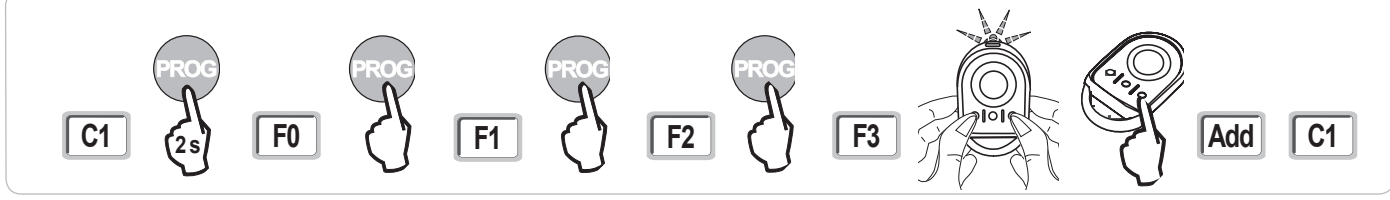

#### Mémorisation par recopie d'une télécommande Keygo io déjà mémorisée

Cette opération permet de recopier la programmation d'une touche de télécommande déjà mémorisée.

 Appuyer simultanément sur les touches extérieure droite et extérieure gauche de la télécommande déjà mémorisée jusqu'au clignotement du voyant vert.

- [2]. Appuyer pendant 2 secondes sur la touche à recopier de la télécommande déjà mémorisée.
- [3]. Appuyer brièvement et simultanément sur les touches extérieure droite et extérieure gauche de la nouvelle télécommande.

[4]. Appuyer brièvement sur la touche choisie pour le pilotage de la motorisation sur la nouvelle télécommande.

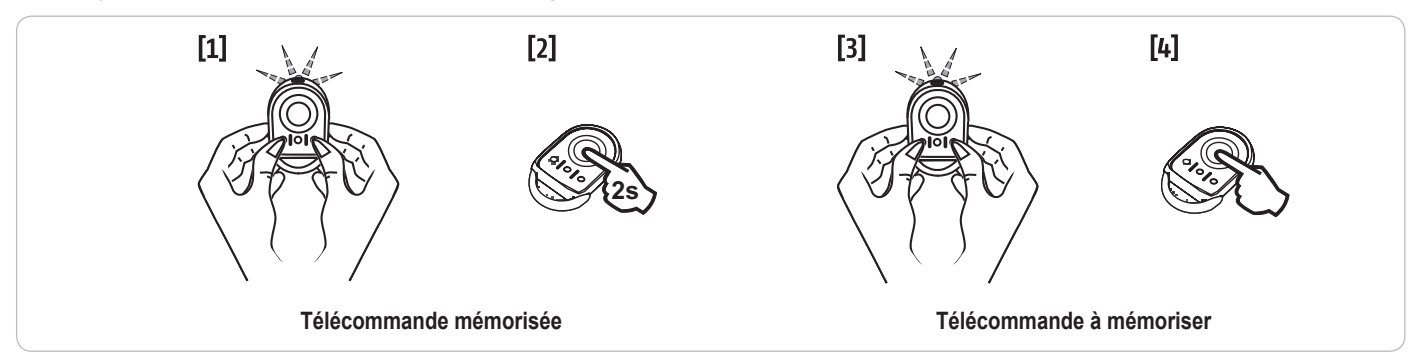

#### Mémorisation des télécommandes Keytis io

Les opérations de mémorisation de la clé système et de mémorisation par recopie de télécommande Keytis io ne sont possibles que sur le site de l'installation. Pour être autorisée à transférer sa clé système ou sa programmation, la télécommande déjà mémorisée doit pouvoir entrer en communication radio avec un récepteur de l'installation.

Si l'installation comporte déjà d'autres produits io-homecontrol® avec au moins une télécommande bidirectionnelle mémorisée, la télécommande Keytis io doit d'abord mémoriser la clé système (voir ci-dessous).

Une touche déjà mémorisée ne peut être mémorisée sur un second récepteur. Pour savoir si une touche est déjà mémorisée, appuyer sur celle-ci :

• touche déjà mémorisée  $\rightarrow$  allumage voyant vert.

touche non mémorisée → allumage voyant orange.

Pour effacer une touche déjà mémorisée, voir chapitre Effacement individuel d'une touche de télécommande Keytis io.

#### Mémorisation de la clé système

. Cette étape doit impérativement être effectuée si l'installation comporte déjà d'autres produits io-homecontrol® avec au moins une télécommande bidirectionnelle mémorisée.

. Si la télécommande Keytis io à mémoriser est la première télécommande du système alors passer directement à l'étape Mémorisation de la télécommande Keytis io.

[1]. Placer la télécommande mémorisée dans le mode de transfert de clé :

- Télécommandes Keytis io, Telis io, Impresario io, Composio io : appuyer sur le bouton "KEY" jusqu'à allumage du voyant vert (2 s).
- Autre télécommande : consulter la notice.
- [2]. Appuyer brièvement sur le bouton "KEY" de la nouvelle télécommande. Attendre le bip de confirmation (quelques secondes).

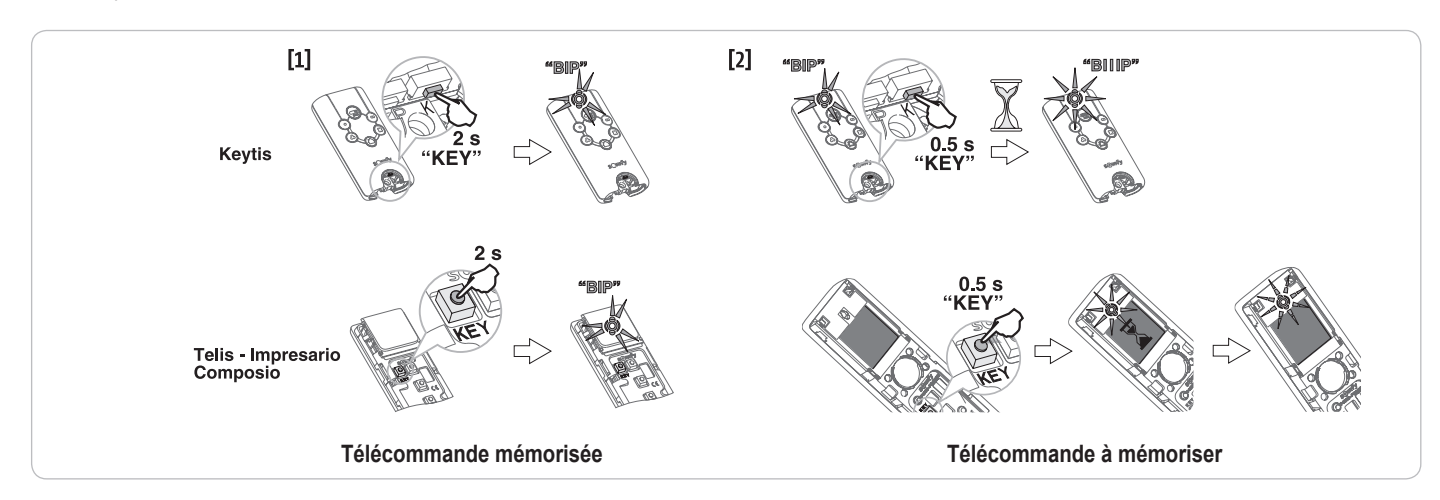

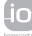

#### Mémorisation à partir de l'interface de programmation

Si l'installation comporte déjà d'autres produits io-homecontrol® avec au moins une télécommande bidirectionnelle mémorisée, la télécommande Keytis io doit d'abord mémoriser la clé système (voir page 19).

Commande ouverture TOTALE

2

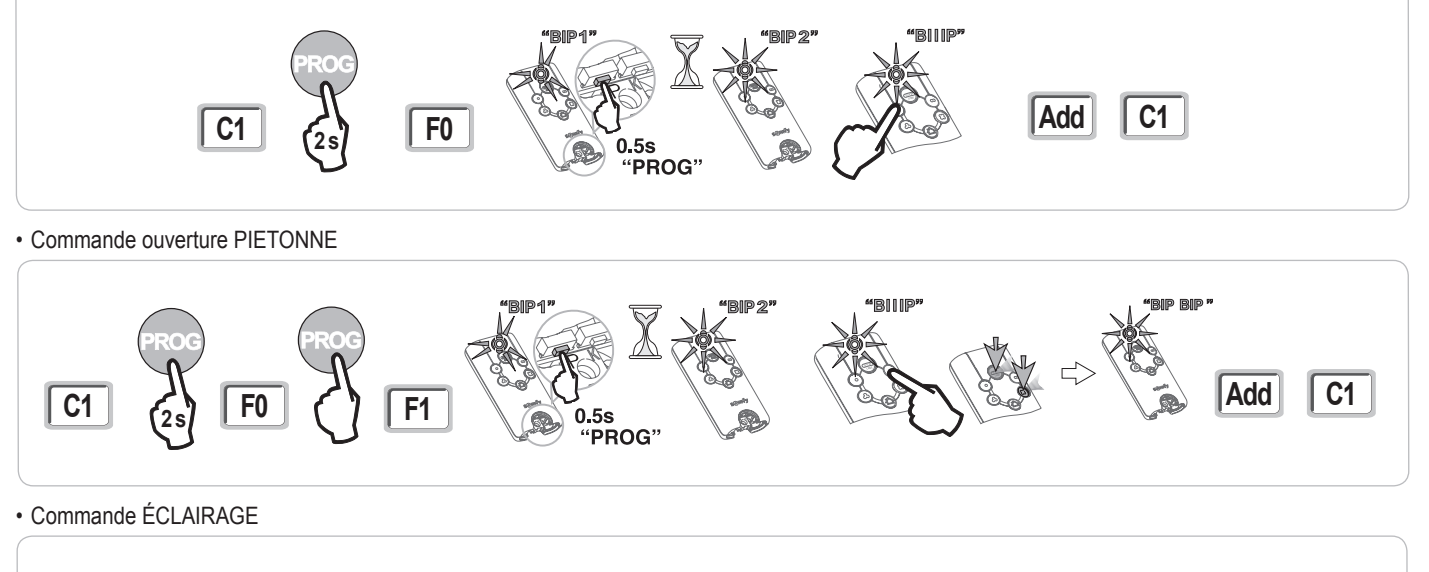

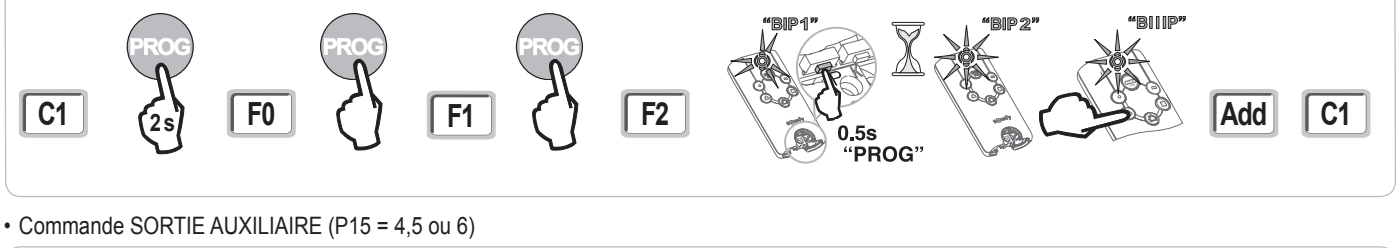

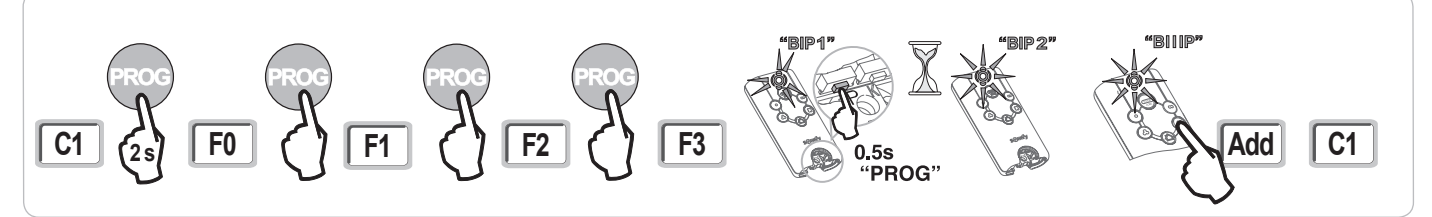

#### Mémorisation par recopie d'une télécommande Keytis io déjà mémorisée

#### Recopie complète d'une télécommande Keytis io

Cette opération permet de recopier à l'identique l'ensemble des touches d'une télécommande déjà mémorisée.

La nouvelle télécommande ne doit pas être déjà mémorisée sur un autre automatisme.

S'assurer que la nouvelle télécommande a mémorisé la clé système.

- [1]. Appuyer sur le bouton "PROG" de la télécommande déjà mémorisée jusqu'à l'allumage du voyant vert (2 s).
- [2]. Appuyer brièvement sur le bouton "PROG" de la nouvelle télécommande.
- Attendre le second bip et le clignotement rapide du voyant vert (quelques secondes).

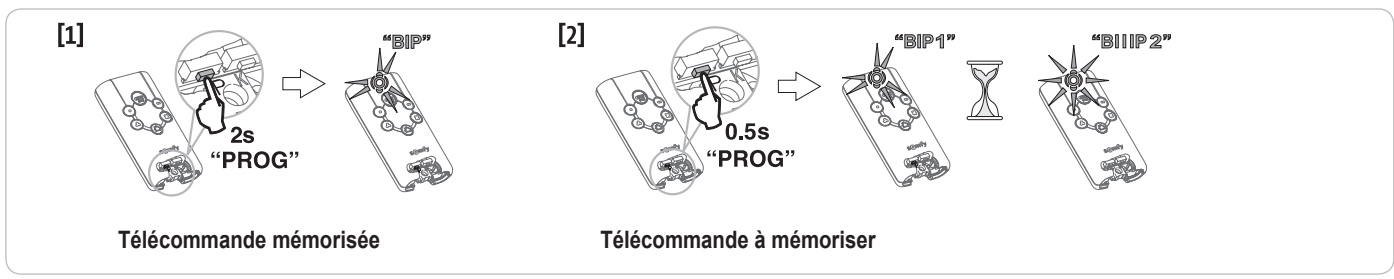

#### · Recopie individuelle d'une touche de télécommande Keytis io

Cette opération permet de recopier la mémorisation d'une seule touche d'une télécommande déjà mémorisée sur une touche vide d'une nouvelle télécommande.

S'assurer que la nouvelle télécommande a mémorisé la clé système.

- [1]. Appuyer sur le bouton "PROG" de la télécommande déjà mémorisée jusqu'à l'allumage du voyant vert (2 s).
- [2]. Appuyer brièvement sur la touche à recopier de la télécommande déjà mémorisée.
- [3]. Appuyer brièvement sur le bouton "PROG" de la nouvelle télécommande.
- Attendre le bip de confirmation (quelques secondes).
- [4]. Appuyer brièvement sur la touche choisie pour le pilotage moteur sur la nouvelle télécommande.

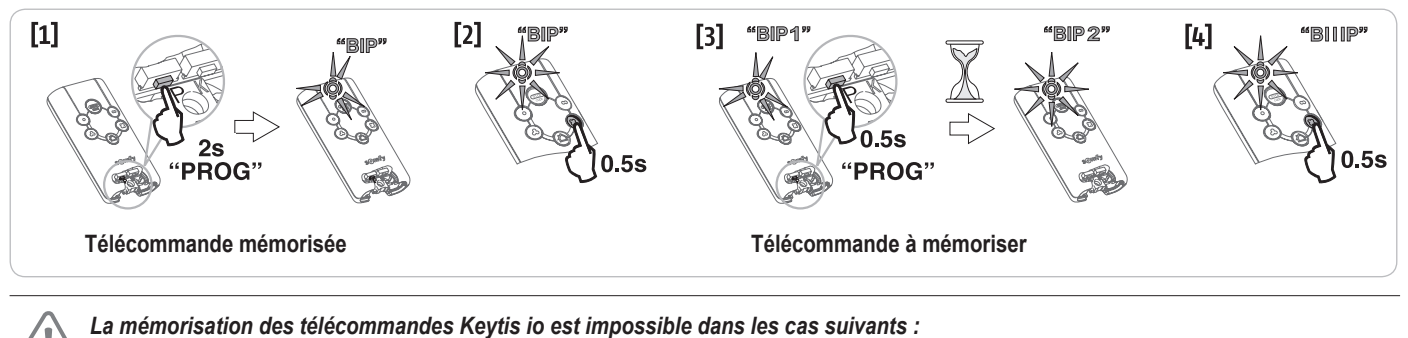

. La télécommande n'a pas mémorisé la clé système.

. Plusieurs récepteurs de l'installation sont en mode programmation.

. Plusieurs télécommandes sont en mode de transfert de clé ou de mémorisation.

Toute mémorisation incorrecte est signalée par une série de bip rapides accompagnés du clignotement du voyant orange sur la télécommande Keytis.

### Mémorisation des télécommandes 3 touches (Telis io, Telis Composio io, etc.)

|    | ^                | my   | v                |
|----|------------------|------|------------------|
| F0 | Ouverture totale | Stop | Fermeture totale |
| F1 | Ouverture totale | Stop | Fermeture totale |
| F2 | Eclairage ON     |      | Eclairage OFF    |
| F3 | Sortie aux. ON   |      | Sortie aux. OFF  |

Fonction des touches d'une télécommande 3 touches

#### Mémorisation à partir de l'interface de programmation

Pour mémoriser une télécommande 3 touches io bi-directionnelles (Telis io, Impresario Chronis io, ...), s'assurer que cette télécommande a mémorisé la clé système (voir page 19).

[1]. Appuyer sur la touche "PROG" (2 s) de l'interface de programmation.

L'écran affiche "F0".

Nota : un nouvel appui sur "PROG" permet de passer à la mémorisation de la fonction suivante.

[2]. Appuyer sur "PROG" à l'arrière de la télécommande 3 touches pour mémoriser la fonction. L'écran affiche "Add".

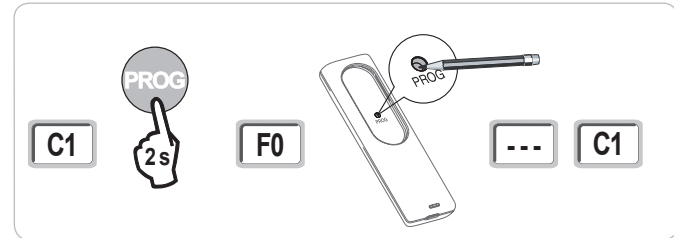

#### Mémorisation par recopie d'une télécommande 3 touches io monodirectionnelles déjà mémorisée

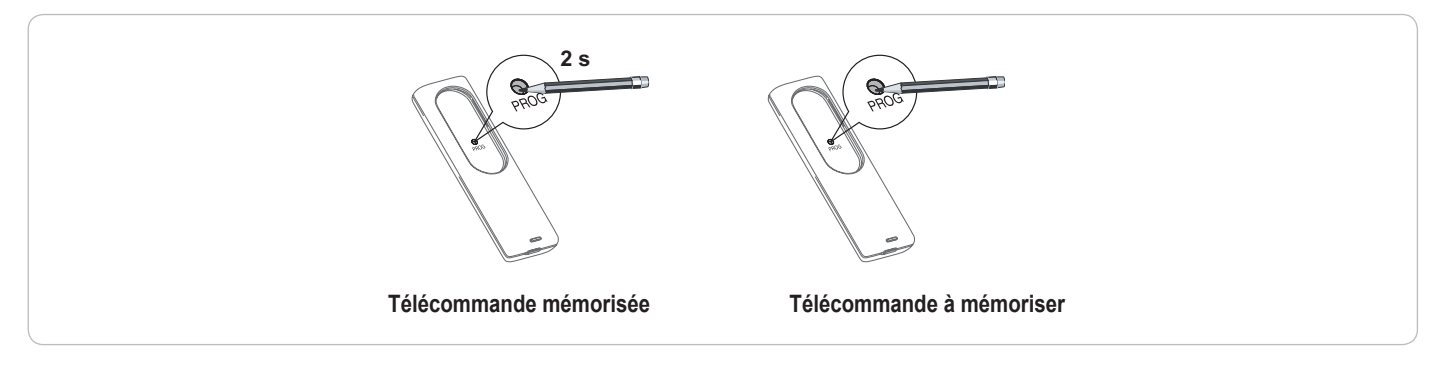

### EFFACEMENT DES TÉLÉCOMMANDES ET DE TOUS LES RÉGLAGES

### Effacement individuel d'une touche de télécommande Keytis io ou Keygo io

Celui-ci peut être réalisé :

- par la mémorisation à partir de l'interface de programmation.
   La mémorisation d'une touche déjà mémorisée provoque l'effacement de celle-ci.
- par effacement direct sur la télécommande (uniquement pour les télécommandes Keytis io) Appuyer simultanément sur le bouton "PROG" et la TOUCHE à effacer de la télécommande.

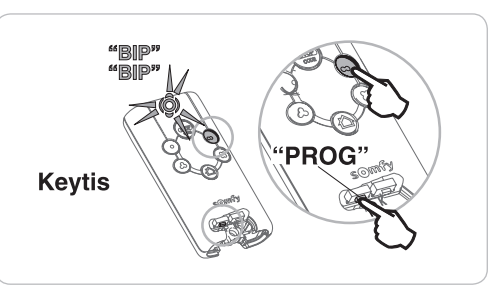

#### Effacement des télécommandes mémorisées

Provoque l'effacement de toutes les télécommandes mémorisées et de la clé système mémorisée.

Nota : Pour les télécommandes Keytis io, répéter la procédure d'effacement direct décrite ci-dessus pour l'ensemble des touches des télécommandes mémorisées.

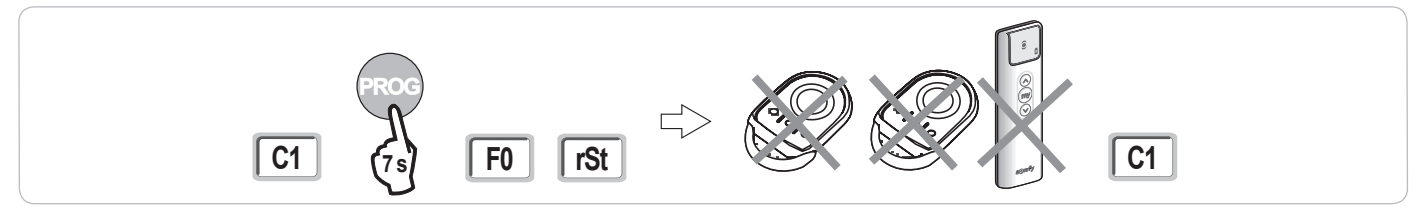

### Ré-initialisation générale d'une télécommande Keytis io

Appuyer simultanément sur les boutons "PROG" et "KEY". Ceci provoque :

- l'effacement général de la programmation (toutes les touches),
- l'effacement de tous les paramétrages de la télécommande (voir notice de la télécommande Keytis io),
- · la modification de la clé système mémorisée par la télécommande.

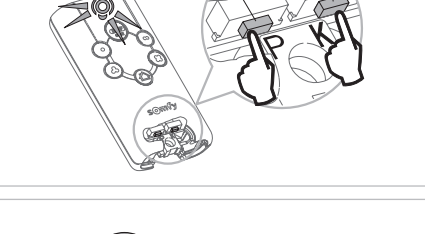

"PROG"

"KEY"

#### Effacement de tous les réglages

Provoque l'effacement de l'auto-apprentissage et le retour aux valeurs par défaut de tous les paramètres.

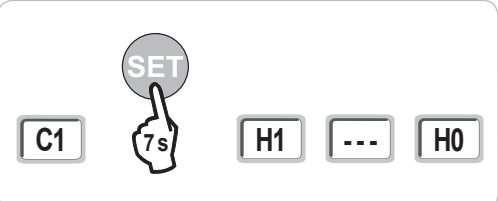

### **VERROUILLAGE DES TOUCHES DE PROGRAMMATION**

### 

Le clavier doit impérativement être verrouillé afin d'assurer la sécurité des utilisateurs. Le non respect de cette consigne pourrait gravement blesser des personnes, par exemple écrasées par la porte.

Permet de verrouiller les programmations (réglage des fins de course, auto apprentissage, paramétrages).

Lorsque les touches de programmation sont verrouillées, un point est affiché après le 1er digit.

- Appuyer sur les touches "SET", "+", "-".
- l'appui doit débuter par "SET".
- l'appui simultané sur "+"et "-" doit survenir dans les 2 s suivantes.

Pour accéder à nouveau à la programmation, répéter la même procédure.

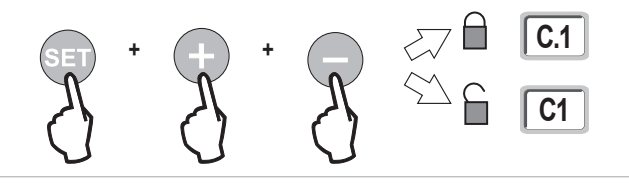

2

### DIAGNOSTIC

### Affichage des codes de fonctionnement

| Code | Désignation                                              | Commentaires                                                                                                    |  |
|------|----------------------------------------------------------|----------------------------------------------------------------------------------------------------|--|
| C1   | Attente de commande                                      |                                                                                                    |  |
| C2   | Ouverture du portail en cours                            |                                                                                                    |  |
| C3   | Attente de refermeture du portail                        | Temporisation de fermeture automatique P02, P04 ou P05 en cours.                                                                                                    |  |
| C4   | Fermeture du portail en cours                            |                                                                                                    |  |
| C6   | Détection en cours sur sécurité cellule                  |                                                                                                    |  |
| C7   | Détection en cours sur sécurité barre<br>palpeuse        | Affichage lors d'une demande de mouvement ou en cours de mouvement, lorsqu'une détection est en cours sur                                                                       |  |
| C8   | Détection en cours sur sécurité<br>programmable          | l'entrée de sécurité.<br>L'affichage est maintenu tant que la détection est en cours sur l'entrée de sécurité.                                                                  |  |
| C9   | Détection en cours sur sécurité arrêt<br>urgence         |                                                                                                    |  |
| C12  | Réinjection de courant en cours                          |                                                                                                    |  |
| C13  | Auto test dispositif de sécurité en cours                | Affichage lors du déroulement de l'auto test des dispositifs de sécurité.                                                                                                    |  |
| C14  | Entrée commande filaire ouverture totale permanente      | Indique que l'entrée de commande filaire en ouverture totale est activée en permanence (contact fermé). Les commandes provenant de télécommandes radio sont alors interdites.   |  |
| C15  | Entrée commande filaire ouverture<br>piétonne permanente | Indique que l'entrée de commande filaire en ouverture piétonne est activée en permanence (contact fermé). Les commandes provenant de télécommandes radio sont alors interdites. |  |
| C16  | Apprentissage cellules BUS refusé                        | Vérifier le bon fonctionnement des cellules BUS (câblage, alignement, etc.)                                                                                                    |  |
| Cc1  | Alimentation 9,6 V                                       | Affichage lors du fonctionnement sur batterie de secours 9,6 V                                                                                                    |  |
| Cu1  | Alimentation 24 V                                        | Affichage lors du fonctionnement sur batterie de secours 24 V                                                                                                    |  |

### Affichage des codes de programmation

| Code | Désignation                                                                          | Commentaires                                                                                                    |
|------|--------------------------------------------------------------------------------------|----------------------------------------------------------------------------------------------------|
| H0   | Attente de réglage                                                                   | L'appui sur la touche "SET" pendant 2 s lance le mode auto-apprentissage.                                                                                                    |
| Hc1  | Attente de réglage + Alimentation 9,6 V                                              | Affichage lors du fonctionnement sur batterie de secours 9,6 V                                                                                                    |
| Hu1  | Attente de réglage + Alimentation 24 V                                               | Affichage lors du fonctionnement sur batterie de secours 24 V                                                                                                    |
| H1   | Attente lancement auto-apprentissage                                                 | L'appui sur la touche " <b>OK</b> " permet de lancer le cycle d'auto-apprentissage.<br>L'appui sur les touches "+" ou "-" permettent la commande du moteur en marche forcée.                                                                                                    |
| H2   | Mode auto-apprentissage - ouverture<br>en cours                                      |                                                                                                    |
| H4   | Mode auto-apprentissage - fermeture<br>en cours                                      |                                                                                                    |
| F0   | Attente de mémorisation télécommande<br>pour fonctionnement en ouverture totale      | L'appui sur une touche de la télécommande permet d'affecter cette touche à la commande d'ouverture totale du moteur.<br>Un nouvel appui sur " <b>PROG</b> " permet de passer en mode "attente de mémorisation télécommande pour fonctionnement<br>en ouverture piétonne : <b>F1</b> ". |
| F1   | Attente de mémorisation télécommande<br>pour fonctionnement en ouverture<br>piétonne | L'appui sur une touche de la télécommande permet d'affecter cette touche à la commande d'ouverture partielle du<br>moteur.<br>Un nouvel appui sur " <b>PROG</b> " permet de passer en mode "attente de mémorisation commande éclairage déporté : <b>F2</b> ".                          |
| F2   | Attente de mémorisation télécommande<br>pour commande éclairage déporté              | L'appui sur une touche de la télécommande permet d'affecter cette touche à la commande de l'éclairage déporté.<br>Un nouvel appui sur " <b>PROG</b> " permet de passer en mode "attente de mémorisation commande sortie auxiliaire : <b>F3</b> ".                                      |
| F3   | Attente de mémorisation télécommande<br>pour commande sortie auxiliaire              | L'appui sur une touche de la télécommande permet d'affecter cette touche à la commande de l'éclairage déporté.<br>Un nouvel appui sur " <b>PROG</b> " permet de passer en mode "attente de mémorisation télécommande pour fonctionnement<br>en ouverture totale : <b>F0</b> ".         |

### Affichage des codes erreurs et pannes

| Code | Désignation                                                                                  | Commentaires                                                                                                    | Que faire ?                                                                                                    |
|------|----------------------------------------------------------------------------------------------|----------------------------------------------------------------------------------------------------|----------------------------------------------------------------------------------------------------|
| E1   | Défaut auto test sécurité cellule                                                            | L'auto test des cellules n'est pas satisfaisant.                                                                                                    | Vérifier le bon paramétrage de "P07".<br>Vérifier le câblage des cellules.                                                                                              |
| E2   | Défaut auto test sécurité<br>programmable                                                    | L'auto test de l'entrée de sécurité<br>programmable n'est pas satisfaisant.                                                                                                    | Vérifier le bon paramétrage de "P09".<br>Vérifier le câblage de l'entrée de sécurité programmable.                                                                      |
| E3   | Défaut auto test barre palpeuse                                                              | L'auto test de la barre palpeuse n'est pas<br>satisfaisant.                                                                                                    | Vérifier le bon paramétrage de "P08".<br>Vérifier le câblage de la barre palpeuse.                                                                                      |
| E4   | Détection d'obstacle en ouverture                                                            |                                                                                                    |                                                                                                    |
| E5   | Détection d'obstacle en fermeture                                                            |                                                                                                    |                                                                                                    |
| E6   | Défaut sécurité cellule                                                                      | Détection en cours sur entrée de sécurité                                                                                                    | Vérifier qu'aucun obstacle ne provoque une détection des cellules ou de la                                                                                              |
| E7   | Défaut sécurité barre palpeuse                                                               | depuis plus de 3 minutes.                                                                                                    | Vérifier le bon paramétrage de "P07", "P08" ou "P09" en fonction du dispositif                                                                                          |
| E8   | Défaut sécurité programmable                                                                 | _                                                                                                    | raccordé sur l'entrée de sécurité.<br>Vérifier le câblage des dispositifs de sécurité.<br>En cas de cellules photoélectriques, vérifier le bon alignement de celles-ci. |
| E10  | Sécurité court-circuit moteur                                                                |                                                                                                    | Vérifier le câblage du moteur.                                                                                                    |
| E11  | Sécurité court-circuit alimentation<br>24V                                                   | Protection court-circuit des entrées/sorties :<br>non fonctionnement du produit et des<br>périphériques raccordés aux bornes 21 à 26<br>(feu orange, cellules photoélectriques (sauf<br>BUS), clavier à code, barre palpeuse) | Vérifier le câblage puis couper l'alimentation secteur pendant 10 secondes.<br>Rappel : consommation maximum accessoires = 1,2 A                                        |
| E12  | Défaut hardware                                                                              | Les auto-tests hardware ne sont pas<br>satisfaisants                                                                                                    | Lancer un ordre de mouvement du portail. Si le défaut persiste, contacter<br>Somfy.                                                                                     |
| E13  | Défaut alimentation accessoires                                                              | L'alimentation accessoires est coupée suite à<br>une surcharge (consommation excessive)                                                                                                    | Rappel : consommation maximum accessoires = 1,2 A<br>Vérifier la consommation des accessoires raccordés.                                                                |
| E15  | Défaut première mise sous tension<br>de la motorisation alimentée par<br>batterie de secours |                                                                                                    | Déconnecter la batterie de secours et raccorder la motorisation à l'alimentation secteur pour sa première mise sous tension.                                            |

Pour tout autre code erreur ou panne, contacter Somfy.

### Accès aux données mémorisées

Pour accéder aux données mémorisées sélectionner le paramètre "Ud" puis appuyer sur "OK".

| Données   | Désignation                                                                               |                                                                                                    |
|-----------|-------------------------------------------------------------------------------------------|----------------------------------------------------------------------------------------------------|
| U0 à U1   | Compteur de cycle ouverture                                                               | global [Centaines de milles - dizaine de milles - milliers] [centaines - dizaines - unités]                            |
| U2 à U3   | totale                                                                                    | depuis dernier auto-apprentissage [Centaines de milles - dizaine de milles - milliers] [centaines - dizaines - unités] |
| U6 à U7   | Compteur de cycle avec                                                                    | global [Centaines de milles - dizaine de milles - milliers] [centaines - dizaines - unités]                            |
| U8 à U9   | détection d'obstacle                                                                      | depuis dernier auto-apprentissage [Centaines de milles - dizaine de milles - milliers] [centaines - dizaines - unités] |
| U12 à U13 | Compteur de cycle ouverture                                                               | piétonne                                                                                                    |
| U14 à U15 | Compteur de mouvement de recalage                                                         |                                                                                                    |
| U20       | Nombre de télécommandes monodirectionnelles mémorisées sur la commande ouverture totale   |                                                                                                    |
| U21       | Nombre de télécommandes monodirectionnelles mémorisées sur la commande ouverture piétonne |                                                                                                    |
| U22       | Nombre de télécommandes monodirectionnelles mémorisées sur la commande éclairage déporté  |                                                                                                    |
| U23       | Nombre de télécommandes monodirectionnelles mémorisées sur la commande sortie auxiliaire  |                                                                                                    |
| U24       | 0 = aucune clé système présente , 1 = clé système présente                                |                                                                                                    |
| d0 à d9   | Historique des 10 derniers défauts (d0 les plus récents - d9 les plus anciens)            |                                                                                                    |
| dd        | Effacement de l'historique des défauts : appuyer sur "OK" pendant 7 s.                    |                                                                                                    |

## **CARACTÉRISTIQUES TECHNIQUES**

io

| CARACTÉRISTIQUES GÉNÉRALES                  |                                                                 |                                                                                                    |
|---------------------------------------------|-----------------------------------------------------------------|----------------------------------------------------------------------------------------------------|
| Alimentation secteur                        |                                                                 | 230 V - 50 Hz                                                                                                    |
| Puissance maxi consommée                    |                                                                 | 600 W (avec éclairage déporté 500 W)                                                                                                    |
| Interface de programmation                  |                                                                 | 7 boutons - Ecran LCD 3 caractères                                                                                                    |
| Conditions climatiques d'utilisation        |                                                                 | - 20 ° C / + 60 ° C - IP 44                                                                                                    |
| Fréquence radio Somfy                       |                                                                 | ))) 868 - 870 MHz<br>< 10 mW                                                                                                    |
| Nombre de canaux mémorisables               | Commandes monodirectionnelles<br>(Keygo io, Situo io,)          | Commande ouverture totale/piéton : 30<br>Commande éclairage : 4<br>Commande sortie auxiliaire : 4                                                                                                    |
|                                             | Commandes bidirectionnelles (Keytis io, Telis io, Composio io,) | Illimités                                                                                                    |
| CONNEXIONS                                  |                                                                 |                                                                                                    |
| Entrée sécurité programmable                | Type<br>Compatibilité                                           | Contact sec : NC<br>Cellules photoélectriques TX/RX - Cellules Bus - Cellule reflex - Barre palpeuse sortie contact sec                                                                                |
| Entrée de commande filaire                  |                                                                 | Contact sec : NO                                                                                                    |
| Sortie éclairage déporté                    |                                                                 | 230 V - 500 W (halogène ou incandescence uniquement)                                                                                                    |
| Sortie feu orange                           |                                                                 | 24 V - 15 W avec gestion clignotement intégrée                                                                                                    |
| Sortie alimentation 24 V pilotée            |                                                                 | Oui : pour autotest possible cellules photoélectriques TX/RX                                                                                                    |
| Sortie test entrée de sécurité              |                                                                 | Oui : pour autotest possible cellule reflex ou barre palpeuse                                                                                                    |
| Sortie alimentation accessoires             |                                                                 | 24 V - 1,2 A max                                                                                                    |
| Entrée antenne déportée                     |                                                                 | Oui : compatible antenne io (Réf. 9013953)                                                                                                    |
| Entrée batterie de secours                  | Autonomie                                                       | Oui : compatible packs batterie 9,6V (Réf. 9001001) et 24V (Réf. 9016732)<br>24 heures ; 3 cycles suivant portail<br>Temps de charge : 48 h                                                            |
| FONCTIONNEMENT                              |                                                                 |                                                                                                    |
| Mode marche forcée                          |                                                                 | Par appui sur bouton de commande moteur                                                                                                    |
| Pilotage indépendant de l'éclairage déporté |                                                                 | Oui                                                                                                    |
| Temporisation d'éclairage (après mouv       | ement)                                                          | Programmable : 0 s à 600 s                                                                                                    |
| Mode fermeture automatique                  |                                                                 | Oui : temporisation de refermeture programmable de 0 à 255 min                                                                                                    |
| Préavis feu orange                          |                                                                 | Programmable : sans ou avec préavis (durée fixe 2 s)                                                                                                    |
| Fonctionnement entrée de sécurité           | En fermeture<br>Avant ouverture (ADMAP)                         | Programmable : arrêt - réouverture partielle - réouverture totale<br>Programmable : sans effet ou mouvement refusé                                                                                     |
| Commande ouverture partielle                | <b>`</b>                                                        | Oui                                                                                                    |
| Démarrage progressif                        |                                                                 | Oui                                                                                                    |
| Vitesse d'ouverture                         |                                                                 | Programmable : 10 valeurs possibles                                                                                                    |
| Vitesse de fermeture                        |                                                                 | Programmable : 10 valeurs possibles                                                                                                    |
| Vitesse d'accostage en fermeture            |                                                                 | Programmable : 5 valeurs possibles                                                                                                    |
| Diagnostic                                  |                                                                 | Enregistrement et consultation des données : compteur de cycles, compteur de cycles<br>avec détection d'obstacles, nombre de canaux radio mémorisés, historique des 10 derniers<br>défauts enregistrés |

2

### Deutsche Übersetzung des Handbuchs

### INHALT

ШО

| SICHERHEITSHINWEISE                                                           | 2  |
|-------------------------------------------------------------------------------|----|
| PRODUKTBESCHREIBLING                                                          | 5  |
|                                                                               | 5  |
| Bestandteile des Standardkits                                                 | 5  |
| Beschreibung des Antriebs                                                     | 6  |
| Beschreibung des Bedienfelds                                                  | 6  |
| Maße des Antriebs                                                             | 6  |
| Übersicht über eine typische Anlage                                           | 7  |
| INSTALLATION                                                                  | 7  |
| Montage des Griffs zur manuellen Notentriegelung des Antriebs                 | 7  |
| Entriegelung des Antriebs                                                     | 7  |
| Installation des Antriebs                                                     | 7  |
| SCHNELLE INBETRIEBNAHME                                                       | 9  |
| Einlernen der Funkhandsender Keygo io für die Vollöffnung                     | 9  |
| Automatisches Einlernen                                                       | 9  |
| FUNKTIONSTEST                                                                 | 10 |
| Funktion Vollständiges Öffnen                                                 | 10 |
| Funktion der Hinderniserkennung                                               | 10 |
| Funktionsweise der Lichtschranke                                              | 10 |
| Funktion der Kontaktleiste (nur beim Schließen)                               | 10 |
|                                                                               | 10 |
| ALLGEMEINER SCHALTPLAN                                                        | 11 |
| ANSCHLIESSEN VON PERIPHERIEGERÄTEN                                            | 12 |
| Beschreibung der verschiedenen Peripheriegeräte                               | 12 |
| ERWEITERTE EINSTELLUNGEN                                                      | 15 |
| Navigation in der Parameterliste                                              | 15 |
| Anzeige der Parameterwerte                                                    | 15 |
| Bedeutung der verschiedenen Parameter                                         | 15 |
| EINLERNEN VON FUNKHANDSENDERN                                                 | 18 |
| Allgemeine Informationen                                                      | 18 |
| Einlernen der Funkhandsender Keygo io                                         | 18 |
| Einlernen der Funkhandsender Keytis io                                        | 19 |
| Einlernen von Funkhandsendern mit 3 Tasten (Telis io, Telis Composio io usw.) | 21 |
| LÖSCHEN DER FUNKHANDSENDER UND ALLER EINSTELLUNGEN                            | 22 |
| Löschen einer einzelnen Taste eines Funkhandsenders Keytis io oder Keygo io   | 22 |
| Löschen von eingelernten Funkhandsendern                                      | 22 |
| Allgemeine Reinitialisierung eines Funkhandsenders Keytis io                  | 22 |
|                                                                               | 22 |
| VERRIEGELUNG DER PROGRAMMIERTASTEN                                            | 22 |
| DIAGNOSE                                                                      | 23 |
| Anzeige der Funktionscodes                                                    | 23 |
| Anzeige der Programmiercodes                                                  | 23 |
| Anzeige von Fehlercodes und Störungen<br>Zugriff auf die gespeicherten Daten  | 24 |
| Lugini au ule gespeichenen Dalen                                              | 24 |
| TECHNISCHE DATEN                                                              | 25 |

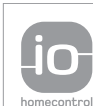

io-homecontrol® bietet eine fortschrittliche und sichere Radio-Funktechnologie, die einfach zu installieren ist. io-homecontrol® gekennzeichnete Produkte kommunizieren miteinander, wodurch Komfort, Sicherheit und Energieeinsparungen sichergestellt werden.

www.io-homecontrol.com

### SICHERHEITSHINWEISE

| /1 | $\backslash$ | Dieses Symbol weist auf eine Gefahr hin, | in, deren verschiedene Gefährdungsgrade nachstehend beschrieben sind. |
|----|--------------|------------------------------------------|-----------------------------------------------------------------------|
|    | · · · · ·    | , j                                      | ,                                                                     |

Weist auf eine Gefahr hin, die sofort zu schweren bis tödlichen Verletzungen führt

Weist auf eine Gefahr hin, die zu schweren bis tödlichen Verletzungen führen kann

Weist auf eine Gefahr hin, die zu leichten bis mittelschweren Verletzungen führen kann

#### ACHTUNG

Weist auf eine Gefahr hin, die das Produkt beschädigen oder zerstören kann

### GEFAHR

Der Antrieb muss von einem qualifizierten Monteur für Gebäudeautomation gemäß den im Land der Inbetriebnahme geltenden Vorschriften installiert und eingestellt werden.

Um den Anforderungen der Normen EN 13241-1, EN 12445 und EN 12453 zu genügen, muss dieser die Anweisungen der vorliegenden Anleitung während der gesamten Durchführung der Montagearbeiten beachten.

Die Nichtbeachtung dieser Anweisungen kann zu schweren Verletzungen wie zum Beispiel Quetschungen durch das Tor führen.

#### 1.1 Warnhinweis - Wichtige Sicherheitshinweise

### WARNUNG

Für die Gewährleistung der Sicherheit von Personen ist es wichtig, dass diese Hinweise befolgt werden, da es bei unsachgemäßer Installation zu schweren Verletzungen kommen kann. Bewahren Sie diese Sicherheitshinweise gut auf. Der Monteur muss unbedingt alle Benutzer unterweisen, um eine sichere Verwendung des Antriebs gemäß den Anweisungen der Bedienungsanleitung zu gewährleisten.

Dem Endnutzer muss die Bedienungsanleitung und die Installationsanleitung übergeben werden. Der Monteur muss den Endnutzer explizit darauf hinweisen, dass Installation, Einstellung und Wartung des Antriebs von einer fachlich qualifizierten Person für Antriebe und Gebäudeautomation ausgeführt werden müssen.

#### 1.2 Einleitung

#### > Wichtige Informationen

Dieses Produkt ist ein Antrieb für ein Schiebetor im Wohnbereich gemäß Norm EN 60335-2-103, mit der es konform ist. Zweck dieser Anleitung ist es, die Anforderungen der genannten Norm zu erfüllen und somit die Sicherheit von Sachen und Personen zu gewährleisten.

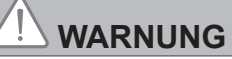

Jede Verwendung des Produkts für Anwendungen, die nicht in dieser Anleitung beschrieben sind, ist untersagt (siehe Abschnitt "Anwendungsbereich" der Installationsanleitung). Die Verwendung nicht von Somfy genehmigten Sicherheitszubehörs ist untersagt.Somfy kann nicht für Schäden haftbar gemacht werden, die auf die Nichtbeachtung der Hinweise in dieser Anleitung zurückzuführen sind.

Falls bei der Installation des Antriebs Fragen auftreten oder weitere Informationen benötigt werden, steht die Internetseite www.somfy.com zur Verfügung.

Diese Anleitung kann im Falle von Anderungen der Normen oder des Antriebs jederzeit geändert werden.

#### 1.3 Prüfungen vor der Installation

#### > Installationsumgebung

#### **BITTE BEACHTEN:**

Vermeiden Sie Wasserspritzer auf den Antrieb. Der Antrieb darf nicht in einer explosionsgefährdeten Umgebung installiert werden.

#### > Zustand des mit dem Antrieb zu bewegenden Tors

Stellen Sie vor der Montage des Antriebs sicher, dass:

das Tor in gutem mechanischem Zustand ist

- das Tor korrekt ausbalanciert ist
- das Tragwerk zur Aufnahme des Tors eine stabile Befestigung des Antriebs zulässt. Bei Bedarf entsprechend verstärken.
- das Tor sich mit einer Kraft von weniger als 150 N problemlos öffnen und schließen lässt.

#### 1.4 Elektroinstallation

### 

Der elektrische Anschluss muss die geltenden Normen des Landes erfüllen, in dem der Antrieb installiert wird und von einem Fachmann durchgeführt werden.

Die Anschlussleitung darf nur den Antrieb versorgen und muss wie folgt abgesichert sein:

durch eine Sicherung oder einen Leistungsselbstschalter 10 A,

durch eine Fehlerströmsicherung (30 mA).

Die Trennung vom Stromnetz muss alle Pole erfassen.

Die Installation eines Blitzschutzes wird empfohlen (max. 2 kV Restspannung).

#### > Kabelführung

In der Erde verlegte Kabel müssen in einem Schutzrohr verlegt werden, dessen Durchmesser groß genug ist, um die Kabel des Antriebs und der Zubehörteile aufnehmen zu können. Die Niederspannungsleitungen, die der Witterung ausgesetzt sind, müssen mindestens dem Typ RNF entsprechen.

Kabel, die nicht in der Erde verlegt werden, müssen in einem Kabelkanal verlaufen, der für das Überfahren mit Fahrzeugen ausgelegt ist (Teile-Nr. 2400484).

#### 1.5 Sicherheitshinweise für die Installation

### GEFAHR

Stellen Sie den Stromanschluss (Netz, Batterie oder Solar) erst nach Abschluss der Montage her.

Sicherstellen, dass durch die Bewegung des angetriebenen Segments zwischen diesem und angrenzenden feststehenden Teilen aufgrund der Öffnung des angetriebenen Segments keine Gefahrenzonen entstehen können (Verletzungen durch Quetschen, Scheren oder Klemmen) oder an der Anlage entsprechend darauf aufmerksam gemacht wird (siehe das Kapitel "Gefahrenvermeidung").

WARNUNG

Befestigen Sie Schilder, die vor der Quetschgefahr warnen, dauerhaft an einem gut sichtbaren Ort oder in der Nähe eventueller fest installierter Bedienvorrichtungen.

### 

Die in diesem Kit gelieferten Bauteile dürfen auf keinen Fall verändert oder zusätzliche Komponenten verwendet werden, die nicht in dieser Anleitung vorgesehen sind.

Behalten Sie das Tor im Auge, während es sich bewegt, und halten Sie alle Personen bis zum Abschluss der Installation fern.

Der Antrieb darf nicht mit Klebstoffen befestigt werden.

### WARNUNG

Gehen Sie bei der Verwendung der manuellen Entriegelungsvorrichtung vorsichtig vor. Die manuelle Entriegelung kann eine unkontrollierte Bewegung des Tors zur Folge haben.

Befestigen Sie das Schild mit Hinweisen zur manuellen Entkupplung dauerhaft in der Nähe des entsprechenden Betätigungselements.

#### ACHTUNG

Alle fest installierten Betätigungsvorrichtungen müssen in einer Höhe von mindestens 1,5 m und im Sichtbereich des Tors, jedoch fern von beweglichen Teilen montiert werden.

Vergewissern Sie sich nach der Montage, dass:

- der Mechanismus richtig eingestellt ist,
- die Vorrichtung zur manuellen Entriegelung ordnungsgemäß funktioniert
- der Antrieb die Richtung wechselt, wenn das Tor auf einen 50 mm hohen Gegenstand auf halber Höhe des Tors stößt.

#### > Sicherheitsvorrichtungen

### 

Bei Automatikbetrieb oder bei einer Betätigung ohne Sichtkontakt muss eine Lichtschranke installiert werden. Der automatische Antrieb funktioniert mindestens in einer Richtung ohne absichtliche Betätigung seitens des Benutzers.

Im Fall des Automatikbetriebs oder, wenn das Tor auf einen öffentlichen Bereich öffnet, fordern die Vorschriften des Landes, in dem der Antrieb eingesetzt wird, möglicherweise die Installation einer gelben Signalleuchte.

#### > Sicherheitshinweise zur Kleidung

Legen Sie vor der Montage alle Schmuckstücke ab (Armband, Kette und andere).

Tragen Sie beim Bewegen der Teile, bei Bohr- und Schweißarbeiten eine geeignete Sicherheitsausrüstung (Schutzbrille, Handschuhe, Gehörschutz etc.).

#### 1.6 Normen

Somfy SAS erklärt, dass das in diesen Anleitungen beschriebene Produkt bei Anwendung gemäß dieser Anweisungen mit den wesentlichen Anforderungen der anwendbaren Europäischen Richtlinien konform ist, insbesondere mit der Maschinenrichtlinie 2006/42/CE sowie der Richtlinie 2014/53/EU über Funkanlagen.

Der vollständige Text der EG-Konformitätserklärung ist unter der Internet-Adresse www.somfy.com/ce verfügbar. Christian REY, Leiter Regulierung, Cluses

#### 1.7 Support

Sie treffen bei der Installation Ihres Antriebs auf Schwierigkeiten oder finden auf Fragen keine Antworten? Bitte zögern Sie nicht, sich an uns zu wenden: Unsere Spezialisten stehen Ihnen gern zur Verfügung. Internet: www.somfy.com

#### 1.8 Gefahrenvermeidung

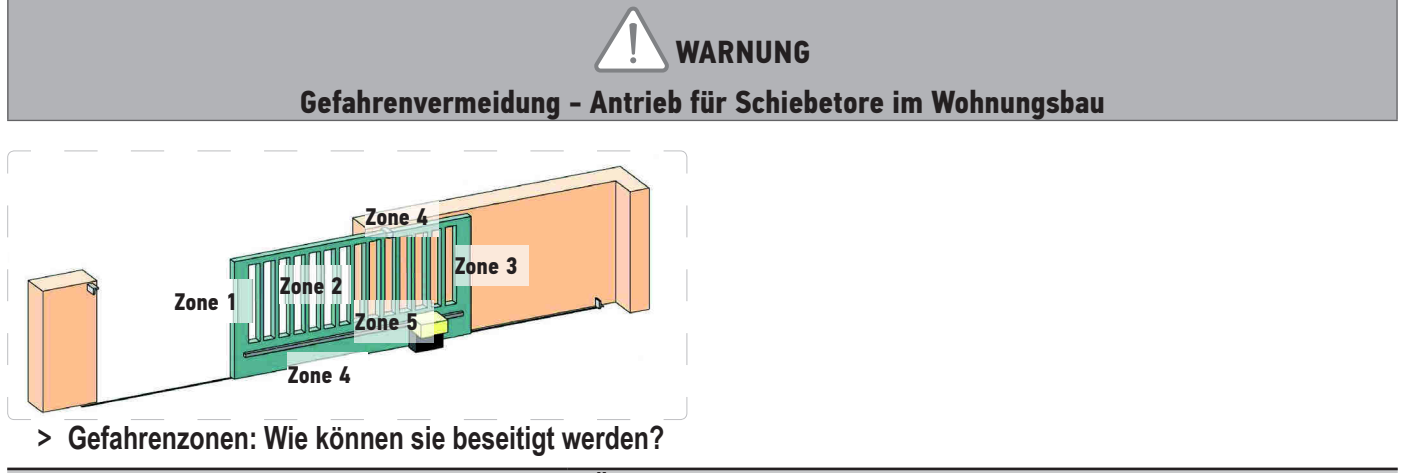

| GEFAHREN                                                                                                    | LÖSUNGEN                                                                                                    |
|----------------------------------------------------------------------------------------------------|----------------------------------------------------------------------------------------------------|
| ZONE 1<br>Quetschgefahr beim Schließen                                                                                     | Erkennung eines Hindernisses durch den Antrieb. Unbedingt<br>bestätigen, dass die Hinderniserkennung mit Anhang A der Norm EN<br>12 453 konform ist<br>Installation einer Lichtschranke, wenn das Tor automatisch schließt,<br>siehe Installationsanleitung. |
| ZONE 2<br>Gefahr von Quetsch- und Klemmverletzungen<br>am Torblatt                                                         | Erkennung eines Hindernisses durch den Antrieb. Unbedingt<br>bestätigen, dass die Hinderniserkennung mit Anhang A der Norm EN<br>12 453 konform ist<br>Spalte ≥ 20 mm müssen beseitigt werden                                                                |
| ZONE 3<br>Quetschgefahr an einem angrenzenden festen<br>Bauteil beim Öffnen                                                | Erkennung eines Hindernisses durch den Antrieb. Unbedingt<br>bestätigen, dass die Hinderniserkennung mit Anhang A der Norm EN<br>12 453 konform ist<br>Schutz durch Sicherheitsabstände (siehe Abbildung 1)                                                  |
| ZONE 4<br>Gefahr des Einklemmens und anschließender<br>Quetschung zwischen den Laufschienen und<br>den Rollen              | Alle scharfen Kanten an den Führungsschienen beseitigen<br>Jeden Abstand ≥ 8 mm zwischen Schienen und Rollen beseitigen                                                                                                    |
| ZONE 5<br>Gefahr, mitgeschleift und anschließend<br>eingequetscht zu werden, wo Ritzel und<br>Zahnstange ineinandergreifen | Alle Abstände ≥ 8 mm zwischen Ritzel und Zahnstange müssen<br>beseitigt werden                                                                                                    |

Es sind keine Schutzvorrichtungen erforderlich, wenn das Tor sich nur bei ständigem Steuerkontakt bewegt oder wenn die Gefahrenzone mehr als 2,5 m über dem Boden oder über einer anderen, ständig zugänglichen Ebene liegt.

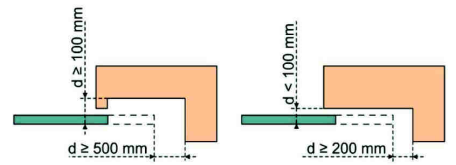

Abbildung 1 - Sicherheitsabstand

### PRODUKTBESCHREIBUNG

#### Bestimmungsgemäße Verwendung

Der Antrieb ELIXO 3S ist für den Antrieb von Schiebetoren bis 8 m und 500 kg ausgelegt.

Um Personen- und Sachschäden zu vermeiden, sind die Angaben in der folgenden Tabelle zu berücksichtigen:

| Für ein Tor von | ist zu verwenden                              | Artikel-Nr. |
|-----------------|-----------------------------------------------|-------------|
| 0 bis 300 kg    | eine Gummikante an der Führungskante des Tors | 9014597     |
| 300 bis 500 kg  | eine Gummikante an der Führungskante des Tors | 9014598     |

Werden andere Gummikanten als die o. g. eingesetzt, ist zu gewährleisten, dass die Anlage den geltenden Vorschriften entspricht.

### Bestandteile des Standardkits

| 1      | Antrieb Elixo 24 V                   | x 1 |  |
|--------|--------------------------------------|-----|--|
| 2      | Funkhandsender Keygo io x 2          |     |  |
| Kit fü | r die Bodenbefestigung:              |     |  |
| 3a     | Verankerungsschraube                 | x 4 |  |
| 3b     | Mutter                               | x 8 |  |
| 3c     | Unterlegscheibe                      | x 8 |  |
| 3d     | Dübel                                | x 4 |  |
| 4      | Manuelle Entriegelung                | x 1 |  |
| 5      | Schlüssel zum Abschließen des Griffs | x 2 |  |
| 6      | Endlagenstück                        | x 2 |  |
| 7      | Bohrschablone                        | x 1 |  |

Das Modell und die Anzahl der Funkhandsender können je nach Paket variieren.

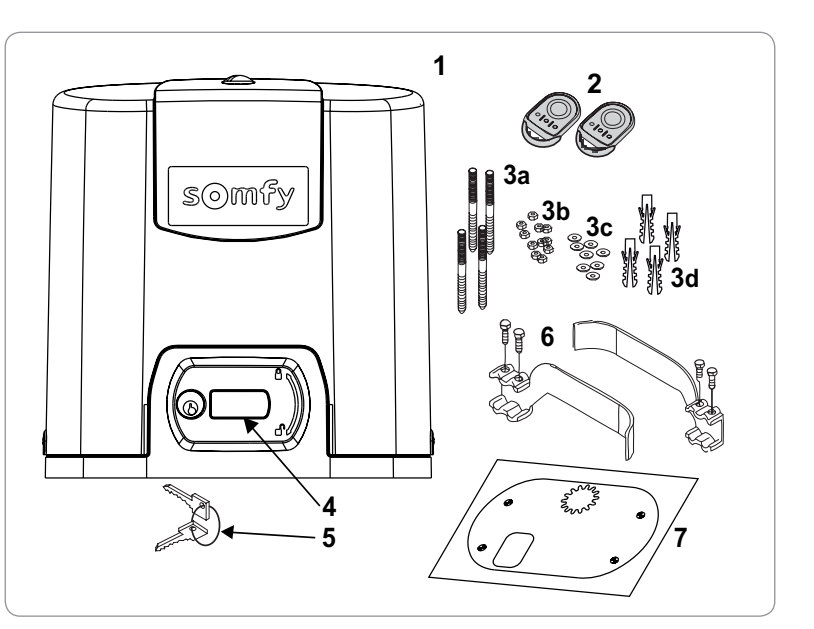

### **Beschreibung des Antriebs**

| 1  | Schraube Abdeckklappe                                        |                                             |
|----|--------------------------------------------------------------|---------------------------------------------|
| 2  | Abdeckklappe                                                 |                                             |
| 3  | Ab                                                           | deckhaube                                   |
| 4  | An                                                           | trieb 24 V                                  |
| 5  | Un                                                           | tersetzung                                  |
| 6  | Ва                                                           | ugruppe elektromechanische Endlagenschalter |
| 7  | Ritzel                                                       |                                             |
| 8  | Mechanismus zur manuellen Entriegelung                       |                                             |
| 9  | Steuereinheit                                                |                                             |
| 10 | Ba                                                           | tterie-Satz (Option, Artikelnr. 9016732):   |
|    | а                                                            | 2 Notstrombatterien                         |
|    | b                                                            | Batteriehalterung                           |
|    | с                                                            | Steuerkarte Batterieversorgung              |
| 11 | Batterie (optional, Artikelnr. 9001001)                      |                                             |
| 12 | Schutzsicherung (250 V / 5 A) des 230 V-Beleuchtungsausgangs |                                             |
| 13 | Ersatzsicherung (250 V / 5 A)                                |                                             |

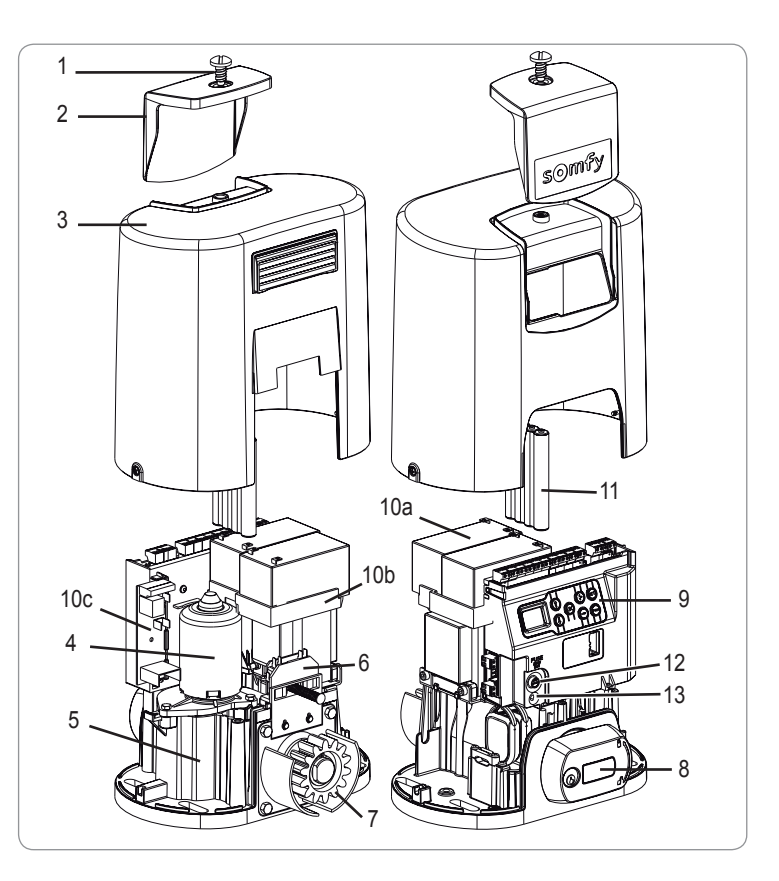

### Beschreibung des Bedienfelds

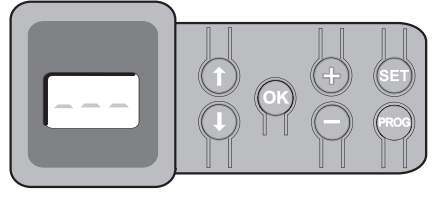

#### 3-stelliges LCD-Display

Anzeige von Parametern, Codes (Betrieb, Programmierung, Fehler und Störungen) und gespeicherten Daten.

AnzeigeAnzeige von Parameterwerten:

- . fest = gewählter Wert / automatisch eingestellt
- . blinkend = wählbarer Parameterwert

| Taste      | Funktion                                                                                                    | Taste | Funktion                                                                                                    |
|------------|----------------------------------------------------------------------------------------------------|-------|----------------------------------------------------------------------------------------------------|
|            | <ul> <li>Navigation in der Liste der Parameter und Codes:</li> <li>kurzer Druck = Blättern von Parameter zu Parameter</li> <li>langer Druck = Schnelldurchlauf der Parameter</li> </ul>                             | SET   | <ul> <li>Druck 0,5 s: Aufrufen und Verlassen des Parametermenüs</li> <li>Druck 2 s: Auslösen des automatischen Einlernprozesses</li> <li>Druck 7 s: Löschen der automatisch eingelernten Einstellungen und<br/>der Parameter</li> <li>Unterbrechung des automatischen Einlernzyklus</li> </ul> |
| ОК         | <ul> <li>Start des automatischen Einlernzyklus</li> <li>Bestätigung der Wahl eines Parameters</li> <li>Bestätigung eines Parameterwerts</li> </ul>                                                                  | PROG  | <ul> <li>Druck 2 s: Einlernen von Funkhandsendern</li> <li>Druck 7 s: Löschen von Funkhandsendern</li> </ul>                                                                                                    |
| <b>+ -</b> | <ul> <li>- Änderung eines Parameterwerts</li> <li>. kurzer Druck = Blättern von Parameter zu Parameter</li> <li>. langer Druck = Schnelldurchlauf der Parameter</li> <li>"Zwangsbetrieb"-Modus verwenden</li> </ul> |       |                                                                                                    |

### Maße des Antriebs

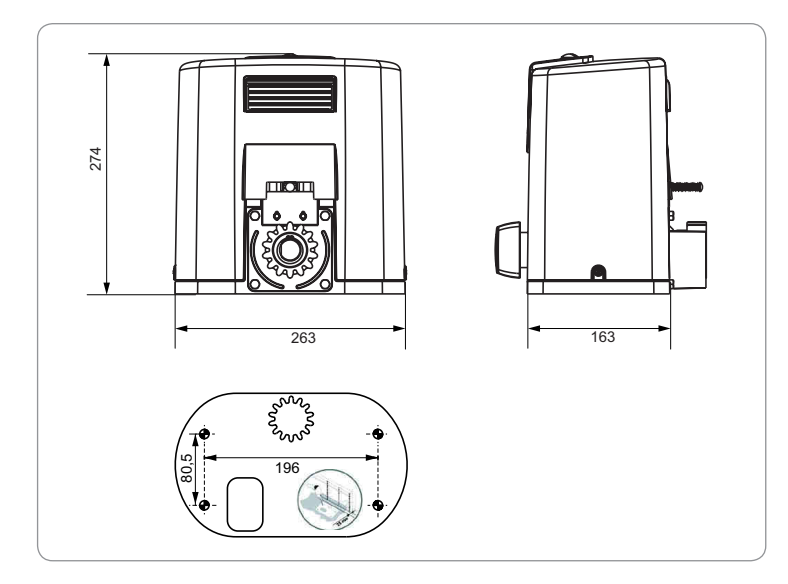

### Übersicht über eine typische Anlage

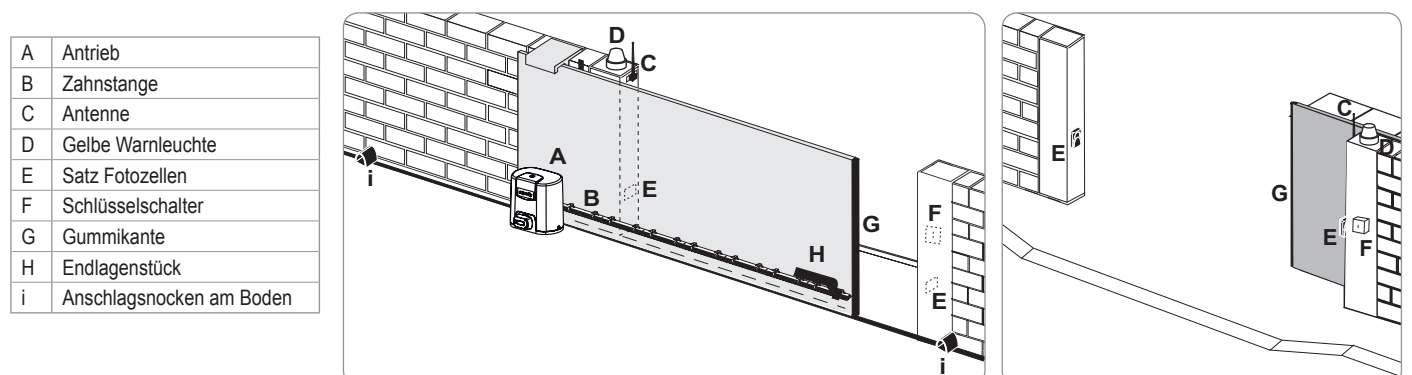

### INSTALLATION

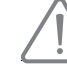

Der Antrieb muss während der Installation entriegelt sein.

### Montage des Griffs zur manuellen Notentriegelung des Antriebs

[1]. Setzen Sie den Griff zum manuellen Entriegeln des Antriebs in die entsprechende Aufnahme am Antrieb ein.

- [2]. Schrauben Sie den Griff zum Entriegeln ein.
- [3]. Bringen Sie die Schraubenabdeckung an.

#### Entriegelung des Antriebs

- [1]. Drehen Sie den Schlüssel um eine Vierteldrehung nach links.
- [2]. Drehen Sie den Griff zum manuellen Entriegeln des Antriebs nach rechts.

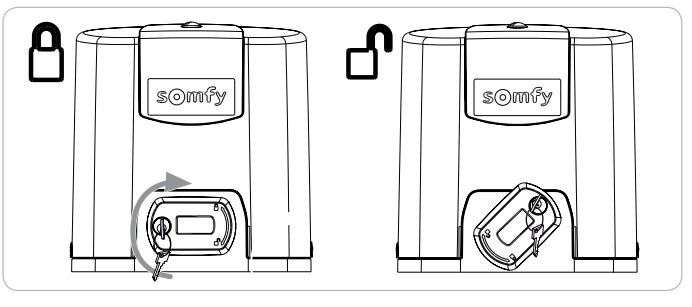

ee Das Tor nicht unter Gewaltanwendung verschieben. Beim Verschieben von Hand das Tor stets festhalten.

#### Installation des Antriebs

#### Montage des Befestigungssystems

Der Bausatz zur Befestigung des Antriebs ist für Betonuntergrund bestimmt. Für andere Untergründe sind geeignete Befestigungen zu verwenden.

- [1]. Richten Sie die Bohrschablone aus:
  - parallel zum Tor,
  - wobei das Ritzelsymbol zum Tor zeigt
  - und die Platte lotrecht zur Zahnstange um 25 mm nach vorn versetzt wird (wenn die Zahnstange mit einer Abdeckung ausgestattet ist, achten Sie darauf, dass die Messung ab der Zahnstange und nicht ab der Abdeckung durchgeführt wird),
  - so dass die Torbewegung nicht behindert wird und das Tor ganz öffnen und schließen kann.
- [2]. Markieren Sie die Positionen der Befestigungen auf dem Untergrund.
- [3]. Bohren Sie 85 mm tiefe Löcher.
- [4]. Drücken Sie die Dübel in die Bohrungen.
- [5]. Drehen Sie die Verankerungsschrauben wie folgt ein:
  - Bis zum Gewindeende für Zahnstangen mit einer Höhe zwischen 120 und 130 mm
  - Die ganze Schraube über das Gewindeende hinaus für Zahnstangen mit einer Höhe zwischen 100 und 110 mm.
  - 85 mm bei Montage auf dem Boden\*, auf einer ebenen betonierten Fläche.

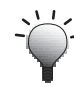

Um das Eindrehen der Verankerungsschrauben zu erleichtern, können Sie 2 Muttern zum Kontern verwenden.

[6]. Schrauben Sie je eine Mutter mit Unterlegscheibe auf alle Verankerungsschrauben.

\* Installieren Sie im Fall der Montage am Boden nach der Montage des Antriebs eine Zahnstange mit Langlöchern, um das Spiel zwischen Zahnstange und Ritzel einstellen zu können.

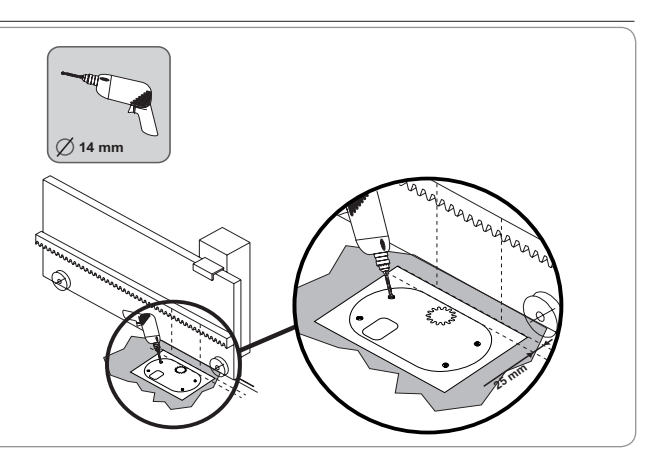

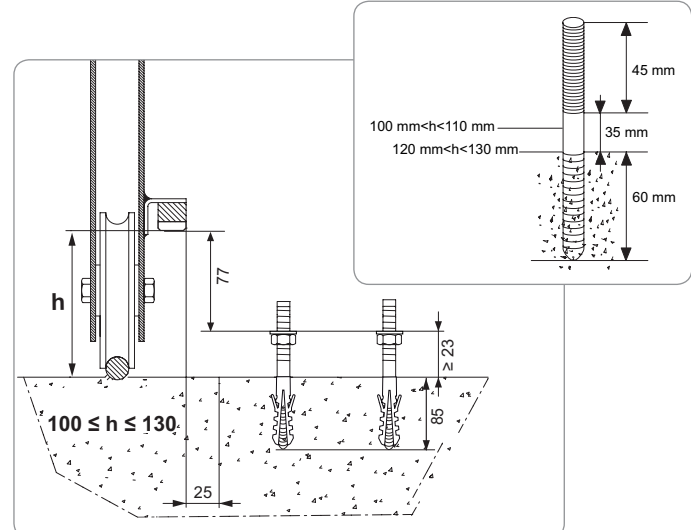

П

#### Antriebsbefestigung

- Positionieren Sie den Antrieb auf den Verankerungsschrauben, schieben Sie ihn auf die Schrauben und dann in Richtung Tor.
- [2]. Stellen Sie sicher, dass das Ritzel korrekt unter der Zahnstange platziert ist.
- [3]. Stellen Sie die Höhe des Antriebs und/oder der Zahnstange ein, um sicherzustellen, dass das Spiel zwischen Zahnstange und Ritzel ca. 2 mm beträgt. Diese Einstellung ist wichtig, um einen vorzeitigen Verschleiß von Ritzel und Zahnstange zu vermeiden. Das Gewicht des Tors darf nicht auf dem Ritzel lasten.
- [4]. Vergewissern Sie sich, dass:
  - die Einstellmuttern alle hinten mit dem Antrieb in Kontakt sind,

  - das Tor sich ordnungsgemäß bewegen kann,
  - das Spiel zwischen Zahnstange und Ritzel über den Fahrweg des Tors hinweg nicht zu sehr variiert.
- **[5].** Schrauben Sie je eine Unterlegscheibe gefolgt von einer Mutter auf alle Verankerungsschrauben, um den Antrieb zu fixieren.

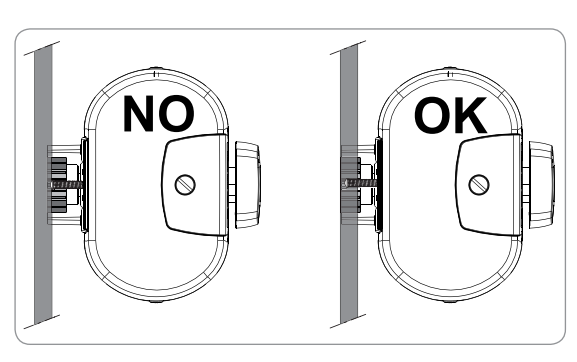

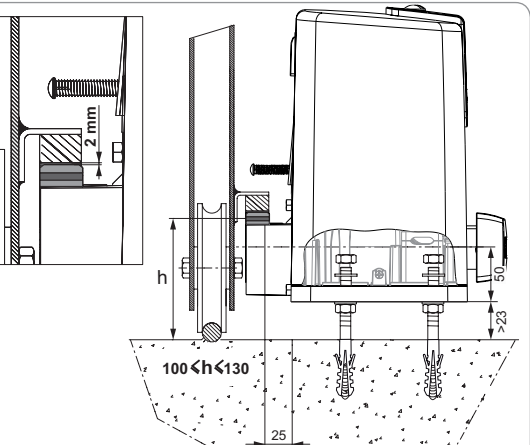

#### Befestigung der Endlagenstücke

- [1]. Verschieben Sie das Tor manuell in die offene Position.
- [2]. Positionieren Sie ein Endlagenstück so auf der Zahnstange, dass es den Endlagenschalter des Antriebs aktiviert.
- [3]. Schrauben Sie das Endlagenstück auf der Zahnstange fest.
- [4]. Verschieben Sie das Tor manuell in die geschlossene Position und wiederholen Sie dann die Schritte 2 und 3 des Verfahrens, um das zweite Endlagenstück auf der Zahnstange zu befestigen.

#### Anschluss an die Stromversorgung

Ein Kabel 3x1,5 mm<sup>2</sup> für den Außenbereich verwenden (mindestens Typ H07RNF).

Unbedingt die mitgelieferten Zugentlastungsklemmen verwenden. Für alle Niederspannungskabel sicherstellen, dass sie einer Zugbelastung von 100 N standhalten. Sicherstellen, dass die Leiter bei Anwendung dieser Zugbelastung nicht beeinträchtigt werden.

Schließen Sie die Phase (L) an der Klemme 1 des Antriebs an.

Schließen Sie den Neutralleiter (N) an der Klemme 2 des Antriebs an.

Schließen Sie das Erdungskabel an die Erdungsklemme des Motorsockels an.

DerErdungsleitermussimmerlängeralsdiePhaseundderNeutralleitersein, um sicherzustellen, damiter im Fall des Abreißens als letzter den Kontakt verliert. Der Transformator ist an den Klemmen 3 und 4 angeschlossen. Ändern Sie nichts an diesem Anschluss.

Schließen Sie die Anlage an die Stromversorgung an, bevor Sie mit der Inbetriebnahme beginnen.

#### Vor der Schnellinbetriebnahme

- [1]. Überprüfen Sie, ob die Schiene sauber ist.
- [2]. Verschieben Sie das Tor manuell in die offene Position.

#### Verriegeln Sie den Antrieb (einkoppeln)

- [1]. Drehen Sie den Griff zum manuellen Entriegeln des Antriebs nach links.
- [2]. Verschieben Sie das Tor manuell, bis die Antriebsvorrichtung erneut greift.
- [3]. Drehen Sie den Schlüssel um eine Vierteldrehung nach rechts.

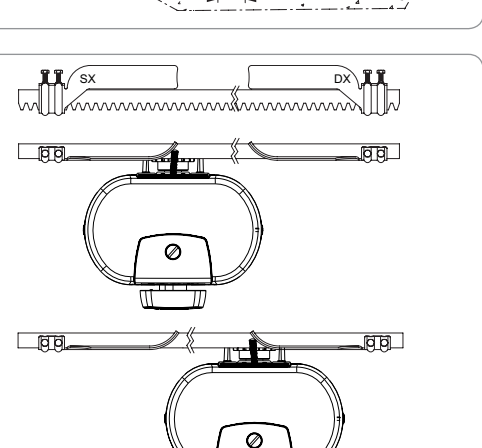

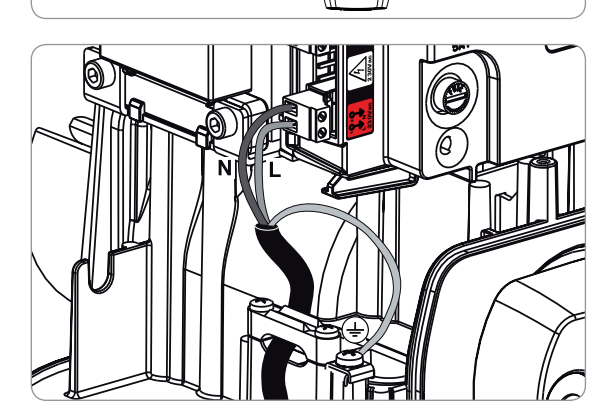

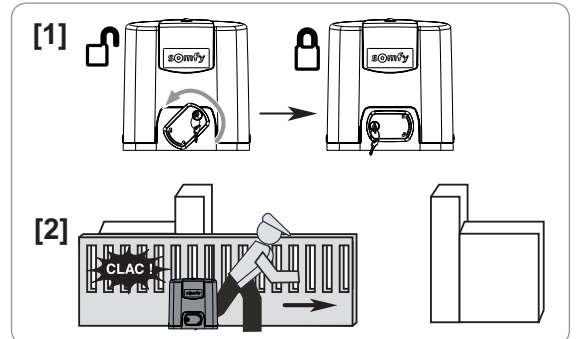

### SCHNELLE INBETRIEBNAHME

### Einlernen der Funkhandsender Keygo io für die Vollöffnung

Wird dieser Vorgang für einen bereits programmierten Kanal durchgeführt, wird die vorherige Programmierung gelöscht.

- [1]. Drücken Sie auf die Taste "**PROG**" (2 s) des Programmier-Bedienfelds. Am Display wird "F0" angezeigt.
- [2]. Drücken Sie gleichzeitig auf die Tasten außen links und rechts am Funkhandsender. Die LED des Funkhandsenders blinkt.
- [3]. Drücken Sie die Taste des Funkhandsenders, der eine Vollöffnung des Tors veranlassen wird. Am Display wird "Add" angezeigt.

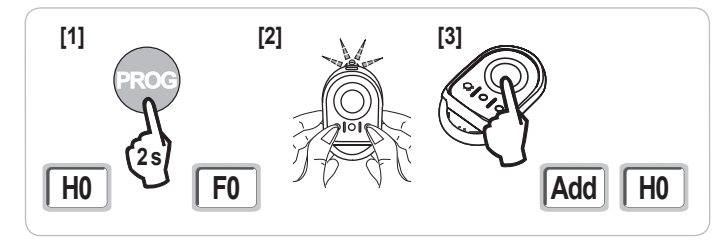

#### Automatisches Einlernen

Während des automatischen Einlernzyklus werden die Geschwindigkeit, das maximale Drehmoment und die Abbremswege des Tors eingestellt.

- Das automatische Einlernen des Laufwegs des Tors muss bei der Inbetriebnahme des Antriebs unbedingt erfolgen.
- ✓ Vor dem Starten des automatischen Einlernzyklus muss das Tor in einer Zwischenposition stehen.
  - Während des automatischen Einlernvorgangs funktioniert die Hinderniserkennung nicht. Es ist darauf zu achten, dass alle Gegenstände oder Hindernisse entfernt werden und dass Personen sich nicht nähern oder in den Bewegungsbereich des Antriebs gelangen können.
     Ein Nothalt während des automatischen Einlernens ist mit Hilfe eines eingelernten Funkhandsenders oder mit den Tasten des Bedienfelds möglich.

#### Starten Sie den automatischen Einlernprozess

- [1]. Drücken Sie auf die Taste "**SET**" (2 s).
  - Lassen Sie die Taste los, sobald am Display "H1" angezeigt wird.
- [2]. Drücken Sie auf "OK", um den automatischen Einlernprozess zu starten. Der automatische Einlernzyklus muss mit einer Öffnung des Tors beginnen. Das Tor führt zwei vollständige Öffnungs- und Schließzyklen aus.

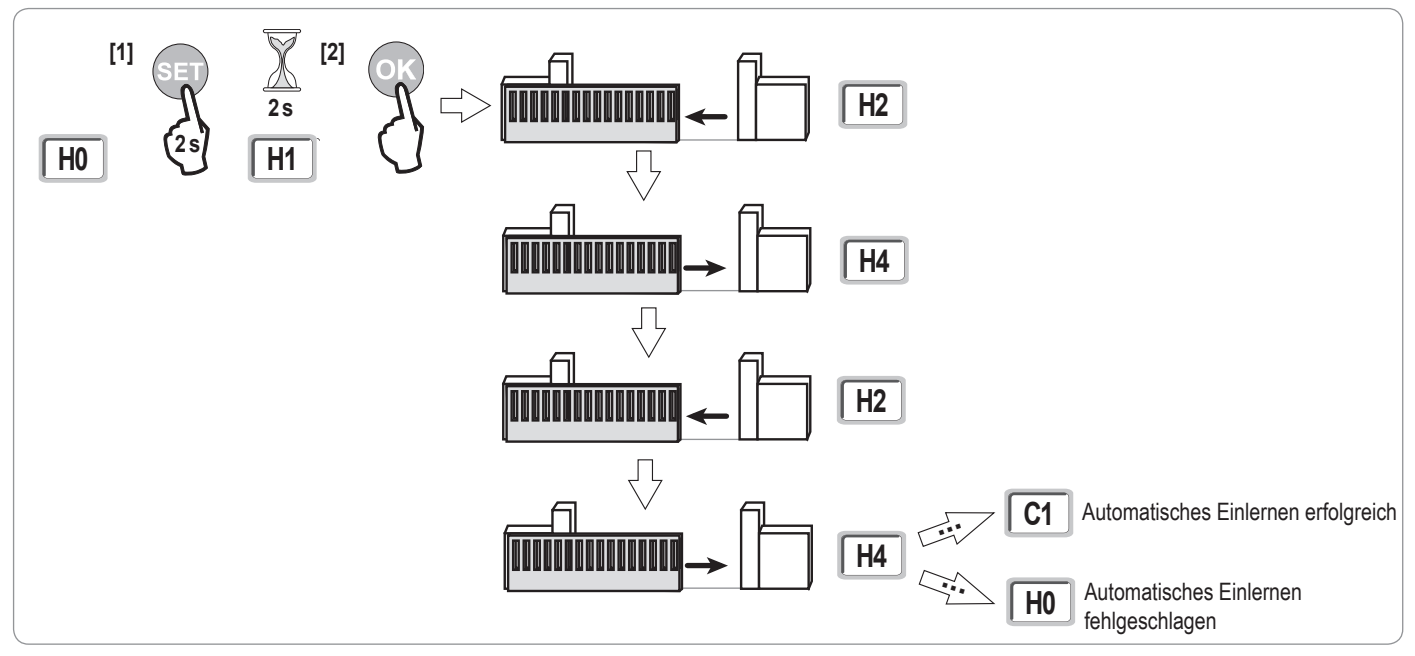

- Wenn der Auto-Einlernzyklus mit einer Torschließung beginnt, müssen Sie den Einlernzyklus abbrechen (Druck auf die Steuertaste: Elektronik des Antriebs, eingelernter Funkhandsender, fest installierte, per Kabel angeschlossene Bedieneinheit usw.), verschieben Sie den nebenstehend abgebildeten Schieber und starten Sie den automatischen Einlernzyklus neu.
- War das automatische Einlernen erfolgreich, zeigt das Display "C1" an.
- Wenn der automatische Einlernzyklus nicht korrekt abgelaufen ist, zeigt das Display "H0" an.

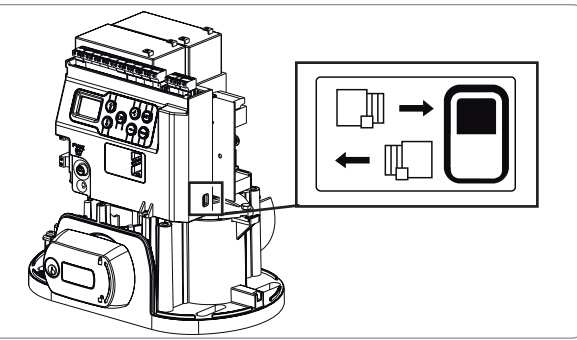

Nach Abschluss der Montage muss unbedingt überprüft werden, ob die Hinderniserkennung die Anforderungen des Anhangs A der Norm EN 12 453 erfüllt.
Der automatische Einlernzyklus kann unterbrochen werden durch:

- die Aktivierung eines Sicherheitseingangs (Lichtschranke usw.)
- das Auftreten einer technischen Störung (Überhitzungsschutz usw.)
- Druck auf eine Befehlstaste (Antriebselektronik, eingelernter Funkhandsender, fest installierte, per Kabel angeschlossene Bedieneinheit usw.).
- Im Fall einer Unterbrechung zeigt das Display "H0" an und der Antrieb kehrt in den Modus "Wartet auf Einstellung" zurück.

Im Modus "Wartet auf Einstellung" sind Funkbefehle wirksam und das Tor bewegt sich mit einer deutlich reduzierten Geschwindigkeit. Dieser Modus darf nur während der Installation verwendet werden. Das Tor darf nicht normal benutzt werden, solange kein automatischer Einlernzyklus erfolgreich abgeschlossen wurde.

Der automatische Einlernzyklus kann, wenn das Tor im Stillstand ist, durch Druck auf die "SET"-Taste verlassen werden.

Hinweis: Ein automatischer Einlernzyklus kann jederzeit auch dann gestartet werden, wenn er bereits durchgeführt wurde und am Display "C1" angezeigt wird.

## **FUNKTIONSTEST**

io

### Funktion Vollständiges Öffnen

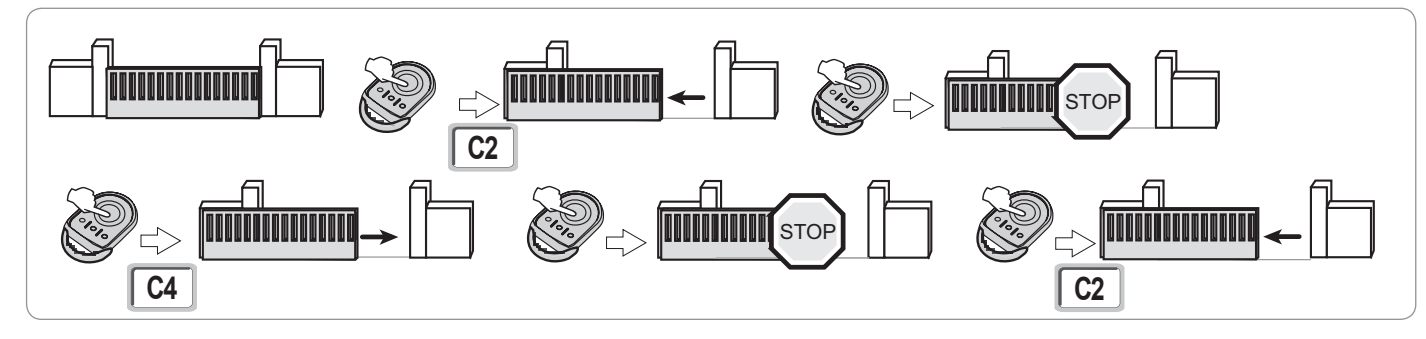

### Funktionsweise der Hinderniserkennung

Hinderniserkennung beim Öffnen = hält an + bewegt sich zurück. Hinderniserkennung beim Schließen = hält an + öffnet wieder ganz.

### Funktion der Lichtschranke

Wenn am potentialfreien Kontakt/Cell (Klemmen 19-20) eine Lichtschranke angeschlossen ist und der Parameter Sicherheitseingang Lichtschranke P07 = 1 ist.

Verschattung der Lichtschranke bei geöffnetem Tor = keine Torbewegung möglich, bis auf Totmann-Schaltung umgeschaltet wird (nach 3 Minuten). Verschattung der Lichtschranke beim Öffnen = der Status der Lichtschranke wird nicht berücksichtigt, das Tor öffnet sich weiter. Verschattung der Lichtschranke beim Schließen = das Tor hält an und öffnet sich wieder ganz.

### Funktion der Kontaktleiste (nur beim Schließen)

Aktivierung der Kontaktleiste beim Schließen = das Tor hält an und öffnet sich wieder ganz.

### Sonderfunktionen

Siehe Benutzerhandbuch.

#### Schulung der Benutzer

Alle Benutzer müssen in die sichere Verwendung dieses elektrisch angetriebenen Tores eingewiesen werden (Standardbenutzung und Entriegelungsprozeduren). Zudem müssen sie über die regelmäßigen Pflichtprüfungen informiert werden.

ШО

# **ALLGEMEINER SCHALTPLAN**

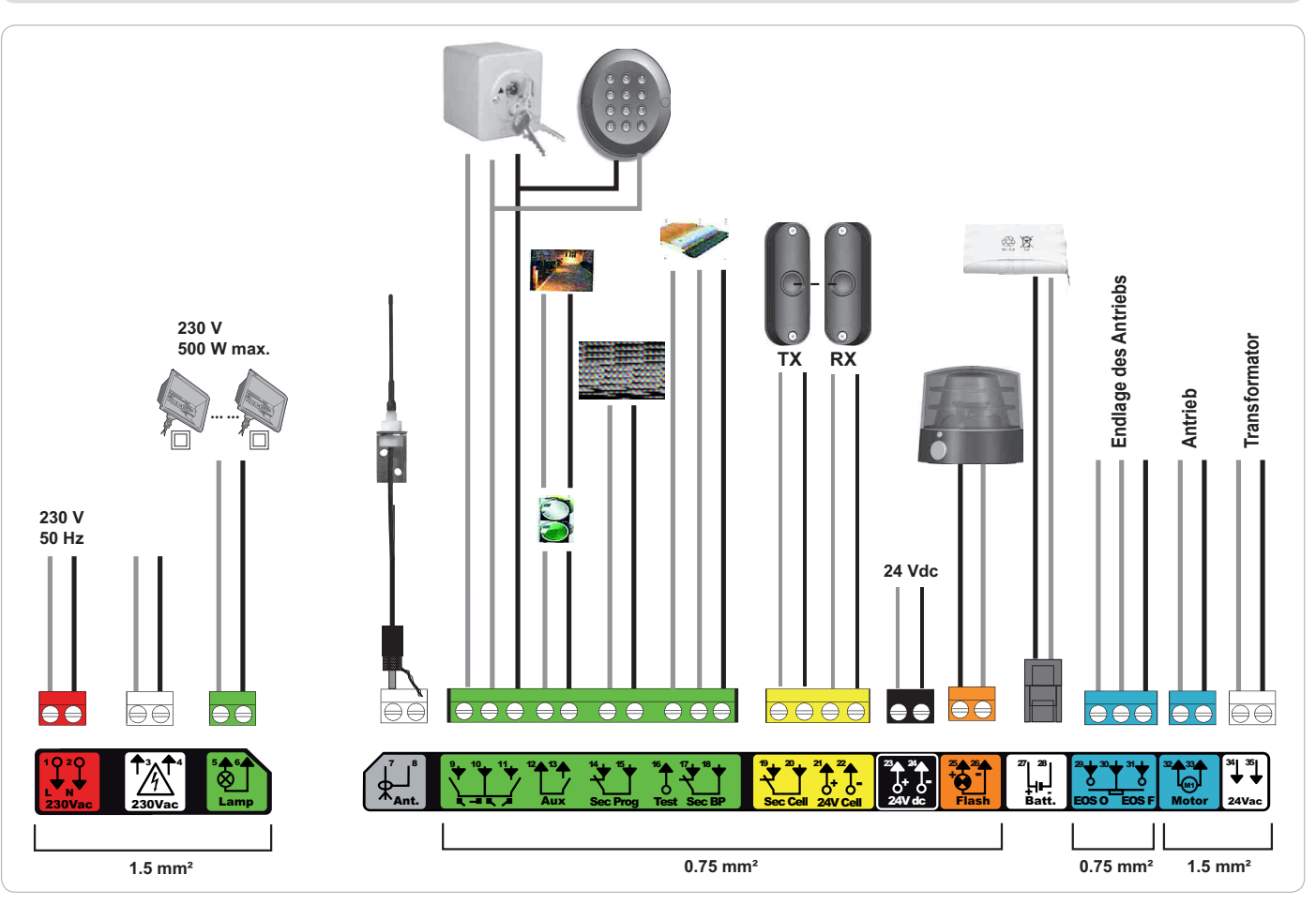

| Klemmen              | Kennzeichnung<br>Klemme               | Anschluss                                                                                                 | Bemerkung                                                                                                    |
|----------------------|---------------------------------------|----------------------------------------------------------------------------------------------------|----------------------------------------------------------------------------------------------------|
| 1<br>2               | l<br>N                                | Spannungsversorgung 230 V                                                                                 | Hinweis: Am Antriebsgehäuse befindet sich ein Erdungsanschluss                                                                                                    |
| 3<br>4               | l<br>N                                | Ausgang Hauptspannungsversorgung Transformator                                                            |                                                                                                    |
| 5<br>6               | N<br>I                                | Beleuchtungsausgang 230 V                                                                                 | Max. Leistung 500 W<br>Geschützt durch eine 5A-Sicherung mit Verzögerung                                                                                                    |
| 7<br>8               | Innenleiter<br>Außenleiter            | Antenne                                                                                                   |                                                                                                    |
| 9<br>10              | Anschluss<br>Gemeinsam                | Steuereingang FUSSGÄNGER / ÖFFNUNG                                                                        | Programmierbarer Zyklus FUSSGÄNGER / ÖFFNUNG                                                                                                    |
| 11                   | Anschluss                             | Steuereingang VOLL / ÖFFNUNG                                                                              | Programmierbarer Zyklus VOLL / SCHLIESSUNG                                                                                                    |
| 12<br>13             | Gemeinsam<br>Anschluss                | Potentialfreier Ausgang                                                                                   | Unterbrechung 24 V, 1,2 A<br>Schutzkleinspannung (SELV)                                                                                                    |
| 14<br>15             | Gemeinsamer<br>Anschluss              | Eingang für Sicherheitsvorrichtungen 3 - programmierbar                                                   |                                                                                                    |
| 16                   | Anschluss                             | Ausgang Sicherheitstest                                                                                   |                                                                                                    |
| 17<br>18             | Gemeinsamer<br>Anschluss              | Eingang für Sicherheitsvorkehrungen 2 - Kontaktleiste                                                     | Nur Kontaktleisten mit potentialfreiem Kontakt sind kompatibel                                                                                                    |
| 19<br>20<br>21<br>22 | Anschluss<br>Gemeinsam<br>24 V<br>0 V | Eingang für Sicherheitsvorkehrungen 1 - Lichtschranke<br>Spannungsversorgung der Sicherheitsvorrichtungen | BUS-kompatibel (siehe Parametertabelle)<br>Für den Anschluss einer RX-Fotozelle<br>Ununterbrochen, außer Selbsttest ist gewählt – gesteuert, wenn Selbsttest<br>gewählt ist |
| 23<br>24             | 24 V<br>0 V                           | Spannungsversorgung 24 V Zubehör                                                                          | Maximal 1,2 A für alle Zubehörausrüstungen an allen Ausgängen                                                                                                    |
| 25<br>26             | 24 V - 15 W<br>0 V                    | Ausgang gelbe Warnleuchte 24 V - 15 W                                                                     |                                                                                                    |
| 27<br>28             | 9 V - 24 V<br>0 V                     | Niederspannungsversorgungseingang 9 V oder 24 V                                                           | Kompatible Batterien 9,6V und 24V<br>Bei 9 V, Notbetrieb<br>Bei 24 V, Normalbetrieb                                                                                         |
| 29<br>30<br>31       | EOS O<br>Gemeinsam<br>EOS F           | Endlage des Antriebs                                                                                      |                                                                                                    |
| 32<br>33             | 1 2                                   | Antrieb                                                                                                   |                                                                                                    |
| 34<br>35             | 24 VAC                                | Transformator                                                                                             |                                                                                                    |

# **ANSCHLUSS VON PERIPHERIEGERÄTEN**

## Beschreibung der verschiedenen Peripheriegeräte

Fotozellen (Abb. 1)

Drei Anschlussarten sind möglich:

A: Ohne Selbsttest: den Parameter "P07" = 1 programmieren.

B: Mit Selbsttest: den Parameter "P07" = 3 programmieren.

Die Funktion der Lichtschranke wird bei jeder Torbewegung automatisch getestet.

Schlägt der Test fehl, ist keine Torbewegung möglich, bis auf Totmann-Schaltung umgeschaltet wird (nach 3 Minuten).

**C: BUS:** den Parameter "P07" = 4 programmieren. Wird eine Lichtschranke über den BUS-Eingang angeschlossen, muss der automatische Einlernprozess wiederholt werden.

Wird die Lichtschranke entfernt, muss die Brücke zwischen den Klemmen 19 und 20 unbedingt wieder eingesetzt werden.

Die Montage von Lichtschranken ist vorgeschrieben, wenn:

- die Torautomatik aus der Ferne bedient wird (ohne Sichtkontakt des Benutzers),

- die automatische Schließfunktion aktiviert ist (P01 = 1, 3 oder 4).

Wird ein Steuergerät vom Typ Tahoma zur Steuerung des automatischen Antriebs verwendet, ist die Installation einer Lichtschranke MIT SELBSTTEST (P07 = 3 oder 4) zwingend vorgeschrieben.

#### Reflex-Lichtschranke (Abb. 2)

• Ohne Selbsttest: den Parameter "P07" = 1 programmieren.

• **Mit Selbsttest:** den Parameter "P07" = 2 programmieren.

Die Funktion der Lichtschranke wird bei jeder Torbewegung automatisch getestet.

Schlägt der Test fehl, ist keine Torbewegung möglich, bis auf Totmann-Schaltung umgeschaltet wird (nach 3 Minuten).

Wird ein Steuergerät vom Typ Tahoma zur Steuerung des automatischen Antriebs verwendet, ist die Installation einer Lichtschranke MIT SELBSTTEST (P07 = 2) zwingend vorgeschrieben.

#### Gelbe Warnleuchte (Abb. 3)

Den Parameter "P12" entsprechend der gewünschten Funktionsweise programmieren:

• Ohne Vorankündigung der Torbewegung: "P12" = 0.

• Mit Vorankündigung von 2 Sekunden vor der Torbewegung: "P12" = 1.

Schließen Sie das Antennenkabel an den Klemmen 7 (Innenleiter) und 8 (Außenleiter) an.

#### Kabelgebundene Codetastatur (Abb. 4)

#### Antenne (Abb. 5)

#### Kontaktleiste (Abb. 6)

Nur beim Schließen aktiv (für eine beim Öffnen aktive Kontaktleiste ist der programmierbare Sicherheitseingang zu verwenden und der Parameter "P10" = 1 zu programmieren).

Mit Selbsttest: den Parameter "P08" = 2 programmieren.

Die Funktion der Kontaktleiste wird bei jeder Torbewegung automatisch getestet.

Schlägt der Test fehl, ist keine Torbewegung möglich, bis auf Totmann-Schaltung umgeschaltet wird (nach 3 Minuten).

🜓 Wird die Kontaktleiste entfernt, muss die Brücke zwischen den Klemmen 17 und 18 unbedingt wieder eingesetzt werden.

#### Batterie 24 V (Abb. 7)

[1]. Setzen Sie die Steuerkarte für die Batterieversorgung ein und schrauben Sie sie fest.

[2]. Setzen Sie die Batterien ein.

[3]. Stellen Sie die Anschlüsse her.

Nähere Angaben hierzu siehe die Gebrauchsanleitung der 24V-Batterie.

Normalbetrieb: Normale Geschwindigkeit, Zubehör in Betrieb.

Autonomie: 3 Zyklen / 24 Stunden

#### Batterie 9,6 V (Abb. 8)

Notbetrieb: konstante, reduzierte Geschwindigkeit (keine Verzögerung vor den Endlagen), 24 V-Zubehör deaktiviert (auch die Lichtschranke). Autonomie: 3 Zyklen / 24 Stunden

#### Umfeldbeleuchtung (Abb. 9)

Bei einer Beleuchtung der Klasse I muss das Erdungskabel an der Erdungsklemme des Antriebssockels angeschlossen werden.

Hinweis: Für den Fall des Abreißens muss der Erdungsleiter immer länger als die Phase und der Nullleiter sein.

Es können mehrere Leuchten angeschlossen werden, eine Gesamtleistung von 500 W darf jedoch nicht überschritten werden.

Elixo 500 3S io

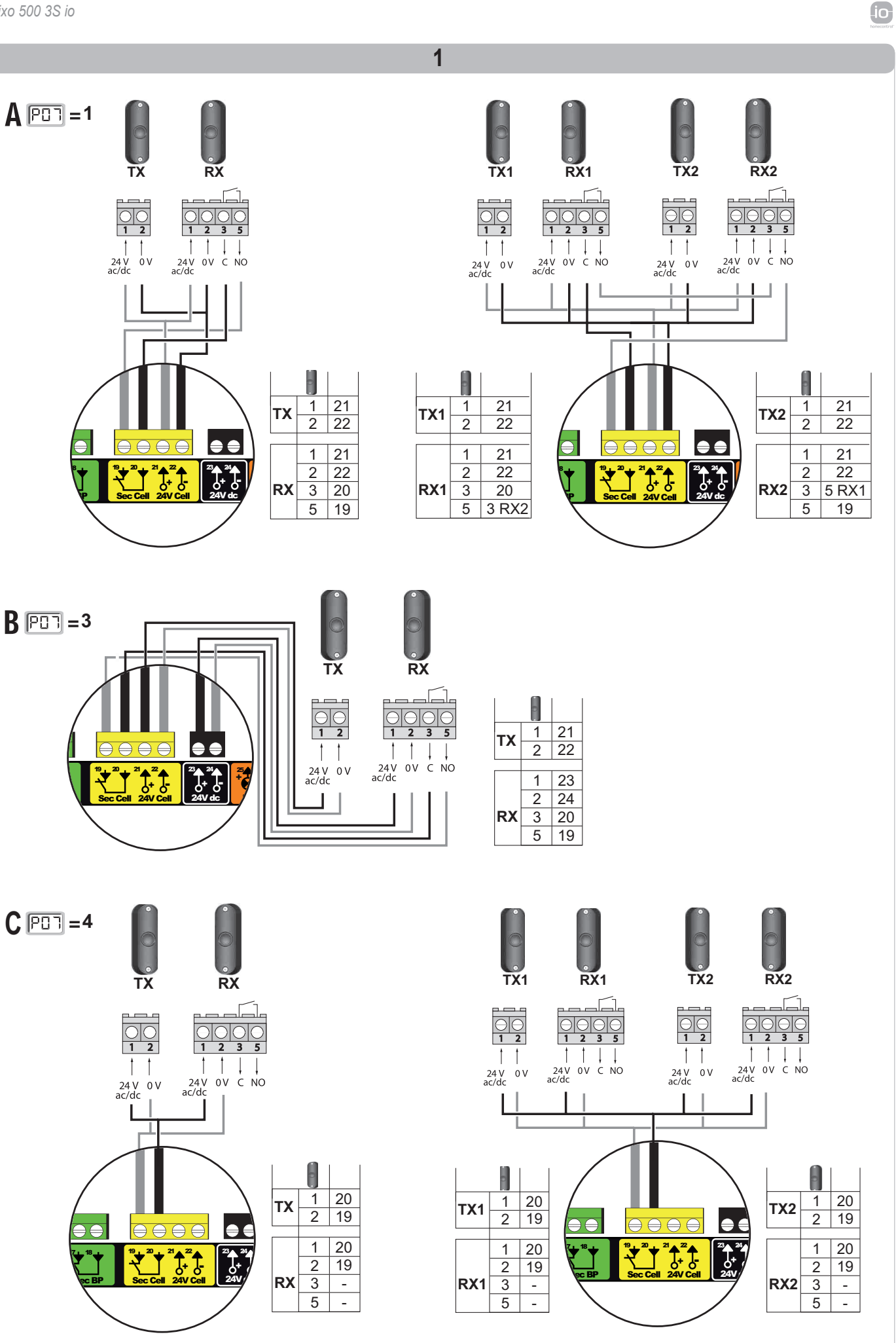

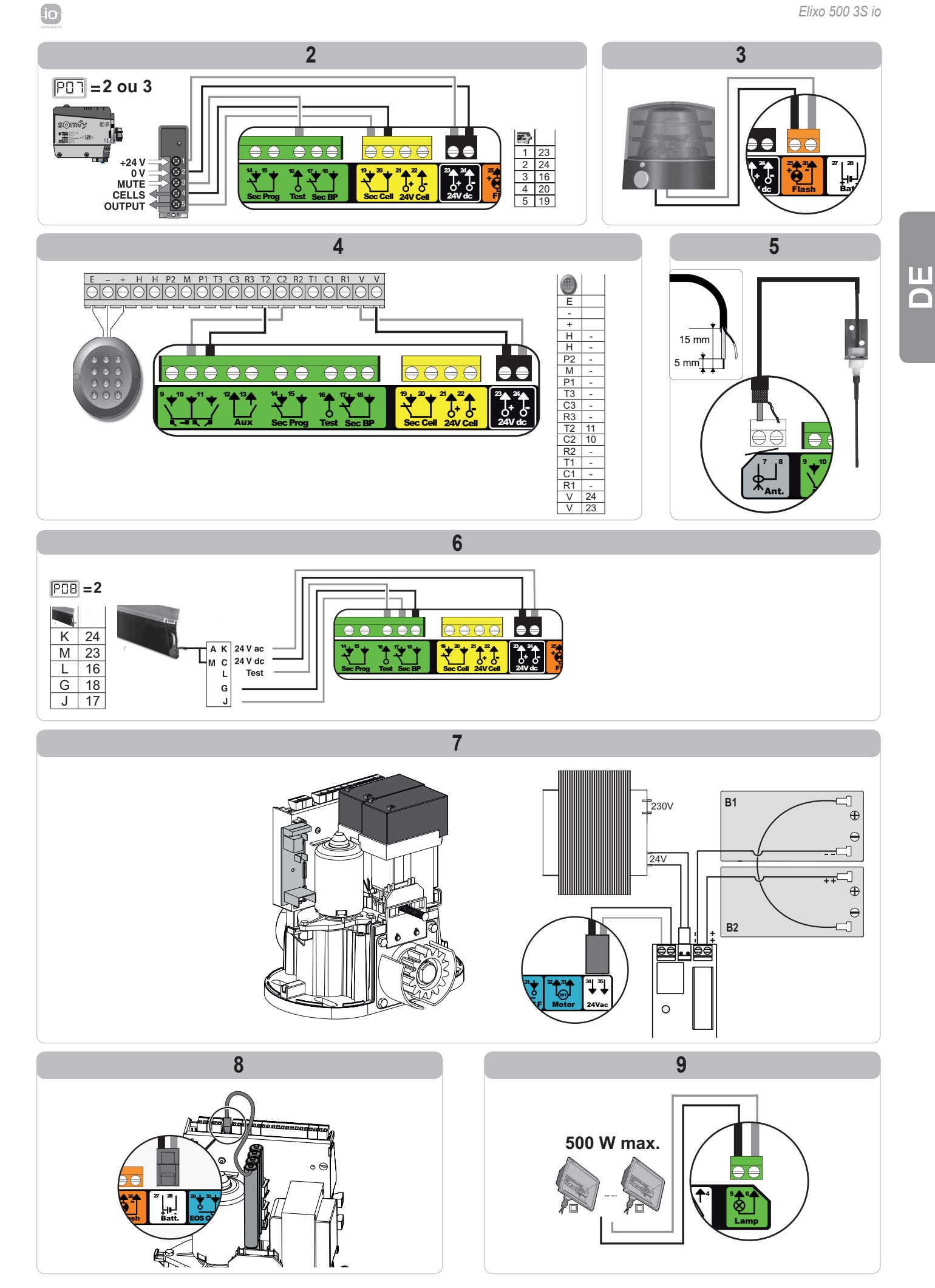

Ш

## **ERWEITERTE EINSTELLUNGEN**

## Navigation in der Parameterliste

| Druck auf | um                                                                                                    |  |
|-----------|----------------------------------------------------------------------------------------------------|--|
| SET       | Das Parametermenü zu öffnen oder zu verlassen                                                                                                    |  |
|           | Navigation in der Liste der Parameter und Codes:<br>. kurzer Druck = normales Blättern von Parameter zu Parameter<br>. langer Druck= Schnelldurchlauf der Parameter |  |
| ОК        | Bestätigen:<br>. die Auswahl eines Parameters<br>. den Wert eines Parameters                                                                                        |  |
| + -       | Erhöhen/Vermindern eines Parameterwerts<br>. kurzer Druck = normales Blättern von Parameter zu Parameter<br>. langer Druck= Schnelldurchlauf der Parameter          |  |

## Anzeige der Parameterwerte:

Wenn der Wert **ununterbrochen** angezeigt wird, ist es der für den Parameter **gewählte Wert**. Wenn der Wert **blinkend** angezeigt wird, ist es ein für den Parameter **wählbare Wert**.

## Bedeutung der verschiedenen Parameter

| Code | Bezeichnung                                                   | Werte (fett = Standard)                                 | Aktuelle<br>Einstellung | Kommentar                                                                                                    |                                                                                                    |
|------|---------------------------------------------------------------|---------------------------------------------------------|-------------------------|----------------------------------------------------------------------------------------------------|----------------------------------------------------------------------------------------------------|
| P01  | Funktionsweise<br>Vollöffnung                                 | 0: Sequenziell                                          |                         | Jeder Druck auf die Funkhandsendertaste führt zur Bewegung des Antriebs<br>(Ausgangsposition: Tor geschlossen) in folgender Reihenfolge: Öffnen, Stopp,<br>Schließen, Stopp, Öffnen                                                                 |                                                                                                    |
|      |                                                               | 1: Sequenziell + Zeitverzögerung<br>für das Schließen   |                         | Die automatische<br>Schließfunktion ist<br>nur zulässig, wenn<br>eine Lichtschranke<br>installiert ist.<br>Das heißt P07=1<br>bis 4.                                                                                                    | Im sequenziellen Modus mit Zeitverzögerung für das<br>automatische Schließen:<br>- schließt das Tor automatisch nach einer im Parameter<br>"P02" festgelegten Verzögerung,<br>- ein Druck auf die Funkhandsendertaste unterbricht die<br>aktuelle Bewegung und die Zeitverzögerung für das<br>Schließen (das Tor bleibt geöffnet).                                                                                                    |
|      |                                                               | 2: Halbautomatisch                                      |                         | Im halb-automatischen Betrieb:<br>- hat ein Tastendruck am Funkhandsender während des Öffnens keine<br>Auswirkung,<br>- führt ein Tastendruck am Funkhandsender während des Schließens zum<br>erneuten Öffnen.                                      |                                                                                                    |
|      |                                                               | 3: Automatisch                                          |                         | Die automatische<br>Schließfunktion ist<br>nur zulässig, wenn<br>eine Lichtschranke<br>installiert ist.<br>Das heißt P07=1<br>bis 4.<br>Diese Betriebsmodi<br>sind mit einer<br>Fernsteuerung<br>mittels Steuergerät<br>TaHoma nicht<br>kompatibel. | Im Modus Automatisches Schließen:<br>- schließt das Tor automatisch nach einer im Parameter<br><b>"P02"</b> festgelegten Verzögerung,<br>- hat ein Tastendruck am Funkhandsender während des<br>Öffnens keine Auswirkung,<br>- führt ein Tastendruck am Funkhandsender während des<br>Schließens zum erneuten Öffnen,<br>- startet ein Tastendruck am Funkhandsender während<br>der Schließverzögerung die Verzögerung neu (das Tor<br>schließt, nachdem die neue Verzögerung abgelaufen ist).<br>Falls ein Hindernis im Erfassungsbereich der<br>Lichtschranken vorhanden ist, wird das Tor nicht<br>geschlossen. Es schließt erst, wenn das Hindernis nicht<br>mehr vorhanden ist. |
|      |                                                               | 4: automatisch + Blockierung<br>Lichtschranke           |                         |                                                                                                    | Nach dem nach einer kurzen Verzögerung (feste<br>Einstellung: 2 Sekunden) wieder geschlossen, sobald die<br>Lichtschranke passiert wurde (Sicherheitsschließung).<br>Wird die Lichtschranke passiert, schließt das Tor<br>automatisch nach der im Parameter " <b>P02</b> " programmierten<br>Schließverzögerung.<br>Falls ein Hindernis im Erfassungsbereich der<br>Lichtschranken vorhanden ist, wird das Tor nicht<br>geschlossen. Es schließt erst, wenn das Hindernis nicht<br>mehr vorhanden ist.                                                                                                    |
|      |                                                               | 5: Totmannschaltung<br>(kabelgebunden)                  |                         | Bei der kabelgebunde<br>- kann das Tor nur du<br>betätigt werden,<br>- Funkhandsender sir                                                                                                    | nen Totmannschaltung:<br>rch ständigen Druck auf eine festverkabelte Bedieneinheit<br>nd deaktiviert.                                                                                                    |
| P02  | Zeitverzögerung<br>automatisches Schließen<br>bei Vollöffnung | 0 bis 30 (Wert x 10 s =<br>Verzögerungswert)<br>2: 20 s |                         | Wird der Wert 0 gewä                                                                                                    | ählt, schließt das Tor sofort.                                                                                                    |

Drüc

Drücken Sie auf SET, um das Einstellmenü zu verlassen. io

Ш О

| Code | Bezeichnung                                                                     | Werte (fett = Standard)                                                                                                    | Aktuelle<br>Einstellung | Kommentar                                                                                                    |                                                                                                    |
|------|---------------------------------------------------------------------------------|----------------------------------------------------------------------------------------------------|-------------------------|----------------------------------------------------------------------------------------------------|----------------------------------------------------------------------------------------------------|
| P03  | Funktionsweise<br>Fußgängeröffnung                                              | 0: Entspricht der<br>Funktionsweise bei<br>Vollöffnung                                                                                                    |                         | Die Fußgängeröffnung                                                                                                    | Die Funktionsweise der Fußgängeröffnung entspricht der<br>gewählten Funktionsweise bei Vollöffnung.                                                                                                    |
|      |                                                                                 | 1: ohne automatische Schließung                                                                                                    |                         | kann nur parametriert<br>werden, wenn P01 =<br>0 bis 2                                                                                                    | Wenn P01=1, schließt das Tor nicht automatisch, nachdem<br>ein Fußgängeröffnungsbefehl erteilt wurde.                                                                                                    |
|      |                                                                                 | 2: mit automatischer Schließung                                                                                                    |                         | Der Betriebsmodus<br>P03 = 2 ist mit einer<br>Fernsteuerung mittels<br>Steuergerät TaHoma<br>nicht kompatibel.                                                                                                    | Die automatische Schließfunktion ist nur zulässig, wenn<br>eine Lichtschranke installiert ist. Das heißt P07=1 bis 4.<br>Unabhängig vom Wert von P01 schließt das Tor<br>automatisch, nachdem ein Fußgängeröffnungsbefehl erteilt<br>wurde.<br>Die automatische Schließverzögerung kann im Parameter<br>"P04" (kurze Schließverzögerung) oder im Parameter<br>"P05" (lange Schließverzögerung) programmiert werden. |
| P04  | Kurze automatische<br>Schließverzögerung beim<br>Fußgängerzyklus                | 0 bis 30 (Wert x 10 s =<br>Verzögerungswert)<br>2: 20 s                                                                                                    |                         | Wird der Wert 0 gewäh                                                                                                    | lt, schließt das Tor sofort.                                                                                                    |
| P05  | Lange automatische<br>Schließverzögerung beim<br>Fußgängerzyklus                | 0 bis 99 (Wert x 5 min =<br>Verzögerungswert)<br>0: 0                                                                                                    |                         | Wenn die kurze automa<br>soll, muss der Wert 0 g                                                                                                    | atische Verzögerung beim Fußgängerzyklus Vorrang haben<br>ewählt werden.                                                                                                    |
| P06  | Breite des<br>Personendurchgangs                                                | 1 bis 9<br>1: 80 cm                                                                                                    |                         | 1: Kleinste Personendu                                                                                                    | ırchgangsbreite                                                                                                    |
|      | - stoenendarongange                                                             |                                                                                                    |                         | 9: Maximale Personen                                                                                                    | durchgangsbreite (ca. 80 % des Gesamtwegs des Tors)                                                                                                    |
| P07  | Sicherheitseingang<br>Lichtschranke                                             | 0: inaktiv<br>1: aktiv<br>2: aktiv mit Selbsttest über den<br>Testausgang<br>3: aktiv mit Selbsttest<br>durch Kommutierung der<br>Spannungsversorgung<br>4: BUS-Lichtschranke |                         | 0: der Sicherheitseinga<br>1: Sicherheitsvorrichtur<br>Vorrichtung muss all<br>2: Der Selbsttest der Vi-<br>Testausgang veranla<br>3: Der Selbsttest der Vi-<br>Kommutierung der S<br>(Klemmen 21 und 22<br>4: Anwendungsfall BUS | Ing wird nicht berücksichtigt.<br>ng ohne Selbsttest. Die ordnungsgemäße Funktion der<br>e 6 Monate getestet werden.<br>orrichtung wird bei jedem Funktionszyklus über den<br>asst, Anwendungsfall Reflex-Fotozelle mit Selbsttest.<br>orrichtung wird bei jedem Funktionszyklus durch<br>ornichtungsversorgung am Spannungsversorgungsausgang<br>2) durchgeführt.<br>S-Lichtschranke.                              |
| P08  | Eingang für<br>Sicherheitsvorkehrungen -<br>Kontaktleiste                       | 0: inaktiv<br><b>1: aktiv</b><br>2: aktiv mit Selbsttest                                                                                                    |                         | 0: der Sicherheitseinga<br>1: Sicherheitsvorrichtur<br>2: Der Selbsttest der Vo<br>Testausgang veranla                                                                                                    | ng wird nicht berücksichtigt.<br>ng ohne Selbsttest.<br>orrichtung wird bei jedem Funktionszyklus über den<br>asst.                                                                                                    |
| P09  | Programmierbarer<br>Eingang für<br>Sicherheitsvorrichtungen                     | 0: inaktiv<br>1: aktiv<br>2: aktiv mit Selbsttest über den<br>Testausgang<br>3: aktiv mit Selbsttest<br>durch Kommutierung der<br>Spannungsversorgung                         |                         | 0: der Sicherheitseinga<br>1: Sicherheitsvorrichtur<br>2: Der Selbsttest der W<br>Testausgang veranla<br>3: Der Selbsttest der W<br>Kommutierung der S<br>(Klemmen 21 und 22)                                                     | ng wird nicht berücksichtigt.<br>ng ohne Selbsttest.<br>orrichtung wird bei jedem Funktionszyklus über den<br>asst.<br>orrichtung wird bei jedem Funktionszyklus durch<br>spannungsversorgung am Spannungsversorgungsausgang<br>2) durchgeführt.                                                                                                    |
| P10  | Programmierbarer<br>Eingang für<br>Sicherheitsvorrichtungen -<br>Funktionsweise | 0: aktiv geschlossen<br>1: aktiv offen<br>2: aktiv geschlossen + ADMAP<br>3: jede Bewegung verhindert                                                                         |                         | <ul> <li>0: Der programmierbar<br/>aktiv.</li> <li>1: Der programmierbar</li> <li>2: Der programmierbar<br/>aktiv und wenn er ge</li> <li>3: Anwendungsfall Nota<br/>Sicherheitsvorrichtur</li> </ul>                             | e Eingang für Sicherheitsvorrichtungen ist nur geschlossen<br>e Eingang für Sicherheitsvorrichtungen ist nur offen aktiv.<br>e Eingang für Sicherheitsvorrichtungen ist nur geschlossen<br>eschlossen ist, kann das Tor nicht geöffnet werden.<br>abschaltung; wenn der programmierbare Eingang für<br>ngen aktiviert wird, ist keine Torbewegung mehr möglich.                                                     |
| P11  | Programmierbarer<br>Eingang für<br>Sicherheitsvorrichtungen -<br>Auswirkung     | 0: hält an<br>1: hält an + bewegt sich ein Stück<br>zurück<br>2: hält an + öffnet wieder voll                                                                                 |                         | 0: Notabschaltung, <b>zwi</b><br>nicht zulässig, wenn<br>Sicherheitsvorrichtur<br>1: empfohlen bei Anwe<br>2: empfohlen bei Anwe                                                                                                  | ngend erforderlich, wenn P10=3<br>am programmierbaren Eingang für<br>ngen eine Kontaktleiste angeschlossen ist.<br>ndungen mit Kontaktleiste.<br>ndungen mit Lichtschranke.                                                                                                    |
| P12  | Vorankündigungszeit der gelben Warnleuchte                                      | <b>0: Ohne Vorankündigungszeit</b><br>1: Mit Vorankündigung von 2<br>Sekunden vor der Torbewegung                                                                             |                         | Wenn das Tor an einen<br>zwingend gewählt werd                                                                                                    | n öffentlichen Weg liegt, muss die Vorankündigung<br>Jen: P12=1.                                                                                                    |
| P13  | Ausgang für die<br>Umfeldbeleuchtung                                            | 0: inaktiv<br>1: gesteuerter Betrieb<br>2: automatischer und<br>gesteuerter Betrieb                                                                                           |                         | 0: Der Ausgang für die<br>1: Die Steuerung der U<br>2: die Steuerung der U<br>wenn das Tor im Stil<br>eingeschaltet, wenn<br>der Bewegung noch<br>Verzögerung weiter.<br>P13=2 ist bei Autor                                      | Umfeldbeleuchtung wird nicht berücksichtigt.<br>Imfeldbeleuchtung erfolgt über einen Funkhandsender.<br>mfeldbeleuchtung erfolgt über einen Funkhandsender,<br>Istand ist + die Umfeldbeleuchtung wird automatisch<br>das Tor sich bewegt, und leuchtet nach zum Ende<br>für die Dauer der in Parameter "P14" programmierten<br>natikbetrieb zwingend erforderlich.                                                 |
| P14  | Zeitverzögerung<br>Umfeldbeleuchtung                                            | 0 bis 60 (Wert x 10 s =<br>Verzögerungswert)<br>6: 60 s                                                                                                    |                         | Wird der Wert 0 gewäh<br>Bewegung beendet hat                                                                                                    | It, verlischt die Umfeldbeleuchtung, sobald das Tor seine<br>t.                                                                                                    |

Bezeichnung

Hilfsausgang

Code

P15

Ш

|                                 |     |                                                                              | <ul> <li>4: gesteuert: Zwei Zustande<br/>(EIN-AUS)</li> <li>5: gesteuert: Impuls</li> <li>6: gesteuert: zwei Zustande,<br/>zeitverzögert</li> </ul> | <ol> <li>S: Impulssignal an einen Schalter Zu Beginn der Bewegung.</li> <li>Jeder Druck auf die eingelernte Taste des Funkhandsenders führt zu folgendem<br/>Status: EIN, AUS, EIN, AUS</li> <li>Impulssignal an einen Schalter durch Druck auf eine gespeicherte Taste des<br/>Funkhandsenders.</li> <li>Der Ausgang wird durch Druck auf eine gespeicherte Taste des<br/>Funkhandsenders aktiviert und nach Ablauf der in Parameter "P16"<br/>programmierten Verzögerung deaktiviert.</li> </ol> |
|---------------------------------|-----|------------------------------------------------------------------------------|----------------------------------------------------------------------------------------------------|----------------------------------------------------------------------------------------------------|
| -                               | P16 | Verzögerung Hilfsausgang                                                     | 0 bis 60 (Wert x 10 s =<br>Verzögerungswert)<br>6: 60 s                                                                                             | Die Verzögerung des Hilfsausgangs ist nur aktiv, wenn der für Parameter P15 gewählte Wert 2 oder 6 ist.                                                                                                    |
|                                 | P19 | Schließgeschwindigkeit                                                       | 1: niedrigste Geschwindigkeit,<br>bis<br>10: höchste Geschwindigkeit<br>Standardwert: 5                                                             |                                                                                                    |
|                                 | P20 | Öffnungsgeschwindigkeit                                                      | 1: niedrigste Geschwindigkeit,<br>bis<br>10: höchste Geschwindigkeit<br>Standardwert: 5                                                             | WARNUNG Falls ein Parameter für die Geschwindigkeit oder die Verlangsamungsstrecke                                                                                                    |
| -                               | P21 | Verlangsamungsstrecke<br>beim Schließen                                      | 1: kürzeste Verlangsamungsstrecke<br>bis<br>5: längste Verlangsamungsstrecke<br>Standardwert: 1                                                     | verändert wird, muss der Monteur unbedingt prüfen, ob die Hinderniserkennung<br>mit Anhang A der Norm EN 12 453 konform ist.<br>Die Nichtbeachtung dieser Anweisungen kann zu schweren Verletzungen wie<br>zum Beispiel Quetschungen durch das Tor führen.                                                                                                    |
| -                               | P22 | Verlangsamungsstrecke<br>beim Öffnen                                         | 1: kürzeste Verlangsamungsstrecke<br>bis<br>5: längste Verlangsamungsstrecke<br>Standardwert: 1                                                     |                                                                                                    |
| -                               | P25 | Begrenzung des<br>Drehmoments beim<br>Schließen                              | 1: minimales Drehmoment<br>bis<br>10: maximales Drehmoment<br>Wird beim automatischen<br>Einlernen eingestellt                                      |                                                                                                    |
| -                               | P26 | Begrenzung des<br>Drehmoments beim<br>Öffnen                                 | 1: minimales Drehmoment<br>bis<br>10: maximales Drehmoment<br>Wird beim automatischen<br>Einlernen eingestellt                                      | Falls ein Parameter für die Begrenzung des Drehmoments verändert wird,<br>muss der Monteur unbedingt prüfen, ob die Hinderniserkennung mit Anhang<br>A der Norm EN 12 453 konform ist.                                                                                                    |
|                                 | P27 | Begrenzung des<br>Drehmoments während<br>der Verlangsamung beim<br>Schließen | 1: minimales Drehmoment<br>bis<br>10: maximales Drehmoment<br>Wird beim automatischen<br>Einlernen eingestellt                                      | Die Nichtbeachtung dieser Anweisungen kann zu schweren Verletzungen wie<br>zum Beispiel Quetschungen durch das Tor führen.<br>Wenn das Drehmoment zu gering ist, besteht die Gefahr, dass unbegründet<br>Hindernisse erkannt werden.                                                                                                    |
| _                               | P28 | Begrenzung des<br>Drehmoments während<br>der Verlangsamung beim<br>Öffnen    | 1: minimales Drehmoment<br>bis<br>10: maximales Drehmoment<br>Wird beim automatischen<br>Einlernen eingestellt                                      | Wenn das Drehmoment zu hoch ist, besteht die Gefahr, dass die Anlage nicht normkonform ist.                                                                                                    |
| -                               | P33 | Empfindlichkeit der<br>Hinderniserkennung                                    | 0: Sehr wenig empfindlich<br>1: Wenig empfindlich<br><b>2: Standard</b><br>3: Sehr empfindlich                                                      | WARNUNG                                                                                                    |
|                                 |     |                                                                              |                                                                                                    | wird, muss der Mornteur unbedingt prüfen, ob die Hinderniserkennung mit<br>Anhang A der Norm EN 12 453 konform ist.<br>Die Nichtbeachtung dieser Anweisungen kann zu schweren Verletzungen wie<br>zum Beispiel Quetschungen durch das Tor führen.                                                                                                    |
| -                               | P37 | Eingänge für eine<br>Steuerung über Kabel                                    | 0: Betriebsart Vollöffnung -<br>Fußgängeröffnung<br>1: Betriebsart Öffnen - Schließen                                                               | 0: Eingang Klemme 9 = Fußgängeröffnung, Eingang Klemme 11 = Vollöffnung<br>1: Eingang Klemme 9 = nur Öffnen, Eingang Klemme 11 = nur Schließen                                                                                                    |
|                                 | P40 | Anschlaggeschwindigkeit<br>beim Schließen                                    | 1: niedrigste Geschwindigkeit,<br>bis<br>4: höchste Geschwindigkeit<br>Standardwert: 2                                                              | Ealls ein Parameter für die Anschlagsgeschwindiskeit verändert wird, muss                                                                                                    |
| P41 Anschlaggesc<br>beim Öffnen |     | Anschlaggeschwindigkeit<br>beim Öffnen                                       | hlaggeschwindigkeit<br>Öffnen bis<br>4: höchste Geschwindigkeit                                                                                     | der Monteur unbedingt prüfen, ob die Hinderniserkennung mit Anhang A der<br>Norm EN 12 453 konform ist.<br>Die Nichtbeachtung dieser Anweisungen kann zu schweren Verletzungen wie                                                                                                    |

Aktuelle

Einstellung

Kommentar

0: der Hilfsausgang wird nicht berücksichtigt.

Verzögerung deaktiviert.

1: Die Torkontrollleuchte leuchtet nicht, wenn das Tor geschlossen ist, blinkt,

während sich das Tor bewegt, und leuchtet ständig, solange das Tor geöffnet ist.
2: Der Ausgang wird bei Beginn der Bewegung aktiviert, bleibt während der Bewegung aktiv und wird nach Ablauf der in Parameter "P16" programmierten

Werte (fett = Standard)

1: automatisch: Kontrollleuchte für

2: automatisch: zwei Zustände,

0: inaktiv

offenes Tor

zeitverzögert 3: automatisch: Impuls

Standardwert: 2

zum Beispiel Quetschungen durch das Tor führen.

## **EINLERNEN VON FUNKHANDSENDERN**

### **Allgemeine Informationen**

#### Funkhandsendertypen

Es gibt zwei Typen von Funkhandsendern:

- monodirektional: Keygo io, Situo io, Smoove io
- bidirektional mit Rückmeldungsfunktion (die Funkhandsender signalisieren die aktuelle Bewegung und bestätigen die korrekte Ausführung des Befehls): Keytis io, Telis 1 io, Telis Composio io, Impresario Chronis io

#### Einlernen von Funkhandsendern

Das Einlernen eines Funkhandsenders ist auf zwei Weisen möglich:

- Einlernen über das Programmier-Bedienfeld.
- · Einlernen durch Kopieren eines bereits eingelernten Funkhandsenders.

Jede Taste eines Funkhandsenders muss einzeln eingelernt werden.

Wird eine bereits eingelernte Taste erneut eingelernt, wird die vorige Zuweisung gelöscht.

#### Bedeutung der angezeigten Codes

| Code | Bezeichnung                                                          |
|------|----------------------------------------------------------------------|
| Add  | Erfolgreicher Einlernprozess eines monodirektionalen Funkhandsenders |
|      | Das Einlernen eines bidirektionalen Funkhandsenders war erfolgreich  |
| dEL  | Löschen einer bereits gespeicherten Taste                            |
| rEF  | Das Einlernen eines bidirektionalen Funkhandsenders wird verweigert  |
| FuL  | Speicher voll (nur bei monodirektionalen Funkhandsendern )           |

### Einlernen der Funkhandsender Keygo io

#### Einlernen über das Programmier-Bedienfeld

Befehl VOLLÖFFNUNG

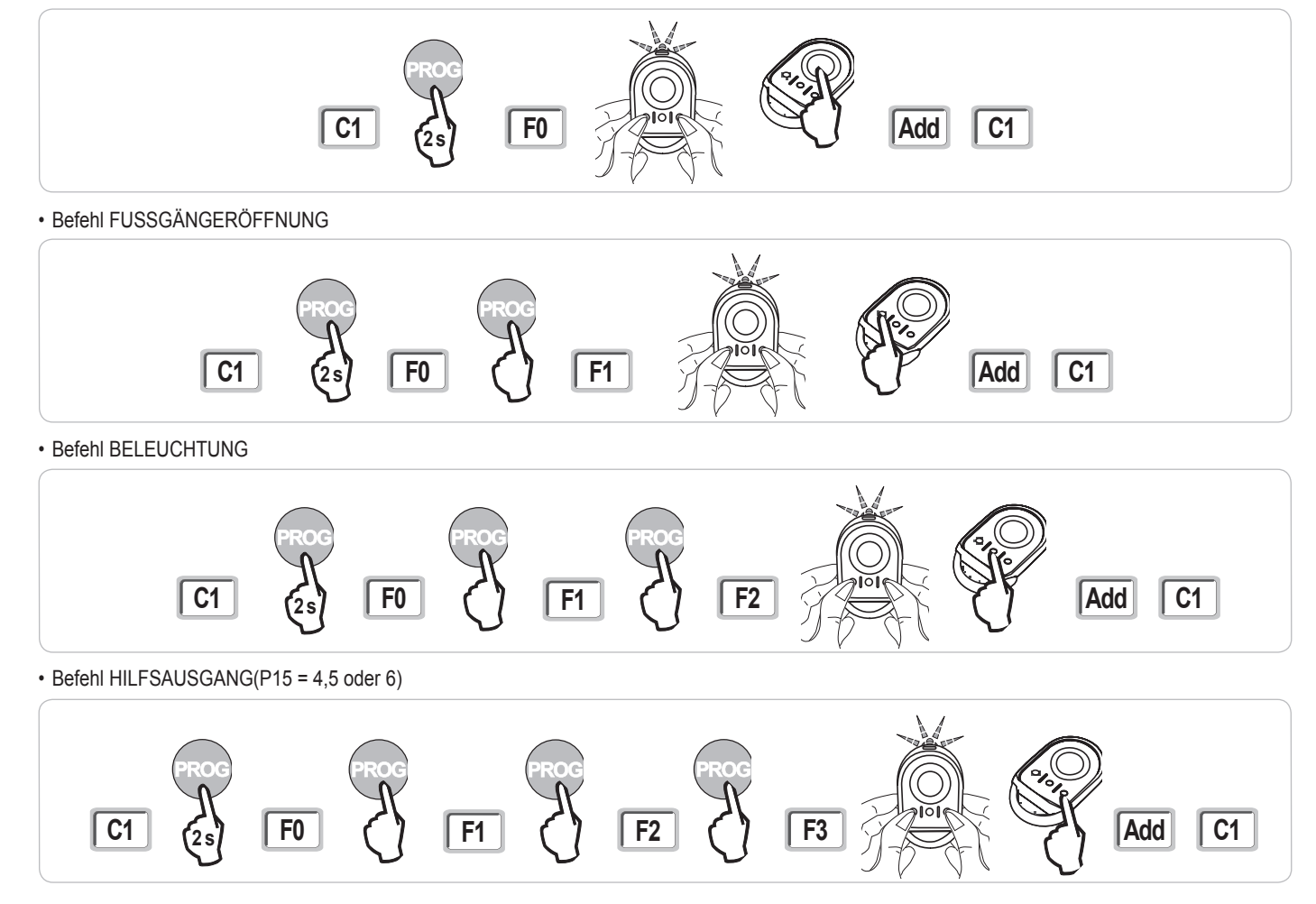

#### Einlernen durch Kopieren eines bereits eingelernten Funkhandsenders Keygo.

Auf folgende Weise kann eine bereits eingelernte Taste eines Funkhandsenders kopiert werden.

- [1]. Drücken Sie solange gleichzeitig solange auf die beiden Tasten außen rechts und links des bereits eingelernten Funkhandsenders, bis die LED grün blinkt.
- [2]. Drücken Sie 2 Sekunden lang auf die zu kopierende Taste des bereits eingelernten Funkhandsenders.
- [3]. Drücken Sie gleichzeitig kurz auf die Tasten außen rechts und links am neuen Funkhandsender.
- [4]. Drücken Sie kurz auf die Taste, mit der Sie am neuen Funkhandsender den Torantrieb steuern möchten.

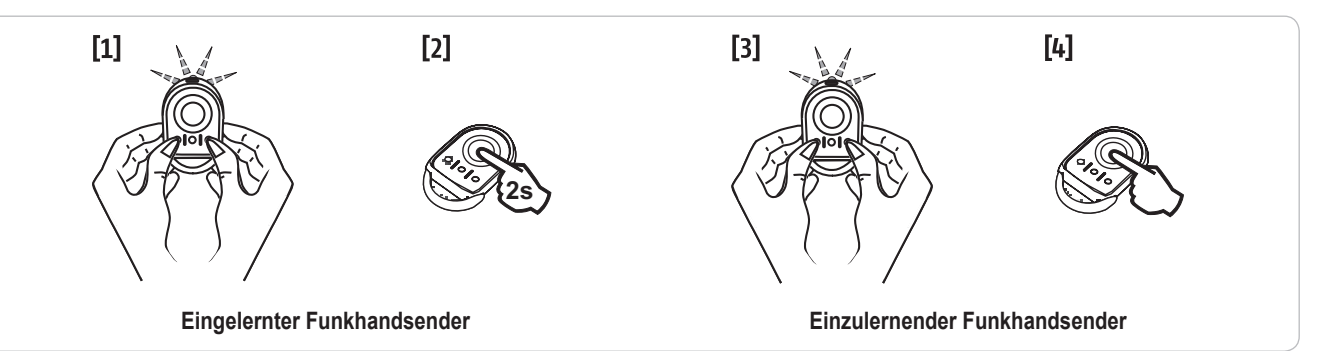

### Einlernen der Funkhandsender Keytis io

Das Einlernen des Systemschlüssels und das Einlernen durch Kopieren eines Keytis Funkhandsenders sind nur am Installationsort möglich. Für die Berechtigung, den Systemschlüssel oder die eigene Programmierung zu übertragen, muss der bereits eingelernte Funkhandsender mit einem Empfänger der Anlage in Verbindung treten können.

Wenn an der Anlage bereits andere io-homecontrol®-Produkte mit mindestens einem eingelernten bidirektionalen Funkhandsender installiert sind, muss der Keytis-Funkhandsender zuerst den Systemschlüssel speichern (siehe weiter unten).

Eine bereits eingelernte Taste kann nicht auf einen zweiten Empfänger eingelernt werden. Um herauszufinden, ob die Taste bereits eingelernt ist, auf die Taste drücken:

- Taste schon eingelernt  $\rightarrow$  die LED leuchtet grün auf.

- Taste nicht eingelernt  $\rightarrow$  die LED leuchtet orange auf.

Löschen einer bereits eingelernten Taste siehe Kapitel Löschen einer einzelnen Taste eines Funkhandsenders Keytis io.

#### Einlernen des Systemschlüssels

. Diese Schritte sind notwendig, wenn an der Anlage bereits andere io-homecontrol®-Produkte mit mindestens einem eingelernten bidirektionalen Funkhandsender installiert sind. . Wenn der einzulernende Funkhandsender Keytis io der erste Funkhandsender der Systems ist, können Sie direkt mit dem Schritt

Einlernen des Funkhandsenders Keytis io fortfahren.

[1]. Bringen Sie den eingelernten Funkhandsender in den Übertragungsmodus für den Schlüssel:

• Funkhandsender Keytis io, Telis io, Impresario io, Composio io: Drücken Sie solange auf die Taste "KEY", bis die LED grün aufleuchtet (2 s).

Andere Funkhandsender: Beachten Sie deren Gebrauchsanleitung

[2]. Drücken Sie kurz auf die Taste "KEY" des neuen Funkhandsenders. Warten Sie auf die Bestätigung durch einen Piepston (dauert einige Sekunden).

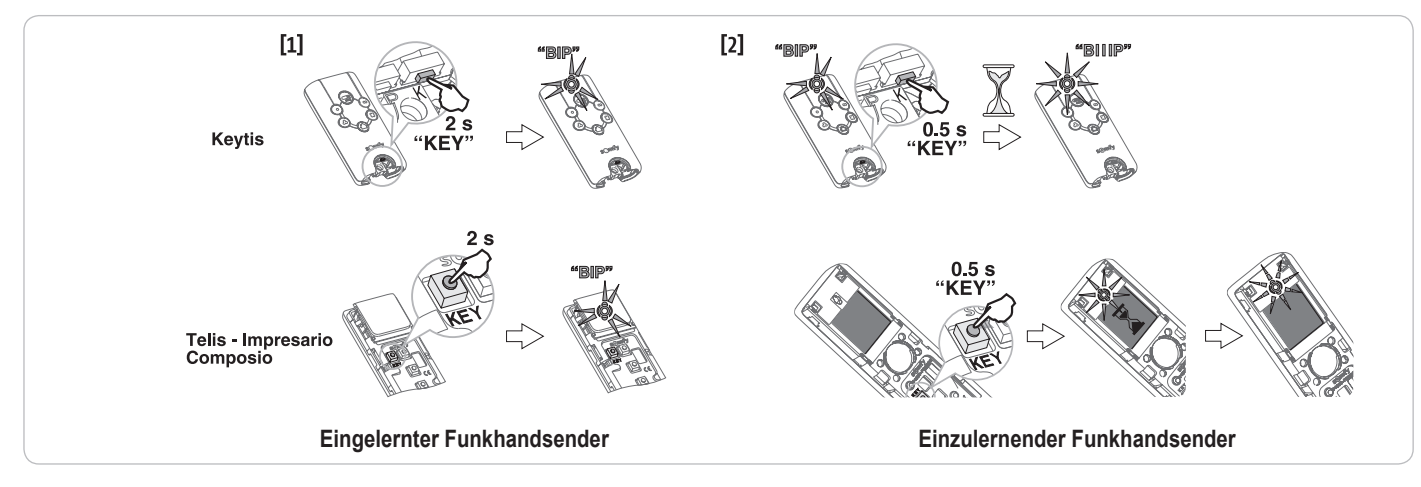

П

#### Einlernen über das Programmier-Bedienfeld

Wenn an der Anlage bereits andere io-homecontrol®-Produkte mit mindestens einem eingelernten bidirektionalen Funkhandsender installiert sind, muss der Keytis io-Funkhandsender zuerst den Systemschlüssel speichern (siehe Seite 19).

Befehl VOLLÖFFNUNG

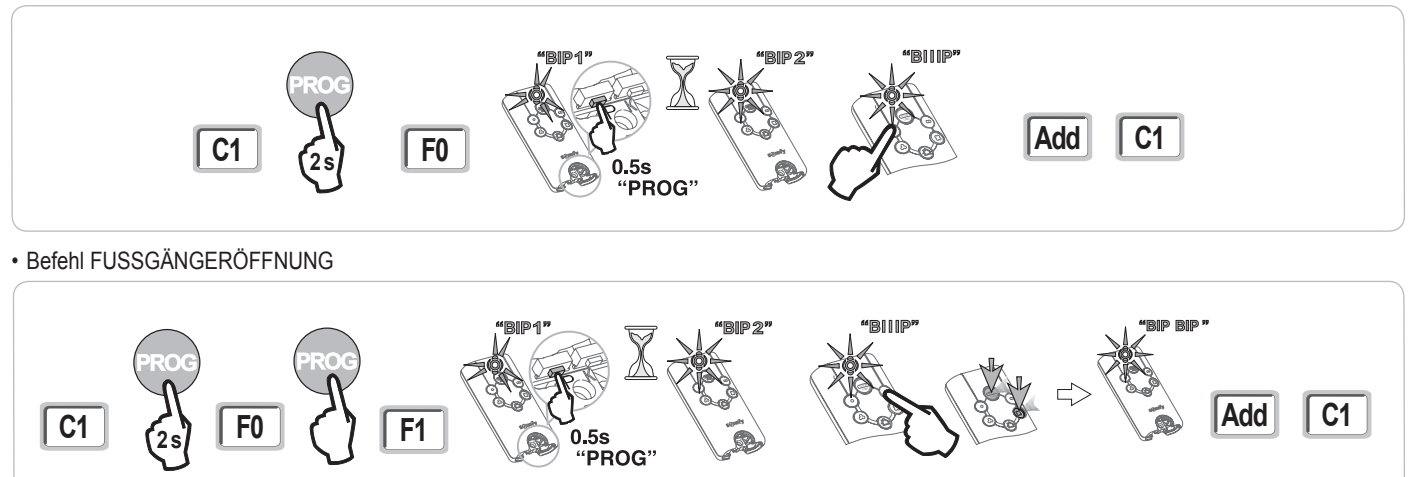

Befehl BELEUCHTUNG

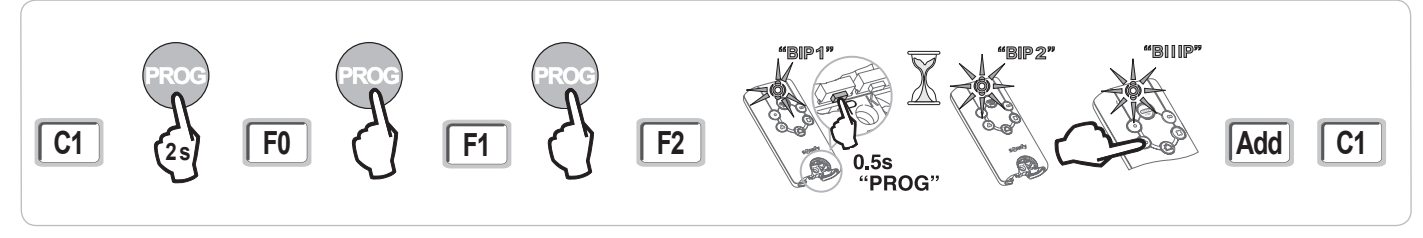

Befehl HILFSAUSGANG(P15 = 4,5 oder 6)

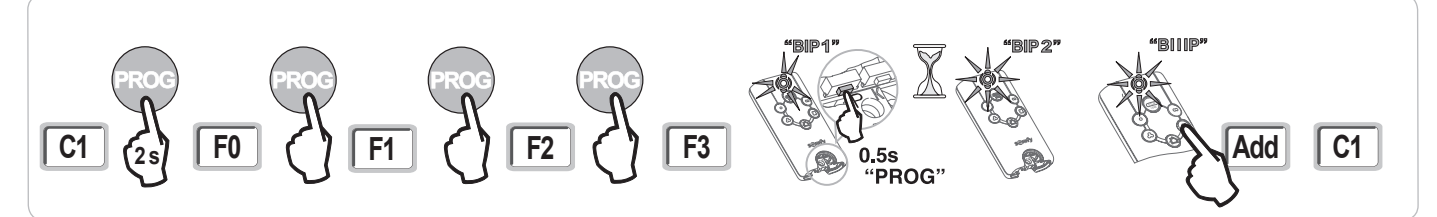

#### Einlernen durch Kopieren eines bereits eingelernten Funkhandsenders Keytis io.

#### Komplette Kopie eines Funkhandsenders Keytis io

Auf folgende Weise kann die Funktion aller Taste eines bereits eingelernten Funkhandsenders kopiert werden.

Der neue Funkhandsender darf nicht schon an einem anderen automatischen Antrieb eingelernt sein.

Vergewissern Sie sich, dass der neue einzulernende Funkhandsender den Systemschlüssel gespeichert hat.

- [1]. Drücken Sie solange auf die Taste "PROG" des bereits eingelernten Funkhandsenders, bis die LED grün aufleuchtet (2 s).
- [2]. Drücken Sie kurz auf die Taste "KEY" des Funkhandsenders.
- Warten Sie bis ein weiterer Piepston ertönt und die LED schnell grün blinkt (einige Sekunden).

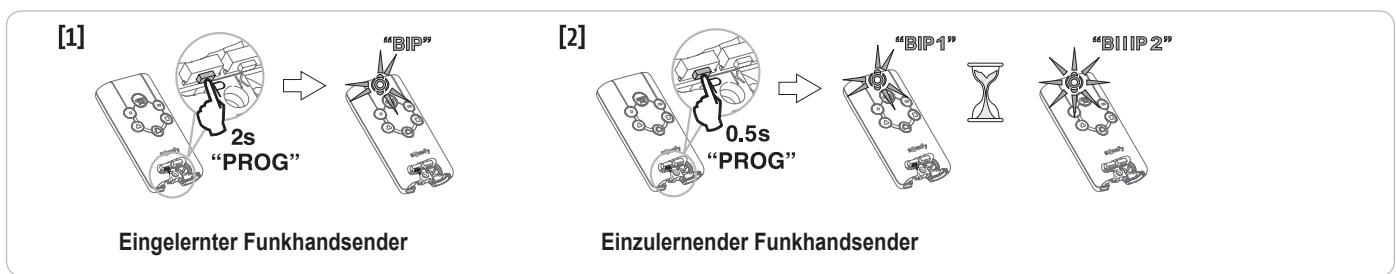

#### Kopie einer einzelnen Taste eines Funkhandsenders Keytis io

Auf folgende Weise kann die gespeicherte Funktion einer einzelnen Taste eines bereits eingelernten Funkhandsenders auf eine unbelegte Taste eines neuen Funkhandsenders kopiert werden.

Vergewissern Sie sich, dass der neue einzulernende Funkhandsender den Systemschlüssel gespeichert hat.

- [1]. Drücken Sie solange auf die Taste "PROG" des bereits eingelernten Funkhandsenders, bis die LED grün aufleuchtet (2 s).
- [2]. Drücken Sie kurz auf die zu kopierende Taste des bereits eingelernten Funkhandsenders.
- [3]. Drücken Sie kurz auf die Taste "KEY" des neuen Funkhandsenders.
- Warten Sie auf die Bestätigung durch einen Piepston (dauert einige Sekunden).

[4]. Drücken Sie kurz auf die Taste, mit der Sie am neuen Funkhandsender den Antrieb steuern möchten.

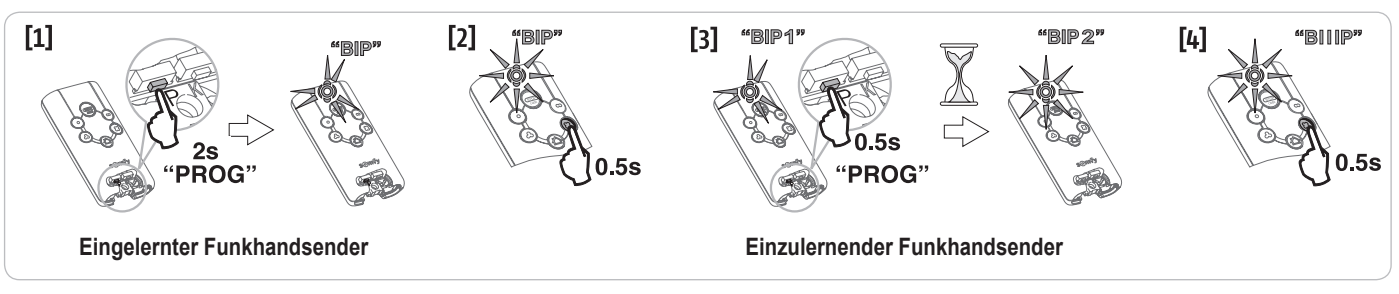

Keytis io Funkhandsender können unter folgende Bedingungen nicht eingelernt werden:

. der Funkhandsender hat den Systemschlüssel nicht gespeichert.

. Mehrere Empfänger der Anlage sind im Programmiermodus.

. Mehrere Funkhandsender sind im Übertragungsmodus für den Schlüssel oder im Einlernmodus.

Treten beim Einlernprozess Fehler auf, ertönt am Funkhandsender Keytis eine Serie schnell aufeinanderfolgender Piepstöne und die Kontrollleuchte leuchtet orange auf.

## Einlernen von Funkhandsendern mit 3 Tasten (Telis io, Telis Composio io usw.)

#### Funktionen der Tasten eines Funkhandsenders mit 3 Tasten

|    | ^                | my    | v                |
|----|------------------|-------|------------------|
| F0 | Vollöffnung      | Stopp | Vollschließung   |
| F1 | Vollöffnung      | Stopp | Vollschließung   |
| F2 | Beleuchtung EIN  |       | Beleuchtung AUS  |
| F3 | Hilfsausgang EIN |       | Hilfsausgang AUS |

#### Einlernen über das Programmier-Bedienfeld

Wenn Sie einen bidirektionalen Funkhandsender mit 3 Tasten (Telis io, Impresario Chronis io, ...) einlernen möchten, vergewissern Sie sich, dass der Funkhandsender den Systemschlüssel gespeichert hat (siehe Seite 19).

 [1]. Drücken Sie auf die Taste "PROG" (2 s) des Programmier-Bedienfelds. Am Display wird "F0" angezeigt. *Hinweis:* Ein erneuter Druck auf "PROG" ermöglicht die Speicherung der folgenden Funktion.

[2]. Drücken Sie die Taste "PROG" auf der Rückseite des Funkhandsenders mit 3 Tasten, um die Funktion zu speichern. Am Display wird "Add" angezeigt.

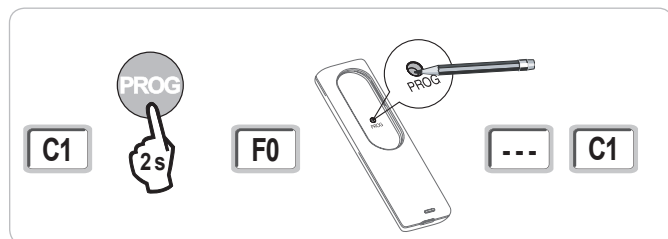

#### Einlernen durch Kopieren eines bereits eingelernten bidirektionalen Funkhandsenders mit 3 Tasten.

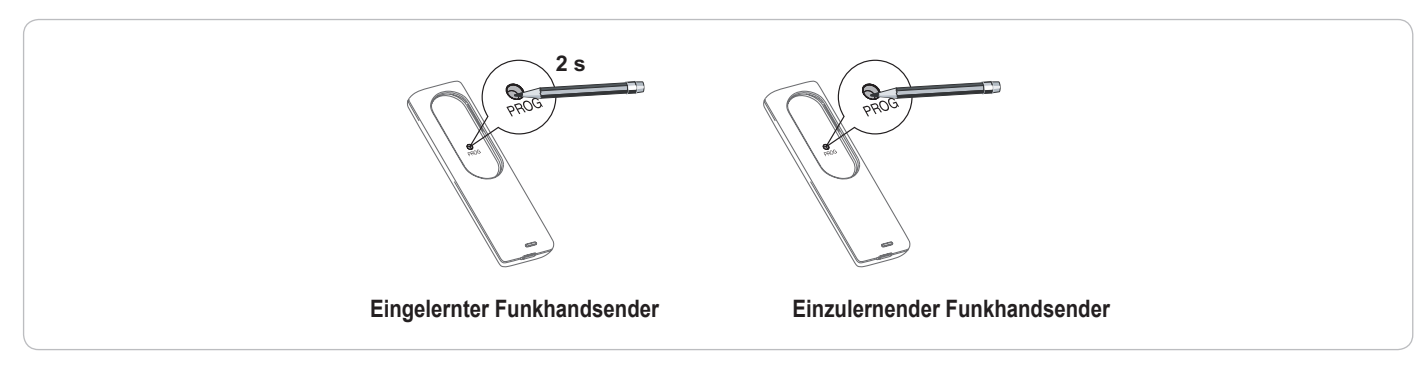

# LÖSCHEN DER FUNKHANDSENDER UND ALLER EINSTELLUNGEN

## Löschen einer einzelnen Taste eines Funkhandsenders Keytis io oder Keygo io

Es gibt folgende Möglichkeiten:

- durch **Einlernen über ein Programmier-Bedienfeld.** Wird eine bereits eingelernte Taste erneut eingelernt, wird die vorige Zuweisung gelöscht.
- durch Löschung direkt am Funkhandsender (nur bei Funkhandsendern des Typs Keytis io) Drücken Sie gleichzeitig auf die Tasten "PROG" und die zu löschende TASTE des Funkhandsenders.

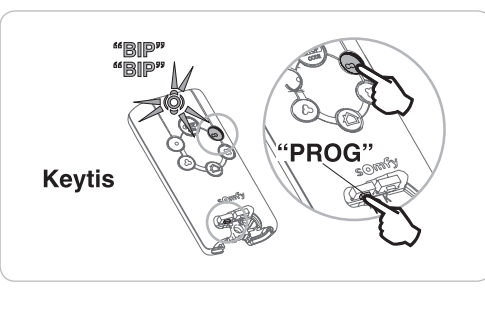

## Löschen von eingelernten Funkhandsendern

Dadurch werden alle eingelernten Funkhandsender und der eingelernte Systemschlüssel gelöscht.

Hinweis: Bei den Funkhandsender Keytis io muss die oben beschriebene direkte Löschung für alle eingelernten Tasten des Funkhandsendern einzeln wiederholt werden.

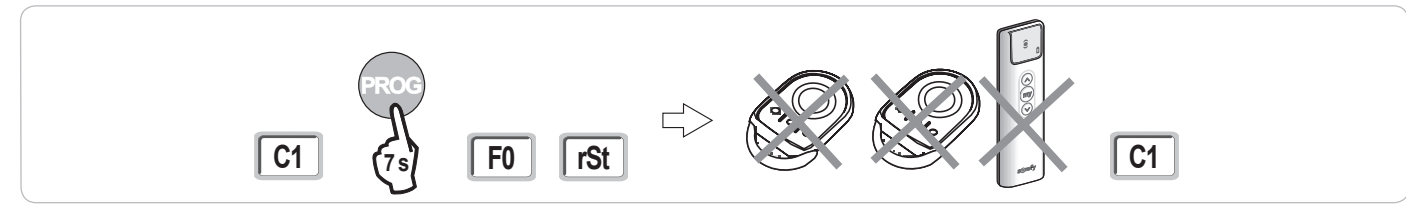

# Allgemeine Reinitialisierung eines Funkhandsenders Keytis io

Drücken Sie gleichzeitig auf die Tasten "PROG" und "KEY". Das bewirkt:

- die allgemeine Löschung der Programmierung (alle Tasten),
- die Löschung aller Parametereinstellungen des Funkhandsenders (siehe die Bedienungsanleitung des Funkhandsenders Keytis io),
- die Änderung des vom Funkhandsender gespeicherten Systemschlüssels.

## Löschen aller Einstellungen

Die im automatischen Einlernzyklus gespeicherten Werte werden gelöscht und alle Parameter wieder auf ihre Standardwerte zurückgesetzt.

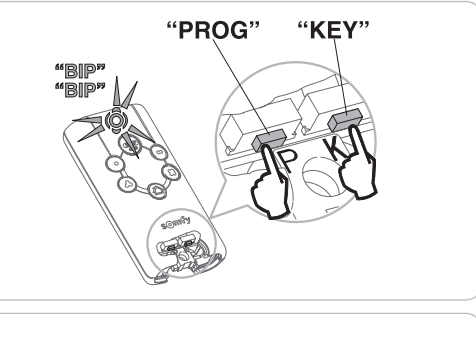

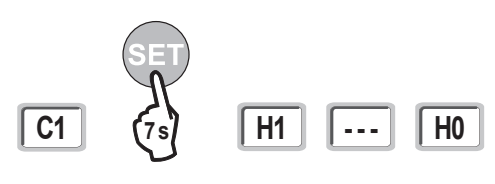

## VERRIEGELUNG DER PROGRAMMIERTASTEN

## 

Die Tastatur muss unbedingt verriegelt sein, um die Sicherheit der Benutzer zu gewährleisten. Die Nichtbeachtung dieser Anweisungen kann zu schweren Verletzungen wie zum Beispiel Quetschungen durch das Tor führen.

Verriegelt die Programmierungen (Endlageneinstellung, Einstellungen beim automatischen Einlernen, Parametereinstellungen).

Wenn die Programmiertasten verriegelt sind, wird nach dem ersten Zeichen ein Punkt angezeigt.

Drücken Sie auf die Tasten "SET", "+", "-".

- Drücken Sie zuerst auf "SET".
- Drücken Sie anschließend innerhalb von 2 Sekunden auf die Tasten "+"und "-".

Der erneute Zugriff auf die Programmierfunktion erfolgt auf die gleiche Weise.

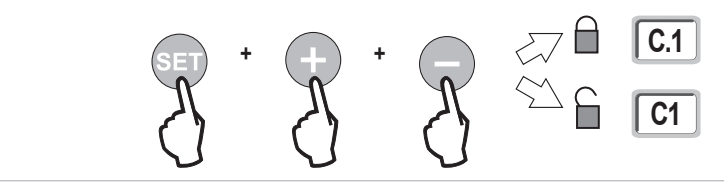

# DIAGNOSE

## Anzeige der Funktionscodes

| Code | Bezeichnung                                                                    | Kommentar                                                                                                    |  |
|------|--------------------------------------------------------------------------------|----------------------------------------------------------------------------------------------------|--|
| C1   | Wartet auf Befehl                                                              |                                                                                                    |  |
| C2   | Toröffnung im Gange                                                            |                                                                                                    |  |
| C3   | Wartet vor dem Schließen des Tors                                              | Zeitverzögerung vor dem automatischen Schließen P02, P04 oder P05 läuft.                                                                                                    |  |
| C4   | Torschließung im Gange                                                         |                                                                                                    |  |
| C6   | Erkennung am Sicherheitseingang der Lichtschranke aktiv                        |                                                                                                    |  |
| C7   | Erkennung am Sicherheitseingang der Kontaktleiste aktiv                        | Wird bei einem Bewegungsbefehl oder während einer Bewegung angezeigt, wenn am Sicherheitseingang eine                                                                       |  |
| C8   | Erkennung am programmierbaren<br>Eingang für Sicherheitsvorrichtungen<br>aktiv | Erkennung aktiv ist.<br>Wird solange angezeigt, wie am Sicherheitseingang eine Erkennung aktiv ist.                                                                         |  |
| C9   | Erkennung am Sicherheitseingang<br>Notabschaltung aktiv                        |                                                                                                    |  |
| C12  | Nachträgliche Stromversorgung aktiv                                            |                                                                                                    |  |
| C13  | Selbsttest der Sicherheitsvorrichtung aktiv.                                   | Wird angezeigt, während der Selbsttest der Sicherheitsvorrichtungen abläuft.                                                                                                |  |
| C14  | Eingang Steuerbefehl über Kabel für<br>dauerhafte Vollöffnung                  | Zeigt an, dass über Kabel ein Steuerbefehl zur Vollöffnung ständig aktiviert ist (Kontakt geschlossen). Steuerbefehle der Funkhandsender werden dann nicht zugelassen.      |  |
| C15  | Eingang Steuerbefehl über Kabel für<br>dauerhafte Fußgängeröffnung             | Zeigt an, dass über Kabel ein Steuerbefehl zur Fußgängeröffnung ständig aktiviert ist (Kontakt geschlossen). Steuerbefehle der Funkhandsender werden dann nicht zugelassen. |  |
| C16  | Einlernvorgang für Lichtschranke über BUS verweigert                           | Prüfen Sie, ob die BUS-Lichtschranke korrekt funktioniert (Verkabelung, Ausrichtung usw.)                                                                                   |  |
| Cc1  | Spannungsversorgung 9,6 V                                                      | Anzeige bei Betrieb mit der 9,6 V Notstrombatterie                                                                                                    |  |
| Cu1  | Spannungsversorgung 24 V                                                       | Anzeige bei Betrieb mit der 24 V Notstrombatterie                                                                                                    |  |

## Anzeige der Programmiercodes

| Code | Bezeichnung                                                                                   | Kommentar                                                                                                    |
|------|-----------------------------------------------------------------------------------------------|----------------------------------------------------------------------------------------------------|
| H0   | Wartet auf Einstellung                                                                        | Ein 2 Sekunden langer Druck auf die Taste "SET" startet den automatischen Einlernzyklus.                                                                                                    |
| Hc1  | Wartet auf Einstellung +<br>Stromversorgung 9,6 V                                             | Anzeige bei Betrieb mit der 9,6 V Notstrombatterie                                                                                                    |
| Hu1  | Wartet auf Einstellung +<br>Stromversorgung 24 V                                              | Anzeige bei Betrieb mit der 24 V Notstrombatterie                                                                                                    |
| H1   | Wartet auf das Starten des<br>automatischen Einlernzyklus                                     | Ein Druck auf die Taste " <b>OK</b> " startet den automatischen Einlernzyklus.<br>Mit den Tasten "+" oder "-" kann der Antrieb manuell gesteuert werden.                                                                                                    |
| H2   | Automatischer Einlernmodus - Öffnung<br>im Gange                                              |                                                                                                    |
| H4   | Automatischer Einlernmodus -<br>Schließung im Gange                                           |                                                                                                    |
| F0   | Bereitschaft Einlernen des<br>Funkhandsenders für die Betriebsart<br>vollständiges Öffnen     | Durch Drücken einer Taste des Funkhandsenders wird dieser Taste die Funktion Vollöffnung des Antriebs zugewiesen.<br>Durch erneuten Druck auf die Taste " <b>PROG</b> " gelangt man in den Modus "Wartet auf das Einlernen eines Funkhandsenders<br>für die Funktion Fußgängeröffnung: <b>F1</b> ".                         |
| F1   | Wartet auf das Einlernen eines<br>Funkhandsenders für die Funktion<br>Fußgängeröffnung        | Beim Drücken auf eine Taste des Funkhandsenders kann diese Taste der Funktion teilweises Öffnen des Antriebs<br>zugewiesen werden.<br>Durch erneuten Druck auf die Taste " <b>PROG</b> " gelangt man in den Modus "Wartet auf das Einlernen eines Funkhandsenders<br>für die Steuerung einer Außenbeleuchtung: <b>F2</b> ". |
| F2   | Wartet auf das Einlernen eines<br>Funkhandsenders für die Steuerung<br>einer Außenbeleuchtung | Durch Drücken einer Taste des Funkhandsenders wird dieser Taste die Steuerung der Außenbeleuchtung zugewiesen.<br>Durch erneuten Druck auf die Taste <b>"PROG</b> " gelangt man in den Modus "Wartet auf das Einlernen eines<br>Funkhandsenders für die Steuerung des Hilfsausgangs: <b>F3</b> ".                           |
| F3   | Wartet auf das Einlernen eines<br>Funkhandsenders für die Steuerung des<br>Hilfsausgangs      | Durch Drücken einer Taste des Funkhandsenders wird dieser Taste die Steuerung der Außenbeleuchtung zugewiesen.<br>Durch erneuten Druck auf die Taste " <b>PROG</b> " gelangt man in den Modus "Wartet auf das Einlernen eines<br>Funkhandsenders für die Funktion Vollöffnung: <b>F0</b> ".                                 |

## Anzeige von Fehlercodes und Störungen

io

| Code | Bezeichnung                             | Kommentar                                                                | Was tun?                                                                                                    |
|------|-----------------------------------------|--------------------------------------------------------------------------|----------------------------------------------------------------------------------------------------|
| E1   | Fehler Selbsttest                       | Das Ergebnis des Selbsttests der                                         | Prüfen Sie, ob "P07" richtig parametriert ist.                                                                                                    |
|      | Sicherheitsvorrichtung<br>Lichtschranke | Lichtschranke ist nicht zufriedenstellend.                               | Prüfen Sie die Verkabelung der Lichtschranke.                                                                                                    |
| E2   | Fehler Selbsttest programmierbare       | Das Ergebnis des Selbsttests des Eingangs                                | Prüfen Sie, ob "P09" richtig parametriert ist.                                                                                                    |
|      | Sicherheitsvorrichtung                  | der programmierbaren Sicherheitsvorrichtung ist nicht zufriedenstellend. | Prüfen Sie die Verkabelung des Eingangs der programmierbaren<br>Sicherheitsvorrichtung.                                                                                                    |
| E3   | Fehler beim Selbsttest der              | Das Ergebnis des Selbsttests der                                         | Prüfen Sie, ob "P08" richtig parametriert ist.                                                                                                    |
|      | Kontaktleiste                           | Lichtschranke ist nicht zufriedenstellend.                               | Überprüfen Sie die Verkabelung der Kontaktleiste.                                                                                                    |
| E4   | Hinderniserkennung beim Öffnen          |                                                                          |                                                                                                    |
| E5   | Hinderniserkennung beim Schließen       |                                                                          |                                                                                                    |
| E6   | Fehler Sicherheitsvorrichtung           | Am Eingang der Sicherheitsvorrichtung ist seit                           | Prüfen Sie, ob ein Hindernis die Lichtschanke oder die Kontaktleiste auslöst.                                                                                                    |
|      | Lichtschranke                           | mehr als 3 Minuten eine Erkennung aktiv.                                 | Prüfen Sie, ob "P07", "P08" oder "P09" richtig parametriert sind, je nachdem,                                                                                                    |
| E7   | Fehler der Sicherheits-Kontaktleiste    |                                                                          | welche Sicherheitsvorrichtung am Sicherheitseingang angeschlossen ist.                                                                                                    |
| E8   | Fehler programmierbare                  |                                                                          | Pruten Sie die Verkabelung der Sicherneitsvorrichtungen.                                                                                                    |
|      | Sicherheitsvorrichtung                  |                                                                          | sind.                                                                                                    |
| E10  | Kurzschlusssicherung des Antriebs       |                                                                          | Prüfen Sie die Verdrahtung des Antriebs.                                                                                                    |
| E11  | Kurzschlusssicherung 24                 | Kurzschlusssicherung Eingänge/Ausgänge:                                  | Prüfen Sie die Verdrahtung und unterbrechen Sie anschließend die                                                                                                    |
|      | V-Stromversorgung                       | Nicht-Funktion des Produkts und der an                                   | Stromversorgung 10 Sekunden lang.                                                                                                    |
|      |                                         | den Klemmen 21 bis 26 angeschlossenen                                    | Erinnerung: Maximaler Stromverbrauch der Zubehörelemente = 1,2 A                                                                                                    |
|      |                                         | Peripheriegeräte (gelbe Warnleuchte,                                     |                                                                                                    |
|      |                                         | Lichtschranke (außer BUS), Codetastatur,                                 |                                                                                                    |
|      |                                         | Kontaktleiste)                                                           |                                                                                                    |
| E12  | Hardwarefehler                          | Die Hardware-Selbsttests waren nicht                                     | Einen Befehl zur Bewegung des Tores ausgeben. Falls das Problem                                                                                                    |
| E40  |                                         | erfolgreich                                                              | weiternin bestent, Kontakt mit Somty aufnehmen.                                                                                                    |
| E13  |                                         | Die Spannungsversorgung für                                              | Erinnerung: Maximaler Stromverbrauch der Zubenoreiemente = 1,2 A                                                                                                    |
|      | Zubenor                                 | Zubenoreiemente wurde wegen Obenastung                                   | Pruten Sie den Stromverbrauch der angeschlossenen Zubenoreiemente.                                                                                                    |
| E15  | Echlor orstmaligo                       | unterprochen (zu noher verbrauch)                                        | Unterbrochen Sie den Anschluss der Notetrombatterie und schließen Sie den                                                                                                    |
| 215  | Spannungevoreorgung des Antriche        |                                                                          | Antriob für die erstmalige Spannungsversorgung an die Netzetremversorgung                                                                                                    |
|      | durch die Notstrombatterie              |                                                                          | Antities for the electricality electrony of the relation of the solution of the solution of th |
|      | durch die Notstrombatterie              |                                                                          | an.                                                                                                    |

Bei anderen Fehlercodes oder Störungen wenden Sie sich bitte an Somfy.

## Zugriff auf die gespeicherten Daten

Copyright © 2012 Somfy SAS. All rights reserved.

Wählen Sie zum Zugriff auf die gespeicherten Daten den Parameter "Ud" und drücken Sie dann auf "OK".

| Daten       | Bezeichnung                                                                     | Bezeichnung                                                                                                    |  |  |
|-------------|---------------------------------------------------------------------------------|----------------------------------------------------------------------------------------------------|--|--|
| U0 bis U1   | Zähler Vollöffnungen                                                            | gesamt [mal hunderttausend - zehntausend - tausend] [hundert - zehn - eins]                                       |  |  |
| U2 bis U3   |                                                                                 | seit dem letzten automatischen Einlernzyklus [mal hunderttausend - zehntausend - tausend] [hundert - zehn - eins] |  |  |
| U6 bis U7   | Zähler Zyklen mit                                                               | gesamt [mal hunderttausend - zehntausend - tausend] [hundert - zehn - eins]                                       |  |  |
| U8 bis U9   | Hinderniserkennung                                                              | seit dem letzten automatischen Einlernzyklus [mal hunderttausend - zehntausend - tausend] [hundert - zehn - eins] |  |  |
| U12 bis U13 | Zähler Fußgängeröffnungen                                                       |                                                                                                    |  |  |
| U14 bis U15 | Zähler Korrekturbewegungen                                                      |                                                                                                    |  |  |
| U20         | Anzahl der für Vollöffnung eingelernten Funkhandsender                          |                                                                                                    |  |  |
| U21         | Anzahl der für Fußgängeröffnung eingelernten Funkhandsender                     |                                                                                                    |  |  |
| U22         | Anzahl der für die Steuerung einer Außenbeleuchtung eingelernten Funkhandsender |                                                                                                    |  |  |
| U23         | Anzahl der für die Steuerung des Hilfsausgangs eingelernten Funkhandsender      |                                                                                                    |  |  |
| U24         | 0 = kein Systemschlüssel vorhanden, 1 = Systemschlüssel vorhanden               |                                                                                                    |  |  |
| d0 bis d9   | Liste der letzten 10 Fehler (d0 der jüngste - d9 der älteste)                   |                                                                                                    |  |  |
| Dd          | Löschen des Fehlerspeichers: innerhalb von 7 Sekunden auf "OK" drücken.         |                                                                                                    |  |  |

ШΟ

# **TECHNISCHE EIGENSCHAFTEN**

| ALLGEMEINE TECHNISCHE DATEN                              |                                                                        |                                                                                                    |  |
|----------------------------------------------------------|------------------------------------------------------------------------|----------------------------------------------------------------------------------------------------|--|
| Spannungsversorgung Netzkabel                            |                                                                        | 230 V - 50 Hz                                                                                                    |  |
| Maximale Stromaufnahme                                   |                                                                        | 600 W (mit Außenbeleuchtung 500 W)                                                                                                    |  |
| Programmierschnittstelle                                 |                                                                        | 7 Tasten - 3-stelliges LCD-Display                                                                                                    |  |
| Klimatische Bedingungen                                  |                                                                        | - 20 °C / + 60 °C - IP 44                                                                                                    |  |
| Funkfrequenz SOMFY                                       |                                                                        | ))) 868 - 870 MHz<br>< 10 mW                                                                                                    |  |
| Anzahl speicherbare Kanäle                               | Monodirektionale<br>Steuermöglichkeiten (Keygo io, Situo<br>io,)       | Steuerung Voll-/Fußgängeröffnung: 30<br>Steuerung Beleuchtung: 4<br>Steuerung Hilfsausgang: 4                                                                                   |  |
|                                                          | Bidirektionale Steuermöglichkeiten (Keytis io, Telis io, Composio io,) | unbegrenzt                                                                                                    |  |
| ANSCHLÜSSE                                               |                                                                        |                                                                                                    |  |
| Programmierbarer Eingang für<br>Sicherheitsvorrichtungen | Typ<br>Kompatibilität                                                  | Potentialfreier Kontakt: NG<br>TX/RX-Fotozellen - BUS-Fotozellen - Reflex-Lichtschranke - Kontaktleiste mit potentialfreiem<br>Ausgangskontakt                                  |  |
| Eingang für eine Steuerung über Kabel                    |                                                                        | Potentialfreier Kontakt: NO                                                                                                    |  |
| Ausgang Außenbeleuchtung                                 |                                                                        | 230 V - 500 W (nur Halogen- oder Leuchtstoff-Leuchtmittel)                                                                                                    |  |
| Ausgang für gelbe Warnleuchte                            |                                                                        | 24 V - 15 W mit integrierter Blinksteuerung                                                                                                    |  |
| Ausgang gesteuerte<br>24 V-Spannungsversorgung           |                                                                        | Ja: für den Selbsttest der TX/RX-Fotozellen                                                                                                    |  |
| Ausgang Test Eingang für<br>Sicherheitsvorrichtungen     |                                                                        | Ja: für den Selbsttest einer Reflex-Lichtschranke oder Kontaktleiste                                                                                                    |  |
| Ausgang für die Stromversorgung von Zubehör              |                                                                        | 24 V - 1,2 A max.                                                                                                    |  |
| Eingang für eine externe                                 |                                                                        | Ja: kompatible io Antenne (Artikelnr. 9013953)                                                                                                    |  |
| Eingang Notstrombatterie                                 | Autonomie                                                              | Ja: Kompatible Batteriekits 9,6V (Artikelnr. 9001001) und 24V (Artikelnr. 9016732)<br>24 Stunden; 3 Zyklen, je nach Tor<br>Ladedauer: 48 Std.                                   |  |
| BETRIEB                                                  |                                                                        |                                                                                                    |  |
| Manueller Betrieb                                        |                                                                        | Durch Druck auf die Steuertaste des Antriebs                                                                                                    |  |
| Unabhängige Steuerung der Außenbele                      | euchtung                                                               | Ja                                                                                                    |  |
| Abschaltverzögerung der Beleuchtung                      | (nach einer Bewegung)                                                  | Programmierbar: 0 s bis 600 s                                                                                                    |  |
| Automatischer Schließmodus                               |                                                                        | Ja: Programmierbare Schließverzögerung 0 bis 255 Minuten                                                                                                    |  |
| Vorwarnzeit gelbe Warnleuchte                            |                                                                        | Programmierbar: ohne oder mit Vorwarnung (2 Sekunden, fest eingestellt)                                                                                                    |  |
| Funktionsweise Sicherheitseingang                        | Beim Schließen<br>Vor dem Öffnen (ADMAP)                               | Programmierbar: Stopp - Erneute Teilöffnung - erneute Vollöffnung<br>Programmierbar: ohne Auswirkung oder Bewegung verweigert                                                   |  |
| Befehl Teilöffnung                                       |                                                                        | Ja                                                                                                    |  |
| Langsames Anfahren                                       |                                                                        | Ja                                                                                                    |  |
| Öffnungsgeschwindigkeit                                  |                                                                        | Programmierbar: 10 Werte möglich                                                                                                    |  |
| Schließgeschwindigkeit                                   |                                                                        | Programmierbar: 10 Werte möglich                                                                                                    |  |
| Anschlaggeschwindigkeit beim<br>Schließen                |                                                                        | Programmierbar: 5 Werte möglich                                                                                                    |  |
| Diagnose                                                 |                                                                        | Speicherung und Abfrage von Daten: Zykluszähler, Zähler der Zyklen mit<br>Hinderniserkennung, Anzahl der gespeicherten Funkkanäle, Liste der 10 letzten<br>gespeicherten Fehler |  |

# Translated version of the guide

# CONTENTS

| SAFETY INSTRUCTIONS                                                            | 2  |
|--------------------------------------------------------------------------------|----|
| PRODUCT DESCRIPTION                                                            | 5  |
| Area of application                                                            | 5  |
| Contents of the standard kit                                                   | 5  |
| Description of the motorisation                                                | 6  |
| Description of the interface                                                   | 6  |
| General motor size                                                             | 6  |
| General view of a standard installation                                        | 7  |
| INSTALLATION                                                                   | 7  |
| Assembling the manual release handle                                           | 7  |
| Unlocking the motor                                                            | 7  |
| Installing the motorisation                                                    | /  |
| QUICK COMMISSIONING                                                            | 9  |
| Memorising the Keygo io remote controls for operation in complete opening mode | 9  |
| Self-learning                                                                  | 9  |
| OPERATING TEST                                                                 | 10 |
| Complete opening operation                                                     | 10 |
| Obstacle detection operation                                                   | 10 |
| Operation of the photoelectric cells                                           | 10 |
| Safety edge operation (closing only)                                           | 10 |
|                                                                                | 10 |
| GENERAL WIRING DIAGRAM                                                         | 11 |
| CONNECTING ADDITIONAL DEVICES                                                  | 12 |
| Description of the various additional devices                                  | 12 |
| ADVANCED PARAMETER SETTING                                                     | 15 |
| Navigating the parameter list                                                  | 15 |
| Parameter value display                                                        | 15 |
| Meaning of the various parameters                                              | 15 |
| MEMORISING THE REMOTE CONTROLS                                                 | 18 |
| General information                                                            | 18 |
| Memorising the Keygo io remote controls                                        | 18 |
| Memorising the Keytis io remote controls                                       | 19 |
| Memorising 3-button remote controls (Telis io, Telis Composio io, etc.)        | 21 |
| CLEARING THE REMOTE CONTROLS AND ALL SETTINGS                                  | 22 |
| Clearing individual buttons on the Keytis io or Keygo io remote controls       | 22 |
| Clearing the memorised remote controls                                         | 22 |
| Keytis io remote control general reset                                         | 22 |
| Clearing all settings                                                          | 22 |
| LOCKING THE PROGRAMMING BUTTONS                                                | 22 |
| DIAGNOSTICS                                                                    | 23 |
| Operating code display                                                         | 23 |
| Programming code display                                                       | 23 |
| Fault and breakdown code display                                               | 24 |
|                                                                                | 24 |
| TECHNICAL DATA                                                                 | 25 |

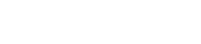

O

ntrol

io-homecontrol® provides advanced and secure radio technology that is easy to install. io-homecontrol® labelled products communicate with each other, improving comfort, security and energy savings.

www.io-homecontrol.com

# SAFETY INSTRUCTIONS

 $\geq$  This symbol indicates a danger, the different degrees of which are described below.

## DANGER

Indicates a danger which may result in immediate death or serious injury

Indicates a danger which may result in death or serious injury

Indicates a danger which may result in minor or moderate injury

ATTENTION

Indicates a danger which may result in damage to or destruction of the product

## 

The motorisation must be installed and adjusted by a professional motorisation and home automation installer, in compliance with the regulations of the country in which it is to be used.

To satisfy the requirements of standards EN 13241-1, EN 12445 and EN 12453, he or she must follow the instructions in this manual throughout the commissioning procedure.

Failure to follow these instructions may result in serious injury, e.g. due to crushing by the gate.

### 1.1 Caution - Important safety instructions

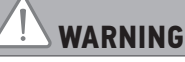

For reasons of personal safety, it is important to follow all the instructions, as incorrect installation can lead to serious injury. Retain these instructions.

The installer must train all users to ensure that the motorisation is used safely in accordance with the user manual. The user and installation manuals must be given to the end user. The installer must explain clearly to the user that installation, adjustment and maintenance of the motorisation must be performed by a professional motorisation and home automation installer.

#### **1.2 Introduction**

#### > Important information

This product is a motorisation for a sliding gate, for residential use as defined in standard EN 60335-2-103, with which it complies. The main purpose of these instructions is to satisfy the requirements of the aforementioned standard and to ensure the safety of equipment and persons.

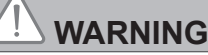

Any use of this product outside the field of application described in this manual is prohibited (see "Field of application" paragraph in the installation manual).

The use of any safety accessories not validated by Somfy is prohibited.

Somfy cannot be held liable for any damage resulting from failure to follow the instructions in this manual.

In case of any doubts when installing the motorisation, or to obtain additional information, consult the website www.somfy. com.

The instructions may be modified if and when there is a change to the standards or to the motorisation.

#### 1.3 Preliminary checks

#### > Installation environment

#### ATTENTION

Do not spray water onto the motorisation.

Do not install the motorisation in an explosive environment.

#### > Condition of the gate to be motorised

Before installing the motorisation, check that:

the gate is in good mechanical condition

- the gate is correctly balanced
- the structures supporting the gate enable the motorisation to be securely fixed. Strengthen these if necessary.
- the gate can be opened and closed properly using a force of less than 150 N.

## 1.4 Electrical installation

## 

The installation of the power supply must comply with the standards in force in the country in which the motorisation is installed, and must be carried out by qualified personnel.

The electric line must be exclusively reserved for the motorisation and equipped with protection, comprising:

- a 10 A fuse or breaker,
- a differential type device (30 mA).

An all-pole power supply cut-off device must be provided.

It is recommended that you fit a lightning conductor (mandatory maximum residual voltage 2 kV).

#### > Cable feed

Underground cables must be equipped with a protective sheath with a sufficient diameter to contain the motor cable and the accessories cables. Low-voltage cables subjected to inclement weather must be at least RNF-type cables. For overground cables, use a cable grommet that will withstand the weight of vehicles (ref. 2400484).

### 1.5 Safety instructions relating to installation

## 

Do not connect the motorisation to a power source (mains, battery or solar) before installation is complete.

## 

Ensure that any danger zones (crushing, cutting, trapping) between the driven part and the surrounding fixed elements caused by the opening movement of the driven part are avoided or indicated on the installation (see the section entitled "Risk prevention").

Permanently affix the crushing warning labels near to any fixed control devices, and so that they are extremely visible to the user.

## 

Modifying one of the elements provided in this kit or using an additional element not recommended in this manual is strictly prohibited.

Monitor the gate as it moves and keep people away from it until installation is complete. Do not use adhesive to secure the motorisation.

## 

Take care when using the manual unlocking control. Manual unlocking may result in uncontrolled movement of the gate.

Permanently affix the label concerning the manual back release device near to its mobile component.

### ATTENTION

Install any fixed control device at a height of at least 1.5 m and within sight of the gate, but away from moving parts.

After installation, ensure that:

- the mechanism is correctly adjusted
- the manual unlocking device is operating correctly
- the motorisation changes direction when the gate encounters an object measuring 50 mm positioned halfway up the leaf.
  - > Safety devices

# 

For operation in automatic mode or remote control, photoelectric cells must be installed. An automatic motorisation is one which operates in at least one direction without being intentionally activated by the user.

For operation in automatic mode, or if the gate faces a public road, an orange light type signalling device may be required to comply with the regulations in the country in which the motorisation is installed.

#### > Clothing precautions

Take off any jewellery (bracelet, chain, etc.) during installation.

For manoeuvring, drilling and welding operations, wear appropriate protection (special glasses, gloves, ear protection, etc.).

#### **1.6 Regulations**

Somfy SAS declares that the product described in these instructions, when used in accordance with these instructions, complies with the essential requirements of the applicable European Directives and, in particular, with the Machinery Directive 2006/42/EC and the Radio Equipment Directive 2014/53/EU.

The full text of the EC declaration of conformity is available on the following website: www.somfy.com/ce. Christian REY, Regulations Manager, Cluses

#### 1.7 Assistance

Z

You may encounter difficulties or have questions when installing your motorisation.

Do not hesitate to contact us; our specialists are on hand to answer all your questions. Internet: www.somfy.com

#### 1.8 Risk prevention

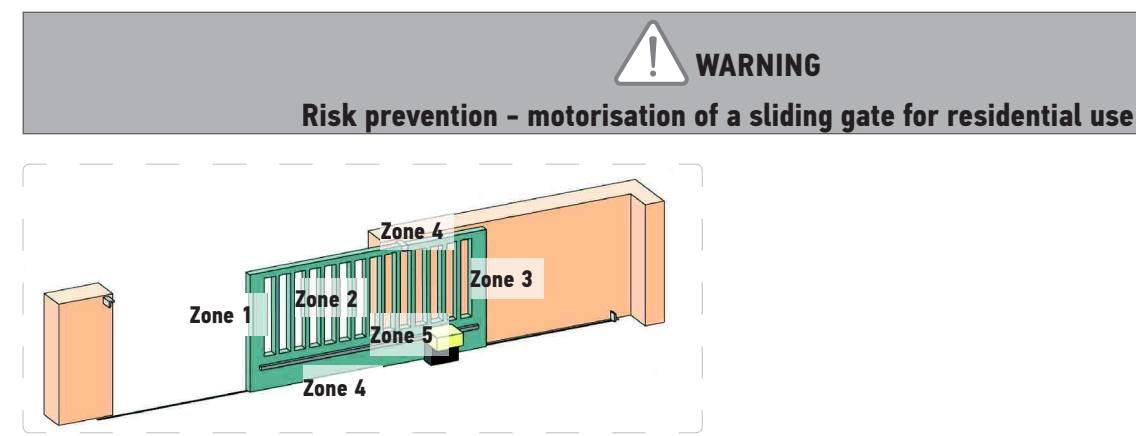

> Risk zones: measures to be taken to eliminate risks.

| RISK                                                                        | SOLUTION                                                                                                    |
|-----------------------------------------------------------------------------|----------------------------------------------------------------------------------------------------|
| ZONE 1<br>Risk of crushing during closing                                   | Obstacle detection built into the motorisation. Obstacle detection must be confirmed as compliant with Appendix A of standard EN 12 453                                                      |
|                                                                             | For operation with automatic closing, install photoelectric cells (see installation manual)                                                                                                  |
| ZONE 2<br>Risk of trapping and cutting on the surface of<br>the gate        | Obstacle detection built into the motorisation. Obstacle detection must be confirmed as compliant with Appendix A of standard EN 12 453 Eliminate any gap $\geq$ 20 mm                       |
| ZONE 3<br>Risk of crushing with an adjoining fixed part<br>upon opening     | Obstacle detection built into the motorisation. Obstacle detection must<br>be confirmed as compliant with Appendix A of standard EN 12 453<br>Protection via safety distances (see figure 1) |
| ZONE 4                                                                      | Eliminate all sharp edges on the guide rails                                                                                                    |
| Risk of trapping and crushing between the<br>roller rails and bearings      | Eliminate any gap $\geq$ 8 mm between the rails and the bearings                                                                                                    |
| ZONE 5<br>Risk of movement force and crushing at the pinion/rack connection | Eliminate any gap $\geq$ 8 mm between the pinion and the rack                                                                                                    |

No protection is required if the gate has continuous control or if the danger zone is more than 2.5 m above ground or any other permanent access level.

Figure 1 - Safety distance

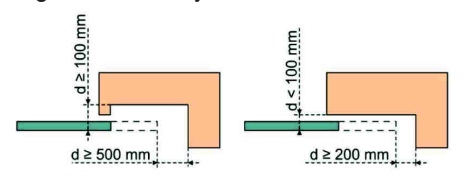

# **PRODUCT DESCRIPTION**

## Area of application

io

The ELIXO 3S motorisation is designed to motorise a sliding gate up to 8 m and weighing up to 500 kg.

Number of cycles per hour: 20 cycles/hour spread evenly throughout the hour

To ensure the safety of all equipment and persons, respect the information given in the table:

| For a gate weighing | use                                           | Ref.    |
|---------------------|-----------------------------------------------|---------|
| 0 to 300 kg         | a passive rubber block on the end of the gate | 9014597 |
| 300 to 500 kg       | a passive rubber block on the end of the gate | 9014598 |

If using a different rubber block to those listed above, ensure that the installation conforms to current regulations.

## Contents of the standard kit

| 1    | Elixo 24 V Motor               | x 1 |  |  |  |  |
|------|--------------------------------|-----|--|--|--|--|
| 2    | KEYGO io remote control x 2    |     |  |  |  |  |
| Grou | nd mounting kit:               |     |  |  |  |  |
| 3a   | Lag screws                     | x 4 |  |  |  |  |
| 3b   | Nut                            | x 8 |  |  |  |  |
| 3c   | Washer                         | x 8 |  |  |  |  |
| 3d   | Plug                           | x 4 |  |  |  |  |
| 4    | Manual release handle assembly |     |  |  |  |  |
| 5    | Handle locking key x           |     |  |  |  |  |
| 6    | End limit brackets             | x 2 |  |  |  |  |
| 7    | Drilling template x 1          |     |  |  |  |  |

The model and number of remote controls may vary depending on the pack.

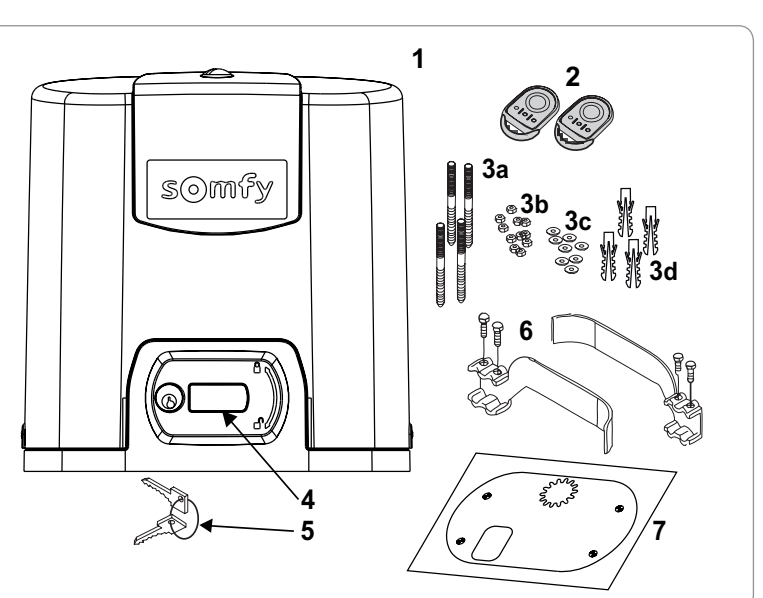

## Description of the motorisation

| 1  | Upper cover screw                          |                                      |  |  |  |
|----|--------------------------------------------|--------------------------------------|--|--|--|
| 2  | Upper cover                                |                                      |  |  |  |
| 3  | Co                                         | ver                                  |  |  |  |
| 4  | 24\                                        | / motor                              |  |  |  |
| 5  | Re                                         | duction unit                         |  |  |  |
| 6  | Ele                                        | ctro-mechanical end limit unit       |  |  |  |
| 7  | Pin                                        | ion                                  |  |  |  |
| 8  | Ма                                         | nual release mechanism               |  |  |  |
| 9  | Control unit                               |                                      |  |  |  |
| 10 | Bat                                        | tery pack (optional, ref. 9016732):  |  |  |  |
|    | а                                          | 2 backup batteries                   |  |  |  |
|    | b                                          | Battery holder tray                  |  |  |  |
|    | с                                          | Battery power supply management card |  |  |  |
| 11 | Battery (option, ref. 9001001)             |                                      |  |  |  |
| 12 | Fuse (250 V/5 A) for 230 V lighting output |                                      |  |  |  |
| 13 | Spare fuse (250 V/5 A)                     |                                      |  |  |  |
|    |                                            |                                      |  |  |  |

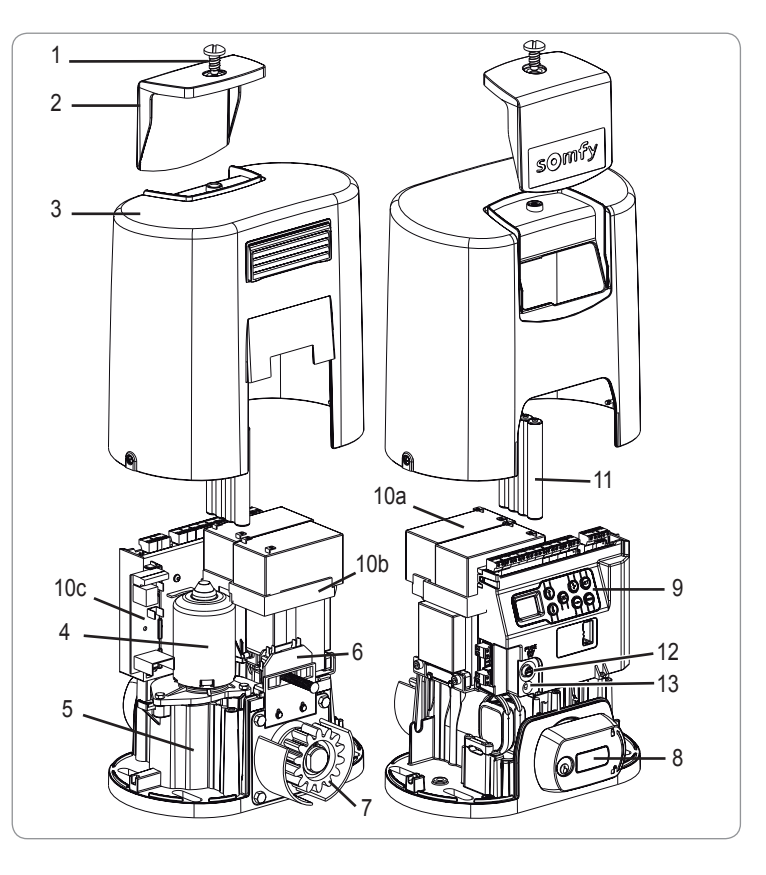

Z Ш

## Description of the interface

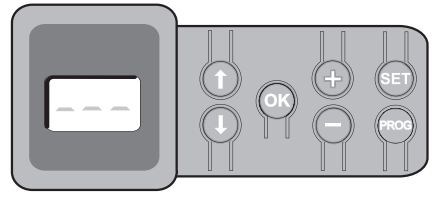

#### 3-digit LCD screen

Display of parameters, codes (operation, programming, faults and breakdowns) and memorised data. Parameter value display:

- . fixed = value selected/auto-adjusted
- . flashing = value selectable for parameter

| Button | Function                                                                                                    | Button | Function                                                                                                    |
|--------|----------------------------------------------------------------------------------------------------|--------|----------------------------------------------------------------------------------------------------|
|        | <ul> <li>navigate the parameters and codes list:</li> <li>short press = scroll through individual parameters</li> <li>press and hold = scroll rapidly through parameters</li> </ul>                      | SET    | <ul> <li>Press 0.5 s: access and exit the parameter setting menu</li> <li>Press 2 s: trigger self-learning</li> <li>Press 7 s: clear self-learning and parameters</li> <li>interrupt self-learning</li> </ul> |
| ОК     | <ul> <li>start self-learning cycle</li> <li>confirm parameter selection</li> <li>confirm parameter value</li> </ul>                                                                                      | PROG   | <ul> <li>Press 2 s: memorise the remote controls</li> <li>Press 7 s: Clearing the remote controls</li> </ul>                                                                                                  |
| + -    | <ul> <li>modify a parameter value</li> <li>short press = scroll through individual parameters</li> <li>press and hold = scroll rapidly through parameters</li> <li>Using manual override mode</li> </ul> |        |                                                                                                    |

## General motor size

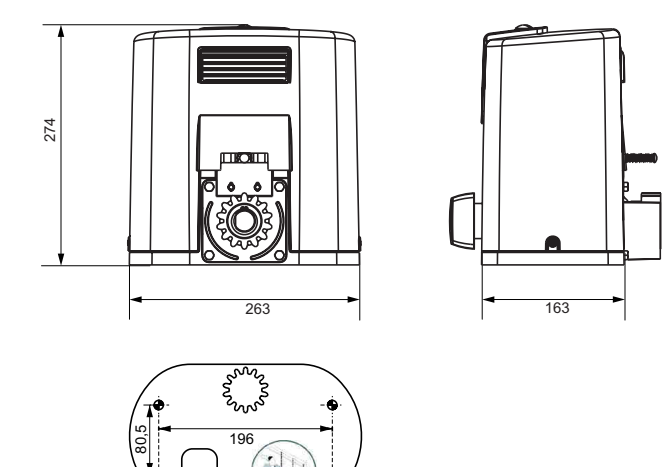

### General view of a standard installation

| ٨ | Matan                      |
|---|----------------------------|
| A | Motor                      |
| В | Rack                       |
| С | Aerial                     |
| D | Orange light               |
| Е | Set of photoelectric cells |
| F | Key lock                   |
| G | Passive rubber block       |
| Н | End limit brackets         |
| i | End stops in the ground    |

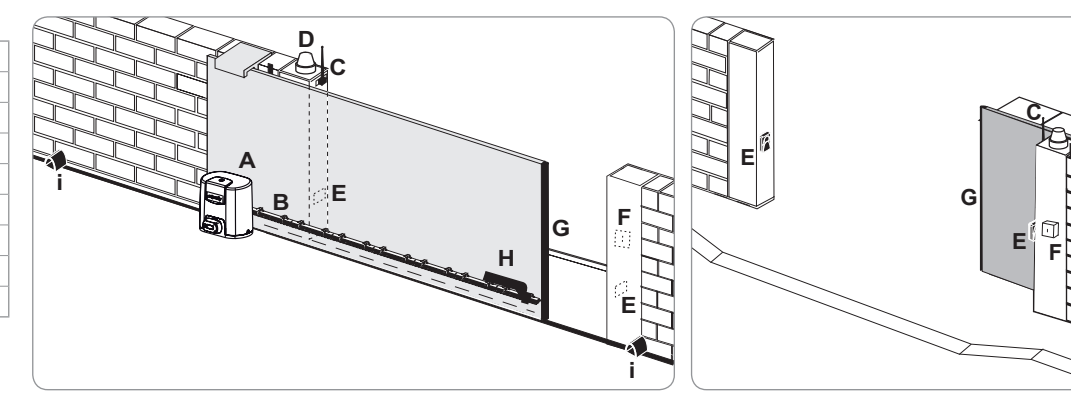

Copyright © 2012 Somfy SAS. All rights reserved.

io

# INSTALLATION

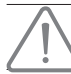

The motorisation must be disengaged during installation.

## Assembling the manual release handle

- [1]. Insert the release handle into the specific housing on the motor.
- [2]. Tighten the release handle.
- [3]. Fit the screw cover.

### Unlocking the motor

- [1]. Turn the key a quarter of a turn to the left.
- [2]. Turn the release handle to the right.

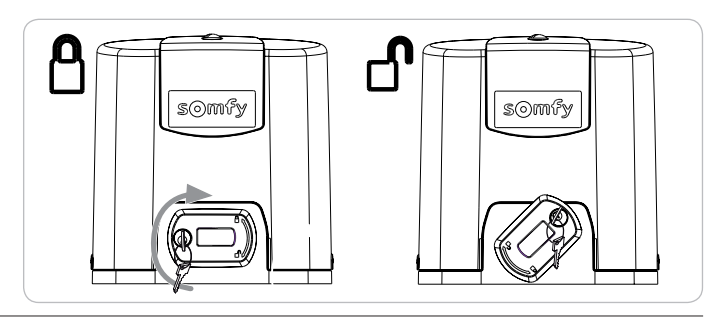

Do not forcibly push the gate. Hold the gate over its entire travel during manual manoeuvres.

## Installing the motorisation

#### Fitting the mounting system

The motor mounting kit provided is to be used on a concrete base. For all other types of mounting, use the appropriate fittings.

- [1]. Position the template:
  - · parallel to the gate,
  - · with the symbol on the pinion pointing towards the gate,
  - by moving it by 25 mm in relation to the front line of the rack (if the rack is fitted with a cover, measure from the line on the rack, not on the cover),
  - so that it does not obstruct movement and to ensure the gate is able to open and close completely.
- [2]. Mark the location for the ground mountings.
- [3]. Drill to a depth of 85 mm.
- [4]. Insert the plugs.
- [5]. Tighten the lag screws on:
  - the threaded section for a rack height of between 120 and 130 mm,
  - the threaded section + the unthreaded section for a rack height of between 100 and 110 mm.
  - 85 mm for mounting on the ground\* on a flat concrete surface.

F To facilitate tightening of the lag screws, use 2 nuts to form a "double nut".

- [6]. Screw a nut and a washer onto each lag screw.
- \* When mounting on the ground, after securing the motor, fit a rack with oblong mounting holes to allow the clearance between the rack and pinion to be adjusted.

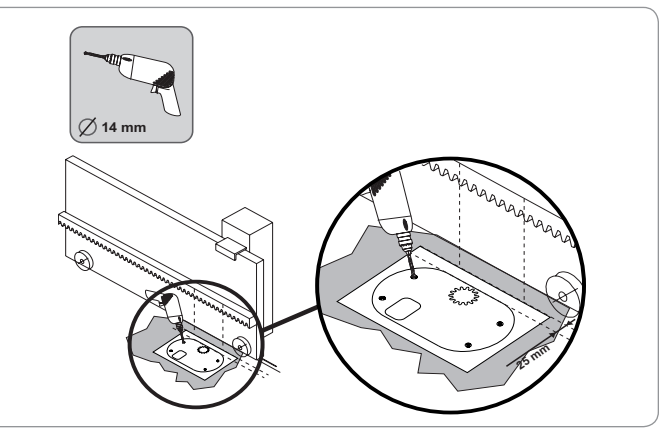

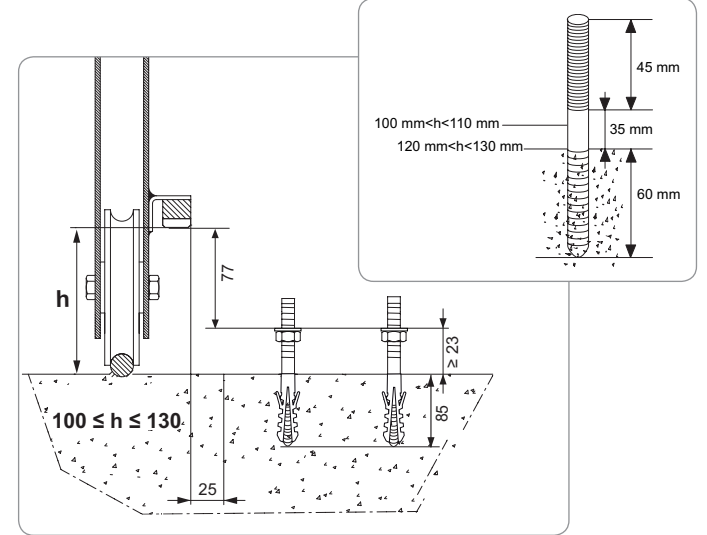

#### Mounting the motor

- [1]. Position the motor on the lag screws, insert it and push it towards the gate.
- [2]. Ensure the pinion is correctly positioned under the rack.
- [3]. Set the height of the motor and/or the rack to ensure a clearance of approximately 2 mm between the rack and the pinion. This setting is important to prevent premature wear of the pinion and rack; the pinion must not be supporting the weight of the gate.
- [4]. Check:
  - · that the setting nuts all come into contact with the base of the motor,
  - the motor is level,
  - · the gate runs correctly,
  - the clearance between the rack and pinion does not vary significantly over the gate's travel.
- [5]. Fit a washer and nut onto each lag screw in order to fit the motor.

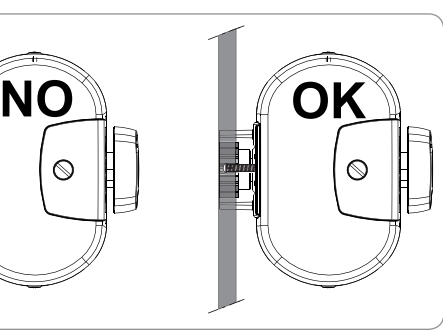

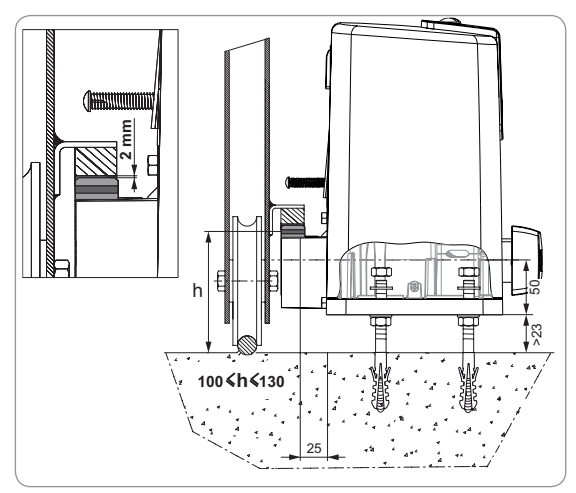

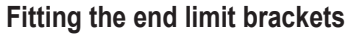

- [1]. Manually move the gate to the open position.
- [2]. Position a bracket onto the rack so that it activates the motor end limit contact.
- [3]. Screw the bracket onto the rack.
- [4]. Manually move the gate to the closed position then repeat steps 2 and 3 to fit the second bracket to the rack.

#### Connection to the power supply

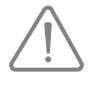

Use a 3 x 1.5 mm<sup>2</sup> cable for outdoor use (min. H07RNF type). The cable clamps supplied must be used.

For all low-voltage cables, ensure that they can withstand traction of 100 N. Check that the conductors have not moved when this traction is applied.

Connect the live (L) to terminal 1 on the motor.

Connect the neutral (N) to terminal 2 of the motor.

Connect the earth wire to the earth terminal on the base of the motor.

![](_page_59_Picture_25.jpeg)

The earth wire must always be longer than the live and neutral to ensure that it is the last to be disconnected if the connector is pulled out. The transformer is wired to terminals 3 and 4. Do not alter the connections.

Switch on the power to the installation before commissioning.

#### Before quick commissioning

- [1]. Ensure the rail is clean.
- [2]. Manually move the gate to the intermediate position.

#### Re-engage the motorisation

- [1]. Turn the release handle to the left.
- [2]. Move the gate manually until the drive mechanism re-locks.
- [3]. Turn the key a quarter of a turn to the right.

![](_page_59_Figure_35.jpeg)

![](_page_59_Figure_36.jpeg)

![](_page_59_Figure_37.jpeg)

# QUICK COMMISSIONING

## Memorising the Keygo io remote controls for operation in complete opening mode

If this procedure is carried out using a channel which has already been memorised, this channel will be cleared.

- [1]. Press and hold the "**PROG**" button (2 s) on the programming interface. The screen displays "F0".
- [2]. Press the outer left and right buttons on the remote control together. The remote control indicator light flashes.
- [3]. Press the button of the remote control that will open the gate fully. The screen displays "Add".

![](_page_60_Figure_7.jpeg)

## Self-learning

Self-learning allows the gate's speed, maximum torque and slowdown zones to be adjusted.

- Self-learning the gate's travel is an essential step in commissioning the motorisation.

- The gate must be in the intermediate position before self-learning starts.

During self-learning, the obstacle detection function is not active. Remove any objects or obstacles and do not allow any persons near or inside the operating range of the motorisation.

- To carry out an emergency stop during self-learning, use a stored remote control or press one of the interface buttons.

#### Starting self-learning

- Press and hold the "SET" button (2 s). Release the button when the screen displays "H1".
- [2]. Press "OK" to start self-learning. Self-learning must start with the gate being opened. The gate performs two complete Opening and Closing cycles.

![](_page_60_Figure_17.jpeg)

- If self-learning starts when the gate is closed, stop the self-learning in progress (press a control button: motor electronics, memorised remote control, wired control point, etc.), move the slide as shown opposite, then restart self-learning.
- If self-learning is correct, the display indicates "C1".
- If self-learning has not completed correctly, the display indicates "H0".

![](_page_60_Figure_21.jpeg)

## 

At the end of installation, it is essential to check that the obstacle detection complies with appendix A of standard EN 12 453.

Self-learning can be interrupted by:

- activating a safety input (photoelectric cells, etc.)
- the appearance of a technical fault (thermal protection, etc.)
- pressing a control button (motor electronics, memorised remote control, wired control point, etc.).

In case of interruption, the display indicates "H0" and the motor returns to "Awaiting setting" mode.

In "Awaiting setting" mode, the radio controls operate and the gate moves very slowly. This mode must only be used during installation. Self-learning must be successfully performed before the gate can be used normally.

During self-learning, if the gate is stationary, pressing "SET" will exit self-learning mode.

Note: It is possible to access self-learning mode at any time including when the self-learning cycle has already been completed and the display indicates "C1".

# **OPERATING TEST**

### **Complete opening operation**

![](_page_61_Figure_11.jpeg)

### **Obstacle detection mode**

Obstacle detection when opening = stop + partial reversal. Obstacle detection when closing = stop + complete reopening.

## Operation of the photoelectric cells

#### With the photoelectric cells connected to the dry/Cell contact (terminals 19-20) and Cell safety input parameter P07 = 1.

Cells obscured with gate open = the gate cannot be moved until the operating mode changes to deadman operation (after 3 minutes). Cells obscured when opening = the state of the cells is not taken into account and the gate continues to move. Cells obscured when closing = stop + complete reopening.

## Safety edge operation (closing only)

Activation of the safety edge when closing = stop + complete reopening.

## **Specific functions**

See the user booklet.

## **User training**

All users must be trained on how to safely use this motorised gate (standard use and unlocking principle) and on the mandatory periodic checks.

Z Ш

# **GENERAL WIRING DIAGRAM**

![](_page_62_Figure_2.jpeg)

| Terminals            | Terminal<br>indications          | Connection                                                         | Comments                                                                                                    |
|----------------------|----------------------------------|--------------------------------------------------------------------|----------------------------------------------------------------------------------------------------|
| 1<br>2               | L<br>N                           | 230 V power supply                                                 | Note: Earth connection available on the motor body                                                                                     |
| 3<br>4               | L<br>N                           | Transformer primary supply output                                  |                                                                                                    |
| 5<br>6               | N<br>L                           | 230 V lighting output                                              | Max. power 500 W<br>Protected by 5A time-delay fuse                                                                                    |
| 7<br>8               | Conductor<br>Braid               | Aerial                                                             |                                                                                                    |
| 9<br>10<br>11        | Contact<br>Shared<br>Contact     | PEDESTRIAN/CLOSING control input<br>COMPLETE/CLOSING control input | PEDESTRIAN/OPENING cycle programmable<br>COMPLETE/CLOSING cycle programmable                                                           |
| 12<br>13             | Shared<br>Contact                | Auxiliary contact output                                           | 24 V, 1.2 A outage<br>Safety Extra Low Voltage (SELV)                                                                                  |
| 14<br>15             | Contact<br>Shared                | Safety input 3 - programmable                                      |                                                                                                    |
| 16                   | Contact                          | Safety test output                                                 |                                                                                                    |
| 17<br>18             | Contact<br>Shared                | Safety input 2 - safety edge                                       | Only compatible with a dry contact safety edge                                                                                         |
| 19<br>20<br>21<br>22 | Contact<br>Shared<br>24 V<br>0 V | Safety input 1 - Cells<br>Safety device power supply               | BUS compatible (see parameter table)<br>Used to connect RX cell<br>Permanent if autotest not selected, controlled if autotest selected |
| 23<br>24             | 24 V<br>0 V                      | 24 V accessories power supply                                      | 1.2 A max for all accessories on all outputs                                                                                           |
| 25<br>26             | 24 V - 15 W<br>0 V               | 24 V - 15 W orange light output                                    |                                                                                                    |
| 27<br>28             | 9 V - 24 V<br>0 V                | 9 V or 24 V low voltage supply input                               | Compatible batteries 9.6V and 24V<br>At 9 V, degraded operation<br>At 24 V, normal operation                                           |
| 29<br>30<br>31       | EOS O<br>Shared<br>EOS F         | Motor end limit                                                    |                                                                                                    |
| 32<br>33             | 1 2                              | Motor                                                              |                                                                                                    |
| 34<br>35             | 24VAC                            | Transformer                                                        |                                                                                                    |

## **CONNECTING ADDITIONAL DEVICES**

## Description of the various additional devices

#### Photoelectric cells (Fig. 1)

Three types of connection are possible:

A: Without autotest: programme parameter "P07" = 1.

B: With autotest: programme parameter "P07" = 3.

Allows an automatic test to be carried out to check the operation of the photoelectric cells each time the gate moves.

If the operating test result is negative, the gate cannot be moved until the operating mode changes to deadman operation (after 3 minutes).

C: BUS: programme parameter "P07" = 4. Self-learning must be repeated after the cell BUS has been connected.

If cells are removed, it is essential to create the bridge between terminals 19 and 20.

It is compulsory to install photoelectric cells if:

- the automatic control device is being controlled remotely (user unable to see it),

- automatic closing is activated (P01 = 1, 3 or 4).

It is essential to install photoelectric cells WITH AUTOTEST (P07 = 3 or 4) if the automatic control device is being controlled by a Tahoma control box.

#### Reflex photoelectric cell (Fig. 2)

• Without autotest: programme parameter "P07" = 1.

• With autotest: programme parameter "P07" = 2.

Allows an automatic test to be carried out to check the operation of the photoelectric cell each time the gate moves.

If the operating test result is negative, the gate cannot be moved until the operating mode changes to deadman operation (after 3 minutes).

It is essential to install photoelectric cells WITH AUTOTEST (P07 = 2) if the automatic control device is being controlled by a Tahoma control box.

#### Orange light (Fig. 3)

Programme parameter "P12" according to the required operating mode:

• No warning prior to gate movement: "P12" = 0.

• With 2 s warning prior to gate movement: "P12" = 1.

Connect the aerial cable to terminals 7 (conductor) and 8 (braid).

#### Wired code keypad (Fig. 4)

#### Aerial (Fig. 5)

#### Safety edge (Fig. 6)

Only active when closing (for a safety edge active when opening, use the programmable safety input and programme parameter "P10" = 1). With autotest: programme parameter "P08" = 2.

Allows an automatic test to be carried out to check the operation of the safety edge each time the gate moves.

If the operating test result is negative, the gate cannot be moved until the operating mode changes to deadman operation (after 3 minutes).

#### If the safety edge is removed, it is essential to create the bridge between terminals 17 and 18.

#### 24 V battery (Fig. 7)

[1]. Position and tighten the battery power supply management card.

- [2]. Position the batteries.
- [3]. Make the connections.

For more details, refer to the 24V battery instructions.

Normal operation: nominal speed, accessories functional.

Life: 3 cycles/24 hrs

#### 9.6 V battery (Fig. 8)

Degraded operation: speed reduced and constant (no slowdown at end limit), 24 V accessories inactive (including cells). Life: 3 cycles/24 hrs

#### Area lighting (Fig. 9)

For class I lighting, connect the earth wire to the earth terminal on the base of the motor. *Note:* The earth wire must always be longer than the live and neutral wires in case of detachment. Several lights may be connected provided the total power does not exceed 500 W.

![](_page_64_Figure_0.jpeg)

io

<u>М</u>

50MF:

2

![](_page_65_Figure_1.jpeg)

Κ

Μ

L

3

# **ADVANCED PARAMETER SETTING**

## Navigating the parameter list

| Press | to                                                                                                    |  |  |  |  |  |
|-------|----------------------------------------------------------------------------------------------------|--|--|--|--|--|
| SET   | Access and exit the parameter setting menu                                                                                                    |  |  |  |  |  |
|       | Navigate the parameters and codes list:<br>. short press = normal scrolling through individual parameters<br>. press and hold = rapid scrolling through parameters    |  |  |  |  |  |
| ОК    | Confirm:<br>. the parameter selection<br>. the parameter value                                                                                                    |  |  |  |  |  |
| + -   | Increase/decrease the value of a parameter<br>. short press = normal scrolling through individual parameters<br>. press and hold = rapid scrolling through parameters |  |  |  |  |  |

### Parameter value display

If the display is fixed, the displayed value is the value selected for this parameter.

If the display is **flashing**, the displayed value is the **value which can be selected** for this parameter.

## Meaning of different parameters

| Code | Description                                           | Values (bold = default)                                 | Setting completed | Comments                                                                                                    |                                                                                                    |
|------|-------------------------------------------------------|---------------------------------------------------------|-------------------|----------------------------------------------------------------------------------------------------|----------------------------------------------------------------------------------------------------|
| P01  | Complete cycle<br>operating mode                      | 0: sequential                                           |                   | Each press on the ren closed) as per the follo                                                                                                    | note control causes the motor to move (initial position: gate owing cycle: open, stop, close, stop, open, etc.                                                                                                    |
|      |                                                       | 1: sequential + timed close                             |                   | Operation in<br>automatic closing<br>mode is only<br>authorised if the<br>photoelectric cells<br>are fitted.<br>i.e. P07=1 to 4.                                                                                                 | <ul> <li>In sequential mode with automatic timed close:</li> <li>the gate closes automatically after the time delay programmed in parameter "P02",</li> <li>pressing a button on the remote control interrupts the movement taking place and the timed close (the gate remains open).</li> </ul>                                                                                                    |
|      |                                                       | 2: semi-automatic                                       |                   | In semi-automatic mode:<br>- pressing a button on the remote control during opening has no effect,<br>- pressing a button on the remote control during closing causes it to reopen.                                              |                                                                                                    |
|      |                                                       | 3: automatic                                            |                   | Operation in<br>automatic closing<br>mode is only<br>authorised if the<br>photoelectric cells<br>are fitted.<br>i.e. P07=1 to 4.<br>These operating<br>modes are not<br>compatible with<br>remote control using<br>a TaHoma unit | In automatic closure mode:<br>- the gate closes automatically after the time delay<br>programmed in parameter " <b>P02</b> ",<br>- pressing a button on the remote control during opening has<br>no effect,<br>- pressing a button on the remote control during closing<br>causes it to reopen,<br>- pressing a button on the remote control during the closing<br>time delay restarts the time delay (the gate will close when<br>the new time delay has elapsed).<br>If there is an obstacle in the cells' detection zone, the gate will<br>not close. It will close once the obstacle is removed. |
|      |                                                       | 4: automatic + cell blocking                            |                   |                                                                                                    | After the gate is opened, movement in front of the cells (safe closure) will close the gate after a short time delay (fixed at 2 seconds).<br>If there is no movement in front of the cells, the gate will close automatically after the timed close programmed in parameter <b>"P02"</b> .<br>If there is an obstacle in the cells' detection zone, the gate will not close. It will close once the obstacle is removed.                                                                                                    |
|      |                                                       | 5: deadman's control (wire)                             |                   | In wired deadman mo<br>- the gate can only be<br>- the radio controls are                                                                                                    | de*<br>controlled by continuous action on a wired control,<br>e inactive.                                                                                                    |
| P02  | Complete operating<br>mode automatic timed<br>closing | 0 to 30 (value x 10 s = time delay<br>value)<br>2: 20 s |                   | If value 0 is selected,                                                                                                    | the gate immediately closes automatically.                                                                                                    |

Press SET to exit the parameter setting menu.

| Code | Description                                            | Values (bold = default)                                                                                                    | Setting completed | Comments                                                                                                    |                                                                                                    |
|------|--------------------------------------------------------|----------------------------------------------------------------------------------------------------|-------------------|----------------------------------------------------------------------------------------------------|----------------------------------------------------------------------------------------------------|
| P03  | Pedestrian cycle<br>operating mode                     | 0: identical to complete cycle<br>operating mode<br>1: without automatic closing                                                                                                    |                   | The pedestrian cycle operating mode parameters can only                                                                                                    | Pedestrian cycle operating mode is identical to the complete cycle operating mode selected.<br>If P01=1, the gate does not close automatically following a pedestrian opening command.                                                                                                    |
|      |                                                        | 2: with automatic closing                                                                                                    |                   | be set if P01 = 0 to 2<br>The P03 = 2<br>operating mode is<br>not compatible with<br>remote control using a<br>TaHoma unit.                                                                                                    | Operation in automatic closing mode is only authorised if the photoelectric cells are fitted. i.e. P07=1 to 4. Irrespective of the value of P01, the gate does not close automatically following a pedestrian opening command. The automatic closing time delay can be programmed in parameter <b>"P04"</b> (short time delay) or parameter <b>"P05"</b> (long time delay).                                                                                                    |
| P04  | Short automatic closing time delay in pedestrian cycle | 0 to 30 (value x 10 s = time delay<br>value)<br>2: 20 s                                                                                                    |                   | If value 0 is selected, t                                                                                                    | he gate immediately closes automatically.                                                                                                    |
| P05  | Long automatic closing time delay in pedestrian cycle  | 0 to 99 (value x 5 min = time delay<br>value)<br>0: 0                                                                                                    |                   | Value 0 must be select is active.                                                                                                    | ed if the short automatic closing time delay in pedestrian cycle                                                                                                    |
| P06  | Pedestrian opening amplitude                           | 1 to 9<br>1: 80 cm                                                                                                    |                   | 1: minimum pedestrian                                                                                                    | opening                                                                                                    |
| P07  | Cell safety input                                      | 0: inactive<br>1: active<br>2: active with autotest via test<br>output<br>3: active with autotest via power<br>supply switching<br>4: bus cells                                                                       |                   | <ol> <li>maximum pedestrial</li> <li>the safety input is not is safety device without every 6 months.</li> <li>the autotest is run o photocell application</li> <li>the autotest is run o switching of the cell</li> <li>bus cells application</li> </ol>                                     | taken into account.<br>t autotest; it is essential to check that it is operating correctly<br>n the device for each operating cycle via the test output, reflex<br>n with autotest.<br>n the device for each operating cycle via power supply<br>power supply output (terminals 21 and 22).                                                                                                    |
| P08  | Safety edge safety input                               | 0: inactive<br>1: active<br>2: active with auto-test                                                                                                    |                   | 0: the safety input is no<br>1: safety device withou<br>2: the autotest is run o                                                                                                    | ot taken into account.<br>it auto-test.<br>n the device for each operating cycle via the test output.                                                                                                    |
| P09  | Programmable safety input                              | 0: inactive<br>1: active<br>2: active with autotest via test<br>output<br>3: active with autotest via power<br>supply switching                                                                                       |                   | 0: the safety input is no<br>1: safety device withou<br>2: the autotest is run o<br>3: the autotest is run o<br>switching of the cell                                                                                                    | ot taken into account.<br>It auto-test.<br>In the device for each operating cycle via the test output.<br>In the device for each operating cycle via power supply<br>power supply output (terminals 21 and 22).                                                                                                    |
| P10  | Programmable safety input - function                   | 0: active closing<br>1: active opening<br>2: active closing + ADMAP<br>3: all movement disabled                                                                                                    |                   | 0: the programmable s<br>1: the programmable s<br>2: the programmable s<br>the gate cannot be of<br>3: emergency stop appr<br>cannot be moved.                                                                                                    | afety input is only active when closing.<br>afety input is only active when opening.<br>afety input is only active when closing and, when activated,<br>opened.<br>lication; if the programmable safety input is activated, the gate                                                                                                    |
| P11  | Programmable safety input - action                     | 0: stop<br>1: stop + partial reversal<br><b>2: stop + complete reversal</b>                                                                                                    |                   | 0: emergency stop app<br>disabled if a safety e<br>1: recommended for a<br>2: recommended for a                                                                                                    | blication, <b>compulsory if P10=3</b><br>edge is connected to the programmable safety input.<br>safety edge application.<br>cell application.                                                                                                    |
| P12  | Orange warning light                                   | 0: no warning<br>1: with 2 s warning prior to<br>movement                                                                                                    |                   | If the gate opens onto selected: P12=1.                                                                                                    | a public path, the "with warning" configuration must be                                                                                                    |
| P13  | Area lighting output                                   | 0: inactive<br>1: controlled operation<br>2: automatic + controlled<br>operation                                                                                                    |                   | 0: the area lighting out<br>1: the area lighting is n<br>2: the area lighting is n<br>+ the area lighting c<br>on when it stops mo<br>parameter "P14".<br>P13=2 is compulso                                                                                                    | put is not taken into account.<br>emotely controlled.<br>emotely controlled when the gate is stationary<br>omes on automatically when the gate is moving, and remains<br>ving for the duration of the time delay programmed in<br><b>ry for operation in automatic mode</b> .                                                                                                    |
| P14  | Area lighting time delay                               | 0 to 60 (value x 10 s = time delay<br>value)<br><b>6: 60 s</b>                                                                                                    |                   | If value 0 is selected, t                                                                                                    | he area lighting goes out as soon as the gate stops moving.                                                                                                    |
| P15  | Auxiliary output                                       | 0: inactive<br>1: automatic: gate open indicator<br>light<br>2: automatic: timed bistable<br>3: automatic: one-touch<br>4: controlled: bistable (ON-OFF)<br>5: controlled: one-touch<br>6: controlled: timed bistable |                   | 0: the auxiliary output i<br>1: the gate indicator lig<br>moving and on when<br>2: output activated whe<br>end of the time dela<br>3: one-touch at contact<br>4: operation changes a<br>point is pressed: ON<br>5: one-touch at contact<br>6: output activated by p<br>deactivated at the end | s not taken into account.<br>ht is off when the gate is closed, flashing when the gate is<br>n the gate is open.<br>en movement starts, during movement then deactivated at the<br>y programmed in parameter "P16".<br>t when movement starts.<br>as follows each time the memorised button on the radio control<br>I, OFF, ON, OFF<br>t by pressing the memorised button on the radio control point.<br>boressing the memorised button on the radio control point then<br>and of the time delay programmed in parameter "P16". |
| P16  | Auxiliary output time delay                            | 0 to 60 (value x 10 s = time delay<br>value)<br>6: 60 s                                                                                                    |                   | The auxiliary output tin                                                                                                    | ne delay is only active if the value selected for P15 is 2 or 6.                                                                                                    |

Z Ш io

N E

| Code | Description                        | Values (bold = default)                                                                     | Setting completed | Comments                                                                                                    |
|------|------------------------------------|---------------------------------------------------------------------------------------------|-------------------|----------------------------------------------------------------------------------------------------|
| P19  | Closing speed                      | 1: slowest speed<br>to<br>10: fastest speed<br><b>Default value: 5</b>                      |                   |                                                                                                    |
| P20  | Opening speed                      | 1: slowest speed<br>to<br>10: fastest speed<br><b>Default value: 5</b>                      |                   | WARNING                                                                                                    |
| P21  | Closing slowdown zone              | 1: shortest slowdown zone<br>to<br>5: longest slowdown zone<br>Default value: 1             |                   | the installer must check that obstacle detection complies with Appendix A of standard EN 12 453.<br>Failure to follow this instruction may result in serious injury, e.g. due to crushing by the gate.                                                             |
| P22  | Opening slowdown<br>zone           | 1: shortest slowdown zone<br>to<br>5: longest slowdown zone<br>Default value: 1             |                   |                                                                                                    |
| P25  | Closing torque limitation          | 1: minimum torque<br>to<br>10: maximum torque<br>Adjusted at the end of self-learning       |                   |                                                                                                    |
| P26  | Opening torque<br>limitation       | 1: minimum torque<br>to<br>10: maximum torque<br>Adjusted at the end of self-learning       |                   | WARNING<br>If one of the torque limitation parameters is modified, the installer must check<br>that obstacle detection complies with Appendix A of standard EN 12 453.                                                                                             |
| P27  | Closing slowdown torque limitation | 1: minimum torque<br>to<br>10: maximum torque<br>Adjusted at the end of self-learning       |                   | Failure to follow this instruction may result in serious injury, e.g. due to crushing by the gate.<br>If the torque is too low, there may be erratic obstacle detection.                                                                                           |
| P28  | Opening slowdown torque limitation | 1: minimum torque<br>to<br>10: maximum torque<br>Adjusted at the end of self-learning       |                   | If the torque is too high, the installation may not comply with the standard.                                                                                                    |
| P33  | Obstacle detection sensitivity     | 0: very low sensitivity<br>1: slightly sensitive<br><b>2: standard</b><br>3: very sensitive |                   | If the "Obstacle detection sensitivity" parameter is modified, the installer must check that obstacle detection complies with Appendix A of standard EN 12 453. Failure to follow this instruction may result in serious injury, e.g. due to crushing by the gate. |
| P37  | Wired control inputs               | 0: complete cycle mode -<br>pedestrian cycle<br>1: opening mode - closing                   |                   | 0: terminal 9 input = pedestrian cycle, terminal 11 input = complete cycle<br>1: terminal 9 input = opening only, terminal 11 input = closing only                                                                                                    |
| P40  | Coupling speed when<br>closing     | 1: slowest speed<br>to<br>4: fastest speed<br><b>Default value: 2</b>                       |                   | If one of the coupling speed parameters is modified, the installer must check                                                                                                    |
| P41  | Coupling speed when<br>opening     | 1: slowest speed<br>to<br>4: fastest speed<br><b>Default value: 2</b>                       |                   | that obstacle detection complies with Appendix A of standard EN 12 453.<br>Failure to follow this instruction may result in serious injury, e.g. due to crushing<br>by the gate.                                                                                   |

## **MEMORISING THE REMOTE CONTROLS**

### **General information**

#### Types of remote control

There are two types of remote control:

- unidirectional: Keygo io, Situo io, Smoove io
- bidirectional with information feedback function (remote controls indicate the movement in progress and issue confirmation of correct operation): Keytis io, Telis 1 io, Telis Composio io, Impresario Chronis io

#### Memorising the remote controls

There are two ways to memorise a remote control:

- · Memorising via the programming interface.
- · Memorising by copying a previously memorised remote control.

Each control button is memorised individually.

Memorising a button which has already been memorised will clear this button's function.

#### Meaning of displayed codes

| Code | Description                                                 |
|------|-------------------------------------------------------------|
| Add  | Successful memorisation of a unidirectional remote control  |
|      | Successful memorisation of a bidirectional remote control   |
| dEL  | Delete a previously memorised button                        |
| rEF  | Unsuccessful memorisation of a bidirectional remote control |
| FuL  | Memory full (only for monodirectional remote controls)      |

**F0** 

## Memorising the Keygo io remote controls

#### Memorising via the programming interface

**C1** 

· COMPLETE opening control

![](_page_69_Figure_18.jpeg)

**F1** 

![](_page_69_Picture_19.jpeg)

![](_page_69_Picture_20.jpeg)

Add

**C1** 

#### Memorising by copying a previously memorised Keygo io remote control

This operation is used to copy the programming from a previously memorised remote control button.

- [1]. Press the outer left and right buttons on the previously memorised remote control simultaneously until the green indicator light flashes.
- [2]. Press and hold the button to be copied on the previously memorised remote control for 2 seconds.
- [3]. Briefly press the outer left and right buttons on the new remote control together.
- [4]. Briefly press the selected button to actuate the motorisation on the new remote control.

![](_page_70_Figure_7.jpeg)

### Memorising the Keytis io remote controls

The Keytis io remote control system key memorising and copy memorising operations can only be carried out at the installation site. To obtain authorisation to transfer its system key or programming, the previously memorised remote control must be able to establish radio communication with a receiver on the installation.

If the installation already includes other io-homecontrol® products with at least one memorised bidirectional remote control, the Keytis io remote control must first memorise the system key (see below).

A previously memorised button cannot be memorised on a second receiver. To find out whether a button has already been memorised, press it:

- button already memorised  $\rightarrow$  green indicator light comes on.
- button not memorised  $\rightarrow$  orange indicator light comes on.

To clear a previously memorised button, refer to the section entitled Clearing individual buttons on the Keytis io remote control.

#### Memorising the system key

. This step must be performed if the installation already includes other io-homecontrol® products with at least one memorised bidirectional remote control.

. If the Keytis io remote control to be memorised is the first remote control on the system, go directly to the step "Memorising the Keytis io remote control".

[1]. Setting the memorised remote control to key transfer mode:

- Keytis io, Telis io, Impresario io, Composio io remote controls: press the "KEY" button until the green indicator light comes on (2 s).
- · Other remote control: refer to the instructions.
- [2]. Briefly press the "KEY" button on the new remote control. Wait for the confirmation beep (a few seconds).

![](_page_70_Figure_22.jpeg)

io

Z 11

#### Memorising via the programming interface

If the installation already includes other io-homecontrol® products with at least one memorised bidirectional remote control, the Keytis io remote control must first memorise the system key (see page 19).

COMPLETE opening control

![](_page_71_Figure_4.jpeg)

0.5s "PROG"

#### Memorising by copying a previously memorised Keytis io remote control

#### Complete copying of a Keytis io remote control

This operation is used to copy all the buttons on a previously memorised remote control.

The new remote control must not be memorised for another automatic control system.

Ensure that the new remote control has memorised the system key.

- [1]. Press the "PROG" button on the memorised remote control until the green indicator light comes on (2 s).
- [2]. Briefly press the "PROG" button on the new remote control.

Wait for the second beep and the green indicator light to start flashing rapidly (a few seconds).

![](_page_71_Figure_13.jpeg)
#### Copying individual buttons on the Keytis io remote control

This operation is used to copy the memorisation of a single button on a previously memorised remote control to a blank button on a new remote control.

Ensure that the new remote control has memorised the system key.

- [1]. Press the "PROG" button on the memorised remote control until the green indicator light comes on (2 s).
- [2]. Briefly press the button to be copied on the previously memorised remote control.
- [3]. Briefly press the "**PROG**" button on the new remote control. Wait for the confirmation beep (a few seconds).
- [4]. Briefly press the selected button to actuate the motor on the new remote control.

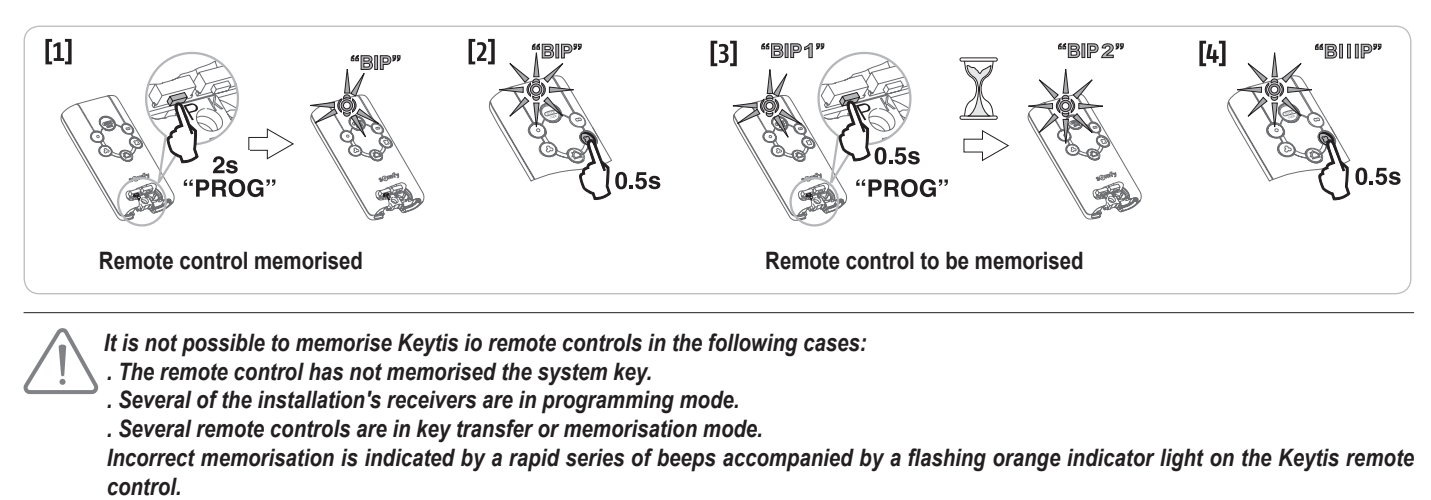

# Memorising 3-button remote controls (Telis io, Telis Composio io, etc.)

|    | ^                | my   | v                |
|----|------------------|------|------------------|
| F0 | Complete opening | Stop | Complete closing |
| F1 | Complete opening | Stop | Complete closing |
| F2 | Lighting ON      |      | Lighting OFF     |
| F3 | Aux. output ON   |      | Aux. output OFF  |

### Memorising via the programming interface

To memorise a 3-button io bidirectional remote control (Telis io, Impresario Chronis io, etc.), ensure that the remote control has memorised the system key (see page 19).

[1]. Press and hold the "**PROG**" button (2 s) on the programming interface. The screen displays "**F0**".

 $\textit{\textit{Note}}:$  pressing "PROG" again allows the next function to be memorised.

[2]. Press "**PROG**" at the rear of the 3-button remote control to memorise the function.

The screen displays "Add".

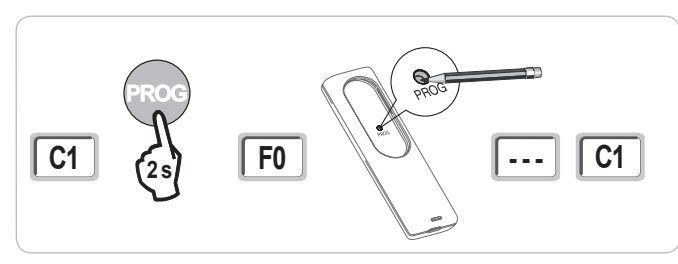

#### Memorising by copying a previously memorised 3-button io remote control

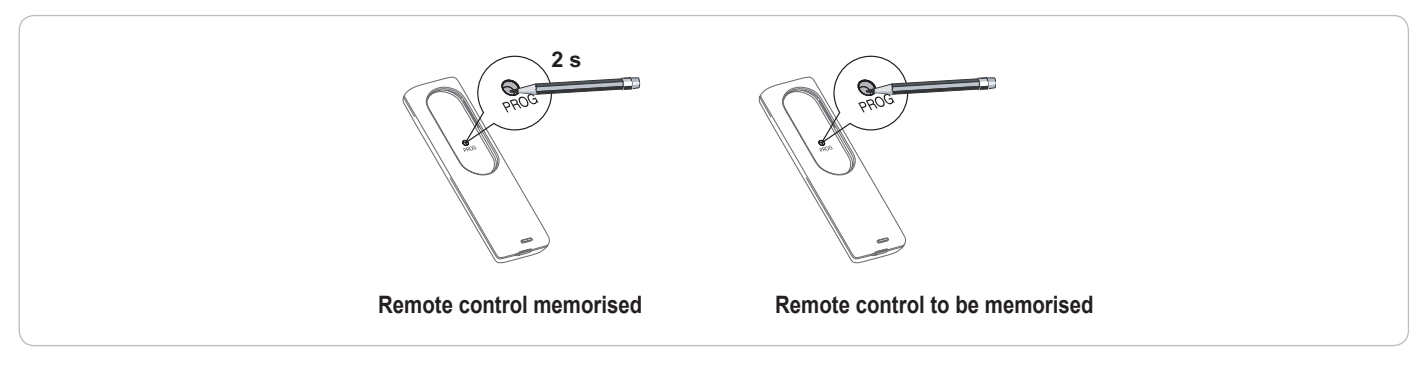

# **CLEARING THE REMOTE CONTROLS AND ALL SETTINGS**

# Clearing individual buttons on the Keytis io or Keygo io remote controls

This can be done:

- by **memorising via the programming interface.** Memorising a button which has already been memorised will clear this button's function.
- by clearing directly on the remote control (only on Keytis io remote controls) Simultaneously press the "PROG" button and the BUTTON to be cleared on the remote control.

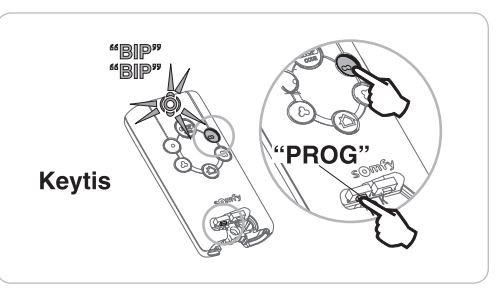

### Clearing the memorised remote controls

Causes all memorised remote controls and the memorised system key to be cleared.

Note: On Keytis io remote controls, repeat the direct clearing procedure described above for all of the memorised remote control buttons.

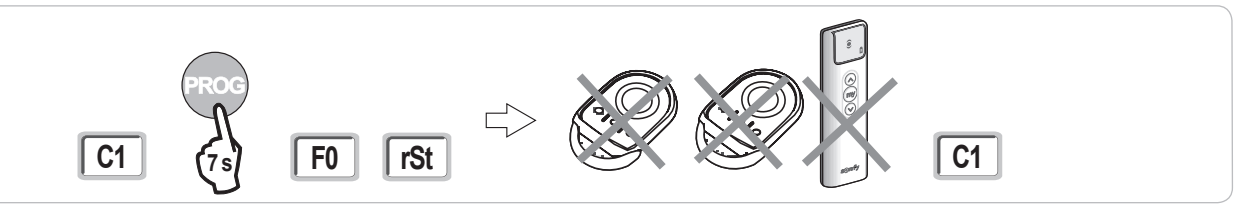

### Keytis io remote control general reset

Press the "PROG" and "KEY" buttons together. This causes:

- the programming to be completely cleared (all buttons),
- all the parameter settings on the remote control to be cleared (refer to the instructions for the Keytis io remote control),
- the system key memorised by the remote control to be modified.

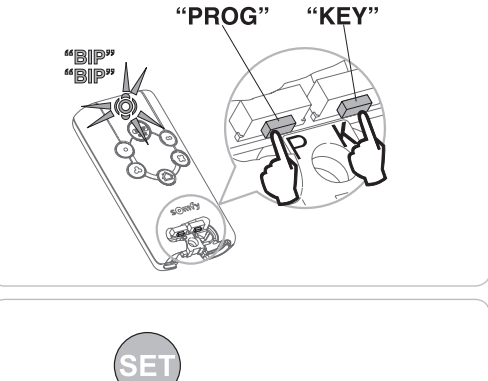

### **Clearing all settings**

Clears the self-learning and resets the default values for all parameters.

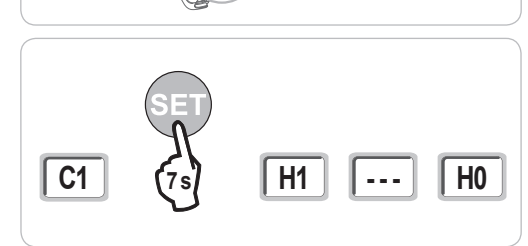

# LOCKING THE PROGRAMMING BUTTONS

# 

The keypad must be locked to ensure the safety of the users.

Failure to follow this instruction may result in serious injury, e.g. due to crushing by the gate.

Locks the programming (end limits, self-learning, parameter settings).

When the programming buttons are locked, a dot appears after the 1st digit.

Pressing the "SET", "+", "-" buttons:

- the "SET" button must be pressed first.

- the "+" and "-" buttons must be pressed within 2 seconds.

To access the programming again, repeat this procedure.

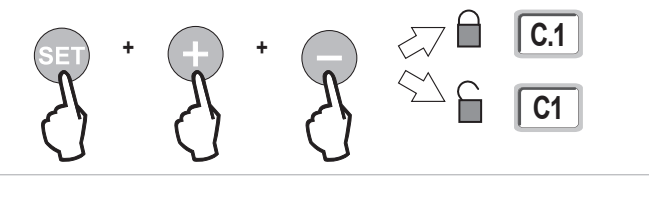

# DIAGNOSTICS

# Operating code display

| Code | Description                                        | Comments                                                                                                    |  |
|------|----------------------------------------------------|----------------------------------------------------------------------------------------------------|--|
| C1   | Awaiting command                                   |                                                                                                    |  |
| C2   | Gate opening                                       |                                                                                                    |  |
| C3   | Awaiting gate closure                              | Automatic closing time delay P02, P04 or P05 in progress.                                                                                                    |  |
| C4   | Gate closing                                       |                                                                                                    |  |
| C6   | Detection in progress for cell safety              |                                                                                                    |  |
| C7   | Detection in progress for safety edge safety       | Displayed during a meyoment request or during meyoment when detection is in progress on the sofety input                                                                                          |  |
| C8   | Detection in progress for programmable safety      | The displayed during a movement request or during movement when detection is in progress on the safety input.<br>The display appears for as long as detection is in progress on the safety input. |  |
| C9   | Detection in progress for emergency stop safety    |                                                                                                    |  |
| C12  | Reinjecting current                                |                                                                                                    |  |
| C13  | Safety device autotest in progress                 | Displayed while the autotest is running on the safety devices.                                                                                                    |  |
| C14  | Permanent complete opening wire<br>control input   | Indicates that the complete opening wire control input is permanently activated (contact closed). Commands coming from the radio remote controls are then disabled.                               |  |
| C15  | Permanent pedestrian opening wire<br>control input | Indicates that the pedestrian opening wire control input is permanently activated (contact closed). Commands coming from the radio remote controls are then disabled.                             |  |
| C16  | BUS cell programming refused                       | Check that the BUS cells (wiring, alignment, etc.) are operating correctly                                                                                                    |  |
| Cc1  | 9.6 V power supply                                 | Displayed during operation with 9.6 V backup battery                                                                                                    |  |
| Cu1  | 24 V power supply                                  | Displayed during operation with 24 V backup battery                                                                                                    |  |

# Programming code display

| Code | Description                                                                      | Comments                                                                                                    |
|------|----------------------------------------------------------------------------------|----------------------------------------------------------------------------------------------------|
| H0   | Awaiting setting                                                                 | Pressing and holding the "SET" button for 2 seconds starts self-learning mode.                                                                                                    |
| Hc1  | Awaiting setting + 9.6 V power supply                                            | Displayed during operation with 9.6 V backup battery                                                                                                    |
| Hu1  | Awaiting setting + 24 V power supply                                             | Displayed during operation with 24 V backup battery                                                                                                    |
| H1   | Awaiting start of self-learning                                                  | Pressing the " <b>OK</b> " button starts the self-learning cycle.<br>Pressing the "+" or "-" button allows the motor to be controlled in forced operation mode.                                                                                        |
| H2   | Self-learning mode - opening                                                     |                                                                                                    |
| H4   | Self-learning mode - closing                                                     |                                                                                                    |
| F0   | Awaiting remote control memorisation for<br>operation in complete opening mode   | Pressing a button on the remote control allocates this button to the motor complete opening control.<br>Pressing " <b>PROG</b> " once more switches to "awaiting remote control memorisation for operation in pedestrian opening mode:<br><b>F1</b> ". |
| F1   | Awaiting remote control memorisation for<br>operation in pedestrian opening mode | Pressing a button on the remote control allocates this button to the motor partial opening control.<br>Pressing " <b>PROG</b> " once more switches to "awaiting remote lighting control memorisation: <b>F2</b> ".                                     |
| F2   | Awaiting remote control memorisation<br>for remote lighting control              | Pressing a button on the remote control allocates this button to the remote lighting control.<br>Pressing " <b>PROG</b> " once more switches to "awaiting auxiliary output control memorisation: <b>F3</b> ".                                          |
| F3   | Awaiting remote control memorisation<br>for auxiliary output control             | Pressing a button on the remote control allocates this button to the remote lighting control.<br>Pressing " <b>PROG</b> " once more switches to "awaiting remote control memorisation for operation in complete opening mode: <b>F0</b> ".             |

# Fault and breakdown code display

| Code | Description                                                                    | Comments                                                                                                    | Solution?                                                                                                    |
|------|--------------------------------------------------------------------------------|----------------------------------------------------------------------------------------------------|----------------------------------------------------------------------------------------------------|
| E1   | Cell safety autotest fault                                                     | The cell autotest is not satisfactory.                                                                                                    | Check that "P07" is correctly configured.<br>Check the wiring of the cells.                                         |
| E2   | Programmable safety autotest fault                                             | The programmable safety input autotest is<br>not satisfactory.                                                                                                    | Check that "P09" is correctly configured.<br>Check the programmable safety input wiring.                            |
| E3   | Defective safety edge autotest                                                 | The safety edge autotest is not satisfactory.                                                                                                    | Check that "P08" is correctly configured.<br>Check the safety edge wiring.                                          |
| E4   | Obstacle detection when opening                                                |                                                                                                    |                                                                                                    |
| E5   | Obstacle detection when closing                                                |                                                                                                    |                                                                                                    |
| E6   | Cell safety fault                                                              | Detection in progress on safety input for                                                                                                    | Check that no obstacles are causing the cells or safety edge to detect.                                             |
| E7   | Safety edge safety fault                                                       | longer than 3 minutes.                                                                                                    | device connected to the safety input.                                                                               |
| E8   | Programmable safety fault                                                      | _                                                                                                    | Check the safety device wiring.<br>Check that the photoelectric cells are correctly aligned.                        |
| E10  | Motor short circuit protection                                                 |                                                                                                    | Check the motor wiring.                                                                                             |
| E11  | 24V power supply short protection                                              | Short circuit protection for input/outputs:<br>product and additional devices connected to<br>terminals 21 to 26 (orange light, photoelectric<br>cells (except BUS), code keypad, safety<br>edge) not operating | Check the wiring, then disconnect the power supply for 10 seconds.<br>N.B.: maximum accessories consumption = 1.2 A |
| E12  | Hardware fault                                                                 | The hardware autotests are not satisfactory                                                                                                    | Request a gate movement. If the fault is still present, contact Somfy.                                              |
| E13  | Accessories power supply fault                                                 | The accessories power supply cuts<br>out following an overload (excessive<br>consumption)                                                                                                    | N.B.: maximum accessories consumption = 1.2 A<br>Check the consumption of the connected accessories.                |
| E15  | Fault when the motor supplied by<br>the backup battery is first switched<br>on |                                                                                                    | Disconnect the backup battery and connect the motor to the mains to switch it on for the first time.                |

For all other fault and breakdown codes, please contact Somfy.

# Accessing memorised data

To access memorised data, select parameter "Ud" then press "OK".

| Data       | Description                                                                        |                                                                                                    |
|------------|------------------------------------------------------------------------------------|----------------------------------------------------------------------------------------------------|
| U0 to U1   | Complete opening cycle counter                                                     | global [Hundred thousands - ten thousands - thousands] [hundreds - tens - units]                   |
| U2 to U3   |                                                                                    | since last self-learning [Hundred thousands - ten thousands - thousands] [hundreds - tens - units] |
| U6 to U7   | Cycle counter with obstacle                                                        | global [Hundred thousands - ten thousands - thousands] [hundreds - tens - units]                   |
| U8 to U9   | detection                                                                          | since last self-learning [Hundred thousands - ten thousands - thousands] [hundreds - tens - units] |
| U12 to U13 | Pedestrian opening cycle cour                                                      | iter                                                                                               |
| U14 to U15 | Reset movement counter                                                             |                                                                                                    |
| U20        | Number of monodirectional remote controls memorised for complete opening control   |                                                                                                    |
| U21        | Number of monodirectional remote controls memorised for pedestrian opening control |                                                                                                    |
| U22        | Number of monodirectional remote controls memorised for remote lighting control    |                                                                                                    |
| U23        | Number of monodirectional remote controls memorised for auxiliary output control   |                                                                                                    |
| U24        | 0 = no system key present, 1 = system key present                                  |                                                                                                    |
| d0 to d9   | Log of the last 10 faults (d0 most recent - d9 oldest)                             |                                                                                                    |
| dd         | To clear the fault log: press and hold "OK" for 7 s.                               |                                                                                                    |

io

# **TECHNICAL SPECIFICATIONS**

io

| GENERAL SPECIFICATIONS              |                                                                 |                                                                                                    |
|-------------------------------------|-----------------------------------------------------------------|----------------------------------------------------------------------------------------------------|
| Power supply                        |                                                                 | 230 V - 50 Hz                                                                                                    |
| Max. power consumption              |                                                                 | 600 W (with 500 W remote lighting)                                                                                                    |
| Programming interface               |                                                                 | 7 buttons - 3-character LCD screen                                                                                                    |
| Climatic operating conditions       |                                                                 | - 20°C/+ 60°C - IP 44                                                                                                    |
| Somfy radio frequency               |                                                                 | ))) 868 - 870 MHz<br>< 10 mW                                                                                                    |
| Number of memorisable channels      | Unidirectional controls (Keygo io,<br>Situo io, etc.)           | Complete/pedestrian opening control: 30<br>Lighting control: 4<br>Auxiliary output control: 4                                                             |
|                                     | Bidirectional controls (Keytis io, Telis io, Composio io, etc.) | Unlimited                                                                                                    |
| CONNECTIONS                         |                                                                 |                                                                                                    |
| Programmable safety input           | Type<br>Compatibility                                           | Dry contact: NC<br>TX/RX photoelectric cells - Bus cells - Reflex photocell - Dry contact output safety edge                                              |
| wired control input                 |                                                                 |                                                                                                    |
| Remote lighting output              |                                                                 | 230 V - 500 W (Halogen or incandescent only)                                                                                                    |
| Orange light output                 |                                                                 | 24 V - 15 W with integrated flashing management                                                                                                    |
| 24 V controlled power supply output |                                                                 | Yes: for possible autotest on TX/RX photoelectric cells                                                                                                   |
| Safety input test output            |                                                                 | Yes: for possible autotest on reflex photocell or safety edge                                                                                             |
| Accessories power supply output     |                                                                 | 24 V - 1.2 A max                                                                                                    |
| Offset aerial input                 |                                                                 | Yes: compatible with io aerial (Ref. 9013953)                                                                                                    |
| Backup battery input                | Life                                                            | Yes: compatible with 9.6 V (Ref. 9001001) and 24 V (Ref. 9016732) battery packs<br>24 hours; 3 cycles depending on the gate<br>Charge time: 48 hours      |
| OPERATION                           |                                                                 | Ŭ                                                                                                    |
| Forced operating mode               |                                                                 | Pressing the motor control button                                                                                                    |
| Independent remote lighting control |                                                                 | Yes                                                                                                    |
| Timed lighting (after movement)     |                                                                 | Programmable: 0 to 600 s                                                                                                    |
| Automatic closing mode              |                                                                 | Yes: programmable reclosing time delay from 0 to 255 min                                                                                                  |
| Orange light warning                |                                                                 | Programmable: without or with warning (fixed at 2 s)                                                                                                    |
| Security entry operation            | When closing<br>Before opening (ADMAP)                          | Programmable: stop - partial reopening - complete reopening<br>Programmable: no effect or movement refused                                                |
| Partial opening control             |                                                                 | Yes                                                                                                    |
| Gradual starting                    |                                                                 | Yes                                                                                                    |
| Opening speed                       |                                                                 | Programmable: 10 possible values                                                                                                    |
| Closing speed                       |                                                                 | Programmable: 10 possible values                                                                                                    |
| Coupling speed when closing         |                                                                 | Programmable: 5 possible values                                                                                                    |
| Diagnostics                         |                                                                 | Saving and consulting data: cycle counter, cycle counter with obstacle detection, number of<br>memorised radio channels, log of the last 10 stored faults |

# Vertaling van de handleiding

# INHOUD

| VEILIGHEIDSVOORSCHRIFTEN                                                                  | 2  |
|-------------------------------------------------------------------------------------------|----|
| PRODUCTBESCHRIJVING                                                                       | 5  |
| Toepassingsgebied                                                                         | 5  |
| Samenstelling van de standaard set                                                        | 5  |
| Beschrijving van de motorisatie                                                           | 6  |
| Beschrijving van de interface                                                             | 6  |
| Maatoverzicht van de motor                                                                | 6  |
| Algemeen overzicht van een type-installatie                                               | 7  |
| INSTALLATIE                                                                               | 7  |
| Assemblage van de ontgrendelhendel                                                        | 7  |
| Ontgrendelen van de motorisatie                                                           | 7  |
| Installeren van de motorisatie                                                            | 7  |
| SNEL IN BEDRIJF STELLEN                                                                   | 9  |
| Programmeren van de Keygo io afstandsbedieningen voor de werking met totaal openen        | 9  |
| Zelfprogrammering                                                                         | 9  |
| TEST VAN DE WERKING                                                                       | 10 |
| Werking met totaal openen                                                                 | 10 |
| Werking van de obstakeldetectie                                                           | 10 |
| Werking van de foto-elektrische cellen                                                    | 10 |
| Werking van de contactstrip (alleen bij sluiten)                                          | 10 |
| Bijzondere functies                                                                       | 10 |
| ALGEMEEN BEDRADINGSSCHEMA                                                                 | 11 |
| AANSLUITEN VAN DE RANDORGANEN                                                             | 12 |
| Beschrijving van de verschillende randorganen                                             | 12 |
| GEAVANCEERDE INSTELLINGEN                                                                 | 15 |
| Navigatie in de lijst van parameters                                                      | 15 |
| Weergave van de parameterwaarden                                                          | 15 |
| Betekenis van de verschillende parameters                                                 | 15 |
| PROGRAMMEREN VAN DE AFSTANDSBEDIENINGEN                                                   | 18 |
| Algemene informatie                                                                       | 18 |
| Programmeren van de Keygo io afstandsbedieningen                                          | 18 |
| Programmeren van de Keytis io afstandsbedieningen                                         | 19 |
| Programmeren van de afstandsbedieningen met 3 toetsen (Telis io, Telis Composio io, enz.) | 21 |
| WISSEN VAN DE AFSTANDSBEDIENINGEN EN VAN ALLE AFSTELLINGEN                                | 22 |
| Afzonderlijk wissen van een toets van een Keytis io of Keygo io afstandsbediening         | 22 |
| Wissen van de geprogrammeerde afstandsbedieningen                                         | 22 |
| Totaal resetten van een Keytis io afstandsbediening                                       | 22 |
| Wissen van alle afstellingen                                                              | 22 |
| VERGRENDELEN VAN DE PROGRAMMEERTOETSEN                                                    | 22 |
| DIAGNOSE                                                                                  | 23 |
| Weergave van de functiecodes                                                              | 23 |
| Weergave van de programmeercodes                                                          | 23 |
| Weergave van foutcodes en storingen                                                       | 24 |
| Toegang tot geprogrammeerde gegevens                                                      | 24 |
| TECHNISCHE GEGEVENS                                                                       | 25 |
|                                                                                           |    |

io-homecontrol<sup>®</sup> biedt een geavanceerde en veilige radiografische technologie die eenvoudig te installeren is. Producten van het merk io-homecontrol<sup>®</sup> communiceren met elkaar, wat het bedieningsgemak, de veiligheid en de energiebesparing bevordert.

www.io-homecontrol.com

Copyright © 2012 Somfy SAS. All rights reserved.

# VEILIGHEIDSVOORSCHRIFTEN

Dit symbool signaleert een gevaar waarvan de ernst hieronder beschreven worden.

GEVAAR

Signaleert een gevaar van direct dodelijk of ernstig letsel

Signaleert een gevaar dat dodelijk of ernstig letsel kan veroorzaken

Signaleert een gevaar dat licht of middelmatig letsel kan veroorzaken

LET OP

Signaleert een gevaar dat het product kan beschadigen of vernietigen

# GEVAAR

Demotorisatiemoetgeïnstalleerdeningesteldwordendooreenerkendeinstallateurvanautomatiseringssystemen in woningen, in overeenstemming met de reglementering van het land waarin de motorisatie gebruikt wordt. Om te voldoen aan de vereisten van de normen EN 13241-1, EN 12445 en EN 12453, moet hij de installatie volledig uitvoeren volgens de aanwijzingen in deze handleiding.

Het niet naleven van deze aanwijzingen kan ernstig letsel veroorzaken aan personen, bijvoorbeeld verplettering door het hek.

### 1.1 Waarschuwing - Belangrijke veiligheidsinstructies

# WAARSCHUWING

Voor de veiligheid van personen is het belangrijk dat alle instructies stipt worden opgevolgd, want een onjuiste installatie kan ernstig letsel veroorzaken. Bewaar deze instructies.

De installateur moet alle gebruikers informeren over het veilig en volgens de gebruiksaanwijzing gebruiken van de motorisatie.

De gebruiksaanwijzing de installatiehandleiding moeten aan de eindgebruiker overhandigd worden. De installateur moet duidelijk aan de eindgebruiker uitleggen dat de installatie, de instelling en het onderhoud van de motorisatie uitgevoerd moeten worden door een erkende installateur van automatiseringssystemen in woningen.

### 1.2 Inleiding

### > Belangrijke informatie

Dit product is een motorisatie voor een schuifhek, voor gebruik in de woonomgeving zoals vastgelegd in de norm EN 60335-2-103 en is conform deze norm. Deze instructies zijn geschreven binnen het kader van deze norm en om de veiligheid van personen en goederen te garanderen.

# WAARSCHUWING

leder gebruik van dit product buiten het toepassingsgebied dat in deze handleiding is beschreven, is verboden (zie paragraaf "Toepassingsgebied" van het installatiehandboek).

Het gebruik van enig veiligheidsaccessoire dat niet is goedgekeurd door Somfy is verboden.

Somfy is niet aansprakelijk voor schade die het gevolg is van het niet naleven van de aanwijzingen in deze handleiding.

Raadpleeg, bij twijfel tijdens de installatie van de motorisatie of voor aanvullende informatie, de website www.somfy.com. Deze instructies kunnen veranderen naar aanleiding van aanpassingen van de normen of van de motorisatie.

### 1.3 Voorafgaande controles

### > Installatie-omgeving

LET OP

Houd de motorisatie droog.

Installeer de motorisatie niet in een explosieve omgeving.

#### > Staat van het te motoriseren hek

- Controleer, voor het installeren van de motorisatie, of:
- het hek mechanisch in goede staat verkeert
- het hek is correct gebalanceerd
- de motorisatie stevig kan worden bevestigd op de draagconstructie van het hek. Versterk ze indien nodig.
- het hek gemakkelijk open gaat en sluit met een kracht van minder dan 150 N.

### 1.4 Elektrische installatie

# De installatie van de elektrische voeding moet plaatsvinden in overeenstemming met de geldende normen in het land van installatie van de motorisatie en worden uitgevoerd door een gekwalificeerde technicus. De elektrische leiding mag uitsluitend gebruikt worden voor de motorisatie en moet voorzien zijn van een beveiliging door:

een smeltveiligheid of een automatische zekering van 10 A.

- en door een aardlekschakelaar (30 mA).
- Er moet een omnipolaire uitschakeling van de voeding aanwezig zijn.

De installatie van een bliksemafleider wordt geadviseerd (verplichte restspanning maximum 2 kV).

### > Ligging van de kabels

De ingegraven kabels moeten in een beschermhuls liggen met voldoende diameter om de kabel van de motor en de kabels van de toebehoren erdoor te leiden. De laagspanningskabels in de openlucht moeten ten minste van het type RNF zijn.

Gebruik voor niet-ingegraven kabels een kabelgoot die bestand is tegen erover rijdende voertuigen (ref. 2400484).

### 1.5 Veiligheidsvoorschriften met betrekking tot de installatie

# **GEVAAR**

Sluit de motorisatie niet aan op de voeding (lichtnet, batterij, zonnecel) voordat de installatie helemaal klaar is.

# 

Controleer of er door de beweging van het aangedreven deel geen gevaarlijke zones (waar lichaamsdelen geplet, afgesneden of bekneld kunnen worden) zijn tussen het aangedreven deel en de vaste omringende delen of dat deze duidelijk zijn aangegeven op de installatie (zie de paragraaf "Risicopreventie").

Bevestig de stickers die waarschuwen tegen beknelling op een duidelijk zichtbare plaats of dichtbij de eventuele vaste bedieningsorganen .

# 

Het is streng verboden enig onderdeel van deze set te wijzigen of een onderdeel toe te voegen dat niet in deze handleiding wordt voorgeschreven.

Verlies het bewegende hek niet uit het oog en houd iedereen op afstand tot de installatie klaar is. Gebruik geen kleefmiddelen om de motorisatie te bevestigen.

# 

Let op als u de handmatige ontgrendeling gebruikt. Door de handmatige ontgrendeling kan het hek een onverwachte beweging maken.

Bevestig de sticker van het handbediende ontkoppeling bij het bedieningsorgaan.

### LET OP

Installeer vaste bedieningsorganen op een hoogte van ten minste 1,5 m en in het zicht van het hek maar buiten het bereik van de bewegende delen.

Controleer na de installatie dat:

- · het mechanisme correct is ingesteld
- de handmatige ontgrendeling correct werkt
- de motorisatie verandert van richting als het hek een voorwerp van 50 mm tegenkomt dat geplaatst is op de halve hoogte van de vleugel.
  - > Veiligheidsvoorzieningen

# 

Bij een automatisch werkend systeem of wanneer het bedieningspunt buiten het zicht is aangebracht, is het installeren van foto-elektrische cellen verplicht. De automatische motorisatie werkt minimaal in één richting zonder tussenkomst van de gebruiker.

Bij een automatisch werkend systeem of wanneer het hek uitkomt op de openbare weg, kan het installeren van een oranje licht vereist zijn, in overeenstemming met de reglementering van het land waarin de motorisatie in gebruik is.

#### 10

#### > Kledingvoorzorgen

Draag geen sieraden (armband, ketting of andere) tijdens de installatie.

Draag bij het werken, boren en lassen speciale brillen en geschikte beschermingen (handschoenen, gehoorbeschermers, enz.).

#### **1.6 Reglementering**

Somfy SAS verklaart dat het product dat behandeld wordt en bestemd is om te worden gebruikt volgens de aanwijzingen in dit document, in overeenstemming is met de essentiële eisen en de andere relevante bepalingen van de Europese richtlijnen voor toepassing binnen de Europese Unie en in het bijzonder met de Machinerichtlijn 2006/42/EG en de Richtlijn Radioapparatuur 2014/53/EU.

De complete tekst van de EG-conformiteitsverklaring staat ter beschikking op de website: www.somfy.com/ce. Christian REY, Verantwoordelijke reglementering, Cluses

#### 1.7 Assistentie

Het is mogelijk dat u op problemen stuit bij de installatie van uw motorisatie of dat u hierbij bepaalde vragen hebt. Aarzel niet contact op te nemen met ons. Onze specialisten staan voor u klaar om u antwoord te geven. Internet: www.somfy.com

#### 1.8 Risicopreventie

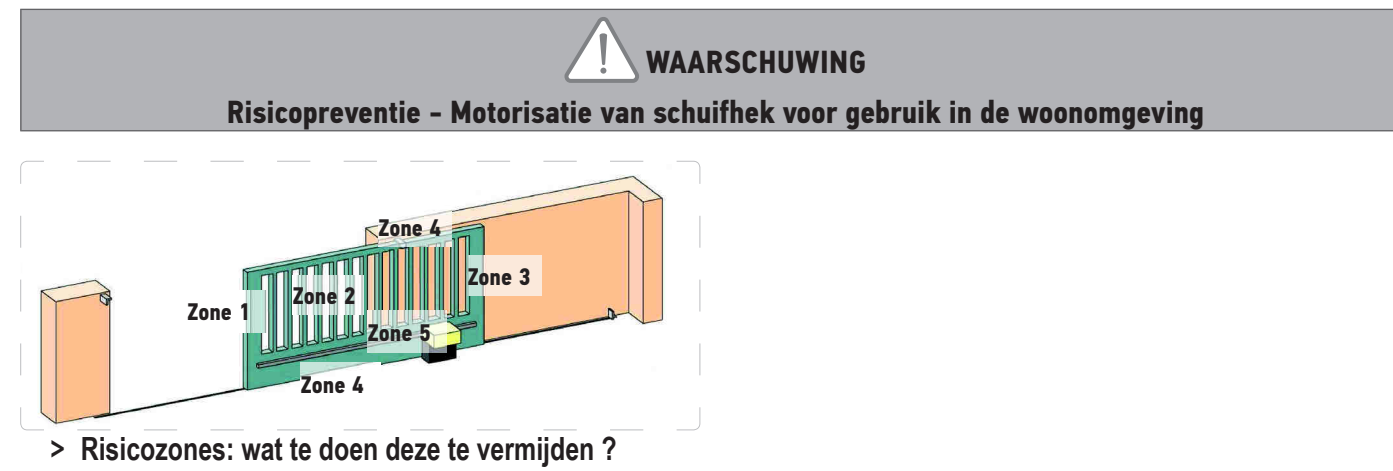

| RISICO'S                                                                                          | OPLOSSINGEN                                                                                                    |
|---------------------------------------------------------------------------------------------------|----------------------------------------------------------------------------------------------------|
| ZONE 1<br>Risico op beknelling bij het sluiten                                                    | In de motorisatie ingebouwde obstakeldetectie. Controleer of de<br>obstakeldetectie in overeenstemming is met bijlage A van de norm<br>EN 12 453<br>Installeer bij een automatisch sluitend systeem foto-elektrische cellen,<br>zie de installatie-aanwijzingen |
| ZONE 2<br>Risico op beknelling en afsnijding op het vlak<br>van het paneel                        | In de motorisatie ingebouwde obstakeldetectie. Controleer of de<br>obstakeldetectie in overeenstemming is met bijlage A van de norm<br>EN 12 453<br>Verwijder alle kieren ≥ 20 mm                                                                               |
| ZONE 3<br>Risico op beknelling tussen een aangrenzend<br>vast deel bij het openen                 | In de motorisatie ingebouwde obstakeldetectie. Controleer of de<br>obstakeldetectie in overeenstemming is met bijlage A van de norm<br>EN 12 453<br>Bescherming door veiligheidsafstanden (zie figuur 1)                                                        |
| ZONE 4<br>Risico op beknelling en daarna pletten tussen<br>de geleiderails en de rollen<br>ZONE 5 | Verwijder alle scherpe randen van de geleiderails<br>Verwijder alle kieren ≥ 8 mm tussen de rails en de rollen                                                                                                    |

Risico op meegenomen en daarna geplet worden bij de verbinding tandwiel/tandheugel Verwijder alle kieren  $\ge 8$  mm tussen het tandwiel en de tandheugel

Er is geen bescherming vereist als de bedieningsschakelaar van het hek ingedrukt moet blijven, of als de gevarenzone zich op meer dan 2,5 m boven de vloer of ander permanent toegankelijk niveau bevindt.

Figuur 1 - Veiligheidsafstand

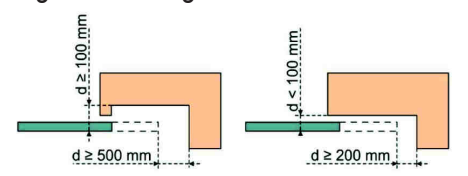

# PRODUCTBESCHRIJVING

# Toepassingsgebied

De ELIXO 3S motorisatie is ontwikkeld voor de aandrijving van een schuifhek tot 8 m en 500 kg.

Om de veiligheid van personen en goederen te garanderen, moet u zich houden aan de aanwijzingen in de tabel:

| voor een hek van | gebruikt u                                      | Ref.    |
|------------------|-------------------------------------------------|---------|
| 0 tot 300 kg     | een rubberen stootrand op het einde van het hek | 9014597 |
| 300 tot 500 kg   | een rubberen stootrand op het einde van het hek | 9014598 |

Bij gebruik van een andere rubberen stootrand dan de hierboven genoemde, moet u controleren of de installatie conform de geldende voorschriften is.

# Samenstelling van de standaard set

| 1      | Motor Elixo 24 V                                      | x 1 |
|--------|-------------------------------------------------------|-----|
| 2      | Afstandsbediening Keygo io                            | x 2 |
| Set vo | oor de bevestiging op de vloer:                       |     |
| 3a     | Tapeind                                               | x 4 |
| 3b     | Moer                                                  | x 8 |
| 3c     | Ring                                                  | x 8 |
| 3d     | Plug                                                  | x 4 |
| 4      | Geheel van de hendel voor de handmatige ontgrendeling | x 1 |
| 5      | Sleutel voor het vergrendelen van de hendel           | x 2 |
| 6      | Beugel van eindpunt                                   | x 2 |
| 7      | Boormal                                               | x 1 |
|        |                                                       |     |

Het model en het aantal van de afstandsbedieningen kunnen per pakket verschillen

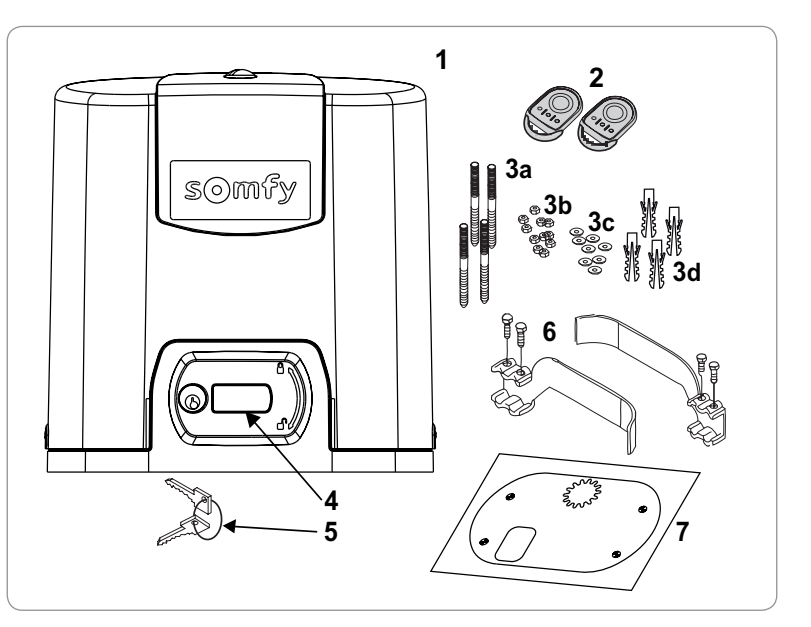

# Beschrijving van de motorisatie

| 1  | Schroef van bovenkap                                                |                                               |
|----|---------------------------------------------------------------------|-----------------------------------------------|
| 2  | Bovenkap                                                            |                                               |
| 3  | Ka                                                                  | p                                             |
| 4  | Мо                                                                  | tor 24 V                                      |
| 5  | Ve                                                                  | rtraging                                      |
| 6  | Ele                                                                 | ktromechanische eindpunten                    |
| 7  | Tar                                                                 | ndwiel                                        |
| 8  | На                                                                  | ndmatig ontgrendelingsmechanisme              |
| 9  | Besturingseenheid                                                   |                                               |
| 10 | Accupakket (optie, ref.9016732                                      |                                               |
|    | а                                                                   | 2 noodaccu's                                  |
|    | b                                                                   | Accuhouder                                    |
|    | С                                                                   | Printplaat van de regeling van de accuvoeding |
| 11 | Accu (optie, ref. 9001001)                                          |                                               |
| 12 | Beschermingszekering (250 V / 5 A) van de uitgang verlichting 230 V |                                               |
| 13 | Reservezekering (250 V / 5 A)                                       |                                               |

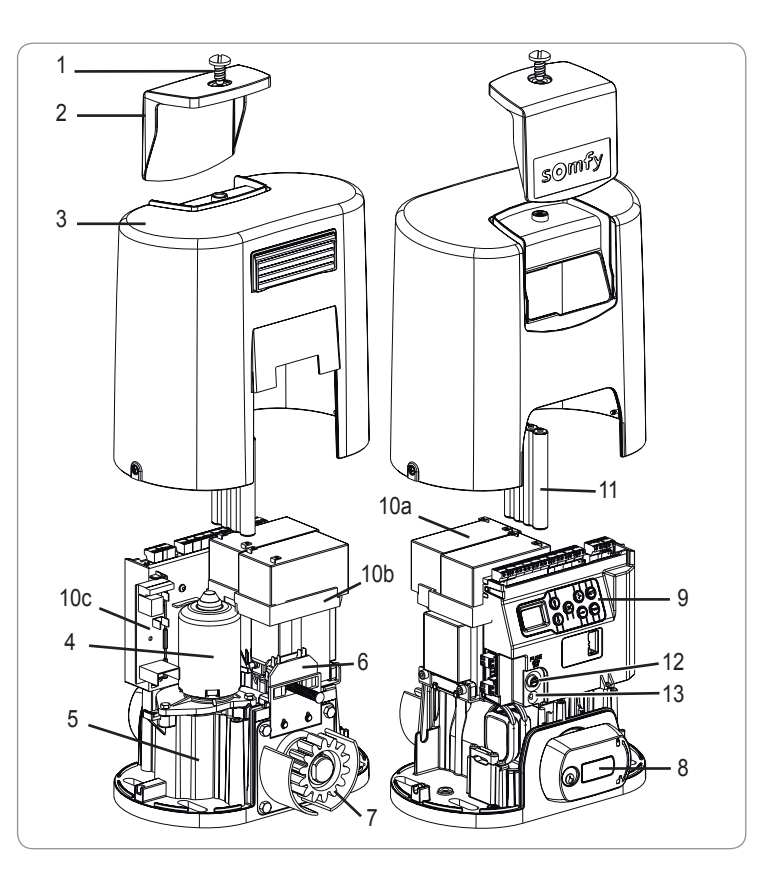

# Beschrijving van de interface

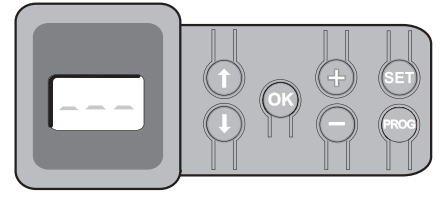

#### Lcd-scherm met 3 tekens

Weergave van de parameters, codes (werking, programmering, fouten en storingen) en geprogrammeerde gegevens.

Weer-gave van de parameterwaarden:

- . vast = geselecteerde/automatisch ingestelde waarde
- . knipperend = selecteerbare parameterwaarde

| Toets      | Functie                                                                                                    | Toets | Functie                                                                                                    |
|------------|----------------------------------------------------------------------------------------------------|-------|----------------------------------------------------------------------------------------------------|
|            | -Navigatie in de lijst van parameters en codes:<br>. korte druk = doorlopen parameter voor parameter<br>. ingedrukt houden = snel doorlopen van de parameters                                                                 | SET   | <ul> <li>Druk van 0,5 s: Openen en sluiten van het parametermenu</li> <li>Druk van 2 s: inschakelen van de zelfprogrammering</li> <li>Druk van 7 s: wissen van de zelfprogrammering en van de parameters</li> <li>Onderbreking van de zelfprogrammering</li> </ul> |
| OK         | <ul> <li>Starten van de zelfprogrammeringscyclus</li> <li>Bevestigen van de selectie van een parameter</li> <li>Bevestiging van de waarde van een parameter</li> </ul>                                                        | PROG  | <ul> <li>Druk van 2 s: programmeren van de afstandsbedieningen</li> <li>Druk van 7 s: verwijderen van de afstandsbedieningen</li> </ul>                                                                                                    |
| <b>+ -</b> | <ul> <li>Wijziging van de waarde van een parameter</li> <li>korte druk = doorlopen parameter voor parameter</li> <li>ingedrukt houden = snel doorlopen van de parameters</li> <li>Handmatige instelmodus gebruiken</li> </ul> |       |                                                                                                    |

# Maatoverzicht van de motor

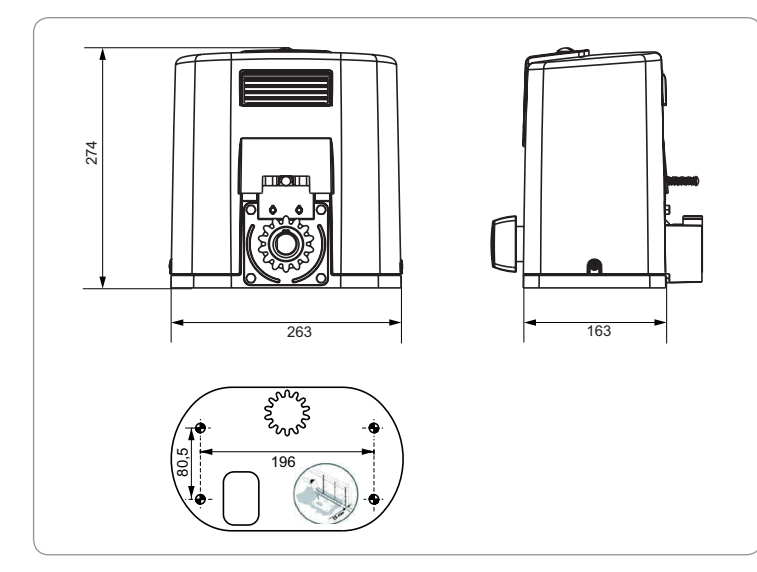

# Algemeen overzicht van een type-installatie

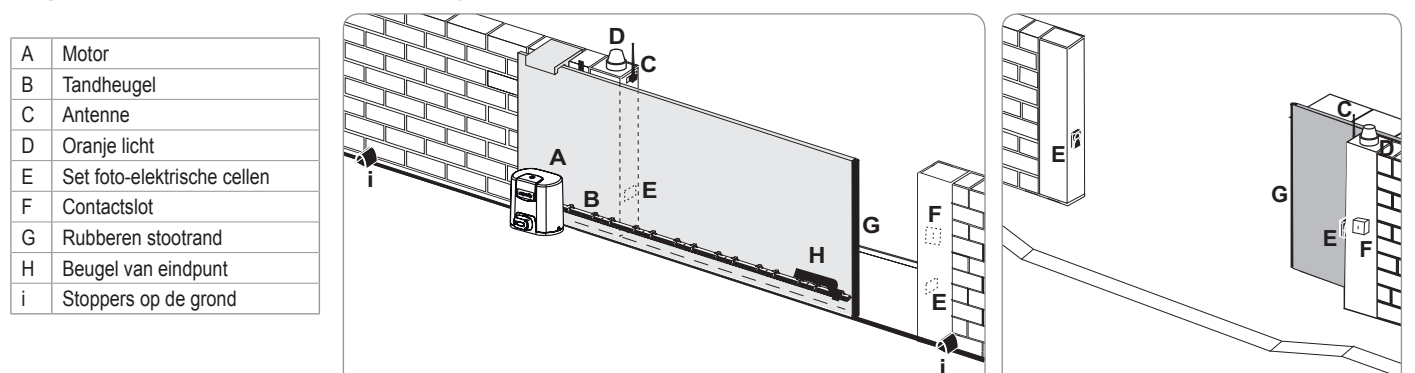

# INSTALLATIE

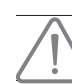

De motorisatie moet tijdens de installatie ontkoppeld zijn.

## Assemblage van de ontgrendelhendel

- [1]. Steek de ontgrendelhendel in de daarvoor bestemde ruimte op de motor.
- [2]. Schroef de ontgrendelhendel vast.
- [3]. Plaats het kapje over de schroef.

### Ontgrendelen van de motorisatie

- [1]. Draai de sleutel een kwart slag naar links.
- [2]. Draai de ontgrendelhendel naar rechts.

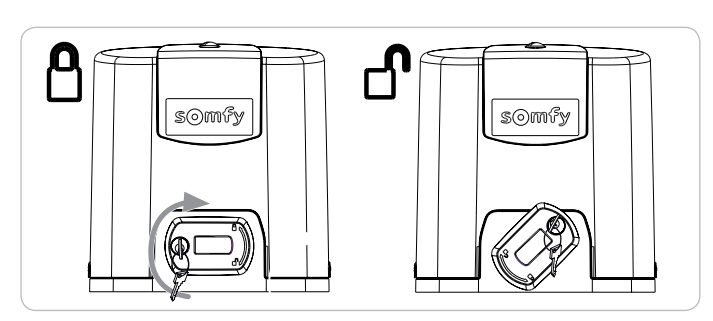

Duw niet te krachtig tegen het hek. Begeleid het hek over de gehele lengte bij het handmatig bewegen ervan.

### Installeren van de motorisatie

#### Montage van het bevestigingssysteem

De meegeleverde bevestigingsset van de motor is bestemd voor een betonnen ondergrond. Voor elk ander type ondergrond, moet u aangepaste bevestigingen gebruiken.

[1]. Plaats de mal:

- · evenwijdig aan het hek,
- · met het tandwielsymbool naar het hek gericht,
- 25 mm verschoven ten opzichte van de loodlijn voor de tandheugel (als de tandheugel uitgerust is met een kapje, meet dan vanaf de loodlijn van de tandheugel en niet van het kapje),
- zodat de doorgang niet belemmerd wordt en het hek helemaal open en dicht kan.
- [2]. Markeer de plaatsen van de bevestigingen op de grond .
- [3]. Boor op een diepte van 85 mm.
- [4]. Duw de pluggen naar binnen.
- [5]. Schroef de tapeinden in over:
  - het deel met schroefdraad voor een hoogte van de tandheugel tussen 120 en 130 mm,
  - het deel met schroefdraad + zonder schroefdraad voor een hoogte van de tandheugel tussen 100 en 110 mm.
  - 85 mm voor een montage op de vlakke betonnen vloer\*.

Om het tapeind gemakkelijker vast te schroeven, gebruikt u 2 moeren "moer tegen moer".

[6]. Schroef een moer met een ring op elk tapeind.

\* In het geval van een montage op de vloer moet u, na het vastzetten van de motor, een tandheugel monteren met langwerpige bevestigingsgaten om de speling van tandheugel-tandwiel mogelijk te maken.

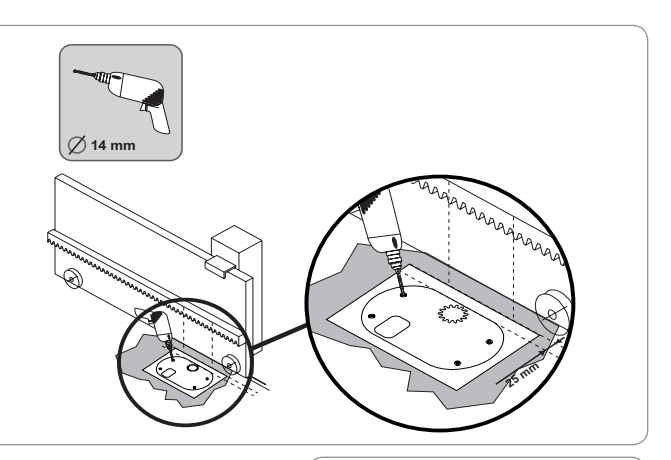

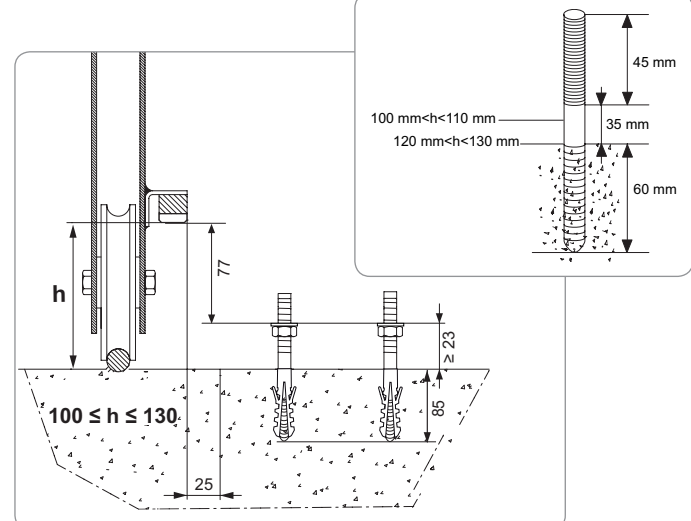

lio

#### Bevestiging van de motor

- [1]. Zet de motor op de tapeinden, duw hem naar beneden en duw hem daarna naar het hek.
- [2]. Controleer of het tandwiel goed onder de tandheugel is geplaatst.
- [3]. Stel de hoogte van de motor en/of de tandheugel af zodat er een speling van ongeveer 2 mm tussen tandheugel/tandwiel is. Deze afstelling is belangrijk om te voorkomen dat het tandwiel en de tandheugel voortijdig slijten; het tandwiel mag niet het gewicht van het hek dragen.
- [4]. Controleer of:
  - alle afstelmoeren tegen de onderkant van de motor aankomen,
  - · de motor goed waterpas is,
  - · het hek goed schuift,
  - de speling tandheugel-tandwiel niet te veel wisselt over de hele looplengte van het hek.
- [5]. Schroef een ring en daarna een moer op elk tapeind om de motor vast te zetten.

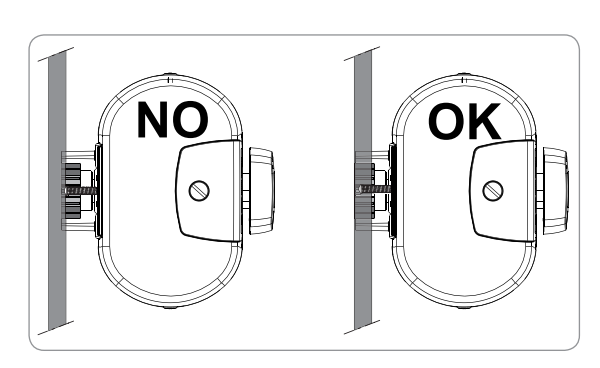

Elixo 500 3S io

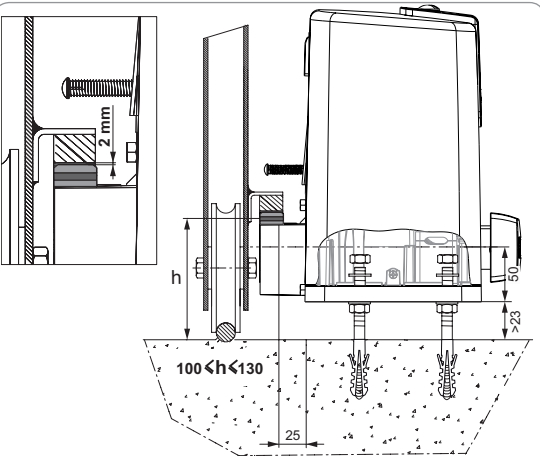

#### Bevestiging van beugels van de eindpunten

- [1]. Zet het hek met de hand open.
- [2]. Plaats een beugel op de tandheugel zodat hij het eindeloopcontact van de motor bedient.
- [3]. Schroef de beugel op de tandheugel.
- [4]. Sluit het hek handmatig, herhaal de stappen 2 en 3 van de procedure om de tweede beugel op de tandheugel te bevestigen.

#### Aansluiting op de voeding

Gebruik een kabel 3x1,5 mm² voor buitengebruik (ten minste type H07RNF). Gebruik beslist de geleverde kabelklemmen.

Controleer of alle laagspanningskabels bestand zijn tegen een trekkracht van 100 N. Controleer of de geleiders niet verplaatst zijn door deze trekkracht.

Sluit de fase (L) aan op de klem 1 van de motor.

Sluit de nulleider (N) aan op de klem 2 van de motor.

Sluit de aardingsdraad aan op de aardingsklem van de grondplaat van de motor.

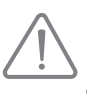

De aardingsdraad moet altijd langer zijn dan de draad van de fase en de nulleider, zodat de aardingsdraad altijd als laatste onderbroken wordt in geval van losrukken. De transformator is bekabeld op de klemmen 3 en 4. Verander deze aansluiting niet.

Zet de installatie onder spanning voor het in bedrijf stellen.

#### Voorafgaand aan de snelle inbedrijfstelling

- [1]. Controleer of de rail schoon is.
- [2]. Zet het hek met de hand in de tussenpositie.
- Weer koppelen van de motorisatie
- [1]. Draai de ontgrendelhendel naar links.
- [2]. Beweeg het hek met de hand tot het aandrijfsysteem weer vergrendeld is.
- [3]. Draai de sleutel een kwart slag naar rechts.

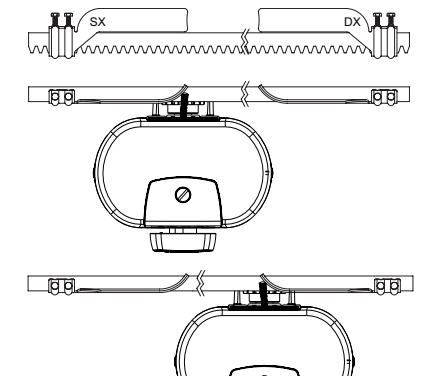

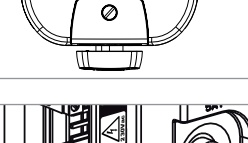

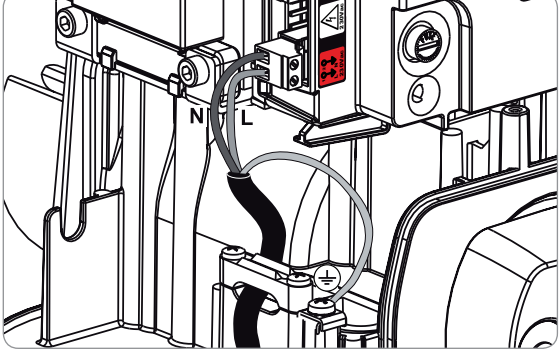

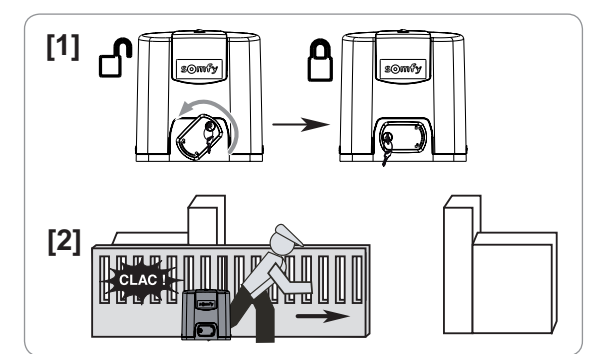

# **SNEL IN BEDRIJF STELLEN**

### Programmeren van de Keygo io afstandsbedieningen voor de werking met totaal openen

Bij de uitvoering van deze procedure door een kanaal dat al geprogrammeerd is, wordt het kanaal gewist.

- [1]. Druk op de toets "**PROG**" (2 s) van de programmeringsinterface. Het scherm geeft "F0" weer.
- [2]. Druk tegelijk op de toetsen rechtsbuiten en linksbuiten van de afstandsbediening. De led van de afstandsbediening knippert.
- [3]. Druk op de toets van de afstandsbediening die het totaal openen van het hek aanstuurt. Het scherm geeft "Add" aan.

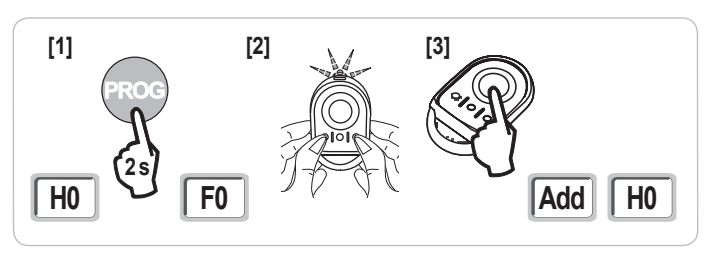

### Zelfprogrammering

Met de zelfprogrammering kan de snelheid, het maximale koppel en de vertragingszones van het hek worden afgesteld.

- De zelfprogrammering van de slag van het hek is een verplichte stap bij het in bedrijf stellen van de motorisatie. - Het hek moet in de tussenpositie staan voordat de zelfprogrammering wordt gestart.
- 2 Tijdens de zelfprogrammering is de obstakeldetectiefunctie niet actief. Verwijder elk voorwerp of obstakel en zorg dat er niemand dichtbij komt of in de actiestraal van de motorisatie komt.

- Om tijdens de zelfprogrammering een noodstop te maken, moet u een geprogrammeerde afstandsbediening gebruiken of op één van de toetsen van de interface drukken.

#### Start de zelfprogrammering

- Druk op de toets "SET" (2 s). Laat de toets los als het scherm "H1" aangeeft.
- [2]. Druk op "OK" om de zelfprogrammering te starten. De zelfprogrammering moet beginnen met het openen van het hek.
  - Het hek voert twee complete cycli van openen en sluiten uit.
  - Als de zelfprogrammering begint met het sluiten van het hek, moet u de zelfprogrammering stoppen (druk op een bedieningstoets: elektronica van de motor, geprogrammeerde afstandsbediening, bekabeld bedieningspunt, enz.), kantel de hiernaast aangegeven cursor om een nieuwe zelfprogrammering te starten.
  - Als de zelfprogrammering correct is, geeft het display "C1" aan.
  - Als de zelfprogrammeringscyclus niet correct verlopen is, geeft het display "H0" aan.

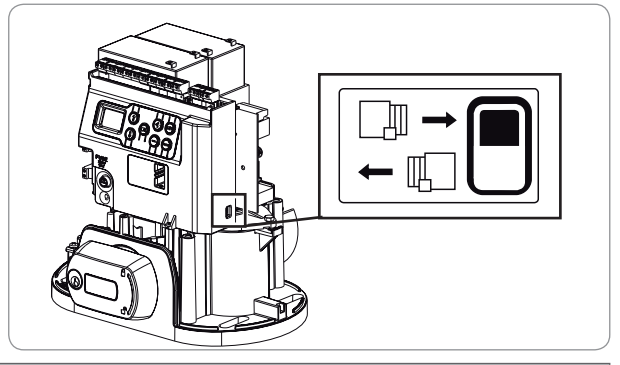

# 

Controleer aan het einde van de installatie beslist of de obstakeldetectie voldoet aan de vereisten van bijlage A van de norm EN 12 453.

De zelfprogrammering kan onderbroken worden door:

- het activeren van een veiligheidsingang (foto-elektrische cellen, enz.)
- het verschijnen van een technische storing (thermische bescherming, enz.)
- een druk op een bedieningstoets (motorelektronica, geprogrammeerde afstandsbediening, bedraad bedieningspunt, enz.).

In geval van onderbreking, geeft het display "H0"aan, de motorisatie gaat terug naar de modus "In afwachting van afstelling".

In de modus "In afwachting van afstelling", werken de radiocommando's en het bewegen van het wordt met erg lage snelheid uitgevoerd. Deze modus mag alleen gebruikt worden tijdens de installatie. Het is belangrijk een geslaagde zelfprogrammering uit te voeren voor het normale gebruik van het hek. Druk tijdens de zelfprogrammering als het hek gestopt is, op "SET" waardoor de zelfprogrammeringsmodus verlaten kan worden.

N.B.: Het is mogelijk om op elk moment toegang te krijgen tot de zelfprogrammeringsmodus ook als de zelfprogrammeringscyclus al uitgevoerd is en het display "C1" aangeeft .

# **TEST VAN DE WERKING**

### Werking met totaal openen

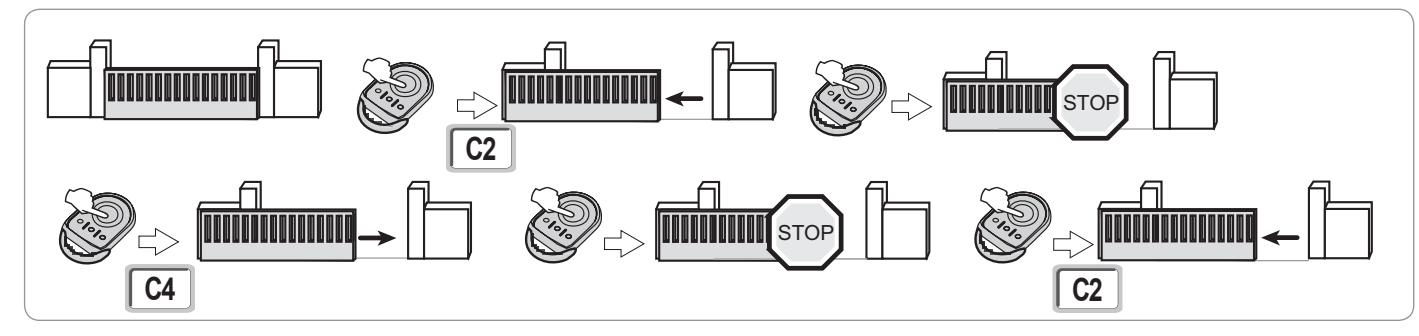

### Werking van de obstakeldetectie

Obstakeldetectie bij het openen = stoppen + terugtrekken. Obstakeldetectie bij het sluiten = stoppen + weer totaal openen.

### Werking van de foto-elektrische cellen

#### Met foto-elektrische cellen verbonden met spanningsvrij contact. Cellen (klemmen 19-20) en parameter Veiligheidsingang cellen P07 = 1.

Bedekking van de cellen hek geopend = geen enkele beweging van het hek is mogelijk tot het overgaan naar de dodemans werkingsmodus (na 3 minuten). Bedekking van de cellen bij het openen = er wordt geen rekening gehouden met de staat van de cellen, het hek gaat door met zijn beweging. Bedekking van de cellen bij het sluiten = stoppen + weer totaal openen.

# Werking van de contactstrip (alleen bij sluiten)

Activering van de contactstrip bij het sluiten = stoppen + weer totaal openen.

# **Bijzondere functies**

Zie gebruikersboekje.

### Informatie van de gebruikers

Informeer altijd alle gebruikers over het veilig gebruiken van dit hek (standaard gebruik en ontgrendelingsprincipe) en over de verplichte periodieke controles.

# ALGEMEEN BEDRADINGSSCHEMA

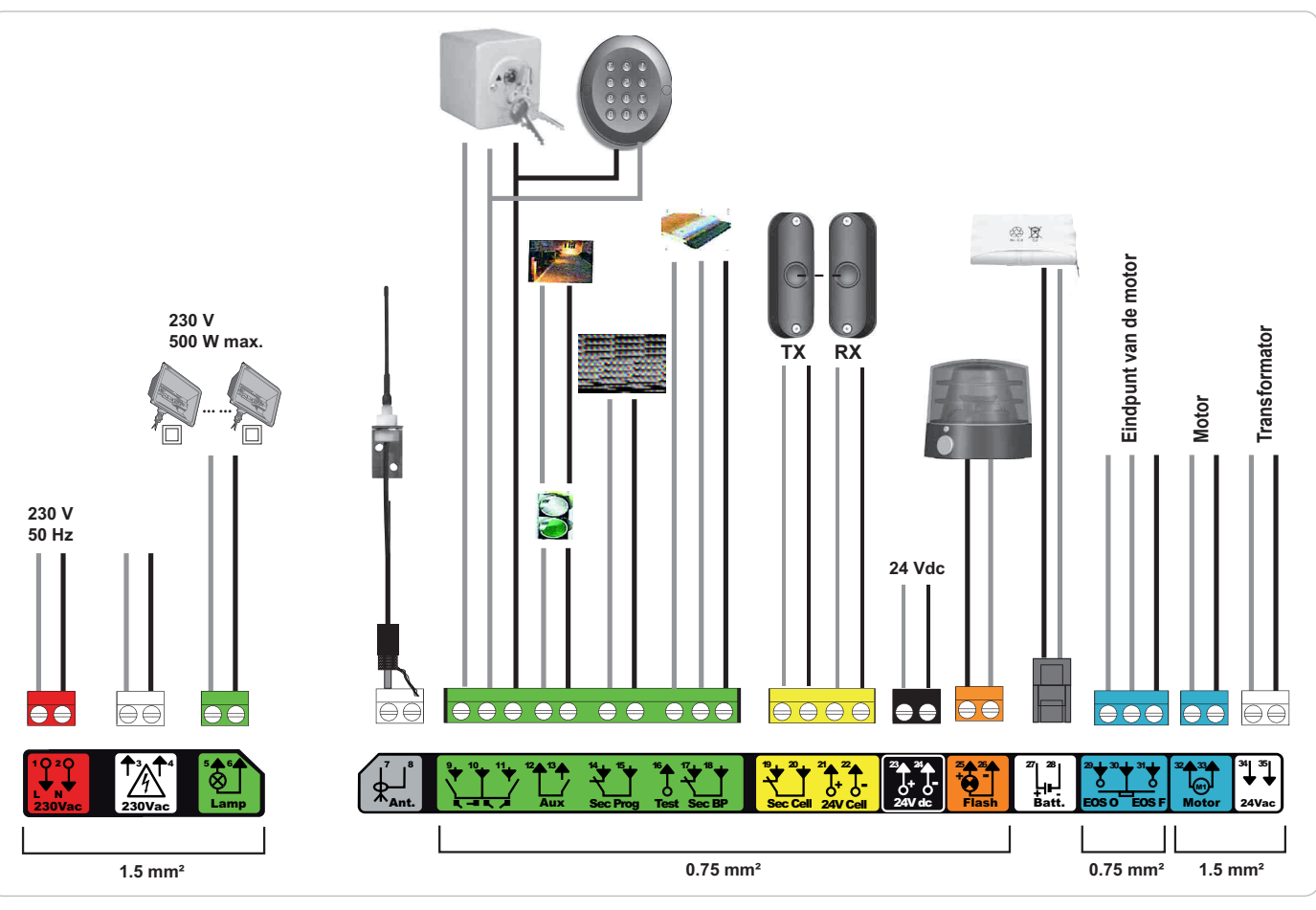

| Klemmen              | Markering van de klemmen                    | Aansluiting                                                             | Toelichting                                                                                                    |
|----------------------|---------------------------------------------|-------------------------------------------------------------------------|----------------------------------------------------------------------------------------------------|
| 1<br>2               | L<br>N                                      | 230 V voeding                                                           | N.B.: Aardingspunt op het karkas van de motor                                                                                                    |
| 3<br>4               | L<br>N                                      | Uitgang primaire voeding transformator                                  |                                                                                                    |
| 5<br>6               | N<br>L                                      | Uitgang verlichting 230 V                                               | Max. vermogen 500 W<br>Beschermd door vertraagde zekering 5A                                                                                                    |
| 7<br>8               | Kern<br>Vlecht                              | Antenne                                                                 |                                                                                                    |
| 9<br>10<br>11        | Contact<br>Gemeenschappelijk<br>Contact     | Ingang commando VOETGANGER / OPENEN<br>Ingang commando TOTAAL / SLUITEN | Programmeerbare cyclus VOETGANGER / OPENEN<br>Programmeerbare cyclus TOTAAL / SLUITEN                                                                                              |
| 12<br>13             | Gemeenschappelijk<br>Contact                | Uitgang hulpcontact                                                     | Onderbreking 24 V, 1,2 A<br>Veilige lage spanning (SELV)                                                                                                    |
| 14<br>15             | Contact<br>Gemeenschappelijk                | Ingang veiligheid 3 - programmeerbaar                                   |                                                                                                    |
| 16                   | Contact                                     | Uitgang test veiligheid                                                 |                                                                                                    |
| 17<br>18             | Contact<br>Gemeenschappelijk                | Ingang veiligheid 2 - contactstrip                                      | Uitsluitend compatibel met contactstrip spanningsvrij contact                                                                                                    |
| 19<br>20<br>21<br>22 | Contact<br>Gemeenschappelijk<br>24 V<br>0 V | Ingang veiligheid 1 - Cellen<br>Voeding veiligheden                     | Compatibel met BUS (zie tabel van de parameters)<br>Gebruikt voor verbinding RX-cel<br>Permanent indien zelftest niet geselecteerd is, bestuurd indien zelftest<br>geselecteerd is |
| 23<br>24             | 24 V<br>0 V                                 | Voeding 24 V accessoires                                                | Max. 1,2 A voor alle accessoires op alle uitgangen                                                                                                    |
| 25<br>26             | 24 V - 15 W<br>0 V                          | Uitgang oranje licht 24 V - 15 W                                        |                                                                                                    |
| 27<br>28             | 9 V - 24 V<br>0 V                           | Ingang voeding laagspanning 9 V of 24 V                                 | Geschikte accu's 9,6 V en 24 V<br>Bij 9 V verminderde werking<br>Bij 24 V normale werking                                                                                          |
| 29<br>30<br>31       | EOS O<br>Gemeenschappelijk<br>EOS F         | Eindpunt van de motor                                                   |                                                                                                    |
| 32<br>33             | 1<br>2                                      | Motor                                                                   |                                                                                                    |
| 34                   | 24 VAC                                      | Transformator                                                           |                                                                                                    |

# **AANSLUITEN VAN DE RANDORGANEN**

### Beschrijving van de verschillende randorganen

#### Foto-elektrische cellen (Fig. 1)

Er zijn drie types aansluitingen mogelijk:

A: Zonder zelftest: programmeer de parameter "P07" = 1.

B: Met zelftest: programmeer de parameter "P07" = 3.

Hiermee kan een automatische test van de werking van de foto-elektrische cellen uitgevoerd worden bij elke beweging van het hek.

Als de werkingstest negatief blijkt, is er geen enkele beweging van het hek mogelijk tot het overgaan naar de dodemans werkingsmodus (na 3 minuten).

C: BUS: programmeer de parameter "P07" = 4. Het is nodig om opnieuw een zelfprogrammering te doen na een BUS aansluiting van de cellen.

Indien de cellen verwijderd worden, moet er een brug gemaakt worden tussen de klemmen 19 en 20.

De installatie van foto-elektrische cellen is verplicht, als:

- de afstandsbesturing van het automatische systeem (buiten het zicht van de gebruiker) wordt gebruikt,

- het automatisch sluiten is geactiveerd (P01 = 1, 3 of 4).

De installatie van foto-elektrische cellen MET ZELFTEST (P07 = 3 of 4) is verplicht als een Tahoma-eenheid gebruikt wordt voor de bediening van het automatische systeem.

#### Foto-elektrische cel Reflex (Fig. 2)

• **Zonder zelftest:** programmeer de parameter "P07" = 1.

• Met zelftest: programmeer de parameter "P07" = 2.

Hiermee kan een automatische test van de werking van de foto-elektrische cel uitgevoerd worden bij elke beweging van het hek. Als de werkingstest negatief blijkt, is er geen enkele beweging van het hek mogelijk tot het overgaan naar de dodemans werkingsmodus (na 3 minuten).

De installatie van foto-elektrische cellen MET ZELFTEST (P07 = 2) is verplicht als een Tahoma-eenheid gebruikt wordt voor de bediening van het automatische systeem.

#### Oranje licht (Fig. 3)

Programmeer de parameter "P12" afhankelijk van de gewenste werkingsmodus:

• Zonder voorwaarschuwing voor de beweging van het hek: "P12" = 0.

• Met voorwaarschuwing van 2 s voor de beweging van het hek: "P12" = 1.

Sluit de antennekabel aan op de klemmen 7 (kern) en 8 (vlecht).

#### Codetoetsenbord, bedraad (Fig. 4)

#### Antenne (Fig. 5)

#### Contactstrip (Fig. 6)

Alleen actief bij het sluiten (voor een contactstrip die actief bij het openen, gebruikt u de programmeerbare veiligheidsingang en programmeert u de parameter "P10" = 1).

Met zelftest: programmeer de parameter "P08" = 2.

Hiermee kan een automatische test van de werking van de contactstrip uitgevoerd worden bij elke beweging van het hek. Als de werkingstest negatief blijkt, is er geen enkele beweging van het hek mogelijk tot het overgaan naar de dodemans werkingsmodus (na 3 minuten).

Indien de contactstrip verwijderd wordt, moet er een brug gemaakt worden tussen de klemmen 17 en 18.

#### Accu 24 V (Fig. 7)

[1]. Plaats en schroef de printplaat van de regeling van de accuvoeding vast.

- [2]. Plaats de accu's.
- [3]. Maak de aansluitingen.

Zie voor meer bijzonderheden de handleiding van de 24-V-accu. Normale werking: nominale snelheid, accessoires in werking.

Zelfstandigheid: 3 cycli / 24 u

#### Accu 9,6 V (Fig. 8)

Vertraagde werking: lage en constante snelheid (geen vertraging op eindpunt), accessoires 24 V inactief (inclusief cellen). Zelfstandigheid: 3 cycli / 24 u

#### Zoneverlichting (Fig. 9)

Verbind, voor een verlichting van Klasse I, de aardingsdraad met de aardingsklem van de grondplaat. *N.B.:* In geval van losrukken, moet de aardingsdraad altijd langer zijn dan de fasedraad en de nulleider. Verschillende verlichtingen kunnen aangesloten worden met een maximaal totaal vermogen van 500 W.

A P07 =1

TX

RX

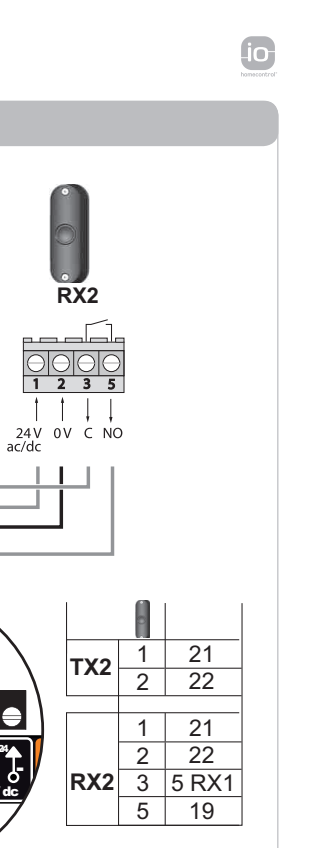

TX2

 $\bigcirc \bigcirc$ 1 2

11

24 V 0 V ac/dc

9999

● ●

<sup>23</sup>▲ <sup>24</sup>▲ + 0 24V +

<u>olo</u> 00 11 1 11 24V 0V C NO ac/dc 24V 0V C NO ac/dc 24 V ac/dc όv 24 V 0 V ac/dc 0 0 1 21 1 21 ТΧ TX1 2 22 2 22 9999 ••  $\in$  $\exists$ 1 21 1 21 <sup>23</sup> <sup>24</sup> <sup>24</sup> 2 22 2 22 **RX** 3 20 RX1 3 20 5 19 5 3 RX2 **B PD** = 3 TX RX 0 ⊖⊖ 1 2 2000 1 21 2 22 ТΧ •• 1 24V 0V C NO ac/dc <sup>23</sup> → <sup>24</sup> → → → → 24 V 0 V ac/dc 1 " \* 23 1 2 24 I. RX 3 20 5 19 **C PD** = 4 TX1 TX RX 00 11 t t 24 V 0 V ac/dc 24V 0V C NO ac/dc 24 V 0 V ac/dc 0 0 1 20 1 20 ТΧ TX1 2 19 2 19 23**↓**↓ 2/5 20 1 1 20 ,**†** 2 19

**RX** 3

-

5 -

1

TX1

RX1

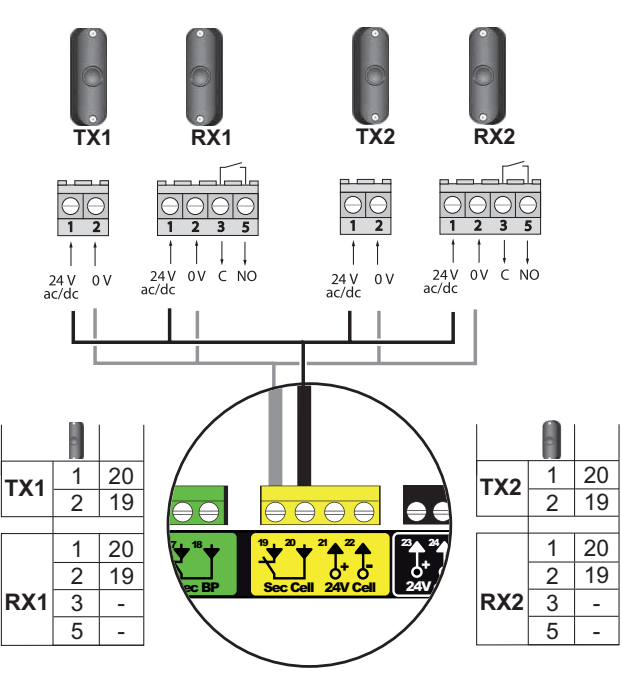

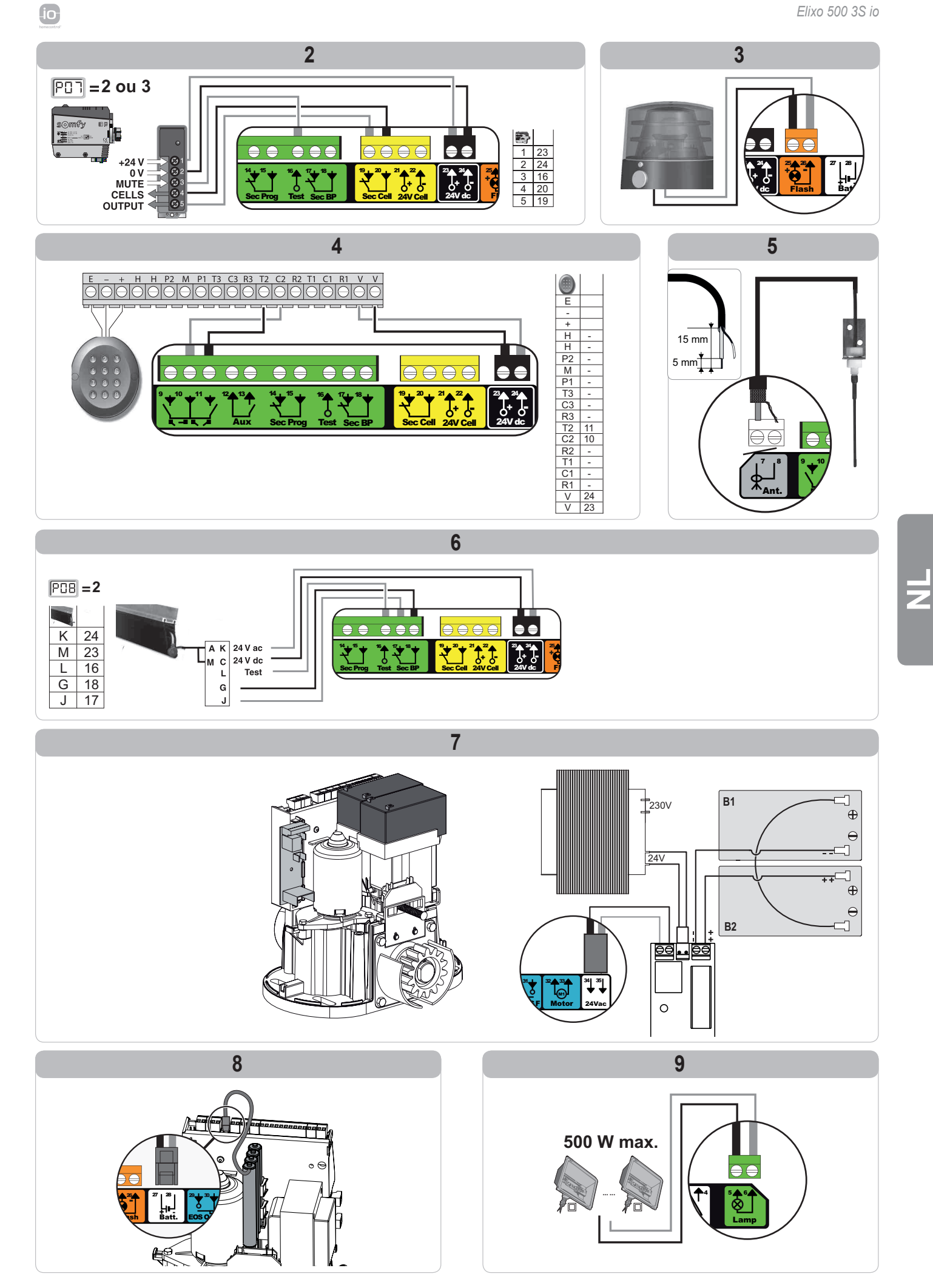

# **GEAVANCEERDE INSTELLINGEN**

# Navigeren in de lijst van parameters

|  | Druk op | om                                                                                                    |
|--|---------|----------------------------------------------------------------------------------------------------|
|  | SET     | Naar instellingenmenu te gaan of te verlaten                                                                                                    |
|  |         | Navigeren in de lijst van parameters en codes:<br>. korte druk = normaal doorlopen parameter voor parameter<br>. ingedrukt houden = snel doorlopen van de parameters    |
|  | ОК      | Bevestigen:<br>. de selectie van een parameter<br>. de waarde van een parameter                                                                                         |
|  | + -     | Verhogen/verlagen van de waarde van een parameter<br>. korte druk = normaal doorlopen parameter voor parameter<br>. ingedrukt houden = snel doorlopen van de parameters |

### Weergave van de waarden van de parameters

Als de weergave vast is, is de weergegeven waarde de geselecteerde waarde voor deze parameter.

Als de weergave knippert, is de weergegeven waarde een selecteerbare waarde voor deze parameter.

# Betekenis van de verschillende parameters

| Code | Omschrijving                                                     | Waarden (vet = standaard)                       | Uitgevoerde<br>afstelling | Toelichting                                                                                                    |                                                                                                    |
|------|------------------------------------------------------------------|-------------------------------------------------|---------------------------|----------------------------------------------------------------------------------------------------|----------------------------------------------------------------------------------------------------|
| P01  | Werkingsmodus totale cyclus                                      | 0: sequentieel                                  |                           | Elke druk op de toets<br>(beginstand: gesloten<br>openen                                                                                                    | van de afstandsbediening zet de motor in beweging<br>hek) volgens de volgende cyclus : openen, stop, sluiten, stop,                                                                                                    |
|      |                                                                  | 1: sequentieel + tijdsduur voor<br>sluiten      |                           | De werking met<br>automatische<br>sluitingsmodus is<br>alleen toegestaan<br>indien de foto-<br>elektrische cellen<br>geïnstalleerd zijn.<br>Dat wil zeggen<br>P07=1 tot 4. | <ul> <li>Sequentiële werking met tijdsduur voor automatische sluiting:</li> <li>het hek sluit automatisch na de geprogrammeerde tijdsduur van de parameter "P02",</li> <li>een druk op de toets van de afstandsbediening onderbreekt de beweging die bezig is en de tijdsduur van het sluiten (het hek blijft open).</li> </ul>                                                                                                    |
|      |                                                                  | 2: halfautomatisch                              |                           | In halfautomatische n<br>- een druk op de toets<br>effect,<br>- een druk op de toets<br>weer openen.                                                                       | nodus:<br>s van de afstandsbediening tijdens het openen heeft geen<br>s van de afstandsbediening tijdens het sluiten zorgt voor het                                                                                                    |
|      |                                                                  | 3: automatisch                                  |                           | De werking met<br>automatische<br>sluitingsmodus is<br>alleen toegestaan<br>indien de foto-<br>elektrische cellen<br>geïnstalleerd zijn.<br>Dat wil zeggen<br>P07=1 tot 4. | <ul> <li>Werking met automatische sluiting:</li> <li>het hek sluit automatisch na de geprogrammeerde tijdsduur van de parameter "P02",</li> <li>een druk op de toets van de afstandsbediening tijdens het openen heeft geen effect,</li> <li>een druk op de toets van de afstandsbediening tijdens het sluiten zorgt voor het weer openen,</li> <li>een druk op de toets van de afstandsbediening tijdens de tijdsduur van het sluiten start de tijdsduur opnieuw (het hek sluit aan het eind van de nieuwe tijdsduur).</li> <li>Als er een obstakel aanwezig is in de detectiezone van de cellen, dan sluit het hek niet. Het sluit pas als het obstakel verwijderd is.</li> </ul> |
|      |                                                                  | 4: automatisch + blokkering cel                 |                           | Deze werkingsmodi<br>zijn niet mogelijk bij<br>een besturing op<br>afstand vanaf een<br>TaHoma-box                                                                         | Na het openen van het hek wordt het, bij een beweging voor<br>de cellen (sluitveiligheid), gesloten na een korte vertraging<br>(2 s vast).<br>Als er niets voor de cellen beweegt, dan wordt het<br>hek automatisch gesloten na de met parameter " <b>P02</b> "<br>geprogrammeerde tijdsduur.<br>Als er een obstakel aanwezig is in de detectiezone van de<br>cellen, dan sluit het hek niet. Het sluit pas als het obstakel<br>verwijderd is.                                                                                                    |
|      |                                                                  | 5: dodeman (bedraad)                            |                           | In dodemansmodus (<br>- de besturing van he<br>bedrade bediening,<br>- de radiocommando                                                                                    | bedraad):<br>t hek vindt uitsluitend plaats door het ingedrukt houden van de<br>s zijn niet actief.                                                                                                    |
| P02  | Vertraging van<br>automatisch sluiten in<br>totale werkingsmodus | 0 tot 30 (waarde x 10 s = tijdsduur)<br>2: 20 s |                           | Als de waarde 0 gese                                                                                                    | electeerd is, wordt het hek onmiddellijk automatisch gesloten.                                                                                                    |

io

| Code | Omschrijving                                                        | Waarden (vet = standaard)                                                                                                    | Uitgevoerde<br>afstelling | Toelichting                                                                                                    |                                                                                                    |
|------|---------------------------------------------------------------------|----------------------------------------------------------------------------------------------------|---------------------------|----------------------------------------------------------------------------------------------------|----------------------------------------------------------------------------------------------------|
| P03  | Werking voetgangerscyclus                                           | 0: identiek aan werkingsmodus<br>totale cyclus                                                                                                    |                           | De werkingsmodus                                                                                                    | De werkingsmodus voetgangerscyclus is identiek aan de geselecteerde werkingsmodus totale cyclus.                                                                                                    |
|      |                                                                     | 1: zonder automatische sluiting                                                                                                    |                           | voetgangerscyclus is<br>uitsluitend in te stellen<br>als P01 = 0 tot 2                                                                                                    | Als P01=1 sluit het hek niet automatisch na een commando van de voetgangersopening.                                                                                                    |
|      |                                                                     | 2: met automatische sluiting                                                                                                    | -                         | Deze werkingsmodus<br>P03 = 2 is niet<br>mogelijk bij een<br>besturing op afstand<br>vanaf een TaHoma-<br>box.                                                                                            | De werking met automatische sluitingsmodus is alleen<br>toegestaan indien de foto-elektrische cellen geïnstalleerd<br>zijn. Dat wil zeggen P07=1 tot 4.<br>Ongeacht de waarde van P01, sluit het hek automatisch na<br>een commando van de voetgangersopening.<br>De vertraging van het automatisch sluiten kan<br>geprogrammeerd worden met de parameter " <b>P04</b> " (korte<br>vertraging) of met parameter " <b>P05</b> " (vertraging). |
| P04  | Korte vertraging van<br>automatisch sluiten in<br>voetgangerscyclus | 0 tot 30 (waarde x 10 s = tijdsduur)<br>2: 20 s                                                                                                    |                           | Als de waarde 0 gesele                                                                                                    | ecteerd is, wordt het hek onmiddellijk automatisch gesloten.                                                                                                    |
| P05  | Lange vertraging van<br>automatisch sluiten in<br>voetgangerscyclus | 0 tot 99 (waarde x 5 min = tijdsduur)<br>0: 0                                                                                                    |                           | De waarde 0 moet ges sluiting in voetgangers                                                                                                    | electeerd zijn als de korte vertraging van de automatische cyclus is ingesteld.                                                                                                    |
| P06  | Uitslag<br>voetgangersopening                                       | 1 tot 9<br>1: 80 cm                                                                                                    |                           | 1: Minimale voetgange<br><br>9: maximale voetgange                                                                                                    | rsopening<br>ersopening (ongeveer 80% van de totale slag van het hek)                                                                                                    |
| P07  | Veiligheidsingang<br>cellen                                         | 0: niet actief<br>1: actief<br>2: actief met zelftest door uitgang<br>test<br>3: actief met zelftest door<br>voedingsomschakeling<br>4: cellen bus |                           | 0: er wordt geen reken<br>1: veiligheidssysteem z<br>systeem getest word<br>2: de zelftest van het s<br>toepassing reflecter<br>3: de zelftest van het s<br>door voedingsomsch<br>4: toepassing cellen bu | ing gehouden met de veiligheidsingang.<br>zonder zelftest, elke 6 maanden moet de werking van het<br>jen.<br>ysteem vindt elke werkingscyclus plaats door uitgang test ,<br>ende cel met zelftest.<br>ysteem vindt elke werkingscyclus plaats<br>nakeling van de uitgang voeding cellen (klemmen 21 en 22).<br>Is.                                                                                                    |
| P08  | Veiligheidsingang contactstrip                                      | 0: niet actief<br>1: actief<br>2: actief met zelftest                                                                                              |                           | 0: er wordt geen reken<br>1: veiligheidssysteem z<br>2: de zelftest van het s                                                                                                    | ing gehouden met de veiligheidsingang.<br>conder zelftest.<br>ysteem vindt elke werkingscyclus plaats door uitgang test.                                                                                                    |
| P09  | Programmeerbare<br>veiligheidsingang                                | 0: niet actief<br>1: actief<br>2: actief met zelftest door uitgang<br>test<br>3: actief met zelftest door<br>voedingsomschakeling                  |                           | 0: er wordt geen reken<br>1: veiligheidssysteem z<br>2: de zelftest van het s<br>3: de zelftest van het s<br>door voedingsomsch                                                                           | ing gehouden met de veiligheidsingang.<br>zonder zelftest.<br>ysteem vindt elke werkingscyclus plaats door uitgang test.<br>ysteem vindt elke werkingscyclus plaats<br>hakeling van de uitgang voeding cellen (klemmen 21 en 22).                                                                                                    |
| P10  | Programmeerbaar<br>veiligheidsingang -<br>functie                   | 0: actief sluiten<br>1: actief openen<br>2: actief sluiten + ADMAP<br>3: elke verboden beweging                                                    |                           | 0: de te programmerer<br>1: de te programmerer<br>2: de te programmerer<br>geactiveerd is. het o<br>3: toepassing noodstop<br>dan is geen enkele t                                                        | a veiligheidsingang is alleen actief bij het openen.<br>a veiligheidsingang is alleen actief bij het openen.<br>a veiligheidsingang is alleen actief bij het sluiten en als deze<br>penen van het hek is onmogelijk.<br>b; als de programmeerbare veiligheidsingang geactiveerd is,<br>beweging van het hek mogelijk.                                                                                                    |
| P11  | Programmeerbare<br>veiligheidsingang -<br>actie                     | 0: stoppen<br>1: stoppen + terugtrekken<br>2: stoppen + totaal omkeren                                                                             |                           | <ul> <li>0: toepassing noodstop<br/>verboden als een co<br/>veiligheidsingang.</li> <li>1: aanbevolen voor een<br/>2: aanbevolen voor een</li> </ul>                                                      | <ul> <li>b, verplicht als P10=3</li> <li>ntactstrip verbonden is met de te programmeren</li> <li>n toepassing met contactstrip.</li> <li>n toepassing met fotocel.</li> </ul>                                                                                                    |
| P12  | Voorwaarschuwing van<br>het oranje licht                            | 0: zonder voorwaarschuwing<br>1: met voorwaarschuwing van 2 s<br>voor beweging                                                                     |                           | Als het hek uitkomt op selecteren: P12=1.                                                                                                    | de openbare weg, bent u verplicht met voorwaarschuwing te                                                                                                    |
| P13  | Uitgang zoneverlichting                                             | 0: niet actief<br>1: bestuurde werking<br>2: automatische + bestuurde<br>werking                                                                   |                           | 0: er wordt geen reken<br>1: de besturing van de<br>2: de besturing van de<br>het hek gestopt is<br>+ de zoneverlichting<br>branden aan het ein<br>parameter "P14".<br>P13=2 is verplicht                 | ing gehouden met de uitgang zoneverlichting.<br>zoneverlichting vindt plaats met een afstandsbediening.<br>zoneverlichting vindt plaats met een afstandsbediening als<br>gaat automatisch aan als het hek in beweging is en blijft<br>d van de beweging tijdens de geprogrammeerde tijdsduur bij<br>voor een werking in automatische modus.                                                                                                  |
| P14  | Tijdsduur<br>zoneverlichting                                        | 0 tot 60 (waarde x 10 s = tijdsduur)<br>6: 60 s                                                                                                    |                           | Als de waarde 0 gesele<br>eind van de beweging                                                                                                    | ecteerd is, gaat de zoneverlichting onmiddellijk uit aan het van het hek.                                                                                                    |

Z

| Code | Omschrijving                                          | Waarden (vet = standaard)                                                                                                    | Uitgevoerde<br>afstelling | Toelichting                                                                                                    |
|------|-------------------------------------------------------|----------------------------------------------------------------------------------------------------|---------------------------|----------------------------------------------------------------------------------------------------|
| P15  | Hulpuitgang                                           | <ul> <li>0: niet actief</li> <li>1: automatisch: controlelampje hek<br/>geopend</li> <li>2: automatisch: tijdgeschakeld<br/>bistabiel</li> <li>3: automatisch: met impuls</li> <li>4: bestuurd: bistabiel (ON-OFF)</li> <li>5: bestuurd: met impuls</li> <li>6: bestuurd: tijdgeschakeld<br/>bistabiel</li> </ul> |                           | <ol> <li>er wordt geen rekening gehouden met de hulpuitgang.</li> <li>het controlelampje van het hek is uit als het hek gesloten is, knippert als het hek<br/>in beweging is en brandt als het hek geopend is.</li> <li>uitgang geactiveerd aan het begin van de beweging, tijdens de beweging, daarna<br/>gedeactiveerd aan het eind van de geprogrammeerde tijdsduur van de parameter<br/>"P16".</li> <li>impuls op contact aan het begin van de beweging.</li> <li>elke druk op de geprogrammeerde toets van het radiobedieningspunt zorgt voor<br/>de volgende werking: ON, OFF, ON, OFF</li> <li>impuls op contact door een druk op de geprogrammeerde toets van het<br/>radiobedieningspunt.</li> <li>uitgang geactiveerd door een druk op de geprogrammeerde toets van het<br/>radiobedieningspunt ,daarna gedeactiveerd aan het eind van de met parameter<br/>"P16" geprogrammeerde tijdsduur .</li> </ol> |
| P16  | Tijdsduur hulpuitgang                                 | 0 tot 60 (waarde x 10 s = tijdsduur)<br>6: 60 s                                                                                                    |                           | De tijdsduur hulpuitgang is alleen actief als de geselecteerde waarde voor P15=2 of 6.                                                                                                    |
| P19  | Snelheid bij sluiten                                  | 1: de laagste snelheid tot<br>10: de hoogste snelheid<br><b>Standaardwaarde: 5</b>                                                                                                    |                           |                                                                                                    |
| P20  | Snelheid bij openen                                   | 1: de laagste snelheid tot<br>10: de hoogste snelheid<br>Standaardwaarde: 5                                                                                                    |                           |                                                                                                    |
| P21  | Vertragingszone bij<br>sluiten                        | 1: kortste vertragingszone<br>bij<br>5: langste vertragingszone<br><b>Standaardwaarde: 1</b>                                                                                                    |                           | Als één van de parameters van de snelheid of van de vertragingszone is veranderd, moet de installateur verplicht controleren of de obstakeldetectie conform is met bijlage A van de norm EN 12 453.<br>Het niet naleven van dit voorschrift kan ernstig letsel veroorzaken aan personen,                                                                                                    |
| P22  | Vertragingszone bij<br>openen                         | 1: kortste vertragingszone<br>bij<br>5: langste vertragingszone<br>Standaardwaarde: 1                                                                                                    |                           | bijvoorbeeld verplettering door het hek.                                                                                                    |
| P25  | Beperking van het<br>sluitingskoppel                  | 1: minimum koppel<br>bij<br>10: maximum koppel<br>Afgesteld bij het einde van de<br>zelfprogrammering                                                                                                    |                           |                                                                                                    |
| P26  | Beperking van het<br>openingskoppel                   | 1: minimum koppel<br>bij<br>10: maximum koppel<br>Afgesteld bij het einde van de<br>zelfprogrammering                                                                                                    |                           | Als één van de parameters van de koppelbegrenzing is veranderd, moet de installateur verplicht controleren of de obstakeldetectie conform is met bijlage A van de norm EN 12.453                                                                                                    |
| P27  | Beperking van het<br>vertragingskoppel bij<br>sluiten | 1: minimum koppel<br>bij<br>10: maximum koppel<br>Afgesteld bij het einde van de<br>zelfprogrammering                                                                                                    |                           | Het niet naleven van dit voorschrift kan ernstig letsel veroorzaken aan personen,<br>bijvoorbeeld verplettering door het hek.<br>Indien het koppel te zwak is, bestaat er risico van onterechte obstakeldetecties.<br>Indien het koppel te hoog is, bestaat er een risico dat de installatie niet conform de                                                                                                    |
| P28  | Beperking van het<br>vertragingskoppel bij<br>openen  | 1: minimum koppel<br>bij<br>10: maximum koppel<br>Afgesteld bij het einde van de<br>zelfprogrammering                                                                                                    |                           | norm is.                                                                                                    |
| P33  | Gevoeligheid van de<br>obstakeldetectie               | 0: erg weinig gevoelig<br>1: weinig gevoelig<br><b>2: standaard</b><br>3: erg gevoelig                                                                                                    |                           | Als de parameter van de "Gevoeligheid van de obstakeldetectie" is veranderd,<br>moet de installateur verplicht controleren of de obstakeldetectie conform is met<br>bijlage A van de norm EN 12 453.<br>Het niet naleven van dit voorschrift kan ernstig letsel veroorzaken aan personen,<br>bijvoorbeeld verplettering door het hek.                                                                                                    |
| P37  | Ingangen bedrade<br>bediening                         | 0: modus totale cyclus -<br>voetgangerscyclus<br>1: modus openen - sluiten                                                                                                    |                           | 0: ingang klem 9 = voetgangerscyclus, ingang klem 11 = totale cyclus<br>1: ingang klem 9 = alleen openen, ingang klem 11 = alleen sluiten                                                                                                    |
| P40  | Eindsnelheid bij het<br>sluiten                       | 1: de laagste snelheid tot<br>4: de hoogste snelheid<br>Standaardwaarde: 2                                                                                                    |                           | Als één van de parameters van de eindsnelheid is veranderd, moet de                                                                                                    |
| P41  | Eindsnelheid bij het<br>openen                        | 1: de laagste snelheid tot<br>4: de hoogste snelheid<br><b>Standaardwaarde: 2</b>                                                                                                    |                           | installateur verplicht controleren of de obstakeldetectie conform is met bijlage<br>A van de norm EN 12 453.<br>Het niet naleven van dit voorschrift kan ernstig letsel veroorzaken aan personen,<br>bijvoorbeeld verplettering door het hek.                                                                                                    |

**N** 

# **PROGRAMMEREN VAN DE AFSTANDSBEDIENINGEN**

### Algemene informatie

#### Types afstandsbedieningen

Er zijn twee types afstandsbedieningen:

- · eenrichtings: Keygo io, Situo io, Smoove io
- tweerichtings met feedbackfunctie van de informatie (de afstandsbedieningen signaleren de beweging en bevestigen de goede uitvoering ervan): Keytis io, Telis 1 io, Telis Composio io, Impresario Chronis io

#### Programmeren van de afstandsbedieningen

Een afstandsbediening kan op twee manieren geprogrammeerd worden:

- · Programmeren vanaf de programmeringsinterface.
- · Programmeren door kopiëren van een reeds geprogrammeerde afstandsbediening.

Het programmeren gebeurt voor elke bedieningstoets afzonderlijk.

Door het programmeren van een reeds geprogrammeerde toets wordt de bestaande programmering gewist.

#### Betekenis van de weergegeven codes

| Code | Omschrijving                                                   |  |  |
|------|----------------------------------------------------------------|--|--|
| Add  | Programmeren van een eenrichtings afstandsbediening geslaagd   |  |  |
|      | Programmeren van een tweerichtings afstandsbediening geslaagd  |  |  |
| dEL  | Wissen van een reeds geprogrammeerde toets                     |  |  |
| rEF  | Programmeren van een tweerichtings afstandsbediening geweigerd |  |  |
| FuL  | Geheugen vol (alleen voor eenrichtings afstandsbedieningen)    |  |  |

# Programmeren van de Keygo io afstandsbedieningen

#### Programmeren vanaf de programmeringsinterface

Commando TOTAAL openen

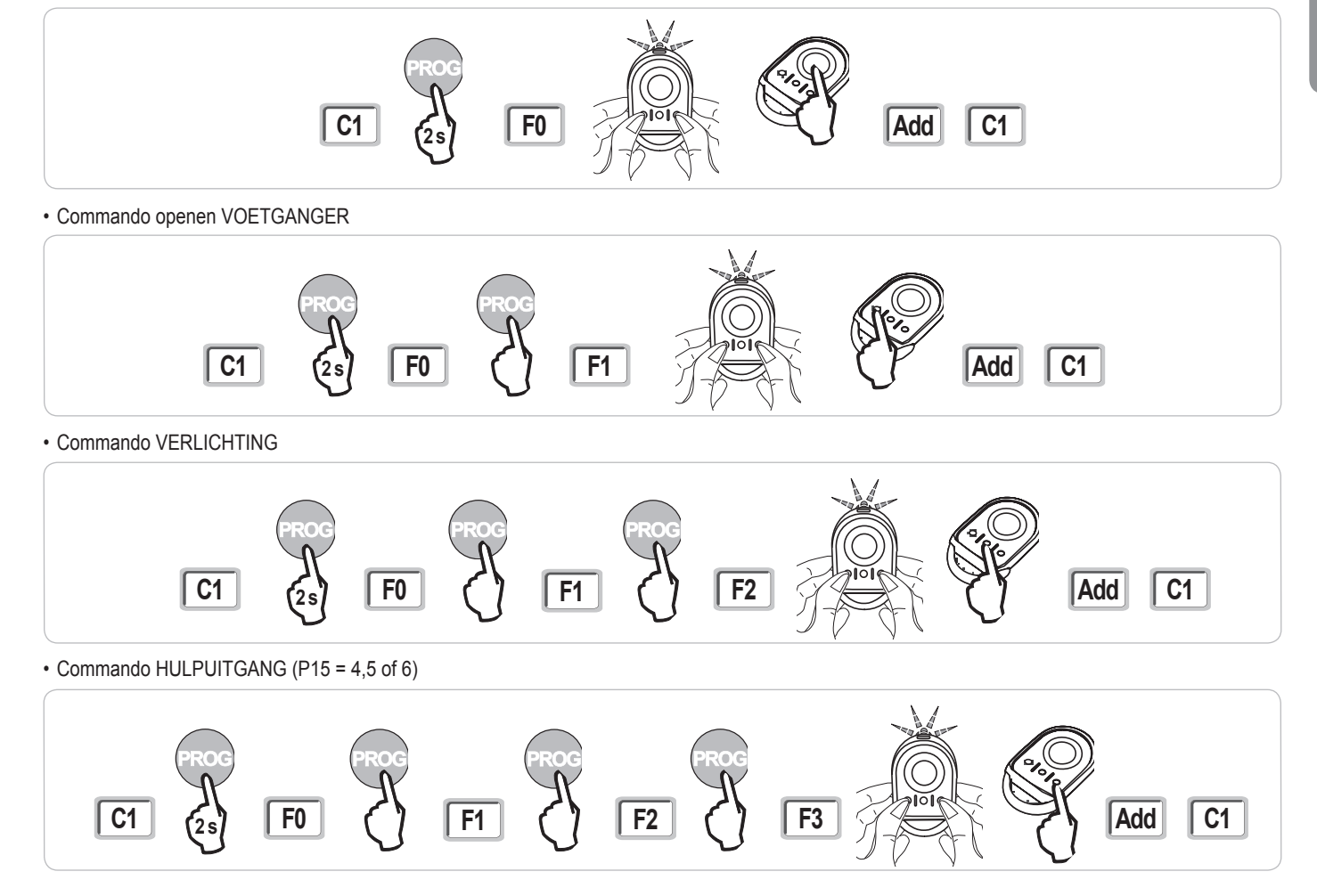

#### Elixo 500 3S io

#### Programmeren door kopiëren van een reeds geprogrammeerde Keygo io afstandsbediening

- Hiermee wordt de programmering van een reeds geprogrammeerde toets van de afstandsbediening gekopieerd.
- [1]. Druk tegelijk op de toetsen rechtsbuiten en linksbuiten van de reeds geprogrammeerde afstandsbediening A tot de groene led knippert.
- [2]. Druk gedurende 2 seconden op de te kopiëren toets van de reeds geprogrammeerde afstandsbediening.
- [3]. Druk kort en tegelijk op de toetsen rechtsbuiten en linksbuiten van de nieuwe afstandsbediening.
- [4]. Druk kort op de gekozen toets voor het besturen van de motorisatie op de nieuwe afstandsbediening.

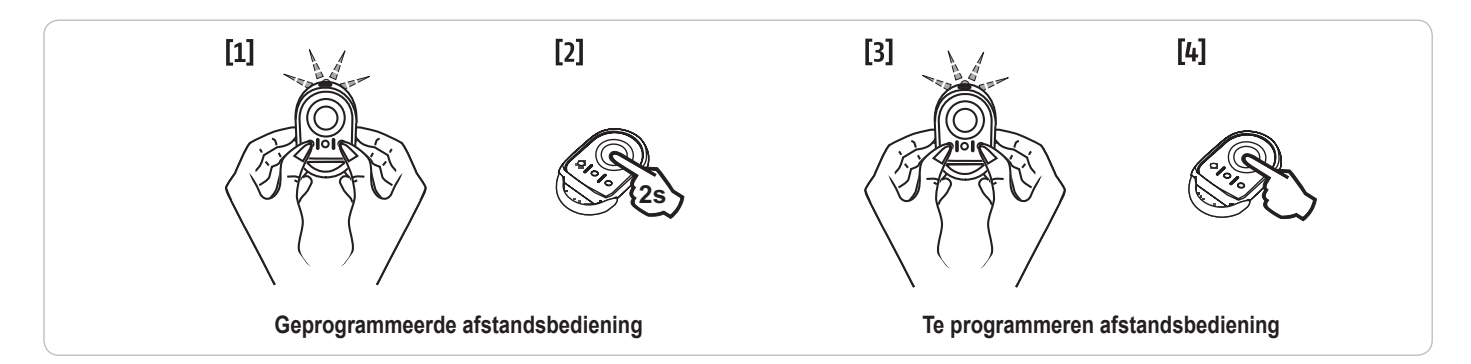

### Programmeren van de Keytis io afstandsbedieningen

Het programmeren van de systeemcode en het programmeren door middel van kopiëren van de Keytis io afstandsbediening zijn alleen mogelijk op de plaats van de installatie. Om de systeemcode of de programmering te mogen verzenden, moet de reeds geprogrammeerde afstandsbediening een radioverbinding maken met een ontvanger van de installatie.

Als de installatie reeds andere io-homecontrol® producten bevat met ten minste één geprogrammeerde tweerichtings afstandsbediening, moet eerst de systeemcode geprogrammeerd worden in de Keytis io afstandsbediening (zie hieronder).

Een reeds geprogrammeerde toets kan niet geprogrammeerd worden op een tweede ontvanger. Om te weten of een toets reeds geprogrammeerd is, drukt u op deze toets:

- toets reeds geprogrammeerd  $\rightarrow$  groene led brandt.
- toets niet geprogrammeerd  $\rightarrow$  oranje led brandt.

Om een reeds geprogrammeerde toets te wissen, zie hoofdstuk Afzonderlijk wissen van een toets van een Keytis io afstandsbediening.

#### Programmeren van de systeemcode

. Deze stap is verplicht als de installatie reeds andere io-homecontrol® producten bevat met ten minste één geprogrammeerde tweerichtings afstandsbediening.

. Als de te programmeren Keytis io afstandsbediening de eerste afstandsbediening van het systeem is, ga dan direct naar de stap Programmeren van de Keytis io afstandsbediening.

[1]. Breng de geprogrammeerde afstandsbediening in de codeverzendmodus:

- Keytis io, Telis io, Impresario io, Composio io afstandsbedieningen: druk op de toets "KEY" tot de groene led brandt (2 s).
- Andere afstandsbediening: raadpleeg de handleiding.
- [2]. Druk kort op de toets "KEY" van de nieuwe afstandsbediening. Wacht op de bevestigingspiep (een paar seconden).

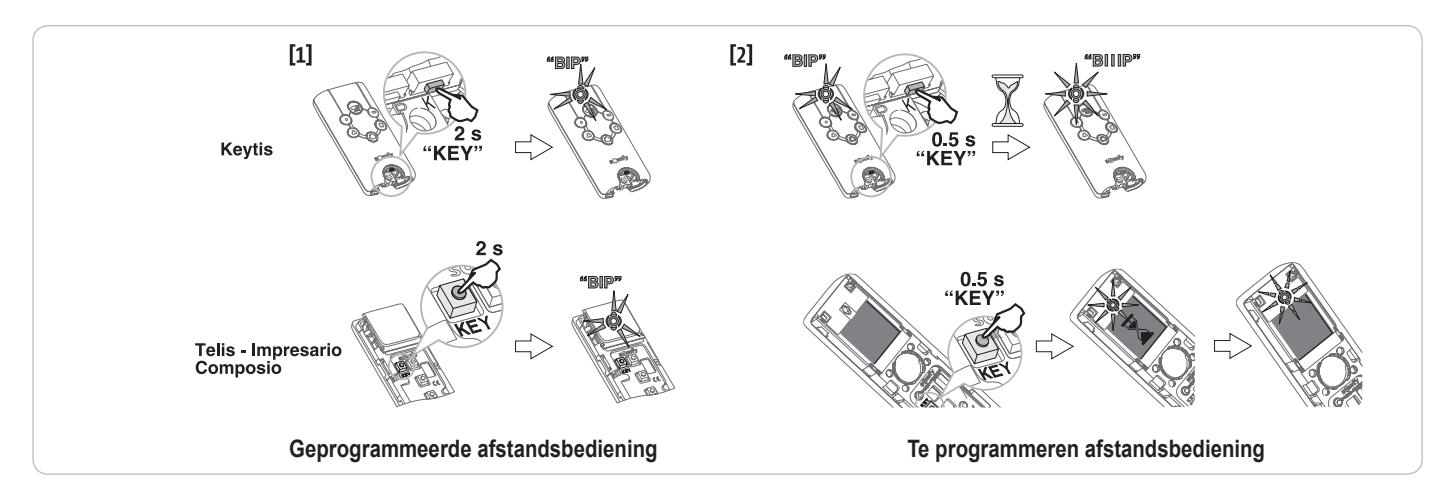

#### Programmeren vanaf de programmeringsinterface

Als de installatie reeds andere io-homecontrol® producten bevat met ten minste één geprogrammeerde tweerichtings afstandsbediening, moet eerst de systeemcode geprogrammeerd worden in de Keytis io afstandsbediening (zie pagina 19).

Commando TOTAAL openen

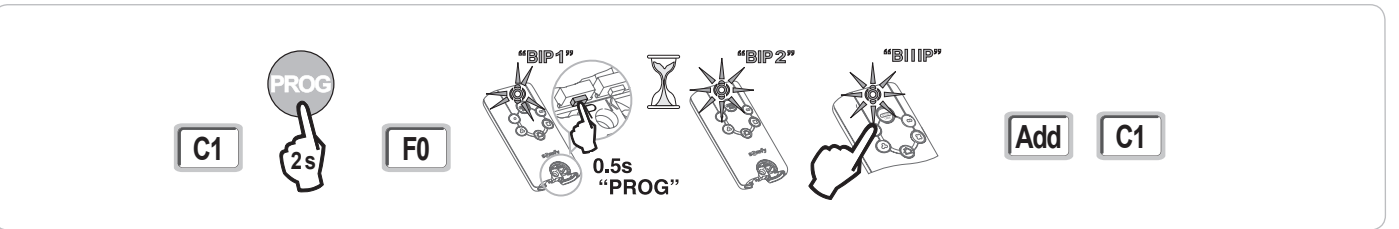

Commando openen VOETGANGER

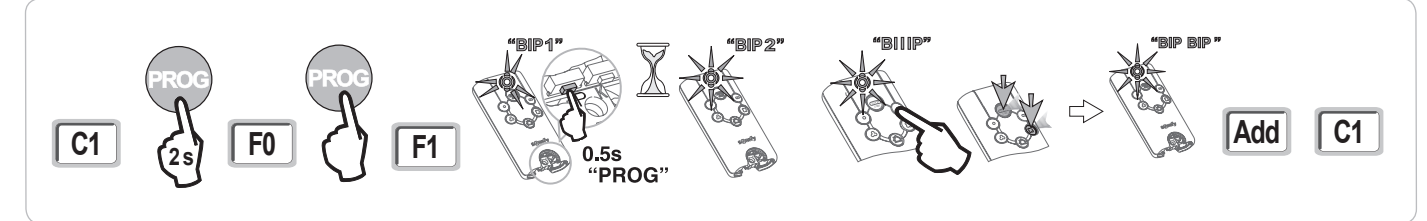

Commando VERLICHTING

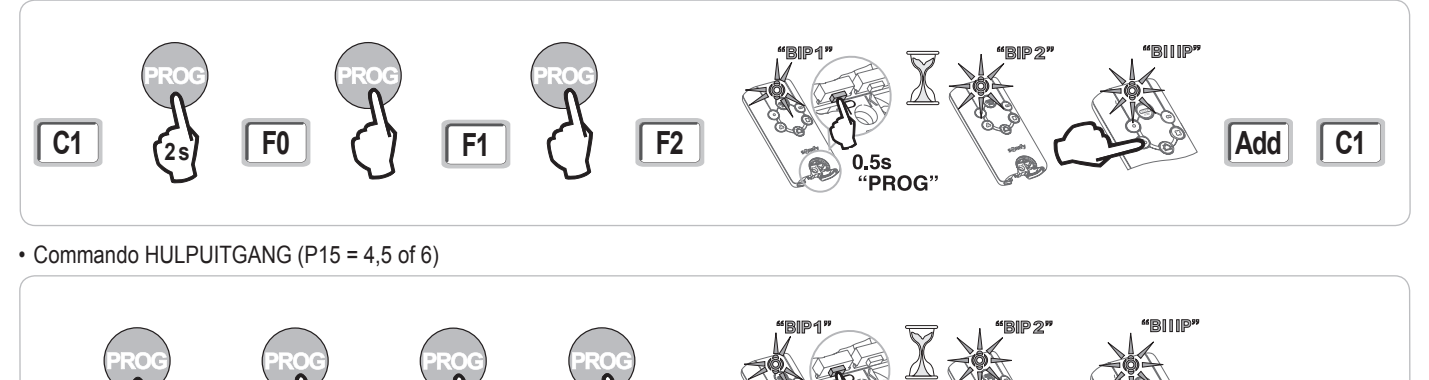

F3

0.5s "PROG'

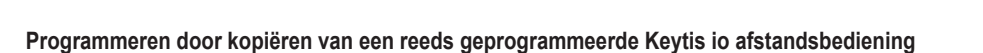

F2

#### · Compleet kopiëren van een Keytis io afstandsbediening

**F0** 

**C1** 

Hiermee worden alle toetsen van een reeds geprogrammeerde afstandsbediening gekopieerd.

De nieuwe afstandsbediening mag niet reeds geprogrammeerd zijn in een ander systeem.

Zorg ervoor dat de systeemcode is geprogrammeerd in de nieuwe afstandsbediening.

**F1** 

- [1]. Druk op de toets "PROG" van de reeds geprogrammeerde afstandsbediening tot de groene led brandt (2 s).
- [2]. Druk kort op de toets "PROG" van de nieuwe afstandsbediening.

Wacht op de tweede piep en het snel knipperen van de groene led (enkele seconden).

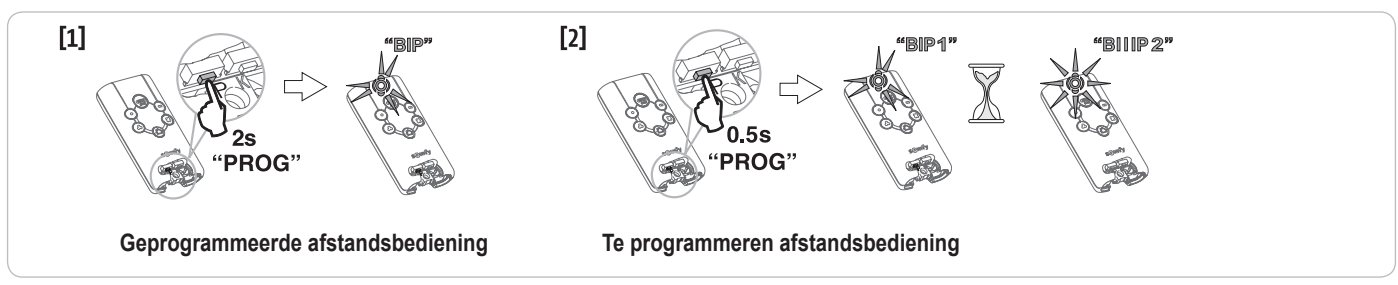

C1

Add

#### · Afzonderlijk kopiëren van toets van een Keytis io afstandsbediening

Hiermee kan een enkele toets van een reeds geprogrammeerde afstandsbediening gekopieerd worden naar een ongebruikte toets van een nieuwe afstandsbediening.

Zorg ervoor dat de systeemcode is geprogrammeerd in de nieuwe afstandsbediening.

- [1]. Druk op de toets "PROG" van de reeds geprogrammeerde afstandsbediening tot de groene led brandt (2 s).
- [2]. Druk kort op de te kopiëren toets van de reeds geprogrammeerde afstandsbediening.
- [3]. Druk kort op de toets "PROG" van de nieuwe afstandsbediening.
- Wacht op de bevestigingspiep (een paar seconden).
- [4]. Druk kort op de gekozen toets voor het besturen van de motor op de nieuwe afstandsbediening.

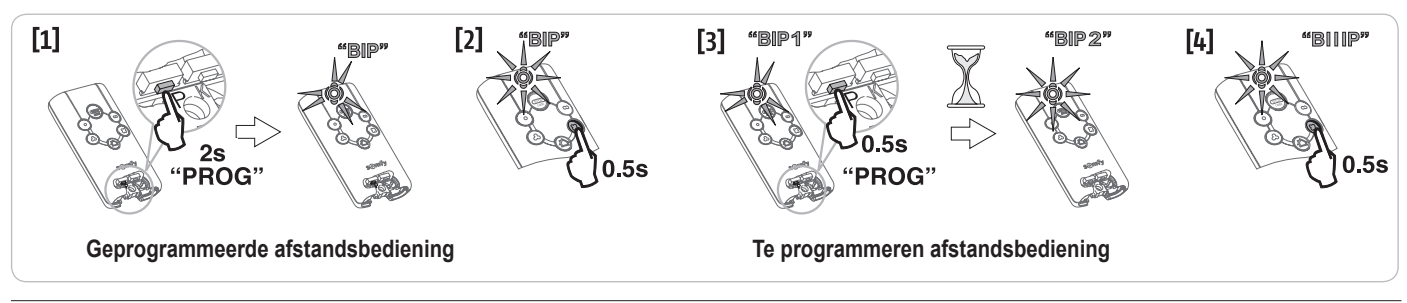

In de volgende gevallen is het programmeren van een Keytis io afstandsbediening onmogelijk:

- . De afstandsbediening is niet geprogrammeerd met de systeemcode.
- . Meerdere ontvanger van de installatie zijn in de programmeermodus.

. Meerdere afstandsbedieningen zijn in de codeverzendmodus of in de programmeermodus.

Elke incorrecte programmering wordt gesignaleerd door een serie snelle piepjes en het knipperen van de oranje led op de Keytis afstandsbediening.

### Programmeren van de afstandsbedieningen met 3 toetsen (Telis io, Telis Composio io, enz.)

| Functie  | van de | toetsen | van een   | afstandst  | pedienina | met 3   | toetsen |
|----------|--------|---------|-----------|------------|-----------|---------|---------|
| i unctie | van uc | INCIDEN | Vall CCII | anstantust | Jeulennig | IIICL U | LOCIDEI |

|    | ^              | my   | v               |
|----|----------------|------|-----------------|
| F0 | Totaal openen  | Stop | Totaal sluiten  |
| F1 | Totaal openen  | Stop | Totaal sluiten  |
| F2 | Verlichting ON |      | Verlichting OFF |
| F3 | Hulpuitgang ON |      | Hulpuitgang OFF |

#### Programmeren vanaf de programmeringsinterface

Voor het programmeren van een tweerichtings io afstandsbediening met 3 toetsen (Telis io, Impresario Chronis io, enz.), moet deze afstandsbediening geprogrammeerd zijn met de systeemcode (zie pagina 19).

- [1]. Druk op de toets "PROG" (2 s) van de programmeringsinterface.
  - Het scherm geeft "F0" weer.

**N.B.:** met een nieuwe druk op "**PROG**" kan naar het programmeren van de volgende functie overgegaan worden.

 [2]. Druk op "PROG" aan de achterkant van de afstandsbediening met 3 toetsen om de functie op te slaan.
 Het scherm geeft "Add" aan.

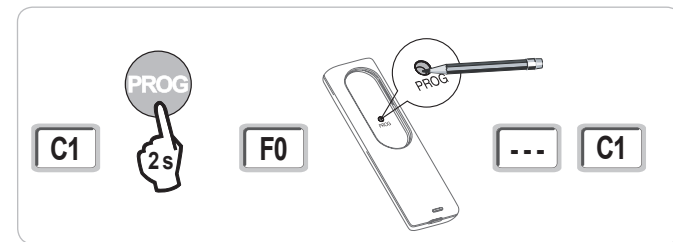

Programmeren door kopiëren van een reeds geprogrammeerde eenrichtings io afstandsbediening met 3 toetsen

 Geprogrammeerde afstandsbediening

# WISSEN VAN DE AFSTANDSBEDIENINGEN EN VAN ALLE AFSTELLINGEN

### Afzonderlijk wissen van een toets van een Keytis io of Keygo io afstandsbediening

Dit kan gebeuren:

- door middel van programmeren vanaf de programmeringsinterface.
- Door het programmeren van een reeds geprogrammeerde toets wordt de bestaande programmering gewist.
- door**rechtstreekswissenopdeafstandsbediening**(alleenvoordeafstandsbedieningenKeytisio) Druk tegelijk op de "**PROG**" toets en de te wissen **TOETS** van de afstandsbediening.

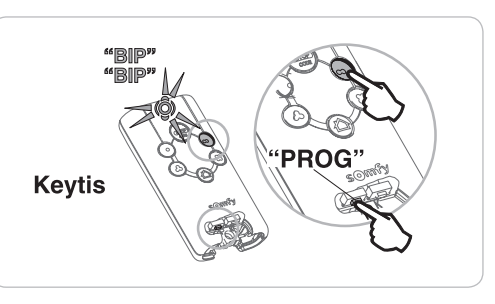

### Wissen van de geprogrammeerde afstandsbedieningen

Wist alle geprogrammeerde afstandsbedieningen en de geprogrammeerde systeemcode.

**N.B.:** Voor Keytis io afstandsbedieningen herhaalt u de hierboven procedure van het rechtstreeks wissen voor alle toetsen van de geprogrammeerde afstandsbedieningen.

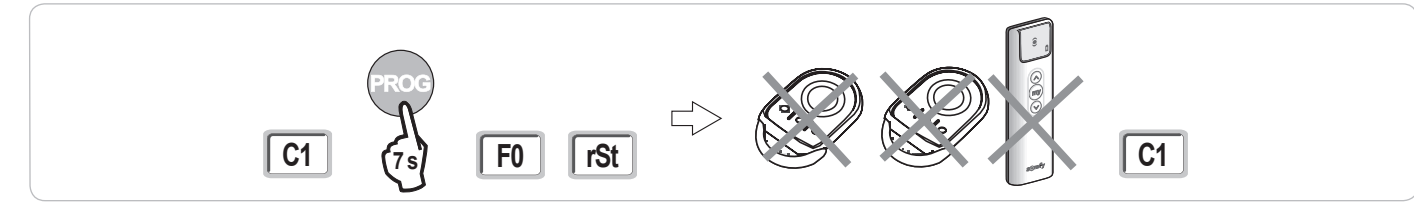

### Totaal resetten van een Keytis io afstandsbediening

Druk tegelijk op de toetsen "PROG" en "KEY". Dit zorgt voor:

- · het totaal wissen van de programmering (alle toetsen),
- het wissen van alle instellingen van de afstandsbediening (zie de handleiding van de Keytis io afstandsbediening),
- · het veranderen van de door de afstandsbediening geprogrammeerde systeemcode.

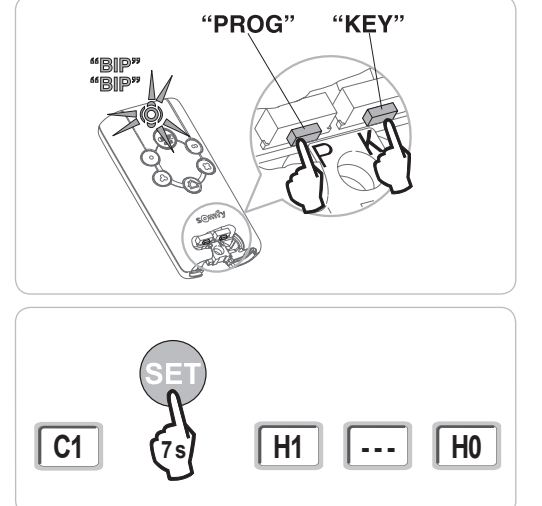

### Wissen van alle afstellingen

Wist de zelfprogrammering en herstelt de standaardwaarden van alle parameters.

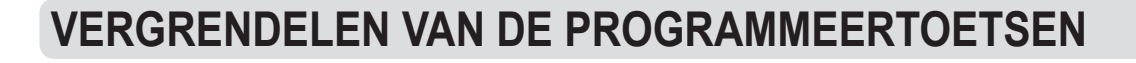

# 

Het toetsenbord moet beslist vergrendeld zijn om de veiligheid van de gebruikers te garanderen. Het niet naleven van dit voorschrift kan ernstig letsel veroorzaken aan personen, bijvoorbeeld verplettering door de deur.

Vergrendelt de programmeringen (afstelling van de eindpunten, zelfprogrammering, parameters).

Als de programmeertoetsen vergrendeld zijn, staat er een punt achter het 1e getal.

Druk op de toetsen "SET", "+", "-".

- de druk moet beginnen met "SET".

- de druk op "+" en "-" moet plaatsvinden binnen 2 seconden erna.

Om weer toegang te krijgen tot de programmering, moet u dezelfde procedure herhalen.

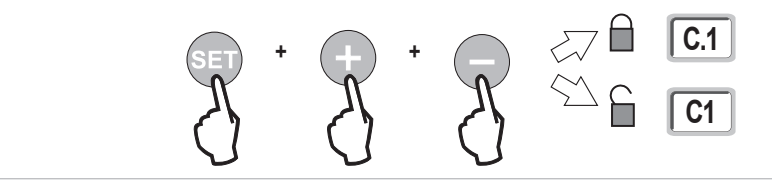

# DIAGNOSE

# Weergave van de functiecodes

| Code | Omschrijving                                          | Toelichting                                                                                                    |  |
|------|-------------------------------------------------------|----------------------------------------------------------------------------------------------------|--|
| C1   | In afwachting van commando                            |                                                                                                    |  |
| C2   | Openen van het hek bezig                              |                                                                                                    |  |
| C3   | In afwachting van weer sluiten van het hek            | Tijdsduur van het automatisch sluiten P02, P04 of P05 bezig.                                                                                                    |  |
| C4   | Sluiten van het hek bezig                             |                                                                                                    |  |
| C6   | Detectie bezig op veiligheid cel                      |                                                                                                    |  |
| C7   | Detectie bezig op veiligheid contactstrip             |                                                                                                    |  |
| C8   | Detectie bezig op te programmeren veiligheid          | Weergave tijdens een verzoek om beweging of bezig met bewegen als een detectie bezig is op de veiligheidsingan<br>De weergave wordt aangehouden zolang de detectie bezig is op de veiligheidsingang. |  |
| C9   | Detectie bezig op veiligheid noodstop                 |                                                                                                    |  |
| C12  | Opnieuw inschakelen van de stroom bezig               |                                                                                                    |  |
| C13  | Zelftest veiligheidssysteem bezig                     | Weergave tijdens het verloop van de zelftest van de veiligheidsvoorzieningen.                                                                                                    |  |
| C14  | Ingang bedrade bediening permanent totaal openen      | Geeft aan dat de ingang van de bedrade bediening bij het totaal openen permanent geactiveerd is (contact gesloten). De commando's afkomstig van de radioafstandsbedieningen zijn dan verboden.       |  |
| C15  | Ingang bedrade bediening permanent voetgangersopening | Geeft aan dat de ingang van de bedrade bediening bij de voetgangersopening permanent geactiveerd is (contact gesloten). De commando's afkomstig van de radioafstandsbedieningen zijn dan verboden.   |  |
| C16  | Inleren BUS-cellen geweigerd                          | Controleer de werking van de BUS-cellen (bedrading, uitlijning, enz.)                                                                                                    |  |
| Cc1  | 9,6 V voeding                                         | Weergave tijdens werking op noodaccu 9,6 V                                                                                                    |  |
| Cu1  | 24 V voeding                                          | Weergave tijdens werking op noodaccu 24 V                                                                                                    |  |

# Weergave van de programmeercodes

| Code | Omschrijving                                                                               | Toelichting                                                                                                    |
|------|--------------------------------------------------------------------------------------------|----------------------------------------------------------------------------------------------------|
| H0   | In afwachting van de afstelling                                                            | Met een druk op toets "SET" gedurende 2 s start de zelfprogrammeringsmodus.                                                                                                    |
| Hc1  | In afwachting van de afstelling + voeding 9,6 V                                            | Weergave tijdens werking op noodaccu 9,6 V                                                                                                    |
| Hu1  | In afwachting van de afstelling + voeding 24 V                                             | Weergave tijdens werking op noodaccu 24 V                                                                                                    |
| H1   | In afwachting van het starten van de<br>zelfprogrammering                                  | Met een druk op toets " <b>OK</b> "<br>start de zelfprogrammeringscyclus.<br>Met een druk op de toetsen "+" of "-" is de bediening van de motor in geforceerde werking mogelijk.                                                                                                    |
| H2   | Zelfprogrammeringsmodus - openen bezig                                                     |                                                                                                    |
| H4   | Zelfprogrammeringsmodus - sluiten bezig                                                    |                                                                                                    |
| F0   | In afwachting van programmeren<br>afstandsbediening voor werking met totale<br>opening     | Door op een toets van de afstandsbediening te drukken wordt deze toets toegewezen voor de motorbesturing voor totale opening.<br>Met een nieuwe druk op " <b>PROG</b> " is het mogelijk over te gaan naar de modus "in afwachting van programmering van de afstandsbediening voor werking met voetgangersopening: <b>F1</b> ". |
| F1   | In afwachting van programmeren<br>afstandsbediening voor werking met<br>voetgangersopening | Door op een toets van de afstandsbediening te drukken wordt deze toets toegewezen voor de motorbesturing voor gedeeltelijke opening.<br>Door opnieuw op de " <b>PROG</b> " toets te drukken gaat het systeem over naar "in afwachting van programmeren commando buitenverlichting: <b>F2</b> ".                                |
| F2   | In afwachting van programmeren commando<br>buitenverlichting                               | Door op een toets van de afstandsbediening te drukken wordt deze toets toegewezen voor het bedienen van de<br>buitenverlichting.<br>Door opnieuw op de " <b>PROG</b> " toets te drukken gaat het systeem over naar "in afwachting van programmeren<br>commando hulpuitgang: <b>F3</b> ".                                       |
| F3   | In afwachting van programmeren<br>afstandsbediening voor bediening hulpuitgang             | Door op een toets van de afstandsbediening te drukken wordt deze toets toegewezen voor het bedienen van de buitenverlichting.<br>Door opnieuw op de " <b>PROG</b> " toets te drukken gaat het systeem over naar "in afwachting van inlezen afstandsbediening voor werking met totale opening: <b>F0</b> ".                     |

Z

# Weergave van foutcodes en storingen

io

| Code        | Omschrijving                       | Toelichting                                    | Wat te doen?                                                                          |
|-------------|------------------------------------|------------------------------------------------|---------------------------------------------------------------------------------------|
| E1          | Storing zelftest veiligheidscel    | De zelftest van de cellen is niet bevredigend. | Controleer de instelling van "P07".                                                   |
|             |                                    |                                                | Controleer de aansluiting van cellen.                                                 |
| E2          | Storing zelftest te programmeren   | De zelftest van de ingang van de te            | Controleer de instelling van "P09".                                                   |
|             | veiligheid                         | programmeren veiligheid is niet bevredigend.   | Controleer de aansluiting van de ingang van de programmeerbare veiligheid.            |
| E3          | Storing zelftest contactstrip      | De zelftest van de contactstrip is niet        | Controleer de instelling van "P08".                                                   |
|             |                                    | bevredigend.                                   | Controle van de bedrading van de contactstrip.                                        |
| E4          | Obstakeldetectie bij het openen    |                                                |                                                                                       |
| E5          | Obstakeldetectie bij het sluiten   |                                                |                                                                                       |
| E6          | Storing veiligheid cel             | Detectie bezig op ingang van de veiligheid     | Controleer of geen enkel obstakel een detectie door de cellen of contactstrip         |
| E7          | Storing veiligheid contactstrip    | sinds meer dan 3 minuten.                      | veroorzaakt.<br>Controleer de instelling van "P07", "P08" of "P09" afhankelijk van de |
| E8          | Storing programmeerbare veiligheid |                                                | voorziening die aangesloten is op de ingang van de veiligheid.                        |
|             |                                    |                                                | Controleer de aansluiting van de veiligheidsvoorzieningen.                            |
|             |                                    |                                                | Controleer, in geval van foto-elektrische cellen, of deze goed uitgelijnd zijn.       |
| E10         | Veiligheid kortsluiting motor      |                                                | Controleer de aansluiting van de motor.                                               |
| E11         | Kortsluitbeveiliging voeding 24 V  | Kortsluitbeveiliging van de ingangen/          | Controleer de bekabeling en schakel de netvoeding gedurende 10 secondes               |
|             |                                    | uitgangen: het systeem en de op de klemmen     | uit.                                                                                  |
|             |                                    | 21 tot 26 aangesloten randorganen (oranje      | Opmerking: maximum stroomverbruik van de accessoires = 1,2 A                          |
|             |                                    | licht, foto-elektrische cellen (behalve BUS),  |                                                                                       |
|             |                                    | codetoetsenbord, contactstrip) werken niet     |                                                                                       |
| E12         | Hardwarestoring                    | De hardware zelftests zijn niet goed           | Geef een opdracht om het hek te bewegen. Als de storing aanhoudt, neem                |
| <b>F</b> 40 | Otonia a sub a dia a sub a sina a  | De constituer de constitue in                  | dan contact op met Somty.                                                             |
| E13         | Storing voeding accessoires        | De voeding van de accessoires is               | Opmerking: maximum stroomverbruik van de accessoires = 1,2 A                          |
|             |                                    | onderbroken ten gevolge van een                | Controleer net stroomverbruik van de aangesloten accessoires.                         |
| 545         | Ctaring bij gerete keen onder      | overbelasting (extreem verbruik)               | Mark de prederes les en venties de preterietés pret de preties des en les             |
| E15         | Storing bij eerste keer onder      |                                                | iviaak de noodaccu ios en verbind de motorisatie met de netvoeding om hem             |
|             | spanning brengen van de            |                                                | voor de eerste keer onder spanning te brengen.                                        |
|             | motorisatie gevoed door de         |                                                |                                                                                       |
| 1           | noodaccu                           |                                                |                                                                                       |

Voor elke andere foutcode of storing: neem contact op met Somfy.

# Toegang tot geprogrammeerde gegevens

Voor toegang tot de geprogrammeerde gegevens, selecteert u de parameter "Ud" en drukt u daarna op "OK".

| Gegevens    | Omschrijving                                                                               |                                                                                                    |  |
|-------------|--------------------------------------------------------------------------------------------|----------------------------------------------------------------------------------------------------|--|
| U0 tot U1   | Cyclusteller totaal openen                                                                 | globaal [honderdduizenden - tienduizenden - duizenden] [honderden - tientallen - eenheden]                            |  |
| U2 tot U3   |                                                                                            | sinds de laatste zelfprogrammering [honderdduizenden - tienduizenden - duizenden] [honderden - tientallen - eenheden] |  |
| U6 tot U7   | Cyclusteller met<br>obstakeldetectie                                                       | globaal [honderdduizenden - tienduizenden - duizenden] [honderden - tientallen - eenheden]                            |  |
| U8 tot U9   |                                                                                            | sinds de laatste zelfprogrammering [honderdduizenden - tienduizenden - duizenden] [honderden - tientallen - eenheden] |  |
| U12 tot U13 | Cyclusteller voetgangersopening                                                            |                                                                                                    |  |
| U14 tot U15 | Teller van de resetbeweging                                                                |                                                                                                    |  |
| U20         | Aantal geprogrammeerde eenrichtings afstandsbedieningen op de bediening totaal openen      |                                                                                                    |  |
| U21         | Aantal geprogrammeerde eenrichtings afstandsbedieningen op de bediening voetgangersopening |                                                                                                    |  |
| U22         | Aantal geprogrammeerde eenrichtings afstandsbedieningen op de bediening buitenverlichting  |                                                                                                    |  |
| U23         | Aantal geprogrammeerde eenrichtings afstandsbedieningen op de bediening hulpuitgang        |                                                                                                    |  |
| U24         | 0 = geen systeemsleutel aanwezig, 1 = systeemsleutel aanwezig                              |                                                                                                    |  |
| d0 tot d9   | Geschiedenis van de 10 laatste storingen (d0 de meest recente - d9 de oudste)              |                                                                                                    |  |
| dd          | Wissen van de geschiedenis van de storingen: Druk op "OK" gedurende 7 s.                   |                                                                                                    |  |

# **TECHNISCHE GEGEVENS**

| ALGEMENE GEGEVENS                                                        |                                                                     |                                                                                                    |
|--------------------------------------------------------------------------|---------------------------------------------------------------------|----------------------------------------------------------------------------------------------------|
| Netvoeding                                                               |                                                                     | 230 V - 50 Hz                                                                                                    |
| Max. verbruikt vermogen                                                  |                                                                     | 600 W (met buitenverlichting 500 W)                                                                                                    |
| Programmeringsinterface                                                  |                                                                     | 7 toetsen - Icd-scherm met 3 tekens                                                                                                    |
| Temperatuur gebruiksomstandigheden                                       |                                                                     | - 20 ° C / + 60 ° C - IP 44                                                                                                    |
| Radiofrequentie Somfy                                                    |                                                                     | ))) 868 - 870 MHz<br>< 10 mW                                                                                                    |
| Max. aantal kanalen                                                      | Eenrichtings commando's (Keygo io,<br>Situo io, enz.)               | Commando totale/voetgangersopening: 30<br>Commando verlichting: 4<br>Commando hulpuitgang: 4                                                                                               |
|                                                                          | Tweerichtingscommando's (Keytis io,<br>Telis io, Composio io, enz.) | Onbeperkt                                                                                                    |
| AANSLUITINGEN                                                            |                                                                     |                                                                                                    |
| Programmeerbare veiligheidsingang                                        | Type<br>Compatibiliteit                                             | Spanningsvrij contact: NC<br>Foto-elektrische cellen TX/RX - Bus-cellen - Reflecterende cel - Contactstrip uitgang<br>spanningsvrij contact                                                |
| Ingang bedrade bediening                                                 |                                                                     | Spanningsvrij contact: NO                                                                                                    |
| Uitgang buitenverlichting                                                |                                                                     | 230 V - 500 W (alleen halogeen of gloeilamp)                                                                                                    |
| Uitgang oranje licht                                                     |                                                                     | 24 V - 15 W met knipperwerking                                                                                                    |
| Bestuurde voedingsuitgang 24 V                                           |                                                                     | Ja: voor zelftest mogelijk foto-elektrische cellen TX/RX                                                                                                    |
| Uitgang test veiligheidsingang                                           |                                                                     | Ja: voor zelftest mogelijk reflecterende cel of contactstrip                                                                                                    |
| Uitgang voeding accessoires                                              |                                                                     | 24 V - max. 1,2 A                                                                                                    |
| Ingang aparte antenne                                                    |                                                                     | Ja: compatibele antenne io (Ref. 9013953)                                                                                                    |
| Ingang noodaccu Zelfst                                                   |                                                                     | Ja: compatibele accusets 9,6 V (Ref. 9001001) en 24 V (Ref. 9016732)<br>24 uur; 3 cycli afhankelijk van het hek<br>Oplaadtijd: 48 u                                                        |
| WERKING                                                                  |                                                                     |                                                                                                    |
| Modus geforceerde werking                                                |                                                                     | Door de bedieningsknop van de motor in te drukken                                                                                                    |
| Onafhankelijke besturing van de buiten                                   | verlichting                                                         | Ja                                                                                                    |
| Tijdsduur van de verlichting (na bewegi                                  | ng)                                                                 | Programmeerbaar: 0 s tot 600 s                                                                                                    |
| Modus automatische sluiting                                              |                                                                     | Ja: sluitvertraging programmeerbaar van 0 tot 255 min                                                                                                    |
| Waarschuwing oranje licht                                                |                                                                     | Programmeerbaar: zonder of met waarschuwing (vaste duur 2 s)                                                                                                    |
| Werking van veiligheidsingang Bij het sluiten<br>Voor het openen (ADMAP) |                                                                     | Programmeerbaar: stoppen - gedeeltelijk weer openen - totaal weer openen<br>Programmeerbaar: zonder effect of beweging geweigerd                                                           |
| Commando gedeeltelijk openen                                             |                                                                     | Ja                                                                                                    |
| Geleidelijk in beweging komen                                            |                                                                     | Ja                                                                                                    |
| Openingssnelheid                                                         |                                                                     | Programmeerbaar: 10 mogelijke waarden                                                                                                    |
| Sluitingssnelheid                                                        |                                                                     | Programmeerbaar: 10 mogelijke waarden                                                                                                    |
| Eindsnelheid bij het sluiten                                             |                                                                     | Programmeerbaar: 5 mogelijke waarden                                                                                                    |
| Diagnose                                                                 |                                                                     | Opslaan en raadplegen van de gegevens: cyclusteller, cyclusteller met obstakeldetectie,<br>aantal geprogrammeerde radiokanalen, geschiedenis van de laatste 10 geregistreerde<br>storingen |

io

E

Somfy SAS 50 avenue du Nouveau Monde BP 152 - 74307 Cluses Cedex France

www.somfy.com

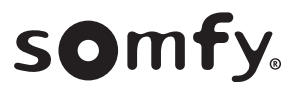

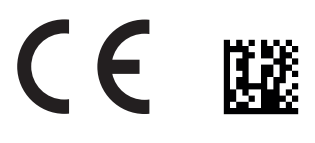